آموزش نرم افزار آماری SPSS (مقدماتی)

دكتر حسن مقدس زاده

عضو هیئت علمی مرکز منطقه ای اطلاع رسانی علوم و فناوری و دبیر انجمن کتابداری و اطلاع رسانی ایران- شاخه فارس

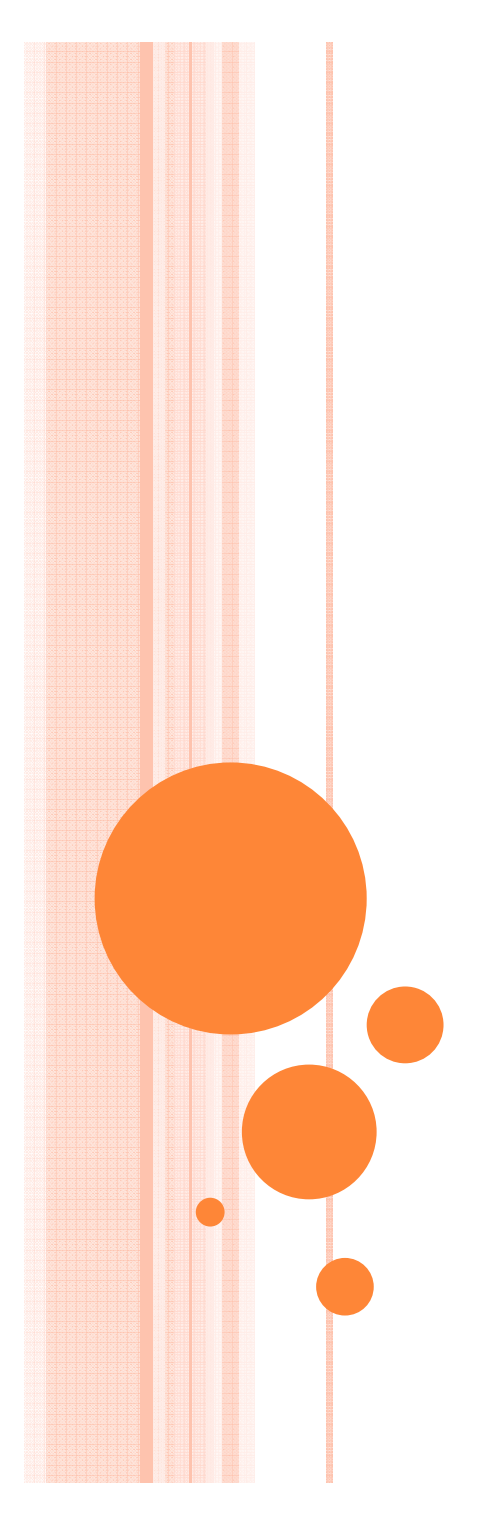

مباحثی که در این کارگاه خواهیم آموخت • تعريف آمار انواع داده ها و متغیرها • شاخص های پراکندگی • کار با نرم افزار آماری SPSS اجرای چند آزمون پرکاربرد در نرم افزار

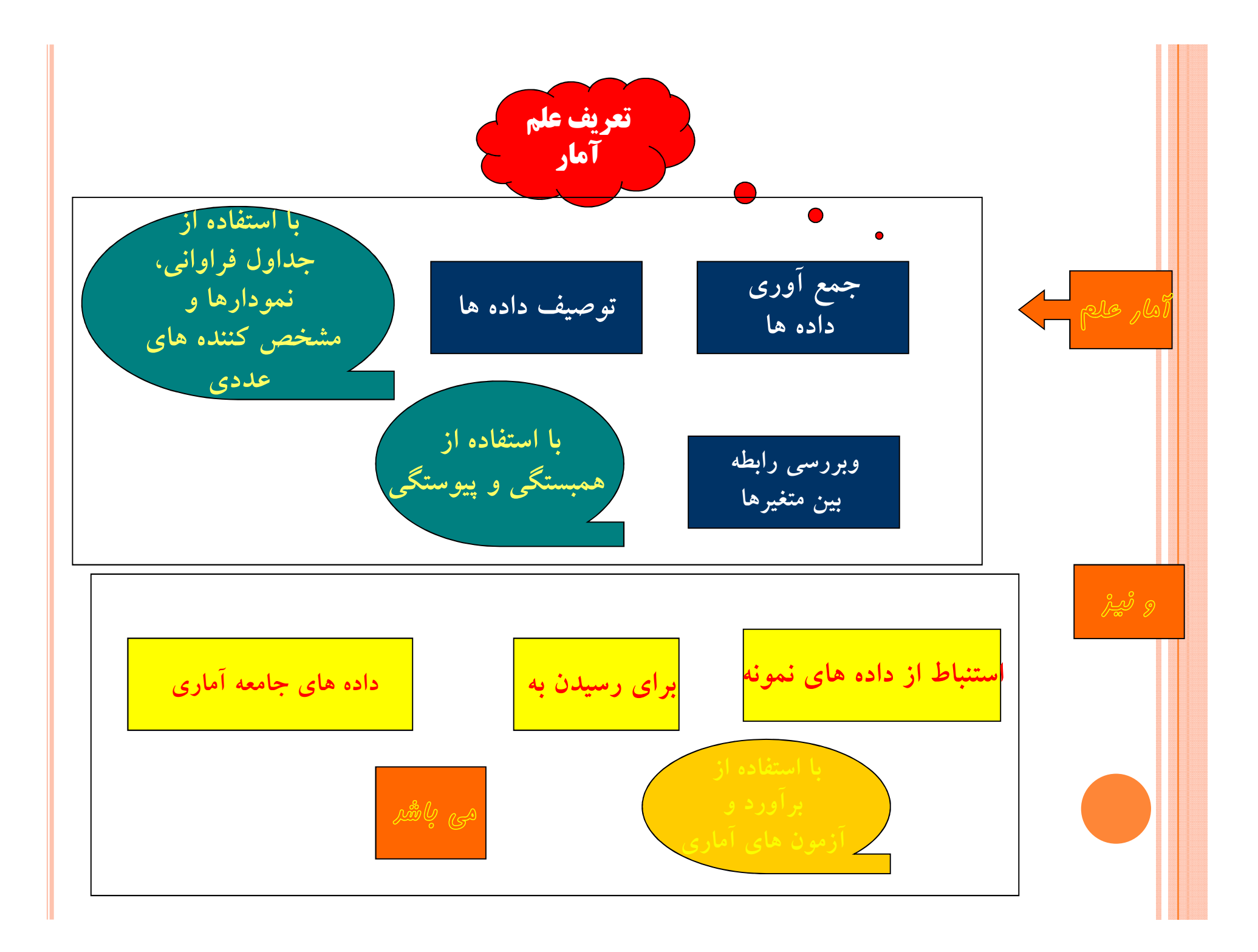

# لزوم استفاده از آمار قابل استفاده کردن پاسخ داده های جمع آوری شده با توصیف داده ها فرضیه های پژوهش **به بُررسی** س**ئوالات** و

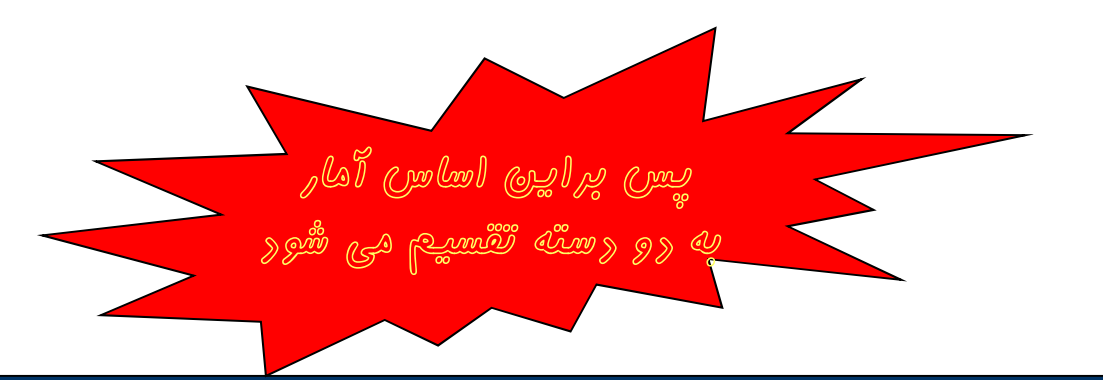

<mark>آمار توصیفی</mark>، آمار توصیفی یعنی خلاصه سازی داده ها با اعداد و تصاویر. آمار توصیفی زمانی است که ما از آمار برای توصیف یک جامعه آماری استفاده می کنیم. این جامعه آماری باید آنقدر کوچک باشد که ما بتوانیم تمام اعضاء آن را مطالعه کنیم.

**آمار استنباطی:** زمانی مطرح می شود که ما از یک مجموعه داده برای نتیجه گیری در مورد چیزی فراتر از مجموعه داده استفاده می کنیم.

**نکته:** در آمار توصیفی تمام اعضاء جامعه مطالعه می شوند، ولی در آمار تحلیلی نمونه ای از جامعه که معرف کل جامعه است مطالعه می شود، اما نتایج به کل جامعه تعمیم داده می شوند.

تغیر: عناصر جامعه به جز صفت مشخصه که در همه اعضای جامعه مشترک است، دارای خواص دیگری نیز هستند که با هم متفاوتند. اینگونه خاصیت ها یا صفات را که بین اعضای جامعه متغیر هستند، صفات متغیر (Variables) می گویند.

**جامعه اماری:** به همه افراد یا اشیایی که حداقل در یک صفت هم مشترک باشند، جامعه آماری گفته می شود.

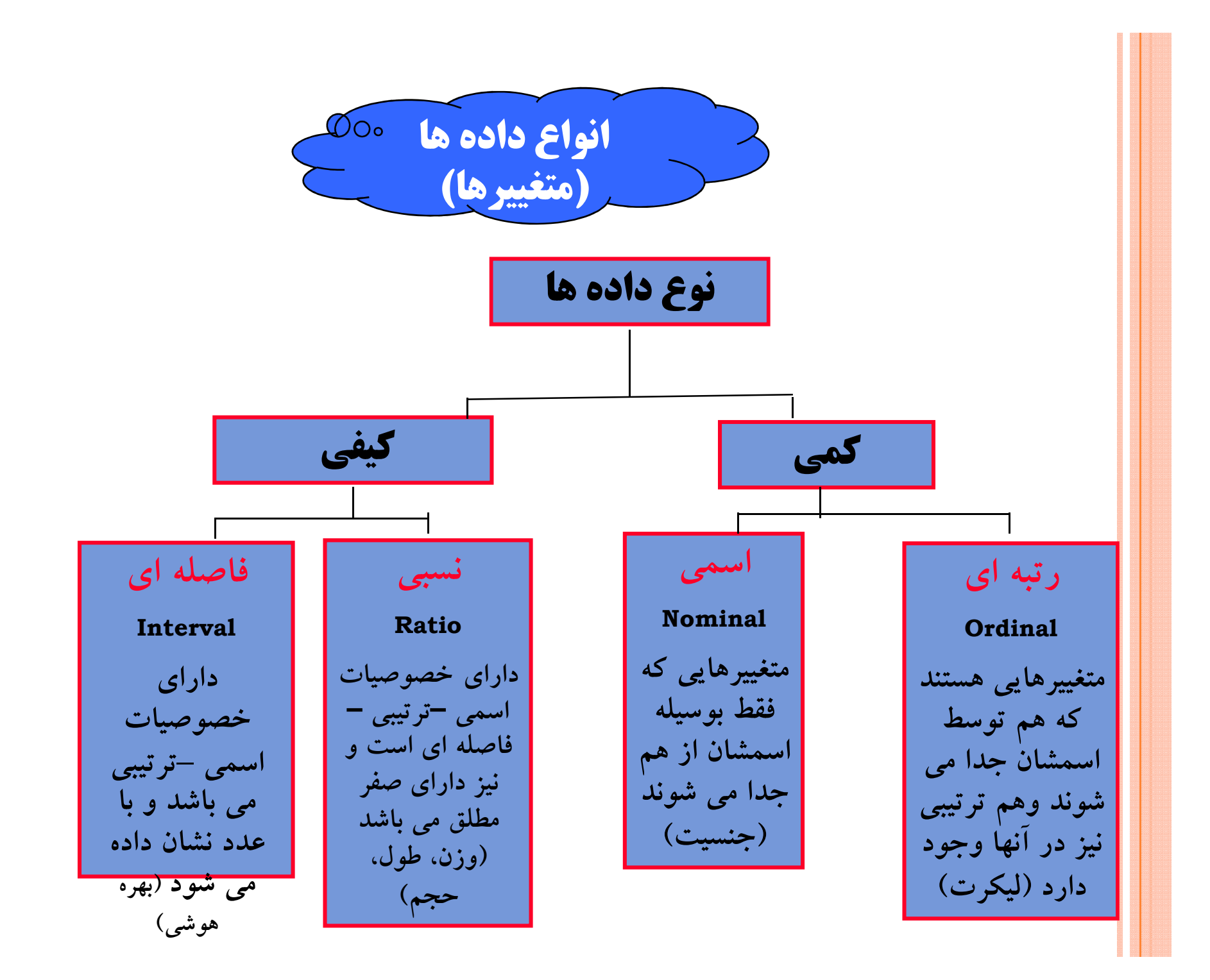

نکته مهم

- در نرم افزار SPSS سه نوع مقیاس بیشتر وجود ندارد که عبارتند از:
  scale ordinal nominal که نوع اسکیل در واقع برای داده های نسبی و فاصله ای به کار می رود.
- برخی یک مقیاس دوتایی با دو شاخه (dichotomy) نیز قائل هستند (مثل سئوالاتی که جواب آن ها بله یا خیر است) که مقیاس دوشاخنه در واقع نوعی مقیاس اسمی است.

صفات متغیر کمی خود دارای دو نوع مهم هستند:

- متغیر پیوسته (continuous): متغیری که بین هر دو عدد آن بی نهایت عدد قرار می گیرد. مثل: سن، قد
- متغیر گسسته (discrete): بین دو عدد کمیت دیگری قرار نمی گیرد: تعداد
  دانش آموزان

نمونه گیری احتمالی یا تصادفی (Probability sampling) در این نوع نمونه گیری هر عضو از جامعه دارای شانس مشخص و قابل محاسبه ای برای انتخاب شدن است. • نمونه گیری تصادفی ساده • نمونه گیری تصادفی سیستماتیک • نمونه گیری تصادفی طبقه ای • نمونه گیری خوشه ای نمونه گیری غیر احتمالی یا غیر تصادفی (non-probability sampling) کل اعضای جامعه را نمی شناسیم و یا چارچوب نمونه گیری چندا مشخص نیست • نمونه در دسترس • نمونه گيري سهميه اي • نمونه گیری گلوله برفی نکته: اینکه چه نوع روش نمونه گیری مناسب است، بستگی به میزان وقت و هزینه ای که در اختیار داریم، میزان شنّاخت ما از جامعه مورد مطالعه و موارد دیگر دارد. شاخص های مرکزی (تمایل به مرکز) میانگین حسابی یا متوسط حسابی (معدل) میانگین هندسی (بیشتر در بازرگانی و اقتصادی برای محاسبه متوسط نرخ تغییر و غیره به کار می رود) میانگین هارمونی یا همساز (در فیزیک کاربرد دارد) میانگین وزنی (دارای ضریب خاصی است. مثل معدل دروس دانشگاه)

میانه یا نقطه وسط (درست نقطه وسط توزیع فراوانی است)
 نما یا رأس هیستوگرام (مقدار صفتی است که بزرگ ترین فراوانی را دارد)
 چندک ها یا نقاط درصدی
 منحنی توزیع نرمال و چولگی

مشخص کننده های پراکندگی

دامنه تغییرات: عبارت است از تفاضل کوچک ترین داده از بزرگ ترین داده و آن را با حرف R نشان می دهند. اما دامنه تغییرات از میان شاخص های پراکندگی، شاخص مناسبی نیست. چرا که تنها با استفاده از دو عدد محاسبه می شود و کل اعضای جامعه را مد نظر قرار نمی دهد. بنابراین شاخص های دیگری برای پراکندگی ابداع کرده اند که مبتنی بر کل داده هاست. این شاخص ها عبارتند از: انحراف متوسط، واریانس و انحراف معیار.

- انکته: در آمار، تفاضل میانگین از هر داده را یک انحراف گویند. حاصل جمع همه انحراف ها همواره برابر صفر است.
- انحراف متوسط: با متوسط قدر مطلق انحرافات عبارت است از میانگین قدر مطلق انحراف ها.
- واریانس: همانند انحراف متوسط است با این تفاوت که در عمل به جای استفاده از علامت قدر مطلق از مجذور (توان دو) انحرافات استفاده می شود.

انحراف معیار یا انحراف استانداد: از آنجا که واریانس پراکندگی را به صورت مجذور انحرافات بیان می کند، برای اینکه متوسط انحراف برای یک عضو میخور می خامند.

#### انواع داده ها

داده های استاندارد: به داده هایی استاندارد می گویند که میانگین ها صفر و واریانس آن ها یک باشد. برای استاندارد کردن داده ها کافی است هر داده را از میانگین کم کرده و بر انحراف معیار تقسیم کنیم. داده استاندارد را با Z نشان می دهند. مزیت داده های استاندارد این است که واحد اندازه گیری ندارند و می توان یک دسته داده استاندارد را با دسته دیگری از داده های استاندارد مقایسه کرد.

- □ متغیرها: در هر پژوهشی دو گروه متغیر اصلی شامل متغیرهای مستقل ( independent variable) و متغیرهای وابسته (dependent variable) وجود دارند.
- همبستگی: زمانیکه بین توزیع مقادیر یک متغیر با توزیع مقادیر متغیر دیگر رابطه ای وجود داشته باشد، می گوییم که آن دو متغیر به هم مرتبط بوده و دارای همبستگی (correlation) هستند.

انواع همبستگی: همبستگی می تواند از نوع خطی باشد، یعنی بتوان رابطه میان دو متغیر را با یک خط صاف نشان داد. اگر با استفاده از نمودار پراکندگی افراد جامعه را بر حسب دو متغیر نشان دهیم، می توان به صورت بصری تا حدودی وجود با نبود همبستگی میان آن ها و نوع همبستگی را شناسایی کرد.

آزمون های همبستگی

- الف: اگر هر دو متغیر از نوع اسمی بودند تنها می توانیم جدول توافقی (crosstabulation) ایجاد کرده و برای اطمینان از وجود رابطه آزمون مجذور خی یا کای اسکوار را استفاده کنیم.
- مجذور خی به ما چیزی در مورد شدت و ضعف همبستگی نمی گوید. اگر بخواهیم ضریب همبستگی را در مورد داده های اسمی و رتبه ای حساب کنیم که عددی میان ۱- و ۱ است باید یا از آزمون فی (Phi) و یا کرامر (Cramer) استفاده کنیم.
- آزمون فی تنها زمانی قابل استفاده است که ما همبستگی میان دو متغیر دوتایی را بخواهیم بسنجیم (بله و خیر یا • و ۱)
- اگر تعداد خانه های جدول بیشتر بود و یا به عبارتی یکی یا هر دو متغیر ما متغیر دوتایی نبودند می توان از آزمون کرامر استفاده کرد.

آزمون های همبستگی

- $\Box$  ب: اگر دو متغیر از نوع رتبه ای بودند می توانیم از دو آزمون اسپیرمن Kendall یا کندال تاو (Spearmen's rank correlation coefficient) یا کندال تاو (tau rank correlation coefficient)
- □ ج: اگر دو متغیر از نوع فاصله ای یا نسبی بوند از ضریب همبستگی گشتاوری پیرسون (Pearson's product moment correlation coefficient) استفاده می کنیم.
- نشان tau ضریب همبستگی در مورد پیرسون و اسپیرمن با r و در مورد کندال تاو با tau نشان داده می شود.

| ش <i>د</i> ت همبستگی | ضریب همبستگی    |
|----------------------|-----------------|
| ارتباط خيلي قوى      | بالاتر از ۷/۰   |
| ارتباط نسبتاً قوى    | ۰/٦٩ تا ٢٩/٠    |
| ارتباط متوسط         | ۰/۲۰ تا ۶۹/۰    |
| ارتباط ضعيف          | ۰/۲۹ تا ۲۹/۰    |
| ارتباط ناچيز         | ۰/۹ تا ۹/۰۱     |
| بدون ارتباط          | ۰/۰۸ و پايين تر |

## خطای نوع اول و خطای نوع دوم

- خطای نوع اول (Type I error) یا خطای مثبت (False positive): این خطای نوع اول (Type I error) یا خطا زمانی رخ می دهد که ما به اشتباه نتیجه گیری کنیم که تفاوت معناداری میان متغیرها وجود دارد و یا همبستگی معناداری وجود دارد، در حالیکه واقعاً وجود ندارد.
- خطای نوع دوم (Type II error) یا خطای منفی (False negative): این خطا زمانی رخ می دهد که ما به اشتباه نتیجه گیری کنیم که تفاوت معناداری میان متغیرها وجود ندارد و یا همبستگی معناداری وجود ندارد، در حالیکه واقعاً وجود دارد.

سطوح معناداری آماری

- مطح معناداری ۰۱/۰۱: به این معناست که ۱ درصد امکان خطا وجود دارد. این سطح معناداری بیشتر در رشته های فنی و پزشکی که نیاز به دقیت بیشتری دارد به کار می رود. بنابراین با ۹۹ درصد اطمینان می توان گفت در صورت تکرار این آزمون نتایج یکسان خواهد بود.
- صطح معناداری ۰۵ /۰۰: به این معناست که ۵ درصد امکان خطا وجود دارد.
  این سطح معناداری بیشتر در علوم اجتماعی به کار می رود. بنابراین با ۹۵ درصد اطمینان می توان گفت در صورت تکرار این آزمون نتایج یکسان خواهد بود.

نکته: هر چقد مقدار عددی سطح معناداری را کوچک تر بگیریم (مثلاً ۰/۰۱ به جای ۰/۰۵) احتمال بروز خطای نوع دوم بیشتر می شود و بر عکس هر چقدر مقدار عددی سطح معناداری را بزرگ تر بگیریم، احتمال خطای نوع اول افزایش پیدا می کند. برقراری این توازن به نوعی کاری است که محقق باید انجام دهد.

آزمون های آماری

 فرض صفر (null) یا فرص یک یا فرضیه خلاف یا فرضیه یژوهش آنچه در آزمون فرضیه انجام می شود این است که فرض صفر یا پذیرفته می شود و یا رد. در صورت پذیرفته شدن فرض صفر، فرض خلاف یا فرضیه یژوهش تأیید و پذیرفته می شود. آزمون های پارامتری و ناپارامتری، آزمون پارامتری را زمانی باید به کار ببریم که: الف) نوع متغیرها از نوع نسبی یا فاصله ای باشد • ب) توزیع متغیر مورد نظر در جامعه تقریباً نرمال باشد ج) واریانس (پراکندگی مقادیر) در دو گروه مورد مقایسه تقریباً همگن باشند. آزمون های یارامتری از لحاظ آماری آزمون های قدرتمندتر، دقیق تر و مطمئن تری هستند و در صورت امکان باید از آن ها استفاده کرد. • یکی از مواردی که پیش از انتخاب آزمون مناسب باید بدانیم این است که آیا گروه هایی که قرار است با هم مقایسه کنیم مرتبط (related) هستند یا مستقل (independent)

نصب نرم افزار SPSS

| -               | Name                                                                                                    | Date modified                                                                                   | Type                                                                                    | Size                                         |          |  |  |
|-----------------|----------------------------------------------------------------------------------------------------|-------------------------------------------------------------------------------------------------|-----------------------------------------------------------------------------------------|----------------------------------------------|----------|--|--|
| Favorites       | Help_fr                                                                                                    | T+11/T+/+V 11:01                                                                                | WinRAR archive                                                                          | 59,401 KB                                    |          |  |  |
| Desktop         | Help_it                                                                                                    | T+11/T+/+V 11:01                                                                                | WinRAR archive                                                                          | 57,690 KB                                    |          |  |  |
| Downloads       | 🔚 Help_ja                                                                                                    | T+11/T+/+V 11:01                                                                                | WinRAR archive                                                                          | 51,586 KB                                    |          |  |  |
| Recent Places   | Help_ko                                                                                                    | T+11/T+/+V 11:01                                                                                | WinRAR archive                                                                          | 49,682 KB                                    |          |  |  |
|                 | Help_pl                                                                                                    | T+1)/T+/+V 11:01                                                                                | WinRAR archive                                                                          | 44,036 KB                                    |          |  |  |
| Libraries       | Help_ru                                                                                                    | T-11/T-/-V 11:01                                                                                | WinRAR archive                                                                          | 51,394 KB                                    |          |  |  |
| Documents       | HIp_zhCN                                                                                                    | T-11/T-/-V 11:01                                                                                | WinRAR archive                                                                          | 51,990 KB                                    |          |  |  |
| Music           | HIp_zhTW                                                                                                    | T+11/T+/+V 11:01                                                                                | WinRAR archive                                                                          | 51,079 KB                                    |          |  |  |
| Pictures        | 13 IBM SPSS Statistics 20                                                                                                    | ۲۰۱۱/۲۰/۰۷ ۱۱:۵۱                                                                                | Windows Installer                                                                       | 14,116 KB                                    |          |  |  |
| Videos          | IBM SPSS Statistics 20.sms                                                                                                    | ۲۰۱۱/۰۷/۰۶ ۰۷:۳۹                                                                                | SMS File                                                                                | 2 KB                                         |          |  |  |
|                 | ibm_inst_splash_stats                                                                                                    | T+1+/1T/+1 +A:01                                                                                | Bitmap image                                                                            | 590 KB                                       |          |  |  |
| Computer        | JRE JRE                                                                                                    | T+11/T+/+V 11:01                                                                                | WinRAR archive                                                                          | 73,946 KB                                    |          |  |  |
| Local Disk (C:) | E LAP                                                                                                    | T+1)/T+/+V 1):01                                                                                | WinRAR archive                                                                          | 925 KB                                       |          |  |  |
| New Volume (D:) | E Lopts                                                                                                    | T+1)/T+/+V 1):0)                                                                                | WinRAR archive                                                                          | 7 KB                                         |          |  |  |
|                 | 🔚 Misc                                                                                                    | T+1)/T+/+V 1):0)                                                                                | WinRAR archive                                                                          | 2,831 KB                                     |          |  |  |
| Network         | Net                                                                                                    | T+))/T+/+V)):0)                                                                                 | WinPAR                                                                                  |                                              |          |  |  |
|                 | 🔚 NetID                                                                                                    | T-110                                                                                           |                                                                                         |                                              |          |  |  |
|                 | Sbb                                                                                                    | يل                                                                                              | دایل کلیک کن                                                                            | setup 4                                      | روى گزيا |  |  |
|                 | Script                                                                                                    | 1.10                                                                                            |                                                                                         |                                              |          |  |  |
|                 | Server                                                                                                    | T+))/T+/+V)):0)                                                                                 | WINDOWN                                                                                 |                                              |          |  |  |
|                 |                                                                                                    | T+))/T+/+V )):0+                                                                                | Application                                                                             | 913 KB                                       |          |  |  |
|                 | setup                                                                                                    |                                                                                                 |                                                                                         |                                              |          |  |  |
|                 | Setup                                                                                                    | T+11/T1/+F 1+:TT                                                                                | Configuration sett                                                                      | 3 KB                                         |          |  |  |
|                 | Setup<br>Setup<br>V7 File description: Contact: Your loc                                                                                                    | ۲۰۱۱/۲۱/۰۶ ۱۰:۲۳<br>al administrator :۵۱                                                        | Configuration sett<br>WinRAR archive                                                    | 3 KB<br>1,926 KB                             |          |  |  |
|                 | Setup<br>Setup<br>V7<br>File description: Contact: Your loc<br>Company: IBM Corp<br>V7tem<br>File version: 16.0.0.400                                          | Y+1)/Y)/+5 1+:YY        al administrator        :01        :01                                  | Configuration sett<br>WinRAR archive<br>WinRAR archive                                  | 3 KB<br>1,926 KB<br>7 KB                     |          |  |  |
|                 | Setup<br>Setup<br>V7<br>File description: Contact: Your loc<br>Company: IBM Corp<br>V7tem<br>File version: 16.0.0,400<br>Date created: Y - 10/T+/-Y → → + 7:78 | T+))/T)/+5 )+:TT<br>al administrator<br>1:01<br>1:01                                            | Configuration sett<br>WinRAR archive<br>WinRAR archive<br>WinRAR archive                | 3 KB<br>1,926 KB<br>7 KB<br>6 KB             |          |  |  |
|                 | Setup<br>Setup<br>V7<br>V7tem<br>V7tem<br>VirtID<br>WintO<br>WintO<br>WintO<br>WindO                                                                           | T+1)/T)/-5 1+:TT        al administrator        :01        :01        :01        :01        :01 | Configuration sett<br>WinRAR archive<br>WinRAR archive<br>WinRAR archive<br>Application | 3 KB<br>1,926 KB<br>7 KB<br>6 KB<br>2,524 KB |          |  |  |

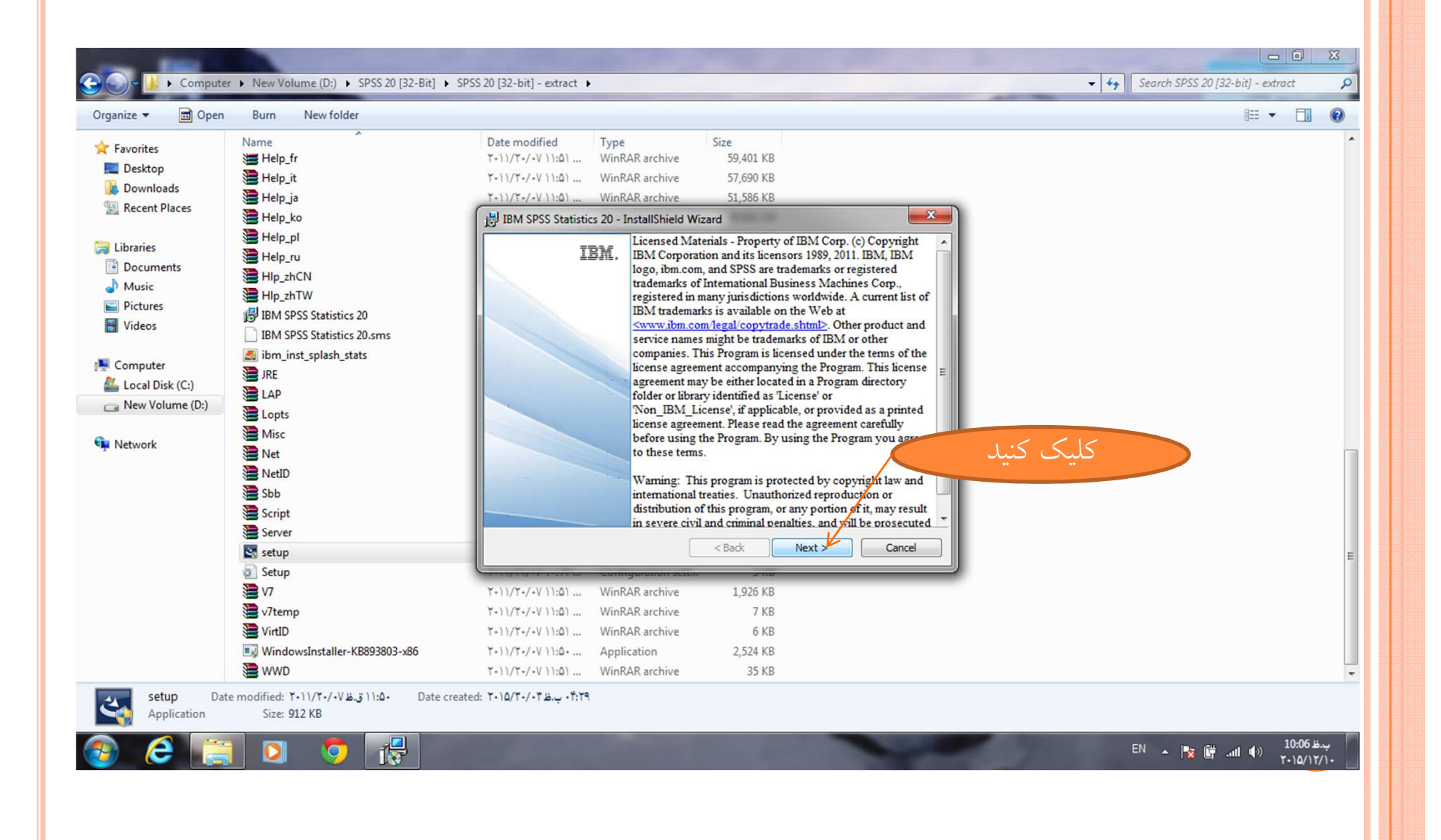

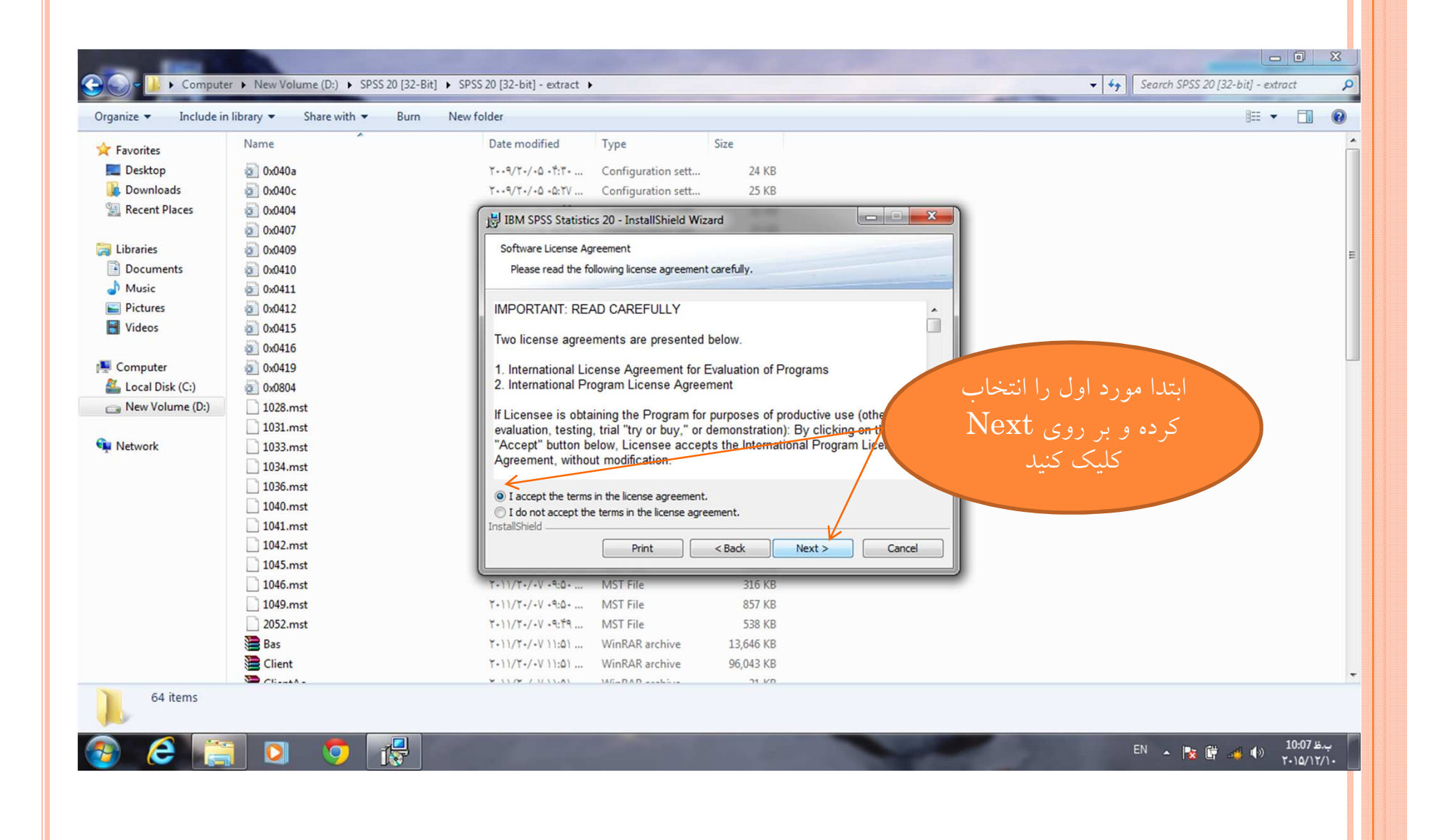

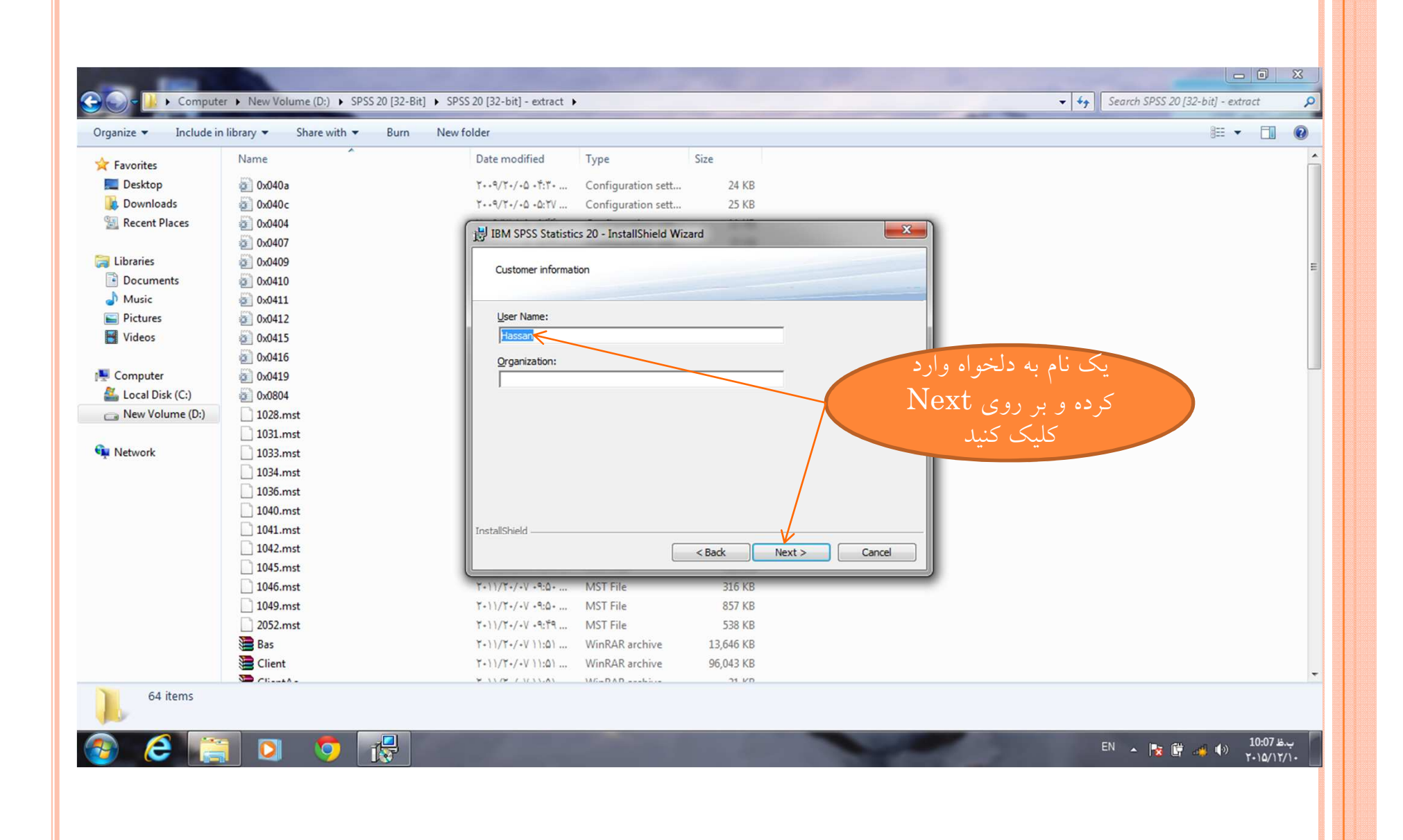

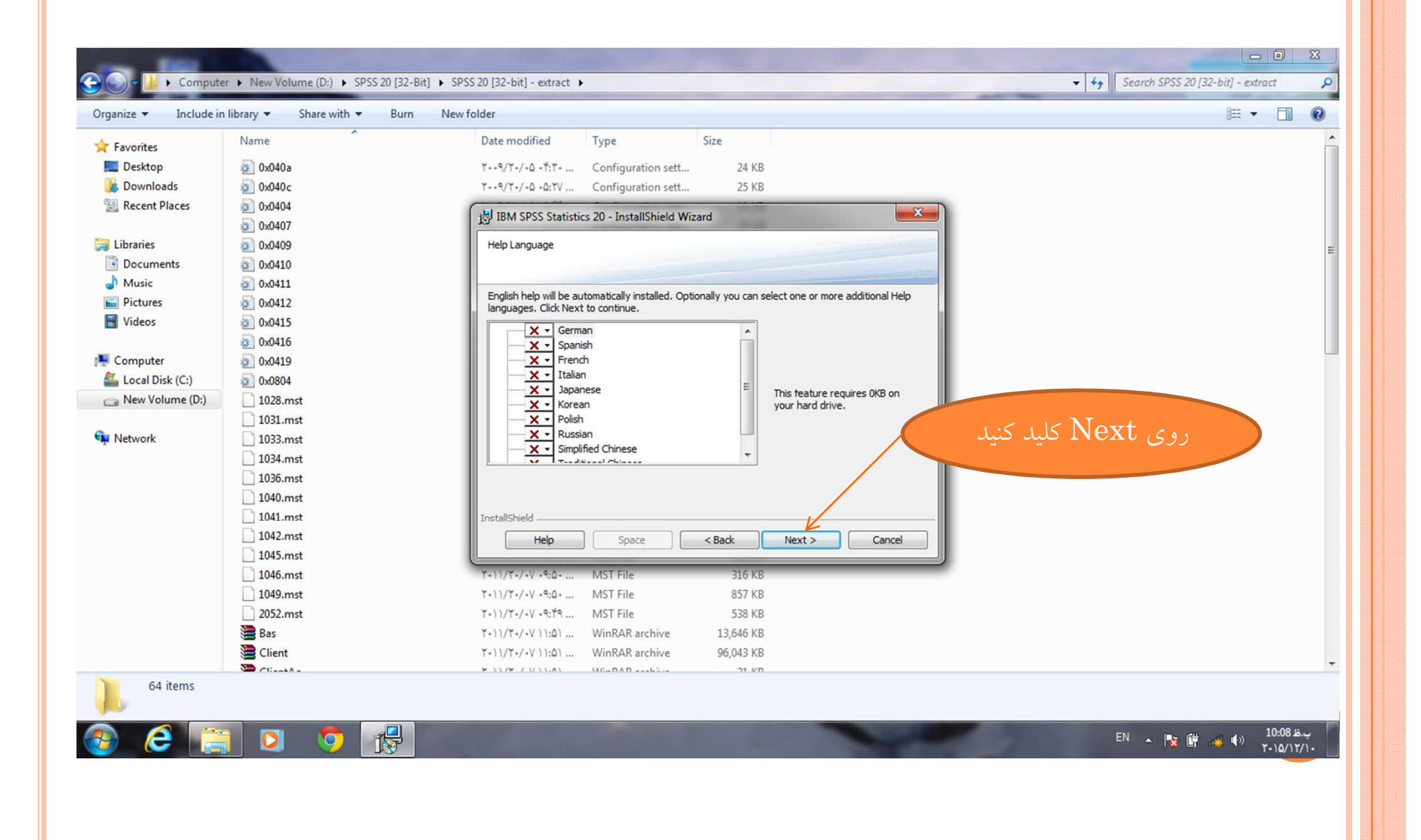

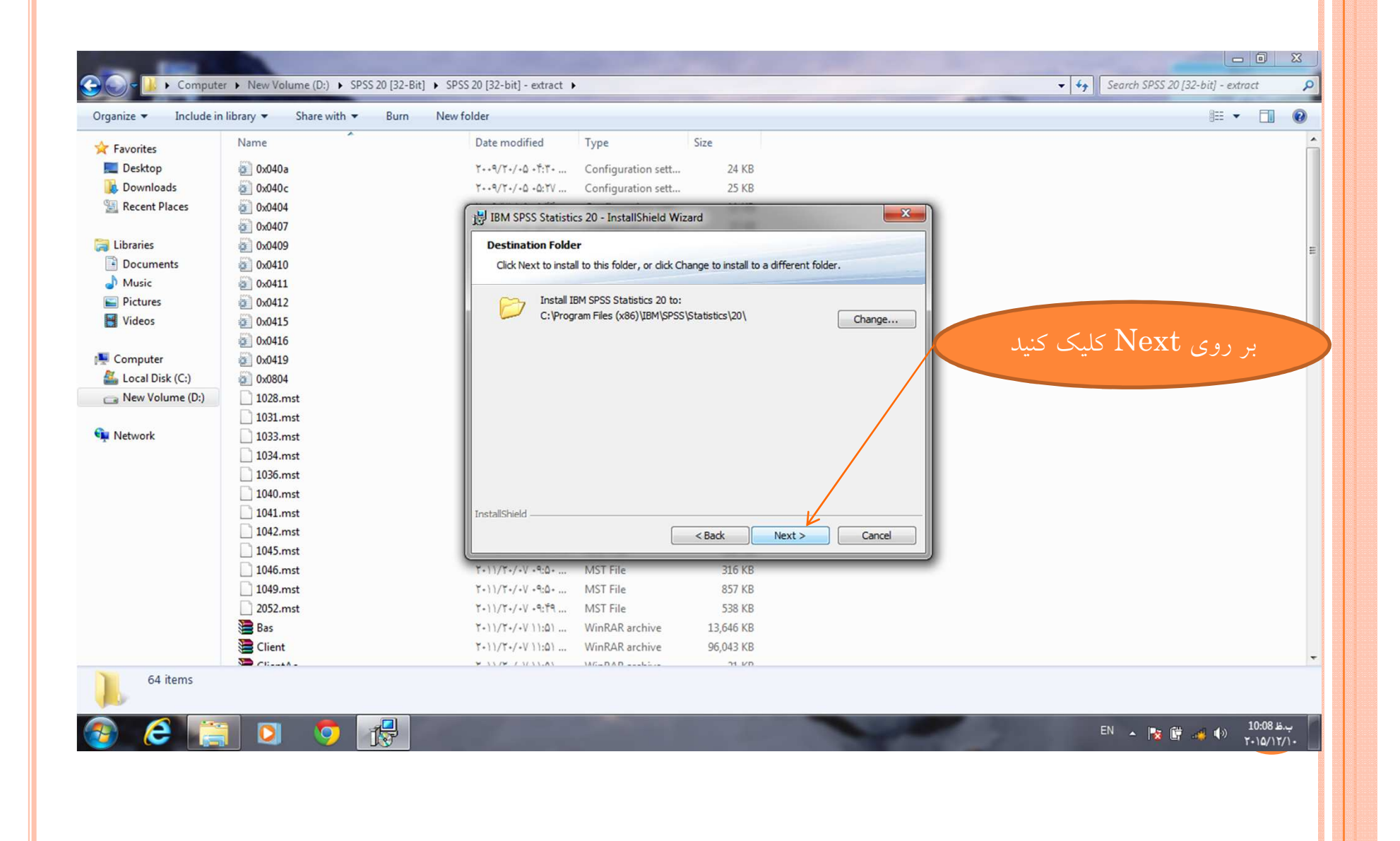

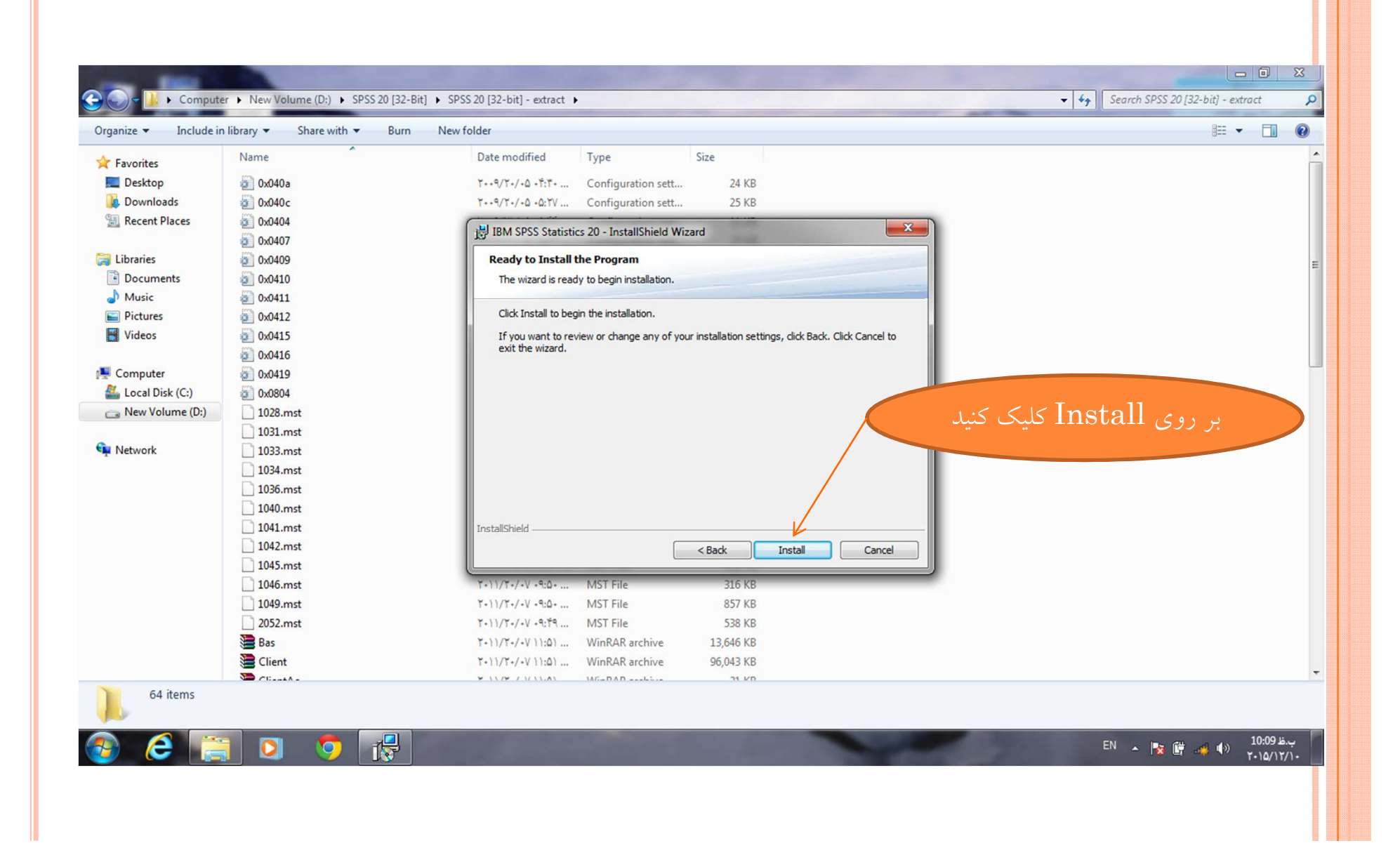

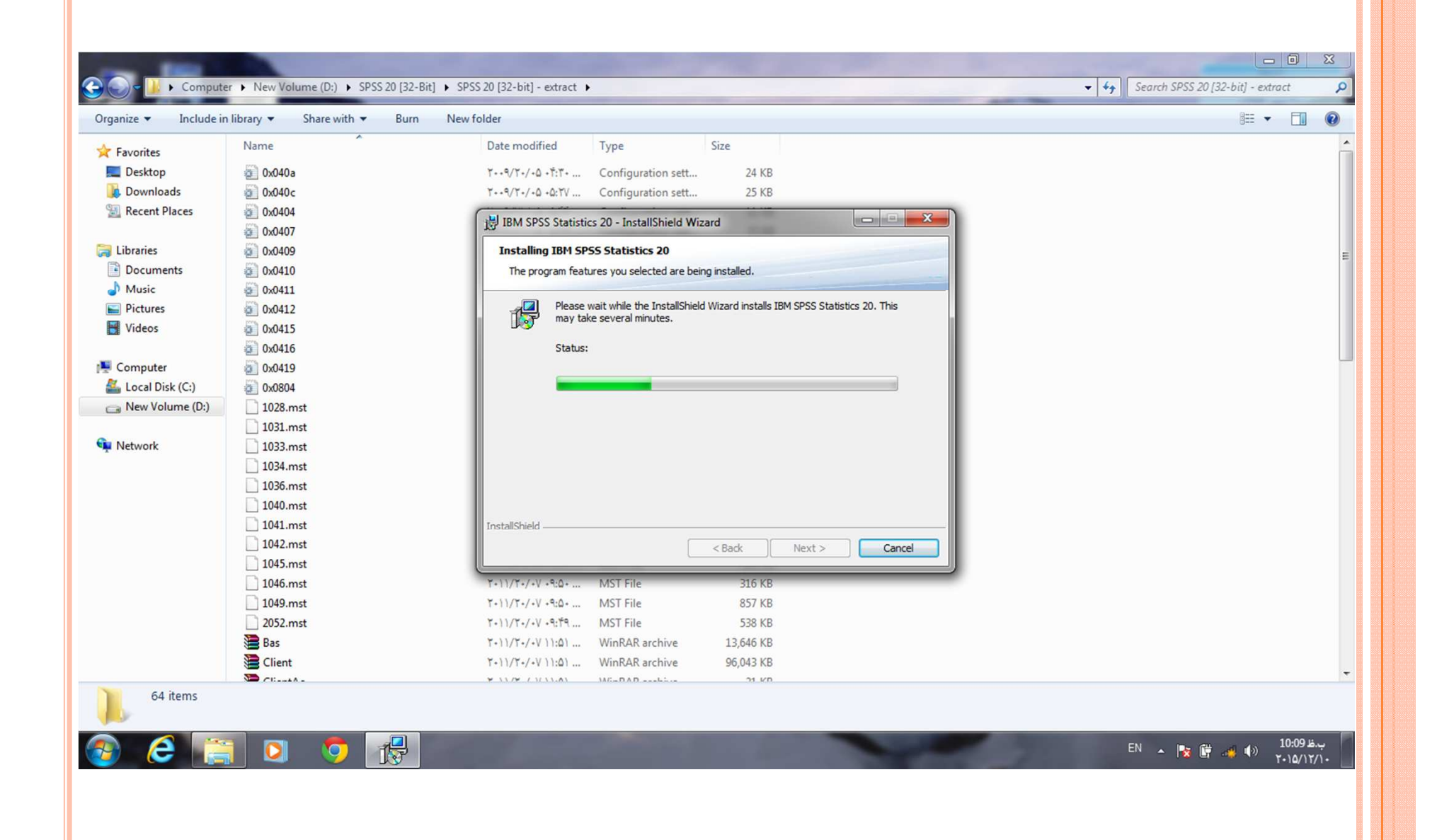

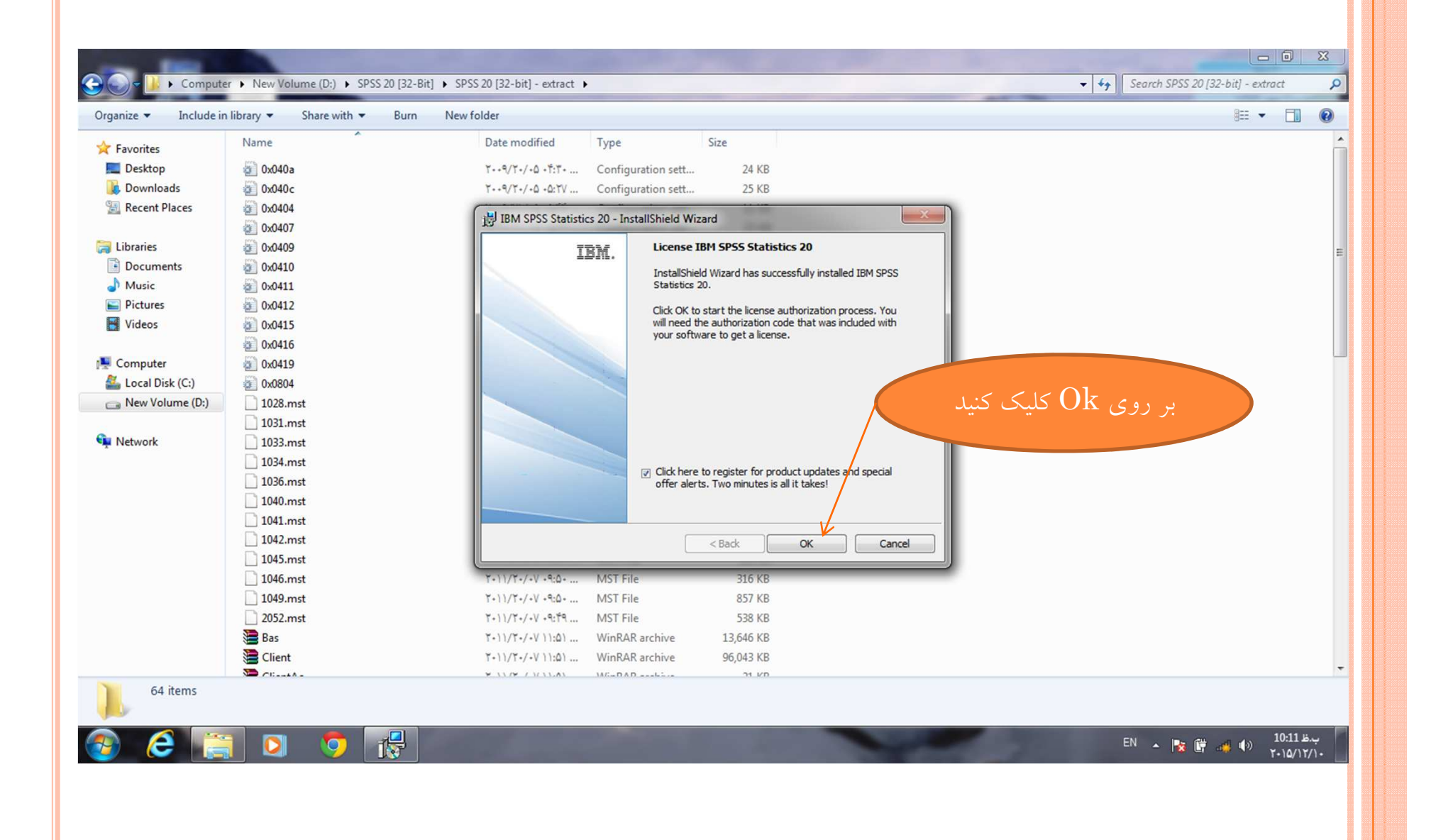

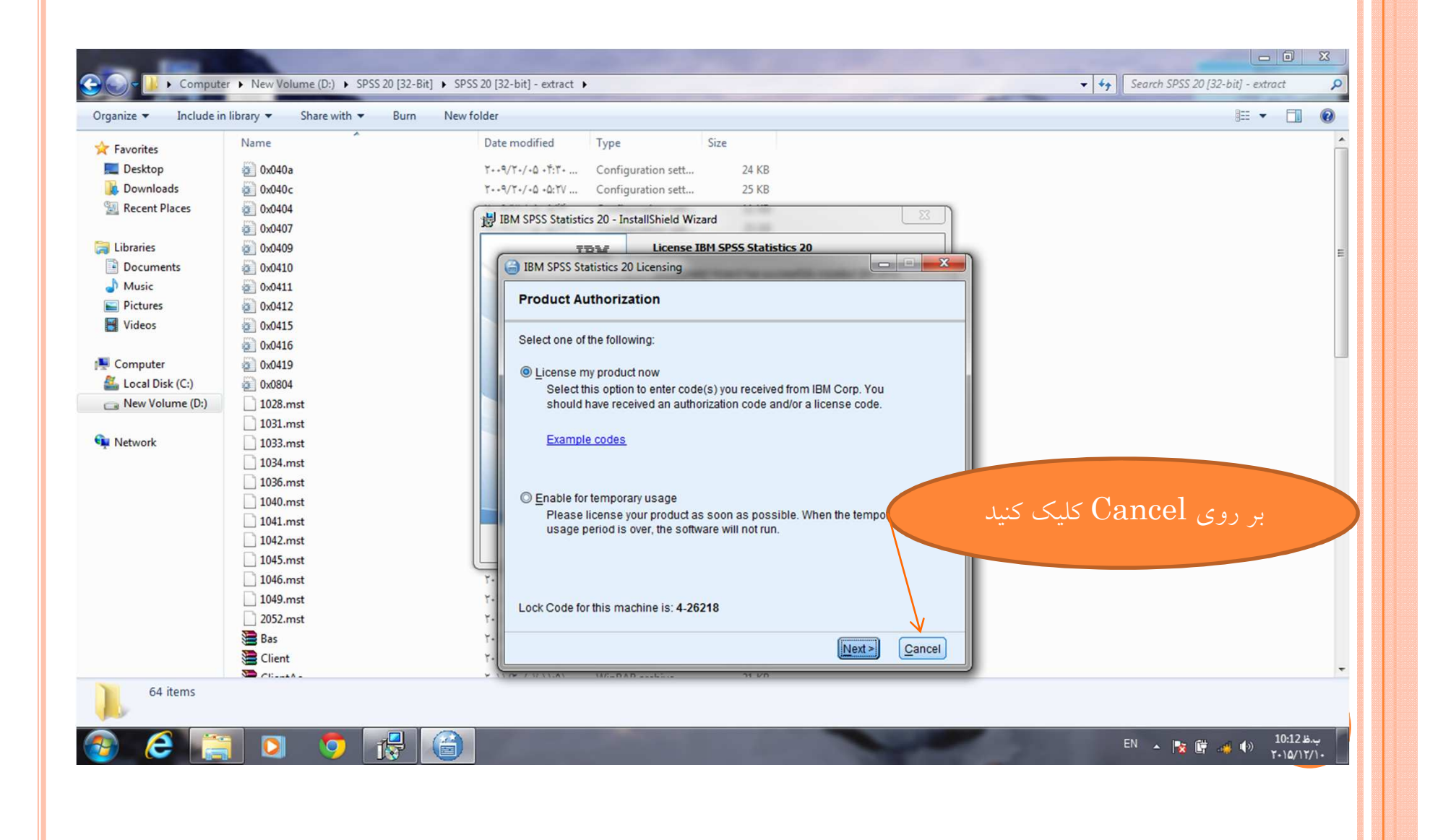

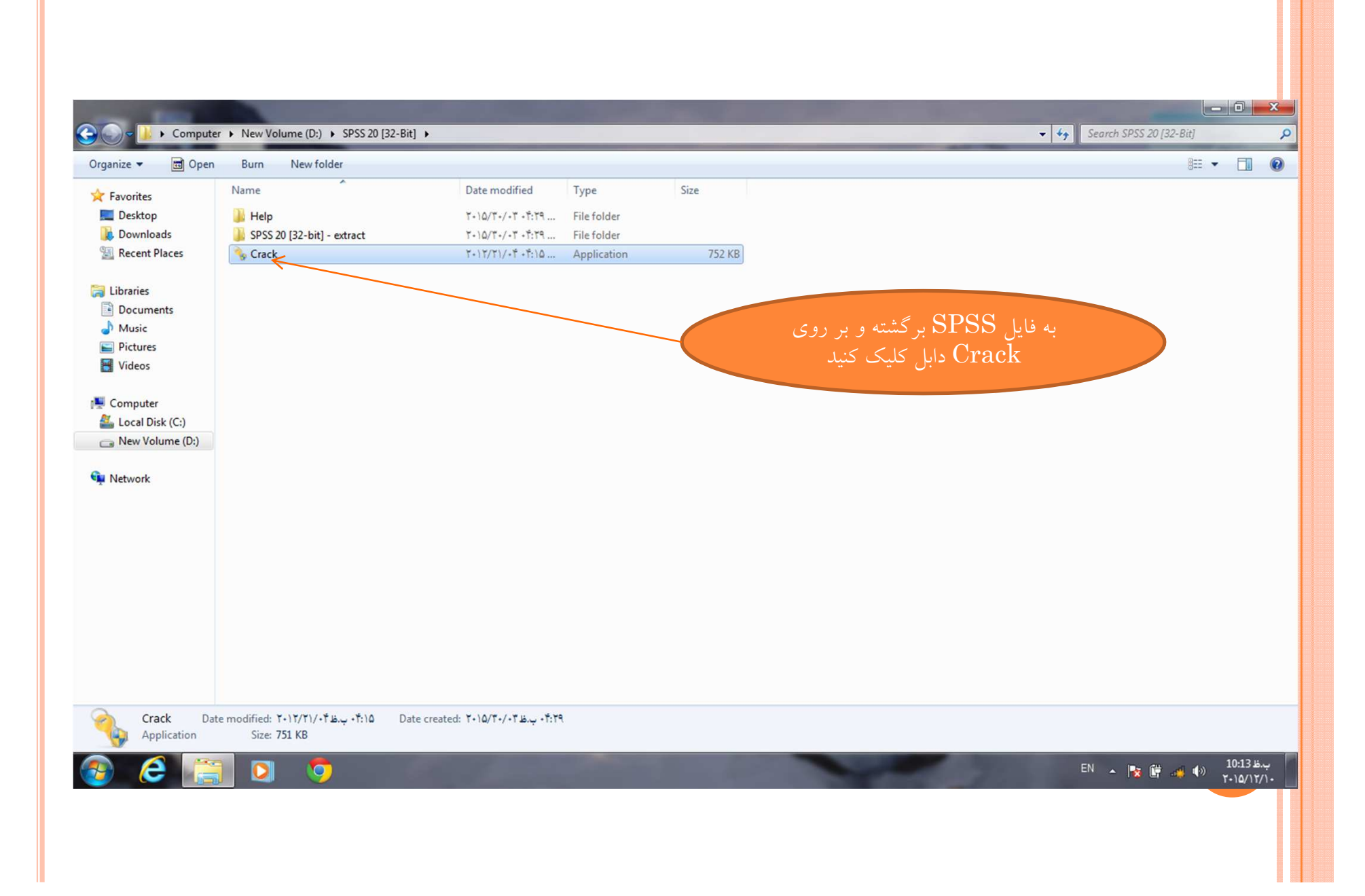

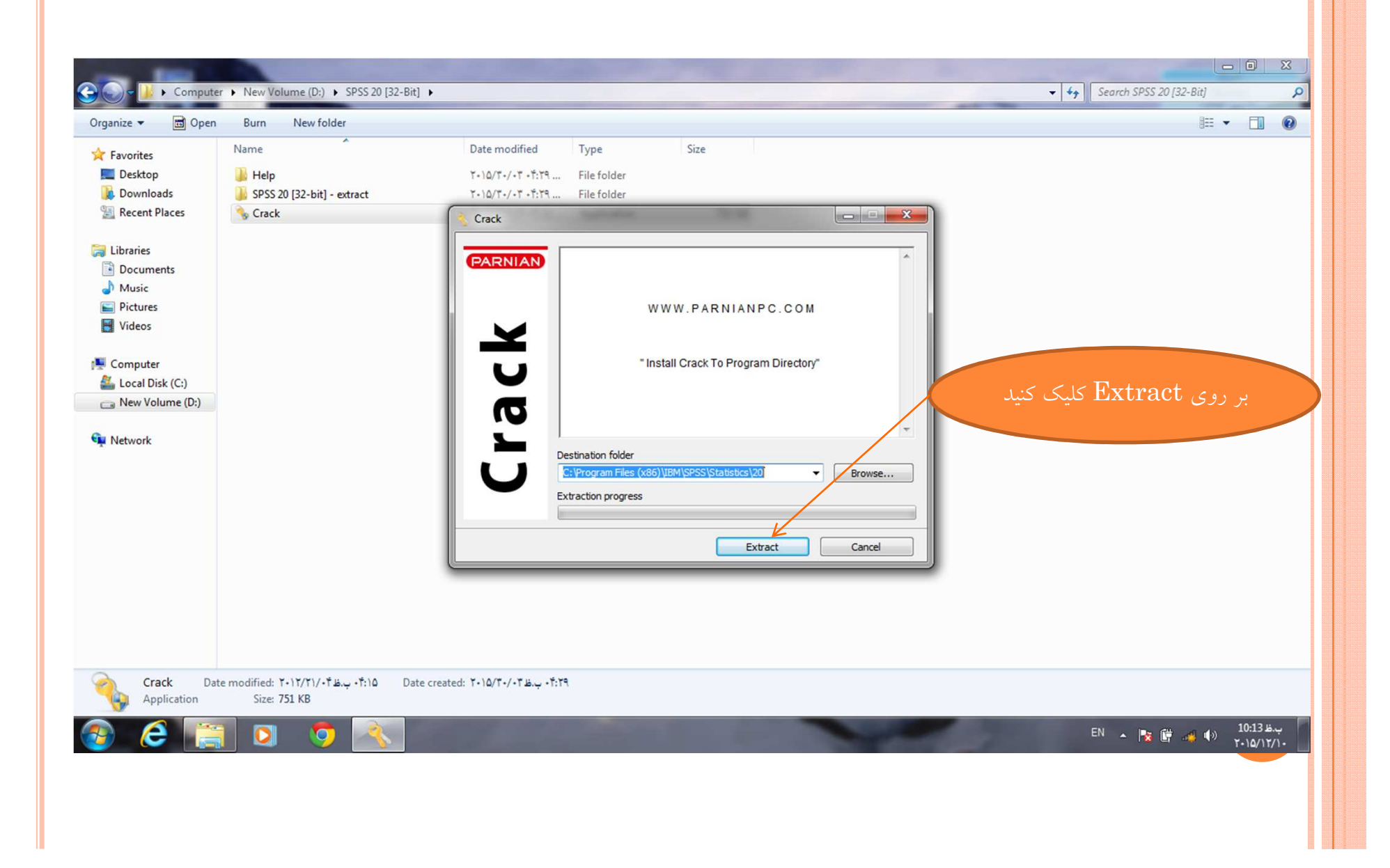

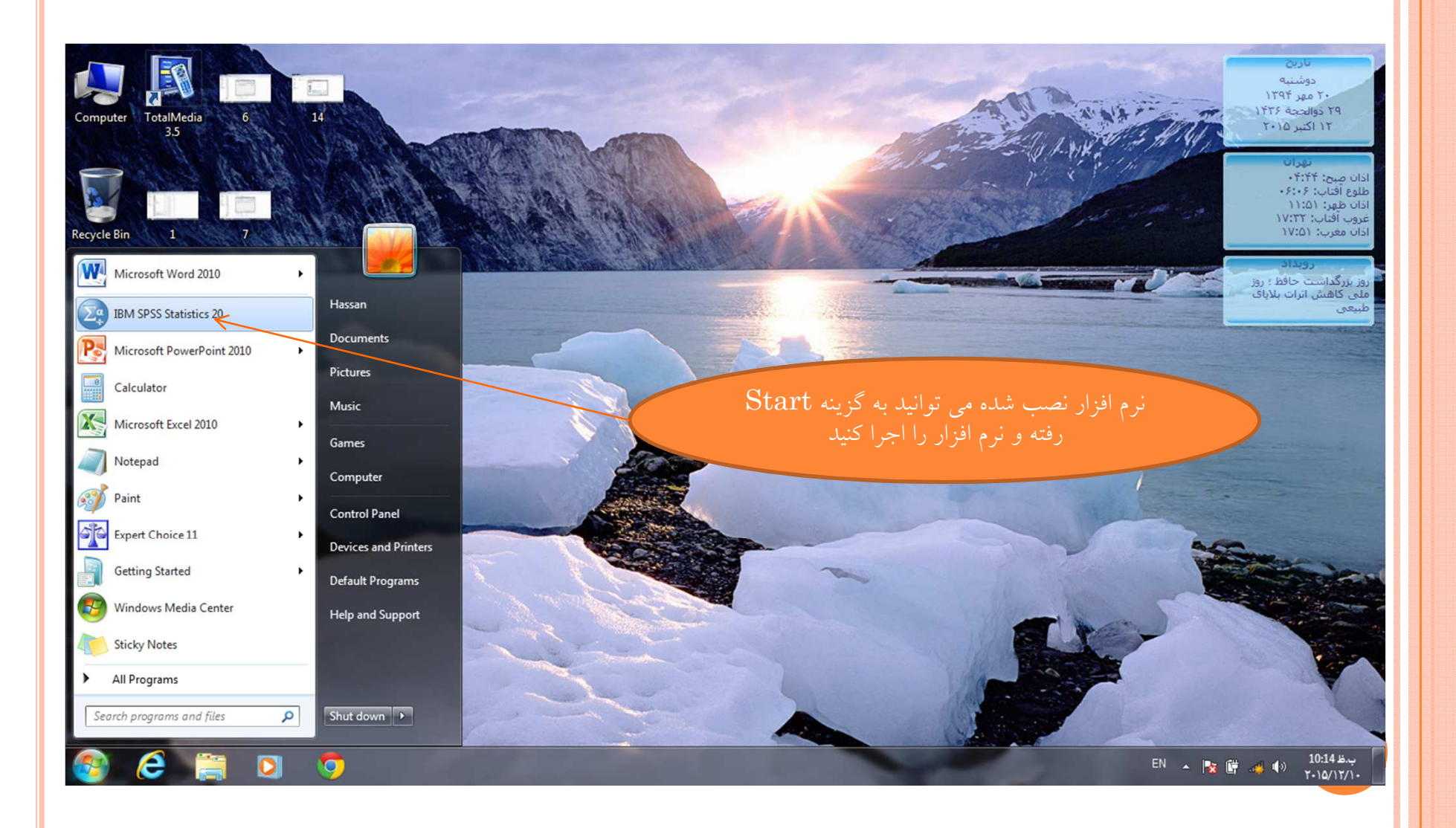

## ورود به نرم افزار

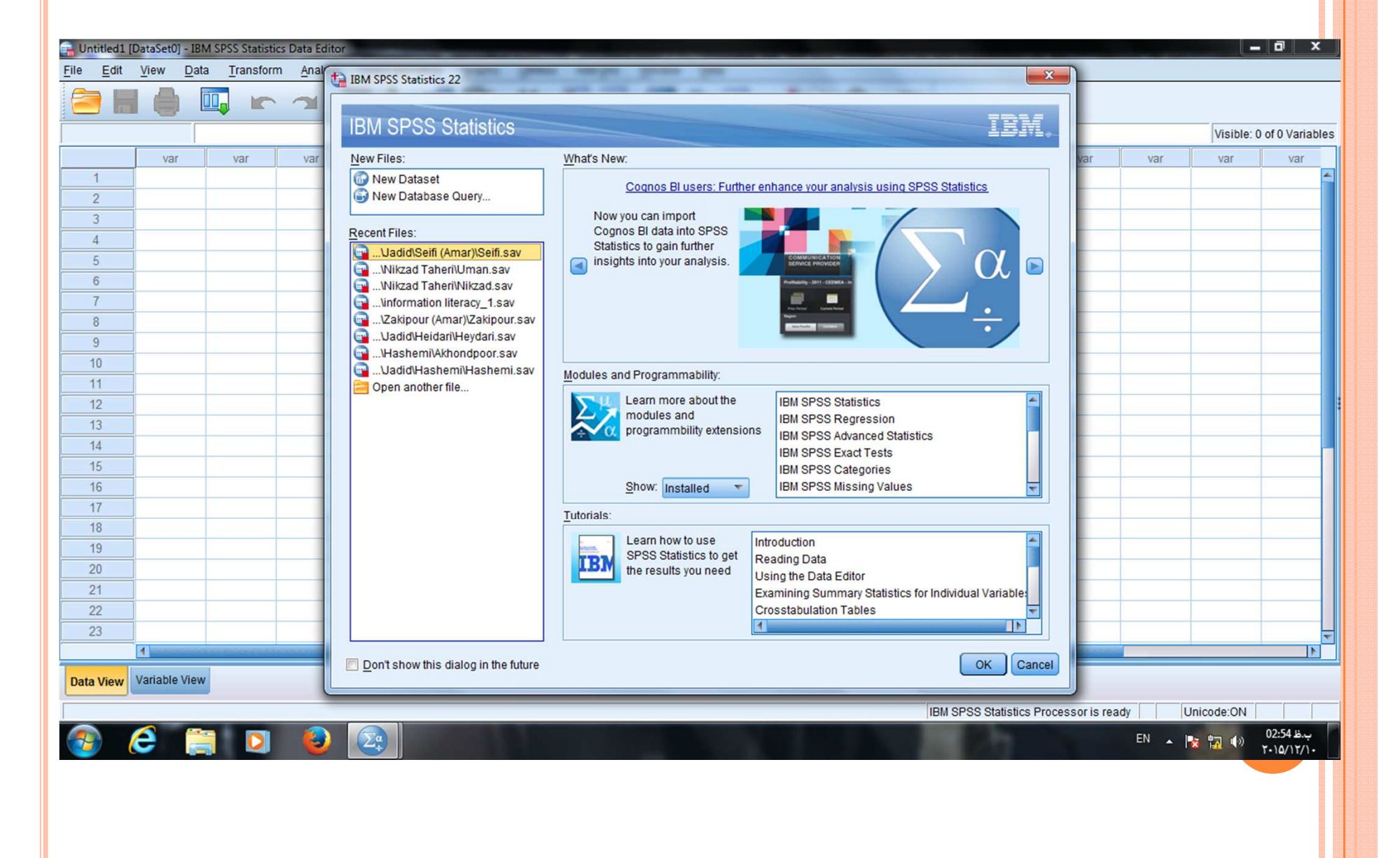

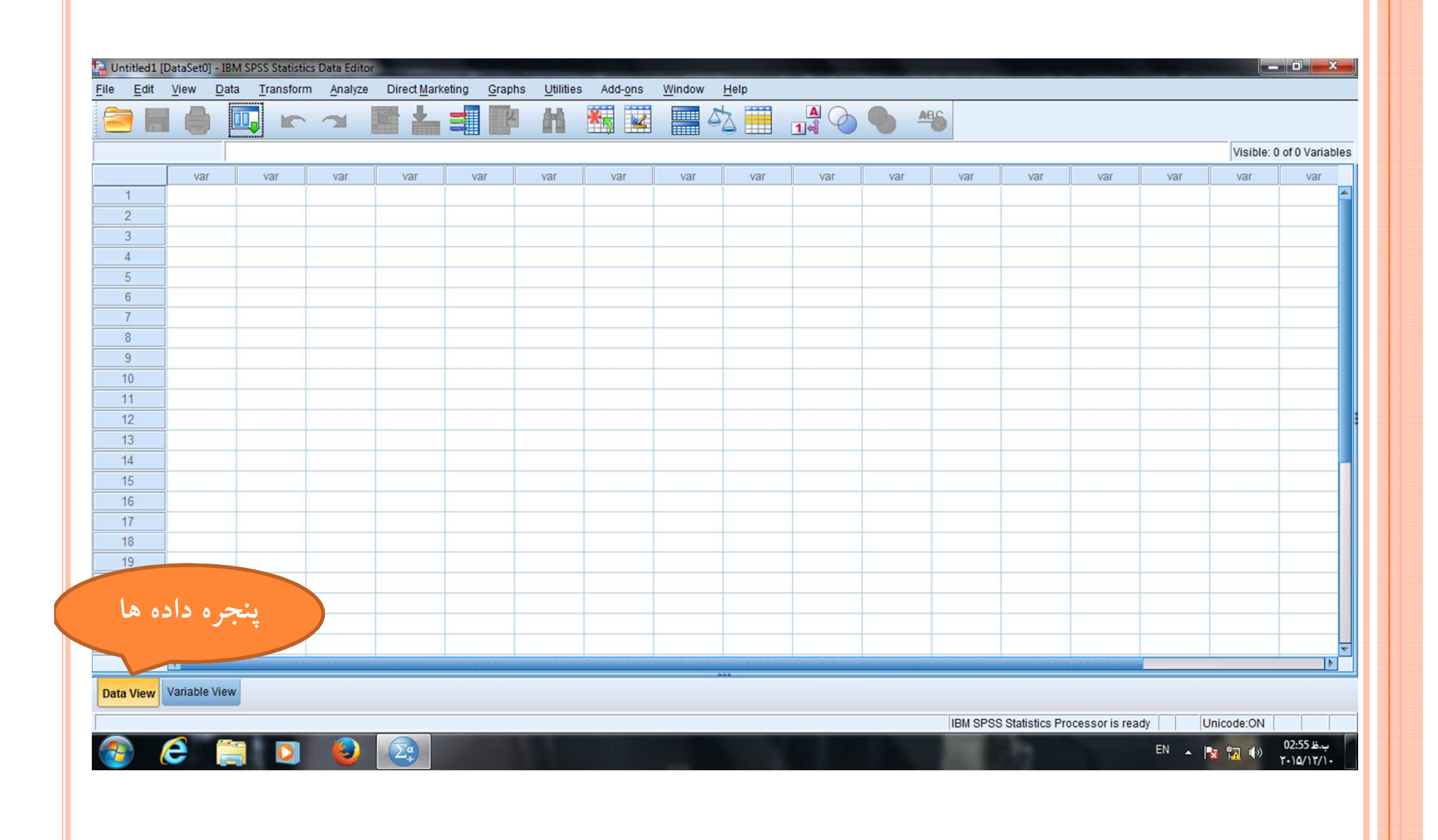

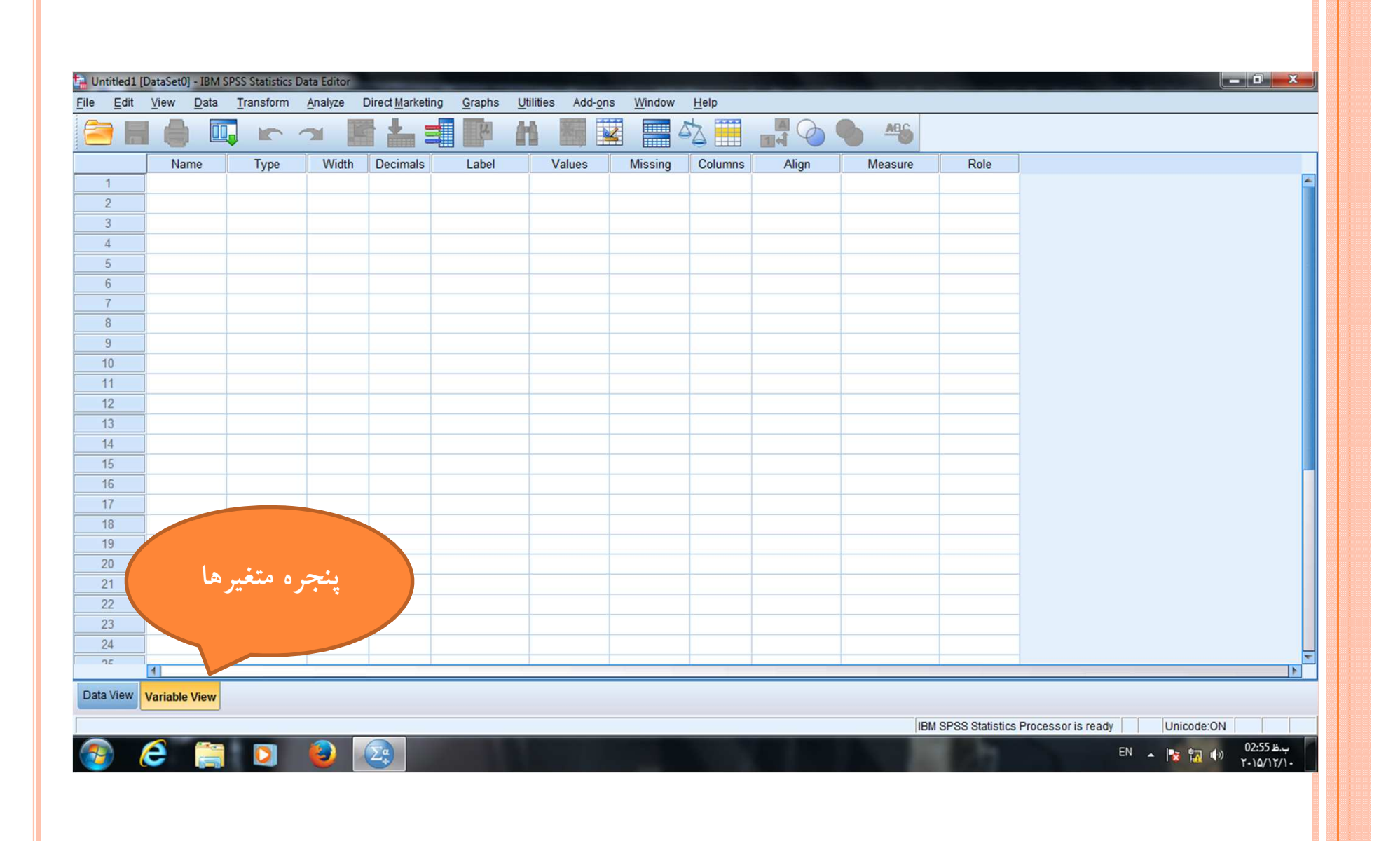

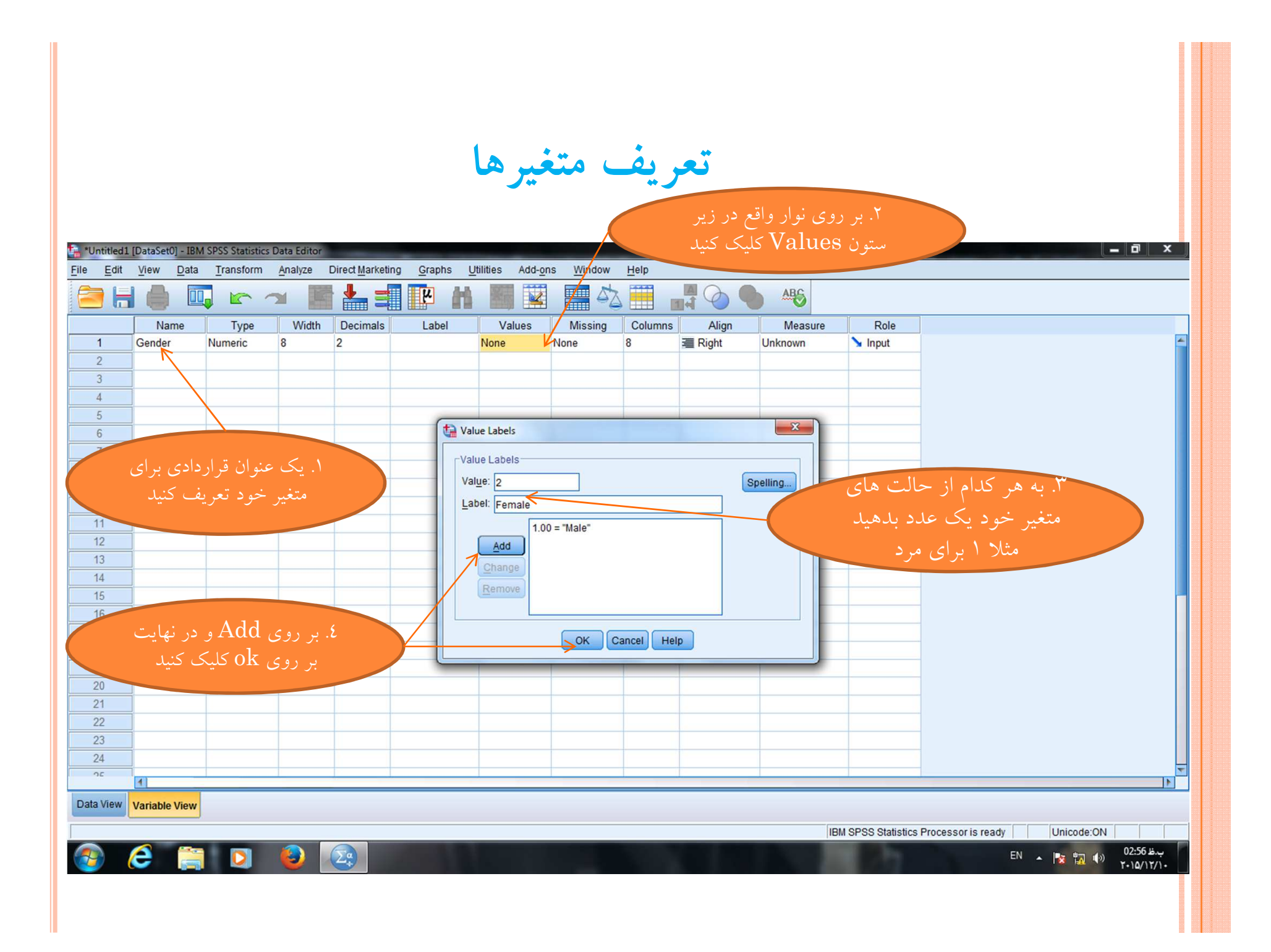

تكميل تعريف متغيرها به ترتيب

| 🔒 reza.sav [D     | ataSet1] - IBM S | PSS Statistics Da | ata Editor | -              |                   |              |                               |           |                |             |         |  |
|-------------------|------------------|-------------------|------------|----------------|-------------------|--------------|-------------------------------|-----------|----------------|-------------|---------|--|
| File <u>E</u> dit | View Data        | Transform         | Analyze    | Direct Marketi | ng <u>G</u> raphs | Utilities Ad | d- <u>o</u> ns <u>W</u> indow | Help      |                |             |         |  |
|                   |                  |                   | ¥ 🎬        |                | <b>M</b>          |              |                               |           |                | ABG         |         |  |
|                   | Name             | Туре              | Width      | Decimals       | Label             | Values       | Missing                       | Columns   | Align          | Measure     | Role    |  |
| 1                 | Gender           | Numeric           | 8          | 2              |                   | {1.00, mare  | i} None                       | 8         | 疆 Right        | Scale Scale | S Input |  |
| 2                 | Education        | Numeric           | 8          | 2              |                   | {1.00, diplo | None                          | 8         | 這 Right        | Scale Scale | 🔪 Input |  |
| 3                 | Experience       | Numeric           | 8          | 2              |                   | {1.00, 1-4}. | None                          | 8         | 這 Right        | Scale Scale | 🔪 Input |  |
| 4                 | Age              | Numeric           | 8          | 2              |                   | {1.00, 20-2  | 4 None                        | 8         | 這 Right        | Scale Scale | 🔪 Input |  |
| 5                 | Q1               | Numeric           | 8          | 2              |                   | {1.00, khei  | i None                        | 8         | · ■ Right      | Scale 🔗     | 🔪 Input |  |
| 6                 | Q2               | Numeric           | 8          | 2              |                   | {1.00, khei  | i None                        | 8         | 를 Right        | Scale Scale | 🔪 Input |  |
| 7                 | Q3               | Numeric           | 8          | 2              |                   | {1.00, khei  | i None                        | 8         | = 0:44         | & Scale     | S Input |  |
| 8                 | Q4.1             | Numeric           | 8          | 2              |                   | {1.00, khei  | i Nop                         | a ll an   | اي تمام        | J 15        | Input   |  |
| 9                 | Q4.2             | Numeric           | 8          | 2              |                   | {1.00, khei  |                               |           | ای مسلی        | <u> </u>    |         |  |
| 10                | Q4.3             | Numeric           | 8          | 2              |                   | {1.00, kb    | Ę                             | امه انجاء | ، بر سشنا      | و بخش های   |         |  |
| 11                | Q4.4             | Numeric           | 8          | 2              |                   | {1.00, khe   | \<br>\                        |           | <u> </u>       |             |         |  |
| 12                | Q5.1             | Numeric           | 8          | 2              |                   | {1.00, khei  | i Iv.                         |           | دهيد           |             | pal     |  |
| 13                | Q5.2             | Numerie           | 8          | 2              |                   | {1.00, khei  | i None                        | 0         |                |             | Input   |  |
| 14                | Q5.3             | Numeric           | 8          | 2              |                   | {1.00, khei  | i None                        | 8         | 疆 Right        | Scale 🔗     | 🔪 Input |  |
| 15                | Q5.4             | Numeric           | 8          | 2              |                   | {1.00, khei  | i None                        | 8         | 疆 Right        | Scale Scale | 🔪 Input |  |
| 16                | Q5.5             | Numeric           | 8          | 2              |                   | {1.00, khei  | i None                        | 8         | 疆 Right        | 🛷 Scale     | 🔪 Input |  |
| 17                | Q6.1             | Numeric           | 8          | 2              |                   | {1.00, khei  | i None                        | 8         | 3 Right        | Scale 🔗     | 🔪 Input |  |
| 18                | Q6.2             | Numeric           | 8          | 2              |                   | {1.00, khei  | i None                        | 8         | 遍 Right        | I Scale     | S Input |  |
| 19                | Q6.3             | Numeric           | 8          | 2              |                   | {1.00, khei  | i None                        | 8         | 疆 Right        | Scale 🖉     | 🔪 Input |  |
| 20                | Q6.4             | Numeric           | 8          | 2              |                   | {1.00, khei  | i None                        | 8         | 疆 Right        | Scale Scale | S Input |  |
| 21                | Q6.5             | Numeric           | 8          | 2              |                   | {1.00, khei  | i None                        | 8         | 疆 Right        | Scale Scale | 🔪 Input |  |
| 22                | Q7               | Numeric           | 8          | 2              |                   | {1.00, khei  | ;i None                       | 8         | <b>≣</b> Right | Scale Scale | 🔪 Input |  |
| 23                | Q8               | Numeric           | 8          | 2              |                   | {1.00, khel  | None                          | 8         | ■ Right        | Scale Scale | S Input |  |
| 24                | Q9.1             | Numeric           | 8          | 2              |                   | {1.00, khei  | i None                        | 8         | ■ Right        | Scale Scale | > Input |  |
| 25                | <u> </u>         | tiumaria          | 0          | 2              |                   | (1.00 khoi   | i Nono                        | 0         | = Diaht        | & Soola     | > Innut |  |
|                   |                  | 8                 |            |                |                   |              |                               |           |                |             |         |  |

Data View Variable View

 *ि* 📋 🖸

**e** 

1

IBM SPSS Statistics Processor is ready Unicode:ON

EN 🔺 🌠 🎲 03:06 보.부 ۲۰۱۵/۱۲/۱۰

### ورود داده ها به صورت عدد

| 눩 *reza.sav [    | DataSet1] - IBM S        | PSS Statistics D | Data Editor        | -                      |                         |                |                    |                |          |               |            |                   |               | and the second |                  | x          |
|------------------|--------------------------|------------------|--------------------|------------------------|-------------------------|----------------|--------------------|----------------|----------|---------------|------------|-------------------|---------------|----------------|------------------|------------|
| <u>File Edit</u> | <u>View</u> <u>D</u> ata | Transform        | <u>Analyze</u> Di  | rect <u>M</u> arketing | <u>G</u> raphs <u>L</u> | Itilities Add- | ons <u>W</u> indow | / <u>H</u> elp |          |               |            |                   |               |                |                  |            |
| 🔁 🔚              |                          |                  | × 🔚                | ╞╴═║║                  | M 4                     | *              | 2                  | 1              | A 🕢 🌗    | A96           |            |                   |               |                |                  |            |
| 1 : Gender       | 2.00                     | )                |                    |                        |                         |                |                    |                |          |               |            |                   |               | Visi           | ble: 83 of 83 Va | ariable    |
|                  | Gender                   | Education        | Experience         | Age                    | Q1                      | Q2             | Q3                 | Q4.1           | Q4.2     | Q4.3          | Q4.4       | Q5.1              | Q5.2          | Q5.3           | Q5.4             | C          |
| 1                | 2.00                     | 3.00             | 5.00               | 5.00                   | 3.00                    | 4.00           | 3.00               | 4.00           | 3.00     | 2.00          | 4.00       | 5.00              | 4.00          | 3.00           | 1.00             | 1          |
| 2                | 2.00                     | 2.00             | 5.00               | 5.00                   | 3.00                    | 4.00           | 3.00               | 2.00           | 2.00     | 3.00          | 3.00       | 5.00              | 4.00          | 3.00           | 3.00             |            |
| 3                | 1.00                     | 3.00             | 4.00               | 4.00                   | 2.00                    | 3.00           | 3.00               | 2.00           | 3.00     | 2.00          | 2.00       | 4.00              | 3.00          | 3.00           | 3.00             |            |
| 4                | 2.00                     | 3.00             | 3.00               | 2.00                   | 5.00                    | 4.00           | 4.00               | 5.00           | 5.00     | 4.00          | 4.00       | 5.00              | 5.00          | 5.00           | 5.00             |            |
| 5                | 2.00                     | 3.00             | 1.00               | 2.00                   | 4.00                    | 4.00           | 4.00               | 3.00           | 4.00     | 5.00          | 3.00       | 4.00              | 4.00          | 4.00           | 4.00             |            |
| 6                | 1.00                     | 2.00             | 4.00               | 5.00                   | 4.00                    | 4.00           |                    |                | 0.00     | 3.00          | 4.00       | 4.00              | 4.00          | 3.00           | 3.00             |            |
| 7                | 2.00                     | 2.00             | 2.00               | 2.00                   | 1                       | له دا          | داده شا            | ال ياسخ        | ، ھا سئە | ۲. د ای       | 5.00       | 5.00              | 4.00          | 4.00           | 5.00             |            |
| 8                | 2.00                     | 3.00             | 4.00               | 4.00                   |                         |                |                    |                |          | <b>C</b> J. * |            | 4.00              | 3.00          | 3.00           | 4.00             |            |
| 9                | 2.00                     | 2.00             | 2.00               | 3.00                   |                         | کنید           | ی وار <b>د</b> ک   | قراردادی       | یں اعداد | یر اسا،       |            | 3.00              | 4.00          | 3.00           | 3.00             |            |
| 10               | 2.00                     | 2.00             | 5.00               | 5.00                   | 4.00                    |                |                    |                |          |               | 4.00       | 5.00              | 5.00          | 4.00           | 3.00             |            |
| 11               | 2.00                     | 3.00             | 2.00               | 2.00                   | 3.00                    | 5.00           | 5.00               | 3.00           | 3.00     | 5.00          | 2.00       | 4.00              | 4.00          | 4.00           | 5.00             |            |
| 12               | 2.00                     | 2.00             | 5.00               | 5.00                   | 4.00                    | 4.00           | 3.00               | 4.00           | 1.00     | 1.00          | 1.00       | 4.00              | 4.00          | 1.00           | 1.00             |            |
| 13               | 2.00                     | 3.00             | 5.00               | 5.00                   | 3.00                    | 3.00           | 3.00               | 3.00           | 3.00     | 3.00          | 3.00       | 3.00              | 4.00          | 2.00           | 1.00             |            |
| 14               | 2.00                     | 3.00             | 5.00               | 5.00                   | 3.00                    | 4.00           | 3.00               | 4.00           | 3.00     | 5.00          | 5.00       | 5.00              | 4.00          | 3.00           | 4.00             |            |
| 15               | 1.00                     | 3.00             | 3.00               | 4.00                   | 4.00                    | 4.00           | 4.00               | 3.00           | 4.00     | 5.00          | 4.00       | 5.00              | 5.00          | 5.00           | 5.00             |            |
| 16               | 2.00                     | 3.00             | 5.00               | 5.00                   | 2.00                    |                | 3.00               | 2.00           | 3.00     | 3.00          | 2.00       | 4.00              | 3.00          | 3.00           | 3.00             | _          |
| 17               | 2.00                     | 2.00             | 5.00               | -                      |                         |                | 1                  | 3.00           | 4.00     | 4.00          | 4.00       | 4.00              | 4.00          | 4.00           | 3.00             | _          |
| 18               | 2.00                     | 3.00             | 4.00               |                        |                         | المالة الم     |                    |                | 3.00     | 3.00          | 3.00       | 3.00              | 3.00          | 3.00           | 3.00             |            |
| 19               | 1.00                     | 3.00             | 3.00               |                        | برويد                   | داده ها        | ۱. به نوا          |                | 3.00     | 3.00          | 3.00       | 3.00              | 3.00          | 3.00           | 3.00             |            |
| 20               | 2.00                     | 3.00             | 5.00               |                        |                         |                |                    | 00             | 2.00     | 4.00          | 2.00       | 5.00              | 4.00          | 2.00           | 4.00             |            |
| 21               | 2.00                     | 3.00             | 5.00               | 5.00                   |                         |                |                    | 4.00           | 3.00     | 1.00          | 1.00       | 5.00              | 4.00          | 3.00           | 1.00             |            |
| 22               | 2.00                     | 3.00             | 1.00               | 2.00                   | 4.00                    | 5.00           | 4.00               | 3.00           | 4.00     | 4.00          | 3.00       | 3.00              | 4.00          | 3.00           | 5.00             |            |
| 23               | 2.00                     | 4.00             | 2.00               | 3.00                   | 5.00                    | 5.00           | 5.00               | 5.00           | 4.00     | 4.00          | 5.00       | 4.00              | 3.00          | 4.00           | 5.00             | 7          |
| V                |                          | ns v manemi      | - All and a second |                        |                         |                |                    |                |          |               |            |                   |               |                |                  |            |
| Data View        | Variable View            |                  |                    |                        |                         |                |                    |                |          |               |            |                   |               |                |                  |            |
|                  |                          |                  |                    |                        |                         |                |                    |                |          |               |            |                   |               |                |                  |            |
|                  |                          | _                |                    |                        | _                       | _              | _                  | _              |          |               | IBM SPSS S | statistics Proces | ssor is ready | Unicod         | e:ON             |            |
| <b>7</b>         | 2                        |                  |                    | <b>a</b>               |                         |                |                    |                |          |               |            |                   | E             | N 🔺 🔯 🖏        | ()) 03:08 L      | ب.<br>۲/۱۰ |
مشاهده مقادیر داده ها

| 🚹 *reza.sav [l   | DataSet1]                            | IBM SPSS            | Statistics Data     | Editor        | -         |                         |                |                   |      |      |      |      |      |      |      |                  | ×        |
|------------------|--------------------------------------|---------------------|---------------------|---------------|-----------|-------------------------|----------------|-------------------|------|------|------|------|------|------|------|------------------|----------|
| <u>File Edit</u> | View                                 | Data T              | ransform <u>A</u> r | nalyze Direct | Marketing | <u>G</u> raphs <u>U</u> | tilities Add-g | ns <u>W</u> indow | Help |      |      |      |      |      |      |                  |          |
| 😑 h              | <mark>⊮ <u>s</u><br/><u>⊺</u></mark> | atus Bar<br>oolbars |                     | ×             |           | <u>۳</u>                | *              | - 42<br>          | 1.   |      | AR6  |      |      |      |      |                  |          |
| 1 : Gender       | М                                    | enu Editor          |                     |               |           |                         |                |                   |      |      |      | 10   |      |      | Visi | ble: 83 of 83 Va | ariables |
|                  | F                                    | onts                |                     |               | Age       | Q1                      | Q2             | Q3                | Q4.1 | Q4.2 | Q4.3 | Q4.4 | Q5.1 | Q5.2 | Q5.3 | Q5.4             | C        |
| 1                |                                      | rid Lines           |                     |               | 5.00      | 3.00                    | 4.00           | 3.00              | 4.00 | 3.00 | 2.00 | 4.00 | 5.00 | 4.00 | 3.00 | 1.00             | 4        |
| 2                | E Au                                 |                     |                     |               | 5.00      | 3.00                    | 4.00           | 3.00              | 2.00 | 2.00 | 3.00 | 3.00 | 5.00 | 4.00 | 3.00 | 3.00             |          |
| 3                | <b>□</b> 1≪ <u>V</u>                 | alue Label          | s                   |               | 4.00      | 2.00                    | 3.00           | 3.00              | 2.00 | 3.00 | 2.00 | 2.00 | 4.00 | 3.00 | 3.00 | 3.00             |          |
| 4                |                                      | ar <u>k</u> Impute  | ed Data             |               | 2.00      | 5.00                    | 4.00           | 4.00              | 5.00 | 5.00 | 4.00 | 4.00 | 5.00 | 5.00 | 5.00 | 5.00             |          |
| 5                |                                      | ustomize \          | /ariable View       | N             | 2.00      | 4.00                    | 4.00           | 4.00              | 3.00 | 4.00 | 5.00 | 3.00 | 4.00 | 4.00 | 4.00 | 4.00             |          |
| 6                | V R                                  | riables             |                     | Ctrl+T        | 5.00      | 4.00                    | 4.00           | 3.00              | 4.00 | 3.00 | 3.00 | 4.00 | 4.00 | 4.00 | 3.00 | 3.00             |          |
| 7                |                                      | 2.00                | 2.00                | 2.00          | 2.00      | 4.00                    | 5.00           | 5.00              | 4.00 | 5.00 | 5.00 | 5.00 | 5.00 | 4.00 | 4.00 | 5.00             |          |
| 8                |                                      | 2.00                | 3.00                | 4.00          | 4.00      | 4.00                    | 4.00           | 4.00              | 3.00 | 4.00 | 4.00 | 3.00 | 4.00 | 3.00 | 3.00 | 4.00             |          |
| 9                |                                      | 2.00                | 2.00                | 2.00          | 3.00      | 3.00                    | 4.00           | 3.00              | 3.00 | 3.00 | 3.00 | 4.00 | 3.00 | 4.00 | 3.00 | 3.00             |          |
| 10               |                                      | 2.00                | 2.00                | 5.00          | 5.00      | 4.00                    | 4.00           | 5.00              | 5.00 | 4.00 | 5.00 | 4.00 | 5.00 | 5.00 | 4.00 | 3.00             |          |
| 11               |                                      | 2.00                | 3.00                | 2.00          | 2.00      | 3.00                    | 5.00           | 5.00              | 3.00 | 3.00 | 5.00 | 2.00 | 4.00 | 4.00 | 4.00 | 5.00             |          |
| 12               |                                      | 2.00                | 2.00                | 5.00          | 5.00      | 4.00                    | 4.00           | 3.00              | 4.00 | 1.00 | 1.00 | 1.00 | 4.00 | 4.00 | 1.00 | 1.00             |          |
| 13               |                                      | 2.00                | 3.00                | 5.00          | 5.00      | 3.00                    | 3.00           | 3.00              | 3.00 | 3.00 | 3.00 | 3.00 | 3.00 | 4.00 | 2.00 | 1.00             |          |
| 14               |                                      | 2.00                | 3.00                | 5.00          | 5.00      | 3.00                    | 4.00           | 3.00              | 4.00 | 3.00 | 5.00 | 5.00 | 5.00 | 4.00 | 3.00 | 4.00             |          |
| 15               |                                      | 1.00                | 3.00                | 3.00          | 4.00      | 4.00                    | 4.00           | 4.00              | 3.00 | 4.00 | 5.00 | 4.00 | 5.00 | 5.00 | 5.00 | 5.00             |          |
| 16               |                                      | 2.00                | 3.00                | 5.00          | 5.00      | 2.00                    | 4.00           | 3.00              | 2.00 | 3.00 | 3.00 | 2.00 | 4.00 | 3.00 | 3.00 | 3.00             |          |
| 17               |                                      | 2.00                | 2.00                | 5.00          | 5.00      | 4.00                    | 5.00           | 4.00              | 3.00 | 4.00 | 4.00 | 4.00 | 4.00 | 4.00 | 4.00 | 3.00             |          |
| 18               |                                      | 2.00                | 3.00                | 4.00          | 5.00      | 4.00                    | 5.00           | 4.00              | 4.00 | 3.00 | 3.00 | 3.00 | 3.00 | 3.00 | 3.00 | 3.00             |          |
| 19               |                                      | 1.00                | 3.00                | 3.00          | 4.00      | 3.00                    | 3.00           | 3.00              | 3.00 | 3.00 | 3.00 | 3.00 | 3.00 | 3.00 | 3.00 | 3.00             |          |
| 20               |                                      | 2.00                | 3.00                | 5.00          | 5.00      | 4.00                    | 4.00           | 3.00              | 3.00 | 2.00 | 4.00 | 2.00 | 5.00 | 4.00 | 2.00 | 4.00             |          |
| 21               |                                      | 2.00                | 3.00                | 5.00          | 5.00      | 2.00                    | 5.00           | 3.00              | 4.00 | 3.00 | 1.00 | 1.00 | 5.00 | 4.00 | 3.00 | 1.00             |          |
| 22               | ]                                    | 2.00                | 3.00                | 1.00          | 2.00      | 4.00                    | 5.00           | 4.00              | 3.00 | 4.00 | 4.00 | 3.00 | 3.00 | 4.00 | 3.00 | 5.00             |          |
| 23               |                                      | 2.00                | 4.00                | 2.00          | 3.00      | 5.00                    | 5.00           | 5.00              | 5.00 | 4.00 | 4.00 | 5.00 | 4.00 | 3.00 | 4.00 | 5.00             | -        |
|                  | 4                                    |                     |                     | 11001         |           |                         |                |                   |      |      |      |      |      |      |      |                  |          |
| Data View        | Variable                             | /iew                |                     |               |           |                         |                |                   |      |      |      |      |      |      |      |                  |          |

IBM SPSS Statistics Processor is ready Unicode:ON

ب.ظ 03:08 🖡 🔁 EN 🔺 😼 EN 🔺

Value Labels

## نمایش مقادیر داده ها

| 눩 *reza.sav      | [DataSet1] - IBM          | SPSS Statistics I | Data Editor       | Company of the local division of the local division of the local d |                  |                 |                   |                |             | - States    |           |            |             |             |                  | x        |
|------------------|---------------------------|-------------------|-------------------|----------------------------------------------------------------------------------------------------|------------------|-----------------|-------------------|----------------|-------------|-------------|-----------|------------|-------------|-------------|------------------|----------|
| <u>File</u> Edit | <u>V</u> iew <u>D</u> ata | Transform         | <u>A</u> nalyze I | Direct <u>M</u> arketing                                                                                                    | <u>G</u> raphs L | Itilities Add-g | ons <u>Window</u> | / <u>H</u> elp |             |             |           |            |             |             |                  |          |
| 😑 k              |                           |                   | <b>N</b>          | ▙ =                                                                                                    | H M              | *               | - 52              |                |             | AB6         |           |            |             |             |                  |          |
| 1 : Gender       | 2.0                       | 0                 |                   |                                                                                                    |                  |                 |                   |                |             |             |           |            |             | Vis         | ible: 83 of 83 V | ariables |
|                  | Gender                    | Education         | Experience        | Age                                                                                                    | Q1               | Q2              | Q3                | Q4.1           | Q4.2        | Q4.3        | Q4.4      | Q5.1       | Q5.2        | Q5.3        | Q5.4             | C        |
| 1                | Female                    | lisans            | 20 be bala        | a 40 be bala                                                                                                    | motevaset        | ziad            | motevaset         | ziad           | motevaset   | kam         | ziad      | kheli ziad | ziad        | motevaset   | kheili kam       | kh 🖆     |
| 2                | Female                    | foghdiplom        | 20 be bala        | a 40 be bala                                                                                                    | motevaset        | ziad            | motevaset         | kam            | kam         | motevaset   | motevaset | kheli ziad | ziad        | motevaset   | motevaset        | m        |
| 3                | Male                      | lisans            | 14-19             | 9 35-39                                                                                                    | kam              | motevaset       | motevaset         | kam            | motevaset   | kam         | kam       | ziad       | motevaset   | motevaset   | motevaset        |          |
| 4                | Female                    | lisans            | 10-14             | 4 25-29                                                                                                    | kheili ziad      | ziad            | ziad              | kheili ziad    | kheili ziad | ziad        | ziad      | kheli ziad | kheili ziad | kheili ziad | kheiliziad       | kh       |
| 5                | Female                    | lisans            | 1-4               | 4 25-29                                                                                                    | ziad             | ziad            | ziad              | motevaset      | ziad        | kheili ziad | motevaset | ziad       | ziad        | ziad        | ziad             |          |
| 6                | Male                      | foghdiplom        | 14-19             | 9 40 be bala                                                                                                    | ziad             | ziad            | motevaset         | ziad           | motevaset   | motevaset   | ziad      | ziad       | ziad        | motevaset   | motevaset        |          |
| 7                | Female                    | foghdiplom        | 5-9               | 9 25-29                                                                                                    | ziad             | kheili ziad     | kheili ziad       | ziad           | kheili ziad | kheili ziad | kheili    | kheli ziad | ziad        | ziad        | kheiliziad       | kh       |
| 8                | Female                    | lisans            | 14-19             | 9 35-39                                                                                                    | ziad             | ziad            | ziad              | motevaset      | ziad        | ziad        | motevaset | ziad       | motevaset   | motevaset   | ziad             |          |
| 9                | Female                    | foghdiplom        | 5-9               | 9 30-34                                                                                                    | motevaset        | ziad            | motevaset         | motevaset      | motevaset   | motevaset   | ziad      | motevaset  | ziad        | motevaset   | motevaset        | m        |
| 10               | Female                    | foghdiplom        | 20 be bala        | a 40 be bala                                                                                                    | ziad             | ziad            | kheili ziad       | kheili ziad    | ziad        | kheili ziad | ziad      | kheli ziad | kheili ziad | ziad        | motevaset        | m        |
| 11               | Female                    | lisans            | 5-9               | 9 25-29                                                                                                    | motevaset        | kheili ziad     | kheili ziad       | motevaset      | motevaset   | kheili ziad | kam       | ziad       | ziad        | ziad        | kheiliziad       | kł       |
| 12               | Female                    | foghdiplom        | 20 be bala        | a 40 be bala                                                                                                    | ziad             | ziad            | motevaset         | ziad           | kheili kam  | kheili kam  | kheilikam | ziad       | ziad        | kheili kam  | kheili kam       | kh       |
| 13               | Female                    | lisans            | 20 be bala        | a 40 be bala                                                                                                    | motevaset        | motevaset       | motevaset         | motevaset      | motevaset   | motevaset   | motevaset | motevaset  | ziad        | kam         | kheili kam       | kh       |
| 14               | Female                    | lisans            | 20 be bala        | a 40 be bala                                                                                                    | motevaset        | ziad            | motevaset         | ziad           | motevaset   | kheili ziad | kheili    | kheli ziad | ziad        | motevaset   | ziad             |          |
| 15               | Male                      | lisans            | 10-14             | 4 35-39                                                                                                    | ziad             | ziad            | ziad              | motevaset      | ziad        | kheili ziad | ziad      | kheli ziad | kheili ziad | kheili ziad | kheiliziad       | kł       |
| 16               | Female                    | lisans            | 20 be bala        | a 40 be bala                                                                                                    | kam              | ziad            | motevaset         | kam            | motevaset   | motevaset   | kam       | ziad       | motevaset   | motevaset   | motevaset        | m        |
| 17               | Female                    | foghdiplom        | 20 be bala        | a 40 be bala                                                                                                    | ziad             | kheili ziad     | ziad              | motevaset      | ziad        | ziad        | ziad      | ziad       | ziad        | ziad        | motevaset        | m        |
| 18               | Female                    | lisans            | 14-19             | 9 40 be bala                                                                                                    | ziad             | kheili ziad     | ziad              | ziad           | motevaset   | motevaset   | motevaset | motevaset  | motevaset   | motevaset   | motevaset        |          |
| 19               | Male                      | lisans            | 10-14             | 4 35-39                                                                                                    | motevaset        | motevaset       | motevaset         | motevaset      | motevaset   | motevaset   | motevaset | motevaset  | motevaset   | motevaset   | motevaset        | m        |
| 20               | Female                    | lisans            | 20 be bala        | a 40 be bala                                                                                                    | ziad             | ziad            | motevaset         | motevaset      | kam         | ziad        | kam       | kheli ziad | ziad        | kam         | ziad             | kh       |
| 21               | Female                    | lisans            | 20 be bala        | a 40 be bala                                                                                                    | kam              | kheili ziad     | motevaset         | ziad           | motevaset   | kheili kam  | kheilikam | kheli ziad | ziad        | motevaset   | kheili kam       | kh       |
| 22               | Female                    | lisans            | 1-4               | 4 25-29                                                                                                    | ziad             | kheili ziad     | ziad              | motevaset      | ziad        | ziad        | motevaset | motevaset  | ziad        | motevaset   | kheiliziad       |          |
| 23               | Female                    | foghlisans        | 5-9               | 9 30-34                                                                                                    | kheili ziad      | kheili ziad     | kheili ziad       | kheili ziad    | ziad        | ziad        | kheili    | ziad       | motevaset   | ziad        | kheiliziad       | -        |
|                  | 4                         |                   |                   |                                                                                                    |                  |                 |                   |                |             |             |           |            |             |             |                  | •        |
| Data Viou        | Variable View             |                   |                   |                                                                                                    |                  |                 |                   |                |             |             |           |            |             |             |                  |          |

😂 📋 🖸 🕹 🔯

1

IBM SPSS Statistics Processor is ready Unicode:ON

ب.ظ 03:09 ف.ب EN ▲ 💽 🖏 🕩 (۲۰۱۵/۱۲/۱۰

مرتب کردن داده ها (راه اول)

| 🐴 *reza.sav [[           | ataSet1] - IBM S         | SPSS Statisti | cs Data Editor       | -                |                           |                        |                    | -            | -         | and the second second                         |           |        |      |       | - 0              | x        |
|--------------------------|--------------------------|---------------|----------------------|------------------|---------------------------|------------------------|--------------------|--------------|-----------|-----------------------------------------------|-----------|--------|------|-------|------------------|----------|
| <u>File</u> <u>E</u> dit | <u>View</u> <u>D</u> ata | Transform     | m <u>A</u> nalyze    | Direct Marketing | g <u>G</u> raphs <u>l</u> | <u>J</u> tilities Add- | ons <u>W</u> indow | <u>H</u> elp |           |                                               |           |        |      |       |                  |          |
| 🔁 H                      |                          | 5             | ∽ 🖺                  |                  | r H                       | *                      |                    |              |           | AB6                                           |           |        |      |       |                  |          |
| 1: Education             | 1.00                     | D             |                      |                  |                           |                        |                    |              |           |                                               |           |        |      | Visit | ole: 83 of 83 Va | ariables |
|                          | Gender                   | Educatie      | Experienc            | e Age            | Q1                        | Q2                     | Q3                 | Q4.1         | Q4.2      | Q4.3                                          | Q4.4      | Q5.1   | Q5.2 | Q5.3  | Q5.4             | C        |
| 1                        | 2.00                     | 1             | Cuț                  | 1                | 4.00                      | 4.00                   | 4.00               | 3.00         | 4.00      | 3.00                                          | 3.00      | 5.00   | 5.00 | 3.00  | 4.00             | 4        |
| 2                        | 2.00                     | 1             | Copy                 |                  | 3.00                      | 4.00                   | 3.00               | 3.00         | 3.00      | 3.00                                          | 3.00      | 4.00   | 4.00 | 2.00  | 3.00             |          |
| 3                        | 2.00                     | 1             | Paste                |                  | 3.00                      | 4.00                   | 3.00               | 3.00         | 3.00      | 3.00                                          | 3.00      | 4.00   | 4.00 | 2.00  | 2.00             |          |
| 4                        | 2.00                     | 1             | Clear                |                  | 2.00                      | 3.00                   | 4.00               | 3.00         |           |                                               | 0.00      | 3.00   | 3.00 | 2.00  | 2.00             |          |
| 5                        | 2.00                     | 1             | Incort Varial        | blo              | 3.00                      | 4.00                   | 3.00               | ها بر        | اهيد داده | که می خو                                      | ، ستونی ک | بر روی | 4.00 | 2.00  | 2.00             |          |
| 6                        | 2.00                     | 1             |                      | , .              | 2.00                      | 3.00                   |                    |              | - الحار   |                                               |           |        | 2    | 2.00  | 2.00             |          |
| 7                        | 2.00                     | 1             | Son Ascend           | ing              | 3.00                      | 4.00                   |                    | برده و       | ت کید د   | سوند راس                                      | ں مرتب    | اساس ا |      | 2.00  | 2.00             |          |
| 8                        | 2.00                     | 1             | Sort Descer          | nding            | 2.00                      | 3.00                   |                    |              | ، کنید    | سوير عما                                      | مانند تع  |        | J.00 | 2.00  | 2.00             |          |
| 9                        | 2.00                     | 1             | Descriptives         | s Statistics     | 2.00                      | 3.00                   | 4.00               |              |           | , <u>, , , , , , , , , , , , , , , , , , </u> |           | J.UU   | 3.00 | 2.00  | 2.00             |          |
| 10                       | 2.00                     | 1             | Spelling             |                  | 4.00                      | 4.00                   | 4.00               | 3.00         | 4.00      | 3.00                                          | 3.00      | 5.00   | 5.00 | 3.00  | 4.00             |          |
| 11                       | 2.00                     | 1.            | 00 5.1               | 00 5.0           | 3.00                      | 4.00                   | 3.00               | 3.00         | 3.00      | 3.00                                          | 3.00      | 4.00   | 4.00 | 2.00  | 3.00             |          |
| 12                       | 2.00                     | 1.            | 00 5.0               | 00 5.0           | 2.00                      | 3.00                   | 4.00               | 3.00         | 3.00      | 2.00                                          | 3.00      | 3.00   | 3.00 | 2.00  | 2.00             |          |
| 13                       | 2.00                     | 1.            | 00 5.0               | 00 5.0           | 2.00                      | 3.00                   | 4.00               | 3.00         | 3.00      | 2.00                                          | 3.00      | 3.00   | 3.00 | 2.00  | 2.00             |          |
| 14                       | 2.00                     | 1.            | 00 5.0               | 00 5.0           | 2.00                      | 3.00                   | 4.00               | 3.00         | 3.00      | 2.00                                          | 3.00      | 3.00   | 3.00 | 2.00  | 2.00             |          |
| 15                       | 2.00                     | 2.            | 0 <mark>0</mark> 5.0 | 00 5.0           | 3.00                      | 4.00                   | 3.00               | 2.00         | 2.00      | 3.00                                          | 3.00      | 5.00   | 4.00 | 3.00  | 3.00             |          |
| 16                       | 1.00                     | 2.            | 00 4.0               | 00 5.0           | 4.00                      | 4.00                   | 3.00               | 4.00         | 3.00      | 3.00                                          | 4.00      | 4.00   | 4.00 | 3.00  | 3.00             |          |
| 17                       | 2.00                     | 2.            | 00 2.0               | 00 2.00          | 4.00                      | 5.00                   | 5.00               | 4.00         | 5.00      | 5.00                                          | 5.00      | 5.00   | 4.00 | 4.00  | 5.00             |          |
| 18                       | 2.00                     | 2.            | 00 2.0               | 00 3.0           | 3.00                      | 4.00                   | 3.00               | 3.00         | 3.00      | 3.00                                          | 4.00      | 3.00   | 4.00 | 3.00  | 3.00             |          |
| 19                       | 2.00                     | 2.            | 00 5.0               | 00 5.0           | 4.00                      | 4.00                   | 5.00               | 5.00         | 4.00      | 5.00                                          | 4.00      | 5.00   | 5.00 | 4.00  | 3.00             |          |
| 20                       | 2.00                     | 2.            | 00 5.0               | 00 5.0           | 4.00                      | 4.00                   | 3.00               | 4.00         | 1.00      | 1.00                                          | 1.00      | 4.00   | 4.00 | 1.00  | 1.00             |          |
| 21                       | 2.00                     | 2.            | 00 5.0               | 00 5.0           | 4.00                      | 5.00                   | 4.00               | 3.00         | 4.00      | 4.00                                          | 4.00      | 4.00   | 4.00 | 4.00  | 3.00             |          |
| 22                       | 2.00                     | 2.            | 00 5.0               | 00 5.0           | 4.00                      | 4.00                   | 5.00               | 4.00         | 5.00      | 5.00                                          | 4.00      | 3.00   | 3.00 | 3.00  | 3.00             |          |
| 23                       | 1.00                     | 2.            | 0 <mark>0</mark> 5.0 | 00 5.0           | 4.00                      | 5.00                   | 4.00               | 4.00         | 5.00      | 4.00                                          | 4.00      | 5.00   | 4.00 | 3.00  | 4.00             | *        |
|                          | 4                        |               | interes annati       |                  |                           |                        |                    |              |           |                                               |           |        |      |       |                  |          |
| Data Viow                | Variable View            |               |                      |                  |                           |                        |                    |              |           |                                               |           |        |      |       |                  |          |

IBM SPSS Statistics Processor is ready Unicode:ON

\_\_\_\_\_

1

🤌 📋 🖸 🕹 🔕

بىظ 03:10 🖍 💽 EN 🔺 🍢 👔 🕼 🖌 EN

مرتب کردن داده ها (راه دوم)

| 🐴 *reza.sav [l   | DataSet1] | - IBM SPSS Statistics Data Editor       |                         |                |                    |      |      |      |      |      |      |      | - 0              | x       |
|------------------|-----------|-----------------------------------------|-------------------------|----------------|--------------------|------|------|------|------|------|------|------|------------------|---------|
| <u>File</u> Edit | View      | Data Transform Analyze Direct Marketing | <u>G</u> raphs <u>U</u> | tilities Add-g | ons <u>W</u> indow | Help |      |      |      |      |      |      |                  |         |
|                  |           | Define Variable Properties              | 2 AA                    | *              |                    |      |      | ABC  |      |      |      |      |                  |         |
|                  | NEY.      | 3 Set Measurement Level for Unknown     |                         |                |                    |      |      |      |      |      |      |      |                  |         |
| 6 : Age          |           | 🔚 <u>C</u> opy Data Properties          | 10                      | 10             | )r                 | 10   | Y    | 10   | 10   | 10   | lí.  | Visi | ole: 83 of 83 Va | riables |
|                  | Gen       | New Custom Attribute                    | Q1                      | Q2             | Q3                 | Q4.1 | Q4.2 | Q4.3 | Q4.4 | Q5.1 | Q5.2 | Q5.3 | Q5.4             | G       |
| 1                |           | B Define Dates                          | 4.00                    | 4.00           | 4.00               | 3.00 | 4.00 | 5.00 | 3.00 | 4.00 | 4.00 | 4.00 | 4.00             |         |
| 2                |           | Define Multiple Response Sets           | 4.00                    | 5.00           | 4.00               | 3.00 | 4.00 | 4.00 | 3.00 | 3.00 | 4.00 | 3.00 | 5.00             |         |
| 3                |           | Denne Multiple Response Sets            | 3.00                    | 4.00           | 4.00               | 1.00 | 3.00 | 5.00 | 1.00 | 3.00 | 2.00 | 1.00 | 5.00             |         |
| 4                |           | Validation                              | 4.00                    | 4.00           | 4.00               | 3.00 | 4.00 | 5.00 | 3.00 | 4.00 | 4.00 | 4.00 | 4.00             |         |
| 5                |           | Identify Duplicate Cases                | 3.00                    | 4.00           | 4.00               | 1.00 | 3.00 | 5.00 | 1.00 | 3.00 | 2.00 | 1.00 | 5.00             |         |
| 6                |           | 🔝 Identify Unusual Cases                | 3.00                    | 4.00           | 4.00               | 1.00 | 3.00 | 5.00 | 1.00 | 3.00 | 2.00 | 1.00 | 5.00             |         |
| 7                |           | 🔀 Compare Datasets                      | 3.00                    | 4.00           | 4.00               | 1.00 | 3.00 | 5.00 | 1.00 | 3.00 | 2.00 | 1.00 | 5.00             |         |
| 8                |           | Sort Cases                              | 4.00                    | 4.00           | 4.00               | 3.00 | 4.00 | 5.00 | 3.00 | 4.00 | 4.00 | 4.00 | 4.00             |         |
| 9                | ]         | Sort Variables                          | 4.00                    | 5.00           | 4.00               | 3.00 | 4.00 | 4.00 | 3.00 | 3.00 | 4.00 | 3.00 | 5.00             |         |
| 10               |           | Transnasa                               | 3.00                    | 4.00           | 4.00               | 1.00 | 3.00 | 5.00 | 1.00 | 3.00 | 2.00 | 1.00 | 5.00             |         |
| 11               |           | Reg Hanspose                            | 3.00                    | 4.00           | 4.00               | 1.00 | 3.00 | 5.00 | 1.00 | 3.00 | 2.00 | 1.00 | 5.00             |         |
| 12               |           | Merge Files                             | 3.00                    | 4.00           | 4.00               | 1.00 | 3.00 | 5.00 | 1.00 | 3.00 | 2.00 | 1.00 | 5.00             |         |
| 13               |           | Restructure                             | 4.00                    | 5.00           | 3.00               | 5.00 | 3.00 | 5.00 | 3.00 | 4.00 | 3.00 | 4.00 | 4.00             |         |
| 14               | ]         | Rake Weights                            | 4.00                    | 3.00           | 3.00               | 2.00 | 1.00 | 5.00 | 4.00 | 4.00 | 3.00 | 3.00 | 4.00             |         |
| 15               |           | Propensity Score Matching               | 4.00                    | 5.00           | 3.00               | 5.00 | 3.00 | 5.00 | 3.00 | 4.00 | 3.00 | 4.00 | 4.00             |         |
| 16               | ]         | Case Control Matching                   | 4.00                    | 3.00           | 3.00               | 2.00 | 1.00 | 5.00 | 4.00 | 4.00 | 3.00 | 3.00 | 4.00             |         |
| 17               | ]         | Aggregate                               | 4.00                    | 5.00           | 3.00               | 5.00 | 3.00 | 5.00 | 3.00 | 4.00 | 3.00 | 4.00 | 4.00             |         |
| 18               |           | Split into Filos                        | 4.00                    | 3.00           | 3.00               | 2.00 | 1.00 | 5.00 | 4.00 | 4.00 | 3.00 | 3.00 | 4.00             |         |
| 19               | ]         | Spin mo ries                            | 4.00                    | 5.00           | 3.00               | 5.00 | 3.00 | 5.00 | 3.00 | 4.00 | 3.00 | 4.00 | 4.00             |         |
| 20               |           | Ormogonal Design                        | 4.00                    | 3.00           | 3.00               | 2.00 | 1.00 | 5.00 | 4.00 | 4.00 | 3.00 | 3.00 | 4.00             |         |
| 21               |           | 院 Copy <u>D</u> ataset                  | 4.00                    | 5.00           | 3.00               | 5.00 | 3.00 | 5.00 | 3.00 | 4.00 | 3.00 | 4.00 | 4.00             |         |
| 22               | ]         | Split File                              | 4.00                    | 3.00           | 3.00               | 2.00 | 1.00 | 5.00 | 4.00 | 4.00 | 3.00 | 3.00 | 4.00             |         |
| 23               | ]         | Eelect Cases                            | 4.00                    | 5.00           | 3.00               | 5.00 | 3.00 | 5.00 | 3.00 | 4.00 | 3.00 | 4.00 | 4.00             | -       |
|                  | 1         | Weight Cases                            |                         |                |                    |      |      |      |      |      |      |      |                  |         |
| Data View        | Variable  | View                                    | ]                       |                |                    |      |      |      |      |      |      |      |                  |         |

Sort Cases...

🤌 📋 🚺 😜

29

IBM SPSS Statistics Processor is ready Unicode:ON

EN 🔺 🍢 🎲 🕪 03:11 بيظ EN

| 🔒 *reza.sav [[           | DataSet1] - IBM S        | PSS Statistics D | Data Editor         | -                     |          |                                 |                   |                |           |        |             |                 |              |           |                   | x       |
|--------------------------|--------------------------|------------------|---------------------|-----------------------|----------|---------------------------------|-------------------|----------------|-----------|--------|-------------|-----------------|--------------|-----------|-------------------|---------|
| <u>File</u> <u>E</u> dit | <u>View</u> <u>D</u> ata | Transform        | <u>A</u> nalyze Di  | rect <u>Marketing</u> | Graphs I | <u>J</u> tilities Add- <u>o</u> | ns <u>W</u> indow | v <u>H</u> elp |           |        |             |                 |              |           |                   |         |
|                          |                          |                  | × 📰                 | L = 🛛                 |          | *                               |                   | i III 14       |           | ARG    |             |                 |              |           |                   |         |
| 6 : Age                  | 4.00                     | i i              |                     |                       |          |                                 |                   |                |           |        |             |                 |              | Visit     | ole: 83 of 83 Var | riables |
|                          | Gender                   | Education        | Experience          | Age                   | Q1       | Q2                              | Q3                | Q4.1           | Q4.2      | Q4.3   | Q4.4        | Q5.1            | Q5.2         | Q5.3      | Q5.4              | C       |
| 1                        | 2.00                     | 3.00             | 1.00                | 2.00                  | 4.00     | 4.00                            | 4.00              | 3.00           | 4.00      | 5.00   | 3.00        | 4.00            | 4.00         | 4.00      | 4.00              | -       |
| 2                        | 2.00                     | 3.00             | 1.00                | 2.00                  | 4.00     | 5.00                            | 4.00              | 3.00           | 4.00      | 4.00   | 3.00        | 3.00            | 4.00         | 3.00      | 5.00              |         |
| 3                        | 2.00                     | 3.00             | 1.00                | 4.00                  | 3.00     | Sort Cases                      |                   |                |           | × 5.00 | 1.00        | 3.00            | 2.00         | 1.00      | 5.00              |         |
| 4                        | 2.00                     | 3.00             | 1.00                | 2.00                  | 4.00     |                                 |                   | Sorth          | r         | 5.00   | 3.00        | 1.00            |              |           | 4.00              |         |
| 5                        | 2.00                     |                  | 1.00                | 4.00                  | 3.00     | & Gender                        | -                 | AC             | ie (A)    | 5.00   |             |                 |              |           |                   |         |
| 6                        | م به زیاد                | ی را از ک        | و رتبه بندی         | 00 نو ۶               | 3.00     | Seducation                      | i 🧧               |                | K         | 5.0    | داده        | ساس ان          | مواهيد برا   | ں کہ می خ | ۱. متغيري         |         |
|                          |                          |                  |                     |                       | 3.00     | Experience                      | e.                |                |           |        | 80          | rt hv           | ·            |           | 7.10              |         |
|                          | ب درده و                 | كم انتحاب        | ز زیا <b>د</b> به ه | یا ار                 | 4.00     | Q1                              |                   |                |           |        | 50          | TUDY            | به قسمت      | ے سوئد را | ها مركب           |         |
|                          | يىل.                     | کلیک کن          | l, ok               |                       | 4.00     | AP Q3                           |                   | Sort           | Order     |        |             |                 | ىل كنيد      | منتغ      |                   |         |
| 10                       |                          |                  |                     |                       | 8.00     | 📣 Q4.1                          |                   | <u>A</u>       | scending  | 5.00   |             |                 |              |           |                   |         |
| 11                       | 2.00                     |                  | 1.00                | 4.00                  | 3.00     | Q4.2                            | -                 | 0 D            | escending | 5.00   | 1.00        |                 |              |           | 5.00              |         |
| 12                       | 2.00                     | 3.00             | 1.00                | 4.00                  | 3.00     | A 043                           |                   |                |           | 5.00   | 1.00        | 3.00            | 2.00         | 1.00      | 5.00              |         |
| 13                       | 2.00                     | 4.00             | 1.00                | 4.00                  | 4.00     | Save Sorted                     | Data              |                |           | 2.00   | 3.00        | 4.00            | 3.00         | 4.00      | 4.00              | _       |
| 14                       | 2.00                     | 4.00             | 1.00                | 2.00                  | 4.00     | Save file                       | with sorted da    | ata            |           | 2.00   | 4.00        | 4.00            | 3.00         | 3.00      | 4.00              | _       |
| 15                       | 2.00                     | 4.00             | 1.00                | 4.00                  | 4.00     | File                            |                   |                |           | 2.00   | 3.00        | 4.00            | 3.00         | 4.00      | 4.00              | _       |
| 10                       | 2.00                     | 4.00             | 1.00                | 2.00                  | 4.00     | Crea                            | e an index        |                |           | 0.00   | 4.00        | 4.00            | 3.00         | 3.00      | 4.00              | _       |
| 10                       | 2.00                     | 4.00             | 1.00                | 4.00                  | 4.00     |                                 | Pasta             | Recet Can      |           | 5.00   | 3.00        | 4.00            | 3.00         | 4.00      | 4.00              | _       |
| 10                       | 2.00                     | 4.00             | 1.00                | 4.00                  | 4.00     |                                 |                   |                | Treip     | 5.00   | 3.00        | 4.00            | 3.00         | 4.00      | 4.00              | _       |
| 20                       | 2.00                     | 4.00             | 1.00                | 2 00                  | 4.00     | 3.00                            | 3.00              | 2.00           | 1.00      | 5.00   | 4 00        | 4.00            | 3.00         | 3.00      | 4.00              |         |
| 21                       | 2.00                     | 4.00             | 1.00                | 4.00                  | 4.00     | 5.00                            | 3.00              | 5.00           | 3.00      | 5.00   | 3.00        | 4.00            | 3.00         | 4.00      | 4.00              |         |
| 22                       | 2.00                     | 4,00             | 1.00                | 2.00                  | 4.00     | 3.00                            | 3.00              | 2.00           | 1.00      | 5.00   | 4.00        | 4.00            | 3.00         | 3.00      | 4.00              |         |
| 23                       | 2.00                     | 4.00             | 1.00                | 4.00                  | 4.00     | 5.00                            | 3.00              | 5.00           | 3.00      | 5.00   | 3.00        | 4.00            | 3.00         | 4.00      | 4.00              |         |
|                          | 1                        |                  | Ewappen             |                       |          |                                 |                   |                |           |        |             |                 |              |           |                   | •       |
| Data Minut               | Variable View            |                  |                     |                       |          |                                 |                   |                |           |        |             |                 |              |           |                   |         |
| Data view                | variable view            |                  |                     |                       |          |                                 |                   |                |           |        |             |                 |              |           |                   |         |
|                          |                          |                  |                     |                       |          |                                 |                   |                |           |        | IBM SPSS St | atistics Proces | sor is ready | Unicode   | e:ON              |         |
|                          | 2                        |                  |                     | a                     |          |                                 |                   |                |           |        |             |                 | E            | N 🔺 🍡 🐄   | فا 03:12          | ب.      |
| <u> </u>                 |                          |                  |                     |                       |          |                                 |                   |                |           |        |             |                 |              |           | 7+10/17/          | /1•     |
|                          |                          |                  |                     |                       |          |                                 |                   |                |           |        |             |                 |              |           |                   |         |

ترکيب داده ها

| 🏫 *reza.sav [l           | DataSet1] - IBM  | SPSS Statistics D | ata Editor          | and the second value of |                  |        |                   |                    |                | -    | 1000 | and the second second |      |      | State of the local division of the local division of the local div |                  | ×        |
|--------------------------|------------------|-------------------|---------------------|-------------------------|------------------|--------|-------------------|--------------------|----------------|------|------|-----------------------|------|------|----------------------------------------------------------------------------------------------------|------------------|----------|
| <u>File</u> <u>E</u> dit | <u>View</u> Data | Transform         | Analyze             | Direct Marketin         | g <u>G</u> raphs | Utilit | ies Add- <u>c</u> | ons <u>W</u> indow | / <u>H</u> elp |      |      |                       |      |      |                                                                                                    |                  |          |
|                          |                  | Compute           | e Variable          |                         |                  | h 🗿    |                   |                    |                |      | ABC  |                       |      |      |                                                                                                    |                  |          |
|                          |                  | Program           | mability Trai       | nsformation             |                  |        |                   |                    |                |      |      |                       |      |      |                                                                                                    |                  |          |
| 6 : Age                  | 2.0              | 00 🔀 Count Va     | alues within        | Cases                   |                  |        |                   |                    |                |      |      |                       |      |      | Visi                                                                                                    | ble: 83 of 83 Va | ariables |
|                          | Gender           | Shift Valu        | Jes                 |                         |                  |        | Q2                | Q3                 | Q4.1           | Q4.2 | Q4.3 | Q4.4                  | Q5.1 | Q5.2 | Q5.3                                                                                                    | Q5.4             | C        |
| 1                        | 2.00             | Pacada I          | into Somo V         | ariablas                |                  | 00     | 4.00              | 4.00               | 3.00           | 4.00 | 5.00 | 3.00                  | 4.00 | 4.00 | 4.00                                                                                                    | 4.00             |          |
| 2                        | 2.00             | Recode            | into same v         | allables                |                  | 00     | 5.00              | 4.00               | 3.00           | 4.00 | 4.00 | 3.00                  | 3.00 | 4.00 | 3.00                                                                                                    | 5.00             |          |
| 3                        | 2.00             | Recode            | into Differen       | t Variables             |                  | 00     | 4.00              | 4.00               | 3.00           | 4.00 | 5.00 | 3.00                  | 4.00 | 4.00 | 4.00                                                                                                    | 4.00             |          |
| 4                        | 2.00             | Automati          | ic Recode           |                         |                  | 00     | 4.00              | 4.00               | 3.00           | 4.00 | 5.00 | 3.00                  | 4.00 | 4.00 | 4.00                                                                                                    | 4.00             |          |
| 5                        | 2.00             | Create D          | ummy Varia          | ables                   |                  | .00    | 5.00              | 4.00               | 3.00           | 4.00 | 4.00 | 3.00                  | 3.00 | 4.00 | 3.00                                                                                                    | 5.00             |          |
| 6                        | 2.00             | Visual Bi         | inning              |                         |                  | 00     | 3.00              | 3.00               | 2.00           | 1.00 | 5.00 | 4.00                  | 4.00 | 3.00 | 3.00                                                                                                    | 4.00             |          |
| 7                        | 2.00             | Coptimal          | Binning             |                         |                  | 00     | 3.00              | 3.00               | 2.00           | 1.00 | 5.00 | 4.00                  | 4.00 | 3.00 | 3.00                                                                                                    | 4.00             |          |
| 8                        | 2.00             | Prepare           | Data for Mo         | delina                  | •                | 00     | 3.00              | 3.00               | 2.00           | 1.00 | 5.00 | 4.00                  | 4.00 | 3.00 | 3.00                                                                                                    | 4.00             |          |
| 9                        | 2.00             | Reark Co          |                     |                         |                  | 00     | 3.00              | 3.00               | 2.00           | 1.00 | 5.00 | 4.00                  | 4.00 | 3.00 | 3.00                                                                                                    | 4.00             |          |
| 10                       | 2.00             |                   |                     |                         |                  | 00     | 3.00              | 3.00               | 2.00           | 1.00 | 5.00 | 4.00                  | 4.00 | 3.00 | 3.00                                                                                                    | 4.00             |          |
| 11                       | 2.00             | Date and          | d Time Wizar        | rd                      |                  | 00     | 3.00              | 3.00               | 2.00           | 1.00 | 5.00 | 4.00                  | 4.00 | 3.00 | 3.00                                                                                                    | 4.00             |          |
| 12                       | 2.00             | Create T          | i <u>m</u> e Series |                         |                  | 00     | 3.00              | 3.00               | 2.00           | 1.00 | 5.00 | 4.00                  | 4.00 | 3.00 | 3.00                                                                                                    | 4.00             |          |
| 13                       | 2.00             | Replace           | Missing Val         | ues                     |                  | 00     | 5.00              | 5.00               | 4.00           | 5.00 | 5.00 | 5.00                  | 5.00 | 4.00 | 4.00                                                                                                    | 5.00             |          |
| 14                       | 2.00             | 🝘 Random          | Number Ge           | enerators               |                  | 00     | 5.00              | 5.00               | 4.00           | 5.00 | 5.00 | 5.00                  | 5.00 | 4.00 | 4.00                                                                                                    | 5.00             |          |
| 15                       | 2.00             | Run Pen           | iding Transfe       | orms                    | Ctrl+G           | 00     | 5.00              | 5.00               | 4.00           | 5.00 | 5.00 | 5.00                  | 5.00 | 4.00 | 4.00                                                                                                    | 5.00             |          |
| 16                       | 2.00             | 3.00              | 2.0                 | 2.0                     | 0                | .00    | 5.00              | 5.00               | 3.00           | 3.00 | 5.00 | 2.00                  | 4.00 | 4.00 | 4.00                                                                                                    | 5.00             |          |
| 17                       | 2.00             | 3.00              | 2.0                 | 2.0                     | 0                | 3.00   | 5.00              | 5.00               | 3.00           | 3.00 | 5.00 | 2.00                  | 4.00 | 4.00 | 4.00                                                                                                    | 5.00             |          |
| 18                       | 2.00             | 3.00              | 2.0                 | 2.0                     | 0                | 3.00   | 5.00              | 5.00               | 3.00           | 3.00 | 5.00 | 2.00                  | 4.00 | 4.00 | 4.00                                                                                                    | 5.00             |          |
| 19                       | 2.00             | 3.00              | 3.0                 | 2.0                     | 0                | 5.00   | 4.00              | 4.00               | 5.00           | 5.00 | 4.00 | 4.00                  | 5.00 | 5.00 | 5.00                                                                                                    | 5.00             |          |
| 20                       | 2.00             | 3.00              | 3.0                 | 2.0                     | 0                | 5.00   | 4.00              | 4.00               | 5.00           | 5.00 | 4.00 | 4.00                  | 5.00 | 5.00 | 5.00                                                                                                    | 5.00             |          |
| 21                       | 2.00             | 3.00              | 3.0                 | 2.0                     | 0                | 5.00   | 4.00              | 4.00               | 5.00           | 5.00 | 4.00 | 4.00                  | 5.00 | 5.00 | 5.00                                                                                                    | 5.00             |          |
| 22                       | 2.00             | 2.00              | 2.0                 | 3.0                     | 0                | 3.00   | 4.00              | 3.00               | 3.00           | 3.00 | 3.00 | 4.00                  | 3.00 | 4.00 | 3.00                                                                                                    | 3.00             |          |
| 23                       | 2.00             | 2.00              | 2.0                 | 3.0                     | 0                | 3.00   | 4.00              | 3.00               | 3.00           | 3.00 | 3.00 | 4.00                  | 3.00 | 4.00 | 3.00                                                                                                    | 3.00             | -        |
|                          | 1                |                   |                     |                         |                  |        |                   |                    |                |      |      |                       |      |      |                                                                                                    |                  |          |

Data View Variable View

💪 📋 🖸 🕹 🙆

Compute Variable...

9

IBM SPSS Statistics Processor is ready

ب.ظ EN 🔺 🛐 🎲 03:12 پ.ظ EN

Unicode:ON

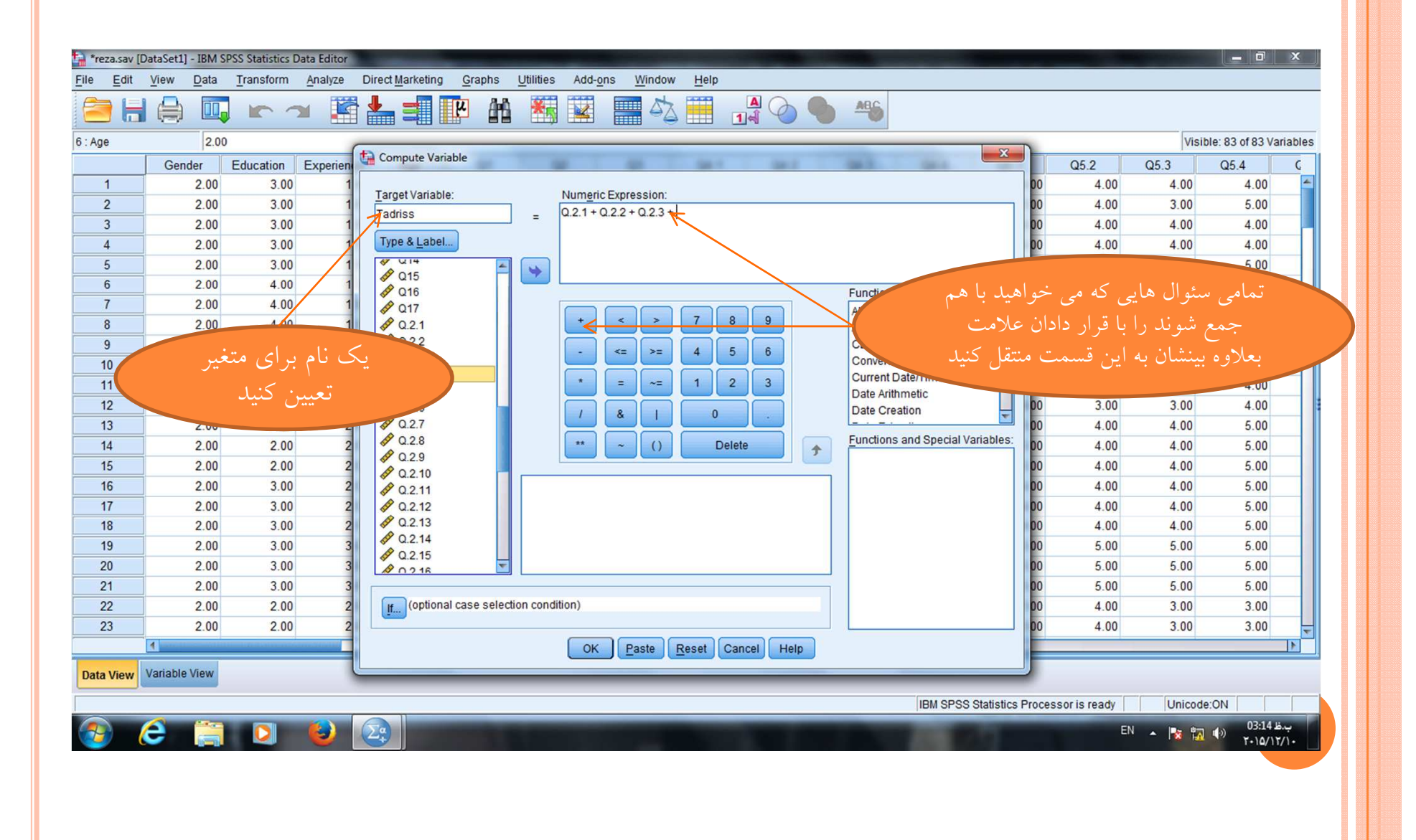

آمار توصيفی داده های اسمی

| 눩 *reza.sav [[   | DataSet1] - IBM S        | PSS Statistics D          | ata Editor               |           |                 |          |        |      | Statistics of |      |      |      |      | State of the local division of the local division of the local div |                  | ×        |
|------------------|--------------------------|---------------------------|--------------------------|-----------|-----------------|----------|--------|------|---------------|------|------|------|------|----------------------------------------------------------------------------------------------------|------------------|----------|
| <u>File</u> Edit | <u>View</u> <u>D</u> ata | Transform                 | Analyze Direct Marketing | Graphs    | Utilities       | Add-ons  | Window | Help |               |      |      |      |      |                                                                                                    |                  |          |
|                  |                          |                           | Reports                  | *         |                 |          |        |      |               | ABC  |      |      |      |                                                                                                    |                  |          |
|                  |                          |                           | Descriptive Statistics   | •         | Frequ           | encies   |        | 1.   |               |      |      |      |      |                                                                                                    |                  |          |
| 1 : Gender       | 2.00                     |                           | Ta <u>b</u> les          |           | Descr           | intives  |        |      |               |      |      |      |      | Visi                                                                                                    | ble: 83 of 83 Va | ariables |
|                  | Gender                   | Education                 | Compare Means            | •         |                 |          | 3      | Q4.1 | Q4.2          | Q4.3 | Q4.4 | Q5.1 | Q5.2 | Q5.3                                                                                                    | Q5.4             | C        |
| 1                | 2.00                     | 3.00                      | General Linear Model     | Þ         |                 | e        | 4.00   | 3.00 | 4.00          | 5.00 | 3.00 | 4.00 | 4.00 | 4.00                                                                                                    | 4.00             | -        |
| 2                | 2.00                     | 3.00                      | Generalized Linear Model | s 🕨       | Cross           | taos     | 4.00   | 3.00 | 4.00          | 4.00 | 3.00 | 3.00 | 4.00 | 3.00                                                                                                    | 5.00             |          |
| 3                | 2.00                     | 3.00                      | Mixed Models             | *         | TURF            | Analysis | 4.00   | 3.00 | 4.00          | 5.00 | 3.00 | 4.00 | 4.00 | 4.00                                                                                                    | 4.00             |          |
| 4                | 2.00                     | 3.00                      | Correlate                | *         | <u> R</u> atio. | •        | 4.00   | 3.00 | 4.00          | 5.00 | 3.00 | 4.00 | 4.00 | 4.00                                                                                                    | 4.00             |          |
| 5                | 2.00                     | 3.00                      | Regression               |           | P-P PI          | ots      | 4.00   | 3.00 | 4.00          | 4.00 | 3.00 | 3.00 | 4.00 | 3.00                                                                                                    | 5.00             |          |
| 6                | 2.00                     | 4.00                      | Loglinear                | *         | 🛃 <u>Q</u> -Q P | lots     | 3.00   | 2.00 | 1.00          | 5.00 | 4.00 | 4.00 | 3.00 | 3.00                                                                                                    | 4.00             |          |
| 7                | 2.00                     | 4.00                      | Neural Networks          |           | þ               | 3.00     | 3.00   | 2.00 | 1.00          | 5.00 | 4.00 | 4.00 | 3.00 | 3.00                                                                                                    | 4.00             |          |
| 8                | 2.00                     | 4.00                      | Classify                 |           | þ               | 3.00     | 3.00   | 2.00 | 1.00          | 5.00 | 4.00 | 4.00 | 3.00 | 3.00                                                                                                    | 4.00             |          |
| 9                | 2.00                     | 4.00                      | Dimension Reduction      |           | þ               | 3.00     | 3.00   | 2.00 | 1.00          | 5.00 | 4.00 | 4.00 | 3.00 | 3.00                                                                                                    | 4.00             |          |
| 10               | 2.00                     | 4.00                      | Scale                    |           | þ               | 3.00     | 3.00   | 2.00 | 1.00          | 5.00 | 4.00 | 4.00 | 3.00 | 3.00                                                                                                    | 4.00             |          |
| 11               | 2.00                     | 4.00                      | Nonnerometrie Teste      | <u></u>   | þ               | 3.00     | 3.00   | 2.00 | 1.00          | 5.00 | 4.00 | 4.00 | 3.00 | 3.00                                                                                                    | 4.00             |          |
| 12               | 2.00                     | 4.00                      | Nonparametric rests      | , r       | p               | 3.00     | 3.00   | 2.00 | 1.00          | 5.00 | 4.00 | 4.00 | 3.00 | 3.00                                                                                                    | 4.00             |          |
| 13               | 2.00                     | 2.00                      | Forecasting              |           | þ               | 5.00     | 5.00   | 4.00 | 5.00          | 5.00 | 5.00 | 5.00 | 4.00 | 4.00                                                                                                    | 5.00             |          |
| 14               | 2.00                     | 2.00                      | Survival                 |           | þ               | 5.00     | 5.00   | 4.00 | 5.00          | 5.00 | 5.00 | 5.00 | 4.00 | 4.00                                                                                                    | 5.00             |          |
| 15               | 2.00                     | 2.00                      | Multiple Response        |           | D               | 5.00     | 5.00   | 4.00 | 5.00          | 5.00 | 5.00 | 5.00 | 4.00 | 4.00                                                                                                    | 5.00             |          |
| 16               | 2.00                     | 3.00                      | Missing Value Analysis   |           | D               | 5.00     | 5.00   | 3.00 | 3.00          | 5.00 | 2.00 | 4.00 | 4.00 | 4.00                                                                                                    | 5.00             |          |
| 17               | 2.00                     | 3.00                      | Multiple Imputation      | •         | D               | 5.00     | 5.00   | 3.00 | 3.00          | 5.00 | 2.00 | 4.00 | 4.00 | 4.00                                                                                                    | 5.00             |          |
| 18               | 2.00                     | 3.00                      | Complex Samples          | •         | þ               | 5.00     | 5.00   | 3.00 | 3.00          | 5.00 | 2.00 | 4.00 | 4.00 | 4.00                                                                                                    | 5.00             |          |
| 19               | 2.00                     | 3.00                      | Simulation               |           | D               | 4.00     | 4.00   | 5.00 | 5.00          | 4.00 | 4.00 | 5.00 | 5.00 | 5.00                                                                                                    | 5.00             |          |
| 20               | 2.00                     | 3.00                      | Quality Control          | <u>بر</u> | D               | 4.00     | 4.00   | 5.00 | 5.00          | 4.00 | 4.00 | 5.00 | 5.00 | 5.00                                                                                                    | 5.00             |          |
| 21               | 2.00                     | 3.00                      | ROC Curve                |           | D               | 4.00     | 4.00   | 5.00 | 5.00          | 4.00 | 4.00 | 5.00 | 5.00 | 5.00                                                                                                    | 5.00             |          |
| 22               | 2.00                     | 2.00                      | 2.00 3.00                | 5.0       | rb              | 4.00     | 3.00   | 3.00 | 3.00          | 3.00 | 4.00 | 3.00 | 4.00 | 3.00                                                                                                    | 3.00             |          |
| 23               | 2.00                     | 2.00                      | 2.00 3.00                | 3.0       | 0               | 4.00     | 3.00   | 3.00 | 3.00          | 3.00 | 4.00 | 3.00 | 4.00 | 3.00                                                                                                    | 3.00             | *        |
|                  | 1                        | - Contractor - Contractor |                          |           |                 |          |        |      |               |      |      |      |      |                                                                                                    |                  | <b>N</b> |

Data View Variable View

e

8

Frequencies..

**P** 

IBM SPSS Statistics Processor is ready

برية EN 🔺 🎲 🎲 🚯 03:14 برية EN

Unicode:ON

|         | View Data     | Transform | Analyze Dir | ect <u>M</u> arketing | Graphs Util | ties Add- <u>o</u> n | s <u>Window</u> |              |       | ARG            |              |                 |              |              |                     |
|---------|---------------|-----------|-------------|-----------------------|-------------|----------------------|-----------------|--------------|-------|----------------|--------------|-----------------|--------------|--------------|---------------------|
|         |               | • -       |             |                       |             |                      |                 |              | ালা 💛 |                |              |                 |              | Visibl       | e: 83 of 83 Variabl |
|         | Condor        | Education | Experience  | 100                   | 01          | 02                   | 02              | 011          | 04.2  | 04.2           | 014          | 05.1            | 05.2         | 05.2         |                     |
| 1       | 2 00          | 3 00      | 1.00        | 2.00                  | 4 00        | 4.00                 | 4 00            | 3.00         | 4.00  | 5.00           | 3.00         | 4 00            | 4.00         | 4 00         | 4 00                |
| 2       | 2.00          | 3.00      | 1.00        | 2.00                  | 4.00        | 5.00                 | 4.00            | 3.00         | 4.00  | 4.00           | 3.00         | 3.00            | 1.00         | 2.00         | 5.00                |
| 3       | 2.00          | 3.00      | 1.00        | 2.00                  | 4.00        | 4.00                 | 4.00            | 3.00         | 4.00  | 5.00           | 3.00         | 9 0.            | خاب کر د     | انظر را انتا | متغبر مورد          |
| 4       | 2.00          | 3.00      | 1.00        | 2.00                  | 1.00        | 4.00                 | 4.00            | 3.00         | 1.00  | 5.00           |              |                 |              |              |                     |
| 5       | 2.00          | 3.00      | 1.00        | 2.00                  | Freque      | encies               | -               | 1.00         |       | X              |              | ىر دە           | ۲ منتقل ک    | ariabi       | به پنجره e          |
| 6       | 2.00          | 4.00      | 1.00        | 2.00                  |             |                      |                 | Variable(s): |       | Otaliation     | 4.00         |                 | یک کنید      | ی ok کا      | ه ب د ه             |
| 7       | 2.00          | 4.00      | 1.00        | 2.00                  | Edi         | ucation              |                 | Gender       |       | Statistics     | 4.00         | 4.00            |              | <b>.</b> .   | 5.5                 |
| 8       | 2.00          | 4.00      | 1.00        | 2.00                  | Exp         | erience              |                 |              |       | Charts         | 4.00         | 4.00            | 3.00         | 3.00         | 4.00                |
| 9       | 2.00          | 4.00      | 1.00        | 2.00                  | Age         | 9                    |                 |              |       | <u>F</u> ormat | 4.00         | 4.00            | 3.00         | 3.00         | 4.00                |
| 10      | 2.00          | 4.00      | 1.00        | 2.00                  | Q2          |                      |                 |              |       | Style          | 4.00         | 4.00            | 3.00         | 3.00         | 4.00                |
| 11      | 2.00          | 4.00      | 1.00        | 2.00                  | 🔊 Q3        |                      |                 |              |       | Bootstrap      | 4.00         | 4.00            | 3.00         | 3.00         | 4.00                |
| 12      | 2.00          | 4.00      | 1.00        | 2.00                  | Q4          | 1                    |                 |              |       |                | 4.00         | 4.00            | 3.00         | 3.00         | 4.00                |
| 13      | 2.00          | 2.00      | 2.00        | 2.00                  | Q4          | 2                    | *               | -            |       |                | 5.00         | 5.00            | 4.00         | 4.00         | 5.00                |
| 14      | 2.00          | 2.00      | 2.00        | 2.00                  | Disr        | lav frequency t      | ables           |              |       |                | 5.00         | 5.00            | 4.00         | 4.00         | 5.00                |
| 15      | 2.00          | 2.00      | 2.00        | 2.00                  |             | ay nequency t        |                 |              |       |                | 5.00         | 5.00            | 4.00         | 4.00         | 5.00                |
| 10      | 2.00          | 3.00      | 2.00        | 2.00                  | -           | OK                   | Paste           | Reset Cance  | Help  |                | 2.00         | 4.00            | 4.00         | 4.00         | 5.00                |
| 17      | 2.00          | 3.00      | 2.00        | 2.00                  | 3.00        | 5.00                 | 5.00            | 3.00         | 3.00  | 5.00           | 2.00         | 4.00            | 4.00         | 4.00         | 5.00                |
| 19      | 2.00          | 3.00      | 3.00        | 2.00                  | 5.00        | 4.00                 | 4.00            | 5.00         | 5.00  | 4.00           | 4.00         | 5.00            | 5.00         | 5.00         | 5.00                |
| 20      | 2.00          | 3.00      | 3.00        | 2.00                  | 5.00        | 4.00                 | 4.00            | 5.00         | 5.00  | 4.00           | 4.00         | 5.00            | 5.00         | 5.00         | 5.00                |
| 21      | 2.00          | 3.00      | 3.00        | 2.00                  | 5.00        | 4.00                 | 4.00            | 5.00         | 5.00  | 4.00           | 4.00         | 5.00            | 5.00         | 5.00         | 5.00                |
| 22      | 2.00          | 2.00      | 2.00        | 3.00                  | 3.00        | 4.00                 | 3.00            | 3.00         | 3.00  | 3.00           | 4.00         | 3.00            | 4.00         | 3.00         | 3.00                |
| 23      | 2.00          | 2.00      | 2.00        | 3.00                  | 3.00        | 4.00                 | 3.00            | 3.00         | 3.00  | 3.00           | 4.00         | 3.00            | 4.00         | 3.00         | 3.00                |
|         | 1             |           | DE LE AL    |                       |             |                      |                 |              |       |                |              |                 |              |              | ۱.                  |
| ta View | Variable View |           |             |                       |             |                      |                 |              |       |                |              |                 |              |              |                     |
|         |               |           |             |                       |             |                      |                 |              |       |                |              |                 |              |              |                     |
| -       | -             | _         |             |                       | -           | _                    | _               |              |       | _              | IBM SPSS Sta | atistics Proces | sor is ready | Unicode:     | ON                  |

خروجی آمار توصيفی مربوط به جنسيت

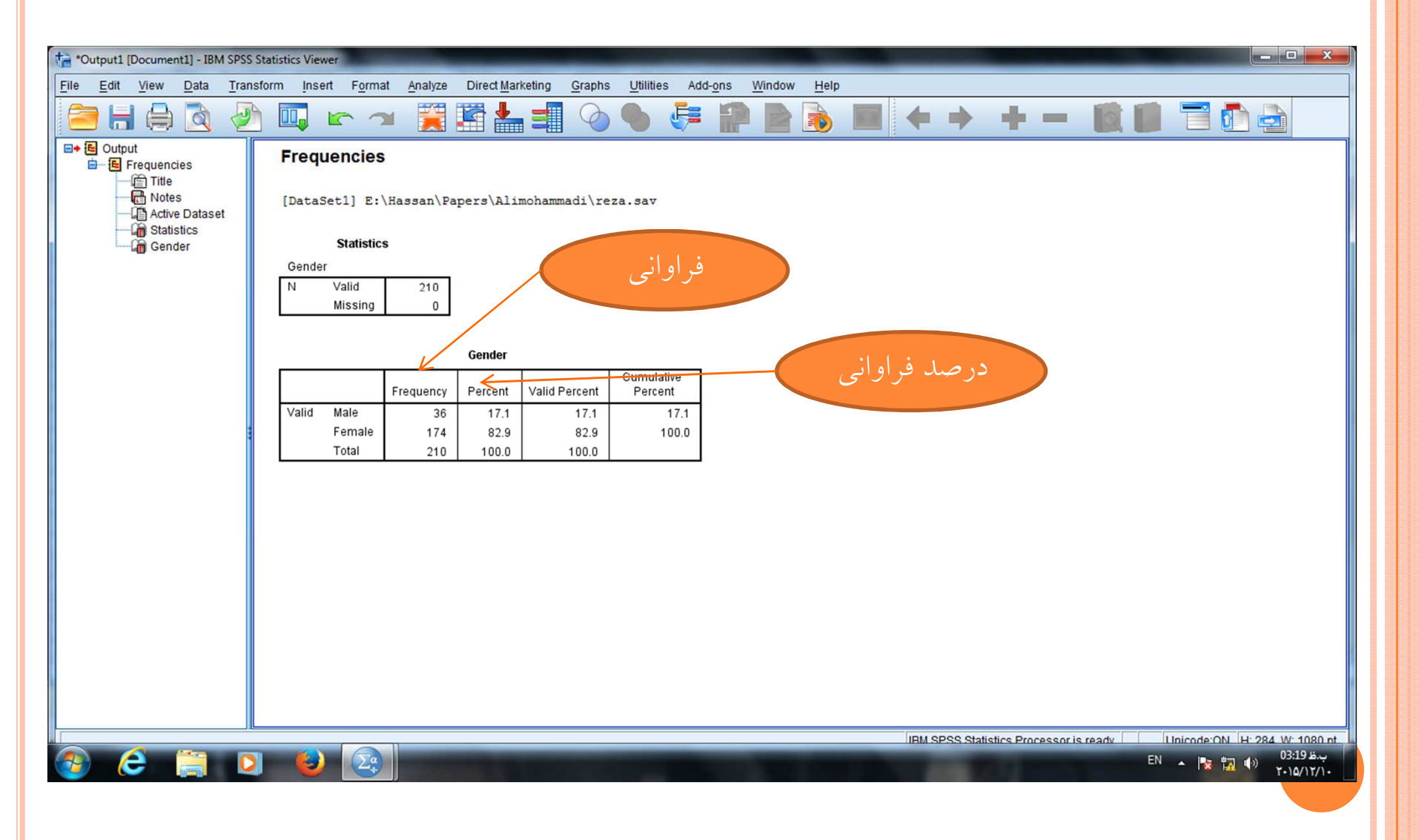

آمار توصیفی برای داده های رتبه ای

| 🖬 moghadda                | s.sav [DataSet1] | - IBM SPSS Stat | istics Data Editor                           |        |                   |        |                |      |      |          |                  |                |        | - 0               | x      |
|---------------------------|------------------|-----------------|----------------------------------------------|--------|-------------------|--------|----------------|------|------|----------|------------------|----------------|--------|-------------------|--------|
| <u>F</u> ile <u>E</u> dit | <u>View</u> Data | Transform       | Analyze Direct Marketing                     | Graphs | Utilities Add-ons | Window | v <u>H</u> elp |      |      |          |                  |                |        |                   |        |
|                           |                  |                 | Reports                                      | Þ      |                   |        |                |      | ABC  |          |                  |                |        |                   |        |
|                           |                  |                 | Descriptive Statistics                       | •      | Frequencies       |        |                | 14 💙 | -    |          |                  |                |        |                   |        |
|                           |                  |                 | Ta <u>b</u> les                              | 4      | Descriptives      |        |                |      |      |          |                  |                | Visit  | ole: 83 of 83 Var | iables |
|                           | Gender           | Education       | Compare Means                                | •      | A Explore         | 3      | Q4.1           | Q4.2 | Q4.3 | Q4.4     | Q5.1             | Q5.2           | Q5.3   | Q5.4              | G      |
| 1                         | 2.00             | 3.00            | General Linear Model                         | •      |                   | 4.00   | 3.00           | 4.00 | 5.00 | 3.00     | 4.00             | 4.00           | 4.00   | 4.00              | -      |
| 2                         | 2.00             | 3.00            | Generalized Linear Models                    | s 🕨    | Crosstabs         | 4.00   | 3.00           | 4.00 | 4.00 | 3.00     | 3.00             | 4.00           | 3.00   | 5.00              |        |
| 3                         | 2.00             | 3.00            | Mixed Models                                 |        | TURF Analysis     | 4.00   | 3.00           | 4.00 | 5.00 | 3.00     | 4.00             | 4.00           | 4.00   | 4.00              |        |
| 4                         | 2.00             | 3.00            | Correlate                                    | F.     | 🚾 <u>R</u> atio   | 4.00   | 3.00           | 4.00 | 5.00 | 3.00     | 4.00             | 4.00           | 4.00   | 4.00              |        |
| 5                         | 2.00             | 3.00            | Regression                                   | •      | P-P Plots         | 4.00   | 3.00           | 4.00 | 4.00 | 3.00     | 3.00             | 4.00           | 3.00   | 5.00              |        |
| 6                         | 2.00             | 4.00            | Loglinear                                    | •      | 🛃 Q-Q Plots       | 3.00   | 2.00           | 1.00 | 5.00 | 4.00     | 4.00             | 3.00           | 3.00   | 4.00              |        |
| 7                         | 2.00             | 4.00            | Neural Networks                              |        | J <u>3.00</u>     | 3.00   | 2.00           | 1.00 | 5.00 | 4.00     | 4.00             | 3.00           | 3.00   | 4.00              |        |
| 8                         | 2.00             | 4.00            | Classify                                     |        | 3.00              | 3.00   | 2.00           | 1.00 | 5.00 | 4.00     | 4.00             | 3.00           | 3.00   | 4.00              |        |
| 9                         | 2.00             | 4.00            | Dimension Reduction                          |        | 3.00              | 3.00   | 2.00           | 1.00 | 5.00 | 4.00     | 4.00             | 3.00           | 3.00   | 4.00              |        |
| 10                        | 2.00             | 4.00            |                                              |        | 3.00              | 3.00   | 2.00           | 1.00 | 5.00 | 4.00     | 4.00             | 3.00           | 3.00   | 4.00              |        |
| 11                        | 2.00             | 4.00            | Scale<br>Nacassassastis Tasta                |        | 0 3.00            | 3.00   | 2.00           | 1.00 | 5.00 | 4.00     | 4.00             | 3.00           | 3.00   | 4.00              |        |
| 12                        | 2.00             | 4.00            | Nonparametric Tests                          |        | 3.00              | 3.00   | 2.00           | 1.00 | 5.00 | 4.00     | 4.00             | 3.00           | 3.00   | 4.00              |        |
| 13                        | 2.00             | 2.00            | Forecasting                                  | r.     | 0 5.00            | 5.00   | 4.00           | 5.00 | 5.00 | 5.00     | 5.00             | 4.00           | 4.00   | 5.00              |        |
| 14                        | 2.00             | 2.00            | Survival                                     | Þ      | 0 5.00            | 5.00   | 4.00           | 5.00 | 5.00 | 5.00     | 5.00             | 4.00           | 4.00   | 5.00              |        |
| 15                        | 2.00             | 2.00            | Multiple Response                            | •      | 0 5.00            | 5.00   | 4.00           | 5.00 | 5.00 | 5.00     | 5.00             | 4.00           | 4.00   | 5.00              |        |
| 16                        | 2.00             | 3.00            | Missing Value Analysis                       |        | 0 5.00            | 5.00   | 3.00           | 3.00 | 5.00 | 2.00     | 4.00             | 4.00           | 4.00   | 5.00              |        |
| 17                        | 2.00             | 3.00            | Multiple Imputation                          | •      | 0 5.00            | 5.00   | 3.00           | 3.00 | 5.00 | 2.00     | 4.00             | 4.00           | 4.00   | 5.00              |        |
| 18                        | 2.00             | 3.00            | Complex Samples                              | •      | 0 5.00            | 5.00   | 3.00           | 3.00 | 5.00 | 2.00     | 4.00             | 4.00           | 4.00   | 5.00              |        |
| 19                        | 2.00             | 3.00            | Bimulation                                   |        | 4.00              | 4.00   | 5.00           | 5.00 | 4.00 | 4.00     | 5.00             | 5.00           | 5.00   | 5.00              |        |
| 20                        | 2.00             | 3.00            | Quality Control                              | •      | 4.00              | 4.00   | 5.00           | 5.00 | 4.00 | 4.00     | 5.00             | 5.00           | 5.00   | 5.00              |        |
| 21                        | 2.00             | 3.00            | ROC Curve                                    |        | 0 4.00            | 4.00   | 5.00           | 5.00 | 4.00 | 4.00     | 5.00             | 5.00           | 5.00   | 5.00              |        |
| 22                        | 2.00             | 2.00            | 2.00 3.00                                    | 3.0    | 0 4.00            | 3.00   | 3.00           | 3.00 | 3.00 | 4.00     | 3.00             | 4.00           | 3.00   | 3.00              |        |
| 23                        | 2.00             | 2.00            | 2.00 3.00                                    | 3.0    | 0 4.00            | 3.00   | 3.00           | 3.00 | 3.00 | 4.00     | 3.00             | 4.00           | 3.00   | 3.00              | -      |
|                           | 1                |                 | annun an an an an an an an an an an an an an |        |                   |        |                |      |      |          |                  |                |        |                   |        |
| Data View                 | Variable View    |                 |                                              |        |                   |        |                |      |      |          |                  |                |        |                   |        |
| Frequencies               |                  |                 |                                              |        |                   |        |                |      |      | IBM SPSS | Statistics Proce | essor is ready | Unicod | e:ON              |        |
|                           |                  |                 |                                              | -      | -                 | -      |                | _    | -    | -        |                  | -              |        | 01-15 #           |        |

1+10/11/1·

|                  |                          |                |                   |                         |                         |                  | _                 |                |          |                |          |                  |               |           | -                | ~       |
|------------------|--------------------------|----------------|-------------------|-------------------------|-------------------------|------------------|-------------------|----------------|----------|----------------|----------|------------------|---------------|-----------|------------------|---------|
| 🔚 moghadd        | as.sav [DataSet1]        | - IBM SPSS Sta | tistics Data Edit | or                      |                         |                  |                   |                |          |                |          |                  |               |           |                  | ×       |
| <u>File</u> Edit | <u>View</u> <u>D</u> ata | Transform      | <u>A</u> nalyze D | irect <u>M</u> arketing | <u>G</u> raphs <u>U</u> | Itilities Add-o  | ns <u>W</u> indow | / <u>H</u> elp |          |                |          |                  |               |           |                  |         |
|                  |                          |                | ↗ 🖁               |                         |                         |                  |                   |                | 14       |                | Ì        |                  |               |           |                  |         |
|                  |                          |                |                   |                         |                         |                  |                   |                |          |                |          |                  |               | Visi      | ble: 83 of 83 Va | riables |
|                  | Gender                   | Education      | Experience        | Age                     | Q1                      | Q2               | Q3                | Q4.1           | Q4.2     | Q4.3           | Q4.4     | Q5.1             | Q5.2          | Q5.3      | Q5.4             | C       |
| 1                | 2.00                     | 3.00           | 1.00              | 2.00                    | 4.00                    | 4.00             | 4.00              | 3.00           | 4.00     | 5.00           | 3.00     | 4.00             | 4.00          | 4.00      | 4.00             | 4       |
| 2                | 2.00                     | 3.00           | 1.00              | 2.00                    | 4.00                    | 5.00             | 4.00              | 3.00           | 4.00     | 4.00           | 3.00     | 3.00             | 4.00          | 3.00      | 5.00             |         |
| 3                | 2.00                     | 3.00           | 1.00              | 2.00                    | 4.00                    | 4.00             | 4.00              | 3.00           | 4.00     | 5.00           | 3.00     | 4.00             | 4.00          | 4.00      | 4.00             |         |
| 4                | 2.00                     | 3.00           | 1.00              | 2.00                    | 4.00                    | 4.00             | 4.00              | 3.00           | 1.00     | 5.00           | 3.00     | 4.00             | 4.00          | 4.00      | 4.00             |         |
| 5                | 2.00                     | 3.00           | 1.00              | 2.00                    | Ca Free                 | quencies         | 11.00             | 1.00           | -        | ~              | 3.00     | 3.00             | 4.00          | 3.00      | 5.00             |         |
| 6                | 2.00                     | 4.00           | 1.00              | 2.00                    |                         |                  |                   | Variable(s):   |          | Otatiatian     | 4.00     | 4.00             | 3.00          | 3.00      | 4.00             |         |
| 7                | 2.00                     | 4.00           | 1.00              | 2.00                    |                         | Gender           | 4                 | A 01           |          | Stausucas      | 4.00     | 4.00             | 3.00          | 3.00      | 4.00             |         |
| 8                | 2.00                     | 4.00           | 1.00              | 2.00                    | E E                     | Education        |                   |                |          | Charts         | 4.00     | 4.00             |               | 0.00      | 4.00             |         |
| 9                | 2.00                     | 4.00           | 1.00              | 2.00                    | E E                     | Experience       |                   |                |          | <u>F</u> ormat |          | سمت              | ظر را به ق    | ال مورد ن | سئو              |         |
| 10               | 2.00                     | 4.00           | 1.00              | 2.00                    |                         | nge<br>D2        | •                 |                |          | Style          |          |                  |               |           | ahla             |         |
| 11               | 2.00                     | 4.00           | 1.00              | 2.00                    | Ø                       | 23               |                   |                |          | Bootstrap      |          | بر روی           | مل درده و     | us vari   | aute             |         |
| 12               | 2.00                     | 4.00           | 1.00              | 2.00                    | Ø                       | 24.1             |                   |                |          | <u> </u>       |          | کنید             | S1 کلیک آ     | tatistic  | S                |         |
| 13               | 2.00                     | 2.00           | 2.00              | 2.00                    |                         | 24.2             | *                 |                |          |                | 5.00     |                  |               |           | J.UU             |         |
| 14               | 2.00                     | 2.00           | 2.00              | 2.00                    |                         | 14 3             |                   |                |          |                | 5.00     | 5.00             | 4.00          | 4.00      | 5.00             |         |
| 15               | 2.00                     | 2.00           | 2.00              | 2.00                    |                         | isplay frequency | tables            |                |          |                | 5.00     | 5.00             | 4.00          | 4.00      | 5.00             |         |
| 16               | 2.00                     | 3.00           | 2.00              | 2.00                    |                         | OK               | Paste             | Reset Can      | cel Help |                | 2.00     | 4.00             | 4.00          | 4.00      | 5.00             |         |
| 17               | 2.00                     | 3.00           | 2.00              | 2.00                    |                         |                  |                   |                |          |                | 2.00     | 4.00             | 4.00          | 4.00      | 5.00             |         |
| 18               | 2.00                     | 3.00           | 2.00              | 2.00                    | 3.00                    | 5.00             | 5.00              | 3.00           | 3.00     | 5.00           | 2.00     | 4.00             | 4.00          | 4.00      | 5.00             |         |
| 19               | 2.00                     | 3.00           | 3.00              | 2.00                    | 5.00                    | 4.00             | 4.00              | 5.00           | 5.00     | 4.00           | 4.00     | 5.00             | 5.00          | 5.00      | 5.00             |         |
| 20               | 2.00                     | 3.00           | 3.00              | 2.00                    | 5.00                    | 4.00             | 4.00              | 5.00           | 5.00     | 4.00           | 4.00     | 5.00             | 5.00          | 5.00      | 5.00             |         |
| 21               | 2.00                     | 3.00           | 3.00              | 2.00                    | 5.00                    | 4.00             | 4.00              | 5.00           | 5.00     | 4.00           | 4.00     | 5.00             | 5.00          | 5.00      | 5.00             |         |
| 22               | 2.00                     | 2.00           | 2.00              | 3.00                    | 3.00                    | 4.00             | 3.00              | 3.00           | 3.00     | 3.00           | 4.00     | 3.00             | 4.00          | 3.00      | 3.00             |         |
| 23               | 2.00                     | 2.00           | 2.00              | 3.00                    | 3.00                    | 4.00             | 3.00              | 3.00           | 3.00     | 3.00           | 4.00     | 3.00             | 4.00          | 3.00      | 3.00             | -       |
|                  | 1                        |                |                   |                         |                         |                  |                   |                |          |                |          |                  |               |           |                  |         |
| Data View        | Variable View            |                |                   |                         |                         |                  |                   |                |          |                |          |                  |               |           |                  |         |
|                  |                          |                |                   |                         |                         |                  |                   |                |          |                | IBM SPSS | Statistics Proce | ssor is readv | Unicod    | e:ON             |         |
|                  |                          |                |                   |                         | -                       | _                | -                 | _              | -        | -              |          |                  |               |           | <u>د 01:17</u>   | F       |
|                  |                          |                |                   | 3                       |                         |                  |                   |                |          |                |          |                  | El            | · - 🚺 🖫   | ()) T+10/1A      | vi.     |

| *reza.sav [     | DataSet1] - IBM S | PSS Statistics D | ata Editor  |                      |          |                       |           |           |                 |              |            |                   |              |           | _ 0              | x           |
|-----------------|-------------------|------------------|-------------|----------------------|----------|-----------------------|-----------|-----------|-----------------|--------------|------------|-------------------|--------------|-----------|------------------|-------------|
| ie <u>E</u> dit |                   | Iransform        | Analyze Dir | ect <u>marketing</u> | araphs U | liities Add- <u>d</u> |           |           |                 | ARC          |            |                   |              |           |                  |             |
|                 |                   |                  |             |                      |          |                       |           | 14        | 0               |              |            |                   |              |           |                  |             |
| : Gender        | 2.00              | )                |             |                      |          |                       |           |           |                 |              |            |                   |              | Visi      | ble: 83 of 83 Va | riable      |
|                 | Gender            | Education        | Experience  | Age                  | Q1       | Q2                    | Q3        | Q4.1      | Q4.2            | Q4.3         | Q4.4       | Q5.1              | Q5.2         | Q5.3      | Q5.4             | C           |
| 1               | 2.00              | 3.00             | 1.00        | 2.00                 | 4.00     | 4.00                  | 4.00      | 3.00      | 4.00            | 5.00         | 3.00       | 4.00              | 4.00         | 4.00      | 4.00             |             |
| 2               | 2.00              | 3.00             | 1.00        | 2.00                 | Free     | quencies: Statis      | tics      |           |                 | ×            | 3.00       | 3.00              | 4.00         | 3.00      | 5.00             |             |
| 3               | 2.00              | 3.00             | 1.00        | 2.00                 | - Dec    | antile Volume         |           |           | tral Tan dan a  |              | 3.00       | 4.00              | 4.00         | 4.00      | 4.00             |             |
| 4               | 2.00              | 3.00             | 1.00        | 2.00                 | - Per    | endle values-         |           | Cer       | iu al Teridencj |              | 3.00       | 4.00              | 4.00         | 4.00      | 4.00             |             |
| 5               | 2.00              | 3.00             | 1.00        | 2.00                 |          | <u>a</u> uartiles     |           | <b>X</b>  | Lean            |              | 3.00       | 3.00              |              |           | 5.00             |             |
| 6               | 2.00              | 4.00             | 1.00        | 2.00                 |          | Jul points for:       | equal     | groups    | Hedian          |              | 4.00       |                   | گزينه ها     | بنباز خود | ا ته چه به       |             |
| 7               | 2.00              | 4.00             | 1.00        | 2.00                 |          | rcentile(s):          |           |           | Sum             |              | 4          |                   |              | ييرك      |                  |             |
| 8               | 2.00              | 4.00             | 1.00        | 2.00                 |          | Add                   |           |           | <u>5</u> um     |              |            | CC                | ontinu       | و روی e   | تیک زدہ          |             |
| 9               | 2.00              | 4.00             | 1.00        | 2.00                 |          | <u>C</u> hange        |           |           |                 |              |            |                   |              | کارک کن   |                  |             |
| 10              | 2.00              | 4.00             | 1.00        | 2.00                 |          | Remove                |           |           |                 |              | 4.00       |                   |              |           |                  |             |
| 11              | 2.00              | 4.00             | 1.00        | 2.00                 |          |                       |           |           | //              |              | 4.00       | 1.00              | 0.00         | 0.00      | 1.00             |             |
| 12              | 2.00              | 4.00             | 1.00        | 2.00                 |          | Ļ                     |           |           | alues are grou  | up midpoints | 4.00       | 4.00              | 3.00         | 3.00      | 4.00             | _           |
| 13              | 2.00              | 2.00             | 2.00        | 2.00                 | Dia      |                       |           |           |                 |              | 5.00       | 5.00              | 4.00         | 4.00      | 5.00             |             |
| 14              | 2.00              | 2.00             | 2.00        | 2.00                 |          | Dersion               |           |           | nouuon          |              | 5.00       | 5.00              | 4.00         | 4.00      | 5.00             | -           |
| 15              | 2.00              | 2.00             | 2.00        | 2.00                 |          | deviation             | Minimum   |           | Skewness        |              | 5.00       | 5.00              | 4.00         | 4.00      | 5.00             | -           |
| 10              | 2.00              | 3.00             | 2.00        | 2.00                 |          | ariance               | Maximum   |           | Kuntosis        |              | 2.00       | 4.00              | 4.00         | 4.00      | 5.00             | -           |
| 10              | 2.00              | 3.00             | 2.00        | 2.00                 |          | ka <u>n</u> ge        | S.E. mean |           |                 |              | 2.00       | 4.00              | 4.00         | 4.00      | 5.00             | -           |
| 19              | 2.00              | 3.00             | 2.00        | 2.00                 | -        |                       | Continue  | Cancel He | lp              |              | 2.00       | 4.00              | 4.00         | 4.00      | 5.00             | -           |
| 20              | 2.00              | 3.00             | 3.00        | 2.00                 |          | -                     |           |           |                 |              | 4.00       | 5.00              | 5.00         | 5.00      | 5.00             | -           |
| 20              | 2.00              | 3.00             | 3.00        | 2.00                 | 5.00     | 4.00                  | 4.00      | 5.00      | 5.00            | 4.00         | 4.00       | 5.00              | 5.00         | 5.00      | 5.00             | _           |
| 22              | 2.00              | 2.00             | 2.00        | 3.00                 | 3.00     | 4.00                  | 3.00      | 3.00      | 3.00            | 3.00         | 4.00       | 3.00              | 4.00         | 3.00      | 3.00             |             |
| 23              | 2.00              | 2.00             | 2.00        | 3.00                 | 3.00     | 4.00                  | 3.00      | 3.00      | 3.00            | 3.00         | 4.00       | 3.00              | 4.00         | 3.00      | 3.00             |             |
| 20              | 1                 | 2.00             | 2.50        | 0.00                 | 0.00     | 4.00                  | 5.00      | 0.00      | 5.50            | 5.50         | 4.00       | 0.00              | 4.00         | 0.00      | 0.00             |             |
| ata View        | Variable View     |                  |             |                      |          |                       |           |           |                 |              |            |                   |              |           |                  |             |
|                 |                   |                  |             |                      |          |                       |           |           |                 |              | IBM SPSS S | statistics Proces | sor is ready | Unicod    | le:ON            |             |
|                 | e 🔋               |                  | 1           |                      |          |                       |           |           |                 |              |            |                   | E            | N 🔺 🔯 📅   | 03:20 ±          | ب.ذ<br>1/۱۰ |

| <u>F</u> ile <u>E</u> dit | <u>View</u> Data | a <u>T</u> ransform | <u>A</u> nalyze D | Direct <u>M</u> arketing | <u>G</u> raphs | <u>J</u> tilities Add- <u>o</u> | ns <u>W</u> indov | v <u>H</u> elp |           |           |                |                 |               |                |                  |          |
|---------------------------|------------------|---------------------|-------------------|--------------------------|----------------|---------------------------------|-------------------|----------------|-----------|-----------|----------------|-----------------|---------------|----------------|------------------|----------|
|                           |                  |                     | ∽ 🖺               |                          |                |                                 |                   | \$2 Ⅲ          |           |           | )              |                 |               |                |                  |          |
|                           |                  | _                   |                   |                          |                |                                 |                   |                |           |           |                |                 |               | Vis            | ible: 83 of 83 V | ariables |
|                           | Gender           | Education           | Experience        | Age                      | Q1             | Q2                              | Q3                | Q4.1           | Q4.2      | Q4.3      | Q4.4           | Q5.1            | Q5.2          | Q5.3           | Q5.4             | C        |
| 1                         | 2.0              | 3.00                | 1.00              | 2.00                     | 4.00           | 4.00                            | 4.00              | 3.00           | 4.00      | 5.00      | 3.00           | 4.00            | 4.00          | 4.00           | 4.00             |          |
| 2                         | 2.0              | 3.00                | 1.00              | 2.00                     | 4.00           | 5.00                            | 4.00              | 3.00           | 4.00      | 4.00      | 3.00           | 3.00            | 4.00          | 3.00           | 5.00             |          |
| 3                         | 2.0              | 3.00                | 1.00              | 2.00                     | 4.00           | 4.00                            | 4.00              | 3.00           | 4.00      | 5.00      | 3.00           | 4.00            | 4.00          | 4.00           | 4.00             |          |
| 4                         | 2.0              | 3.00                | 1.00              | 2.00                     | 4.00           | 4.00                            | 4.00              | 3.00           | 4.00      | 5.00      | 3.00           | 4.00            | 4.00          | 4.00           | 4.00             |          |
| 5                         | 2.0              | 3.00                | 1.00              | 2.00                     | Fre            | quencies                        | -1.00             | 1.00           | 4.00      | ~         | 3.00           | 3.00            | 4.00          | 3.00           | 5.00             |          |
| 6                         | 2.0              | 4.00                | 1.00              | 2.00                     |                |                                 |                   | Variable(s):   |           | [Otalian] | 4.00           | 4.00            | 3.00          | 3.00           | 4.00             |          |
| 7                         | 2.0              | 4.00                | 1.00              | 2.00                     |                | Gender                          | *                 | A Q1           |           | Stausucs  | 4.00           | 4.00            | 3.00          | 3.00           | 4.00             |          |
| 8                         | 2.0              | 4.00                | 1.00              | 2.00                     | 1              | Education                       |                   |                |           | Charts    | 4.00           | 4.00            | 3.00          | 3.00           | 4.00             |          |
| 9                         | 2.0              | 4.00                | 1.00              | 2.00                     |                | Experience                      |                   |                |           | Format    | 4.00           | 4.00            | 3.00          | 3.00           | 4.00             |          |
| 10                        | 2.0              | 4.00                | 1.00              | 2.00                     |                | Age<br>O2                       |                   |                |           | Style     | 4.00           | 4.00            | 3.00          | 3.00           | 4.00             |          |
| 11                        | 2.0              | 4.00                | 1.00              | 2.00                     |                | Q3                              |                   |                |           | Bootstrap | 4.00           | 4.00            | 3.00          | 3.00           | 4.00             |          |
| 12                        | 2.0              | 4.00                | 1.00              | 2.00                     |                | Q4.1                            |                   |                |           | ()        | 4.00           | 4.00            | 3.00          | 3.00           | 4.00             |          |
| 13                        | 2.0              | 2.00                | 2.00              | 2.00                     | -              | Q4.2                            | -                 |                |           |           | 5.00           | 5.00            | 4.00          | 4.00           | 5.00             |          |
| 14                        | 2.0              | 2.00                | 2.00              | 2.00                     |                | 04.3                            |                   |                |           |           | 5.00           | 5.00            | 4.00          | 4.00           | 5.00             |          |
| 15                        | 2.0              | 2.00                | 2.00              | 2.00                     |                | isplay frequency                | tables            |                |           |           | 5.00           | C 00            | 1.00          | 4.00           | 5.00             |          |
| 16                        | 2.0              | 3.00                | 2.00              | 2.00                     |                | C K                             | Paste             | Reset Ca       | ncel Help |           |                |                 |               |                | 5.00             |          |
| 17                        | 2.0              | 3.00                | 2.00              | 2.00                     |                |                                 |                   |                |           |           |                | $\leq 1 \leq 0$ | ok            |                |                  |          |
| 18                        | 2.0              | 3.00                | 2.00              | 2.00                     | 3.00           | 5.00                            | 5.00              | 3.00           | 3.00      |           | ىيد            | ا کید د         | ىريىە 🕰       | روی ا          |                  |          |
| 19                        | 2.0              | 3.00                | 3.00              | 2.00                     | 5.00           | 4.00                            | 4.00              | 5.00           | 5.00      | 4.00      |                |                 |               |                | .00              |          |
| 20                        | 2.0              | 3.00                | 3.00              | 2.00                     | 5.00           | 4.00                            | 4.00              | 5.00           | 5.00      | 4.00      | 4.00           |                 |               | 5.00           | 5.00             |          |
| 21                        | 2.0              | 3.00                | 3.00              | 2.00                     | 5.00           | 4.00                            | 4.00              | 5.00           | 5.00      | 4.00      | 4.00           | 5.00            | 5.00          | 5.00           | 5.00             |          |
| 22                        | 2.0              | 2.00                | 2.00              | 3.00                     | 3.00           | 4.00                            | 3.00              | 3.00           | 3.00      | 3.00      | 4.00           | 3.00            | 4.00          | 3.00           | 3.00             |          |
| 23                        | 2.0              | 2.00                | 2.00              | 3.00                     | 3.00           | 4.00                            | 3.00              | 3.00           | 3.00      | 3.00      | 4.00           | 3.00            | 4.00          | 3.00           | 3.00             | *        |
|                           | 1                |                     | the wall set      |                          |                |                                 |                   | 222            |           |           |                |                 |               |                |                  |          |
| Data View                 | Variable View    |                     |                   |                          |                |                                 |                   |                |           |           |                |                 |               |                |                  |          |
|                           |                  |                     |                   |                          |                |                                 |                   |                |           |           | IBM SPSS St    | atistics Proce: | ssor is ready | Unico          | de:ON            |          |
|                           |                  |                     |                   |                          | -              | -                               | -                 | -              | -         | -         | and the second |                 | EN            | In the second  | 01:22            | ب.ظ      |
|                           |                  |                     |                   |                          | C. C. March    |                                 | 100               | 100            | - AND THE | 1.0       |                | -               | EN            | - 1 <u>8</u> i | 1) T+10/1        | Ni       |
|                           |                  |                     |                   |                          |                |                                 |                   |                |           |           |                |                 |               |                |                  |          |

\_ 0 ×

🐂 moghaddas.sav [DataSet1] - IBM SPSS Statistics Data Editor

خروجي آمار توصيفي

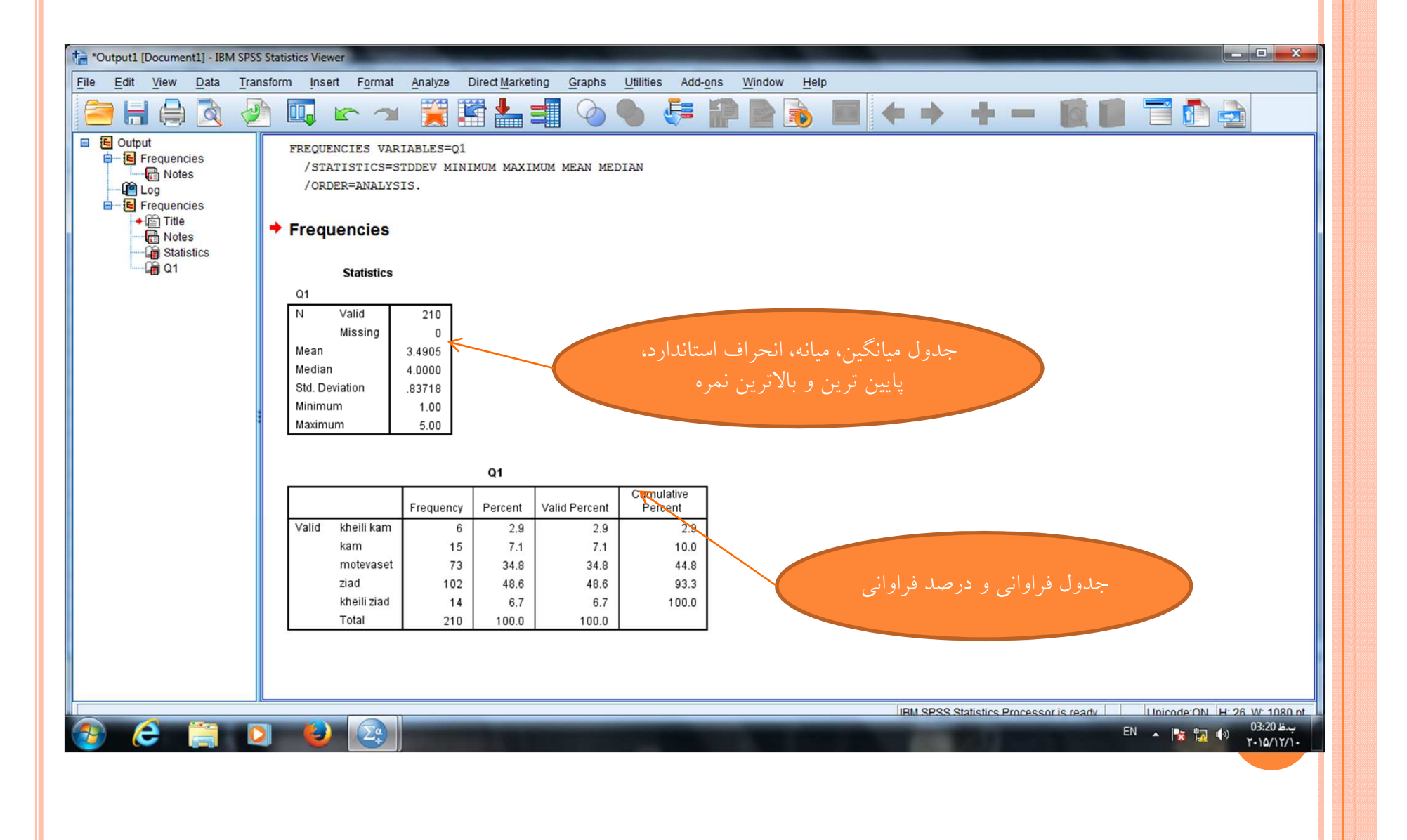

رسم نمودار

| 눩 moghadda       | s.sav [DataSet1] | - IBM SPSS Stat | istics Data Editor                                                                                              |                |                   |        |                |      |      |      |      |      |      | - 0              | ×        |
|------------------|------------------|-----------------|----------------------------------------------------------------------------------------------------|----------------|-------------------|--------|----------------|------|------|------|------|------|------|------------------|----------|
| <u>File Edit</u> | View Data        | Transform       | Analyze Direct Marketing                                                                                        | <u>G</u> raphs | Utilities Add-ons | Window | v <u>H</u> elp |      |      |      |      |      |      |                  |          |
|                  |                  |                 | Reports                                                                                                    | Þ              |                   |        |                |      | ARC. |      |      |      |      |                  |          |
|                  |                  |                 | Descriptive Statistics                                                                                          | •              | Frequencies       |        |                | 14   |      |      |      |      |      |                  |          |
|                  |                  |                 | Tables                                                                                                    | •              |                   |        |                |      |      |      |      |      | Visi | ble: 83 of 83 Va | ariables |
|                  | Gender           | Education       | Compare Means                                                                                                   | •              | A Evoloro         | 3      | Q4.1           | Q4.2 | Q4.3 | Q4.4 | Q5.1 | Q5.2 | Q5.3 | Q5.4             | G        |
| 1                | 2.00             | 3.00            | General Linear Model                                                                                            | •              | Explore           | 4.00   | 3.00           | 4.00 | 5.00 | 3.00 | 4.00 | 4.00 | 4.00 | 4.00             | 4        |
| 2                | 2.00             | 3.00            | Generalized Linear Models                                                                                       | - F            | Crosstabs         | 4.00   | 3.00           | 4.00 | 4.00 | 3.00 | 3.00 | 4.00 | 3.00 | 5.00             |          |
| 3                | 2.00             | 3.00            | Mixed Models                                                                                                    | •              | TURF Analysis     | 4.00   | 3.00           | 4.00 | 5.00 | 3.00 | 4.00 | 4.00 | 4.00 | 4.00             |          |
| 4                | 2.00             | 3.00            | Correlate                                                                                                    | ъ              | Ratio             | 4.00   | 3.00           | 4.00 | 5.00 | 3.00 | 4.00 | 4.00 | 4.00 | 4.00             |          |
| 5                | 2.00             | 3.00            | Regression                                                                                                    | •              | P-P Plots         | 4.00   | 3.00           | 4.00 | 4.00 | 3.00 | 3.00 | 4.00 | 3.00 | 5.00             |          |
| 6                | 2.00             | 4.00            | Loglinear                                                                                                    | •              | 🛃 Q-Q Plots       | 3.00   | 2.00           | 1.00 | 5.00 | 4.00 | 4.00 | 3.00 | 3.00 | 4.00             |          |
| 7                | 2.00             | 4.00            | Neural Networks                                                                                                 |                | 3.00              | 3.00   | 2.00           | 1.00 | 5.00 | 4.00 | 4.00 | 3.00 | 3.00 | 4.00             |          |
| 8                | 2.00             | 4.00            | Classify                                                                                                    | •              | 0 3.00            | 3.00   | 2.00           | 1.00 | 5.00 | 4.00 | 4.00 | 3.00 | 3.00 | 4.00             |          |
| 9                | 2.00             | 4.00            | Dimension Reduction                                                                                             |                | 0 3.00            | 3.00   | 2.00           | 1.00 | 5.00 | 4.00 | 4.00 | 3.00 | 3.00 | 4.00             |          |
| 10               | 2.00             | 4.00            | Scale                                                                                                    | •              | 0 3.00            | 3.00   | 2.00           | 1.00 | 5.00 | 4.00 | 4.00 | 3.00 | 3.00 | 4.00             |          |
| 11               | 2.00             | 4.00            | Nonparametric Tests                                                                                             |                | 0 3.00            | 3.00   | 2.00           | 1.00 | 5.00 | 4.00 | 4.00 | 3.00 | 3.00 | 4.00             |          |
| 12               | 2.00             | 4.00            | Epresenting                                                                                                    |                | 0 3.00            | 3.00   | 2.00           | 1.00 | 5.00 | 4.00 | 4.00 | 3.00 | 3.00 | 4.00             |          |
| 13               | 2.00             | 2.00            | Porecasung                                                                                                    |                | 0 5.00            | 5.00   | 4.00           | 5.00 | 5.00 | 5.00 | 5.00 | 4.00 | 4.00 | 5.00             |          |
| 14               | 2.00             | 2.00            | Survival                                                                                                    |                | 0 5.00            | 5.00   | 4.00           | 5.00 | 5.00 | 5.00 | 5.00 | 4.00 | 4.00 | 5.00             |          |
| 15               | 2.00             | 2.00            | Multiple Response                                                                                               |                | 0 5.00            | 5.00   | 4.00           | 5.00 | 5.00 | 5.00 | 5.00 | 4.00 | 4.00 | 5.00             |          |
| 16               | 2.00             | 3.00            | Missing Value Analysis                                                                                          |                | 0 5.00            | 5.00   | 3.00           | 3.00 | 5.00 | 2.00 | 4.00 | 4.00 | 4.00 | 5.00             |          |
| 17               | 2.00             | 3.00            | Multiple Imputation                                                                                             | Þ              | 0 5.00            | 5.00   | 3.00           | 3.00 | 5.00 | 2.00 | 4.00 | 4.00 | 4.00 | 5.00             |          |
| 18               | 2.00             | 3.00            | Complex Samples                                                                                                 | •              | 0 5.00            | 5.00   | 3.00           | 3.00 | 5.00 | 2.00 | 4.00 | 4.00 | 4.00 | 5.00             |          |
| 19               | 2.00             | 3.00            | Bimulation                                                                                                    |                | 0 4.00            | 4.00   | 5.00           | 5.00 | 4.00 | 4.00 | 5.00 | 5.00 | 5.00 | 5.00             |          |
| 20               | 2.00             | 3.00            | Quality Control                                                                                                 | •              | 0 4.00            | 4.00   | 5.00           | 5.00 | 4.00 | 4.00 | 5.00 | 5.00 | 5.00 | 5.00             |          |
| 21               | 2.00             | 3.00            | ROC Curve                                                                                                    |                | 0 4.00            | 4.00   | 5.00           | 5.00 | 4.00 | 4.00 | 5.00 | 5.00 | 5.00 | 5.00             |          |
| 22               | 2.00             | 2.00            | 2.00 3.00                                                                                                    | 3.0            | 4.00              | 3.00   | 3.00           | 3.00 | 3.00 | 4.00 | 3.00 | 4.00 | 3.00 | 3.00             |          |
| 23               | 2.00             | 2.00            | 2.00 3.00                                                                                                    | 3.0            | 0 4.00            | 3.00   | 3.00           | 3.00 | 3.00 | 4.00 | 3.00 | 4.00 | 3.00 | 3.00             | ~        |
|                  | 1                | insvenenner H   | STATUTATION CONTRACTOR OF CONTRACTOR OF CONTRACTOR OF CONTRACTOR OF CONTRACTOR OF CONTRACTOR OF CONTRACTOR OF C |                |                   |        |                |      |      |      |      |      |      |                  |          |
| Data View        | Variable View    |                 |                                                                                                    |                |                   |        |                |      |      |      |      |      |      |                  |          |

Frequencies...

😂 🚞 🖸 🕹 😔

**1** 

IBM SPSS Statistics Processor is ready Unicode:ON

ب.ظEN ▲ 🎼 💭 ♦) 01:15 ب.ظ ۲۰۱۵/۱۸/۱۰

|                          |                           |                |                    |                         |                         |                                | _                 |                |           |                |          |                  |               |           | -                | ~       |
|--------------------------|---------------------------|----------------|--------------------|-------------------------|-------------------------|--------------------------------|-------------------|----------------|-----------|----------------|----------|------------------|---------------|-----------|------------------|---------|
| 🔚 moghadd                | as.sav [DataSet1]         | - IBM SPSS Sta | tistics Data Edito | or                      |                         |                                |                   |                |           |                |          |                  |               |           |                  | ×       |
| <u>File</u> <u>E</u> dit | <u>V</u> iew <u>D</u> ata | Transform      | <u>A</u> nalyze D  | irect <u>M</u> arketing | <u>G</u> raphs <u>U</u> | <u>Itilities</u> Add- <u>o</u> | ns <u>W</u> indow | / <u>H</u> elp |           |                |          |                  |               |           |                  |         |
|                          |                           |                | ↗ 📱                |                         |                         |                                |                   |                | 14 O      |                | Ì        |                  |               |           |                  |         |
|                          |                           |                |                    |                         |                         |                                |                   |                |           |                |          |                  |               | Visi      | ble: 83 of 83 Va | riables |
|                          | Gender                    | Education      | Experience         | Age                     | Q1                      | Q2                             | Q3                | Q4.1           | Q4.2      | Q4.3           | Q4.4     | Q5.1             | Q5.2          | Q5.3      | Q5.4             | C       |
| 1                        | 2.00                      | 3.00           | 1.00               | 2.00                    | 4.00                    | 4.00                           | 4.00              | 3.00           | 4.00      | 5.00           | 3.00     | 4.00             | 4.00          | 4.00      | 4.00             | 4       |
| 2                        | 2.00                      | 3.00           | 1.00               | 2.00                    | 4.00                    | 5.00                           | 4.00              | 3.00           | 4.00      | 4.00           | 3.00     | 3.00             | 4.00          | 3.00      | 5.00             |         |
| 3                        | 2.00                      | 3.00           | 1.00               | 2.00                    | 4.00                    | 4.00                           | 4.00              | 3.00           | 4.00      | 5.00           | 3.00     | 4.00             | 4.00          | 4.00      | 4.00             |         |
| 4                        | 2.00                      | 3.00           | 1.00               | 2.00                    | 4.00                    | 4.00                           | 4.00              | 3.00           | 4.00      | 5.00           | 3.00     | 4.00             | 4.00          | 4.00      | 4.00             |         |
| 5                        | 2.00                      | 3.00           | 1.00               | 2.00                    | Ca Free                 | quencies                       | 4.06              | 2.00           | -         | ~              | 3.00     | 3.00             | 4.00          | 3.00      | 5.00             |         |
| 6                        | 2.00                      | 4.00           | 1.00               | 2.00                    |                         |                                |                   | Variable(s):   |           | Ctatistics     | 4.00     | 4.00             | 3.00          | 3.00      | 4.00             |         |
| 7                        | 2.00                      | 4.00           | 1.00               | 2.00                    |                         | Gender                         | 4                 | A 01           |           | Stausucars     | 4.00     | 4.00             | 3.00          | 3.00      | 4.00             |         |
| 8                        | 2.00                      | 4.00           | 1.00               | 2.00                    | E E                     | Education                      |                   |                |           | Charts         | 4.00     | 4.00             |               | 0.00      | 4.00             |         |
| 9                        | 2.00                      | 4.00           | 1.00               | 2.00                    | E E                     | Experience                     |                   |                |           | <u>F</u> ormat |          | سمت              | ظر را به ق    | ال مورد ن | سئو              |         |
| 10                       | 2.00                      | 4.00           | 1.00               | 2.00                    |                         | nge<br>D2                      | •                 |                |           | Style          |          |                  |               |           | ahla             |         |
| 11                       | 2.00                      | 4.00           | 1.00               | 2.00                    | Ø                       | 23                             |                   |                |           | Bootstrap      |          | بر روی           | مل درده و     | ا میں     | aute             |         |
| 12                       | 2.00                      | 4.00           | 1.00               | 2.00                    | Ø                       | Q4.1                           |                   |                |           |                |          | کنید             | کلیک آ S1     | tatistic  | S                |         |
| 13                       | 2.00                      | 2.00           | 2.00               | 2.00                    |                         | 24.2                           | *                 |                |           |                | 5.00     |                  |               |           | J.UU             |         |
| 14                       | 2.00                      | 2.00           | 2.00               | 2.00                    |                         |                                |                   |                |           |                | 5.00     | 5.00             | 4.00          | 4.00      | 5.00             |         |
| 15                       | 2.00                      | 2.00           | 2.00               | 2.00                    |                         | isplay frequency               | tables            |                |           |                | 5.00     | 5.00             | 4.00          | 4.00      | 5.00             |         |
| 16                       | 2.00                      | 3.00           | 2.00               | 2.00                    |                         | OK                             | Paste             | Reset Can      | ncel Help |                | 2.00     | 4.00             | 4.00          | 4.00      | 5.00             |         |
| 17                       | 2.00                      | 3.00           | 2.00               | 2.00                    |                         |                                |                   |                |           |                | 2.00     | 4.00             | 4.00          | 4.00      | 5.00             |         |
| 18                       | 2.00                      | 3.00           | 2.00               | 2.00                    | 3.00                    | 5.00                           | 5.00              | 3.00           | 3.00      | 5.00           | 2.00     | 4.00             | 4.00          | 4.00      | 5.00             |         |
| 19                       | 2.00                      | 3.00           | 3.00               | 2.00                    | 5.00                    | 4.00                           | 4.00              | 5.00           | 5.00      | 4.00           | 4.00     | 5.00             | 5.00          | 5.00      | 5.00             |         |
| 20                       | 2.00                      | 3.00           | 3.00               | 2.00                    | 5.00                    | 4.00                           | 4.00              | 5.00           | 5.00      | 4.00           | 4.00     | 5.00             | 5.00          | 5.00      | 5.00             |         |
| 21                       | 2.00                      | 3.00           | 3.00               | 2.00                    | 5.00                    | 4.00                           | 4.00              | 5.00           | 5.00      | 4.00           | 4.00     | 5.00             | 5.00          | 5.00      | 5.00             |         |
| 22                       | 2.00                      | 2.00           | 2.00               | 3.00                    | 3.00                    | 4.00                           | 3.00              | 3.00           | 3.00      | 3.00           | 4.00     | 3.00             | 4.00          | 3.00      | 3.00             |         |
| 23                       | 2.00                      | 2.00           | 2.00               | 3.00                    | 3.00                    | 4.00                           | 3.00              | 3.00           | 3.00      | 3.00           | 4.00     | 3.00             | 4.00          | 3.00      | 3.00             | -       |
|                          | 1                         |                |                    |                         |                         |                                |                   | 222            |           |                |          |                  |               |           |                  |         |
| Data View                | Variable View             |                |                    |                         |                         |                                |                   |                |           |                |          |                  |               |           |                  |         |
|                          |                           |                |                    |                         |                         |                                |                   |                |           |                | IBM SPSS | Statistics Proce | ssor is ready | Unicod    | e:ON             |         |
|                          |                           |                |                    |                         | -                       | _                              | -                 | -              | -         | -              | 1.0.00   |                  |               | N 10-0-   | 01:17            | F       |
| 1                        |                           |                |                    | 3                       |                         |                                |                   |                |           |                |          |                  | E             | * 🔺 🔯 🖫   | ()) T+14/1A      | vi.     |

| <u>File</u> Ec | it <u>V</u> iew | Data     | Transform | <u>A</u> nalyze ( | Direct <u>M</u> arketing | <u>G</u> raphs | <u>U</u> tilities Ado | i- <u>o</u> ns <u>W</u> indow | Help             |           |            |            |                  |               |             |                 |           |
|----------------|-----------------|----------|-----------|-------------------|--------------------------|----------------|-----------------------|-------------------------------|------------------|-----------|------------|------------|------------------|---------------|-------------|-----------------|-----------|
|                | <b>H</b> 🖨      |          |           | × 🔛               |                          | P 44           | *,                    |                               |                  |           | AB6        |            |                  |               |             |                 |           |
| 1 : Gende      | r               | 2.00     | 0         |                   |                          |                |                       |                               |                  |           |            |            |                  |               | Visi        | ble: 83 of 83 V | /ariables |
|                | Gen             | der      | Education | Experience        | Age                      | Q1             | Q2                    | Q3                            | Q4.1             | Q4.2      | Q4.3       | Q4.4       | Q5.1             | Q5.2          | Q5.3        | Q5.4            | C         |
| 1              |                 | 2.00     | 3.00      | 1.00              | 2.00                     | 4.00           | 4.00                  | 4.00                          | 3.00             | 4.00      | 5.00       | 3.00       | 4.00             | 4.00          | 4.00        | 4.00            | *         |
| 2              |                 | 2.00     | 3.00      | 1.00              | 2.00                     | 4.00           | 5.00                  | 4.00                          | 3.00             | 4.00      | 4.00       | 3.00       | 3.00             | 4.00          | 3.00        | 5.00            |           |
| 3              |                 | 2.00     | 3.00      | 1.00              | 2.00                     | 4.00           | 4.00                  | 4.00                          | 3.00             | 4.00      | 5.00       | 3.00       | 4.00             | 4.00          | 4.00        | 4.00            |           |
| 4              |                 | 2.00     | 3.00      | 1.00              | 2.00                     | 1.00           | 1.01                  | 1 00                          | 3.00             | 4.00      | 5.00       | 3.00       | 4.00             | 4.00          | 4.00        | 4.00            |           |
| 5              |                 | 2.00     | 3.00      | 1.00              | 2.00                     | ta Fre         | equencies 🚺           | Frequencies: Ch               | arts             | X         | 23         | 3.00       | 3.00             | 4.00          | 3.00        | 5.00            |           |
| 6              |                 | 2.00     | 4.00      | 1.00              | 2.00                     |                |                       | -Charl Tupo-                  |                  |           | Olever     | 4.00       | 4.00             | 3.00          | 3.00        | 4.00            |           |
| 7              |                 | 2.00     | 4.00      | 1.00              | 2.00                     |                | Education             | Chart Type                    |                  |           | Statistics | 4.00       | 4 00             |               |             | 4.00            |           |
| 8              |                 | 2.00     | 4.00      | 1.00              | 2.00                     |                | Experienc             | O None                        |                  |           | Charts     | 4.00       | ه و              | خاب کر دہ     | ودار را انت | نوع نم          |           |
| 9              |                 | 2.00     | 4.00      | 1.00              | 2.00                     |                | Age                   |                               |                  |           | Format     |            |                  |               | ontinu      |                 |           |
| 10             |                 | 2.00     | 4.00      | 1.00              | 2.00                     |                | 02                    |                               |                  |           | Style      | 4.00       | لىيد             | ن کلیک د      | onunu       | روی ک           |           |
| 11             |                 | 2.00     | 4.00      | 1.00              | 2.00                     |                | Q3                    |                               |                  | integrop  | Bootstrap  | 4.00       | 4.00             | 5.00          | 5.00        | 4.00            |           |
| 12             |                 | 2.00     | 4.00      | 1.00              | 2.00                     | 1              | Q4.1                  | SHOW HO                       | Innai cuive on i | iistogram |            | 4.00       | 4.00             | 3.00          | 3.00        | 4.00            |           |
| 13             |                 | 2.00     | 2.00      | 2.00              | 2.00                     |                | Q4.2                  | Chart Values                  |                  |           |            | 5.00       | 5.00             | 4.00          | 4.00        | 5.00            |           |
| 14             |                 | 2.00     | 2.00      | 2.00              | 2.00                     |                | 043                   | <u>Frequencies</u>            | O Percentag      | es        |            | 5.00       | 5.00             | 4.00          | 4.00        | 5.00            |           |
| 15             |                 | 2.00     | 2.00      | 2.00              | 2.00                     |                | isplay free           | - Ko                          |                  |           |            | 5.00       | 5.00             | 4.00          | 4.00        | 5.00            |           |
| 16             |                 | 2.00     | 3.00      | 2.00              | 2.00                     |                |                       | Continue                      | Cancel H         | Help      |            | 2.00       | 4.00             | 4.00          | 4.00        | 5.00            |           |
| 17             |                 | 2.00     | 3.00      | 2.00              | 2.00                     |                |                       |                               |                  |           |            | 2.00       | 4.00             | 4.00          | 4.00        | 5.00            |           |
| 18             |                 | 2.00     | 3.00      | 2.00              | 2.00                     | 3.00           | 5.00                  | 5.00                          | 3.00             | 3.00      | 5.00       | 2.00       | 4.00             | 4.00          | 4.00        | 5.00            |           |
| 19             |                 | 2.00     | 3.00      | 3.00              | 2.00                     | 5.00           | 4.00                  | 4.00                          | 5.00             | 5.00      | 4.00       | 4.00       | 5.00             | 5.00          | 5.00        | 5.00            |           |
| 20             |                 | 2.00     | 3.00      | 3.00              | 2.00                     | 5.00           | 4.00                  | 4.00                          | 5.00             | 5.00      | 4.00       | 4.00       | 5.00             | 5.00          | 5.00        | 5.00            |           |
| 21             |                 | 2.00     | 3.00      | 3.00              | 2.00                     | 5.00           | 4.00                  | 4.00                          | 5.00             | 5.00      | 4.00       | 4.00       | 5.00             | 5.00          | 5.00        | 5.00            |           |
| 22             |                 | 2.00     | 2.00      | 2.00              | 3.00                     | 3.00           | 4.00                  | 3.00                          | 3.00             | 3.00      | 3.00       | 4.00       | 3.00             | 4.00          | 3.00        | 3.00            |           |
| 23             |                 | 2.00     | 2.00      | 2.00              | 3.00                     | 3.00           | 4.00                  | 3.00                          | 3.00             | 3.00      | 3.00       | 4.00       | 3.00             | 4.00          | 3.00        | 3.00            | *         |
| -              | 1               | no serie |           | Acres and         |                          |                |                       |                               |                  |           |            |            |                  |               |             |                 |           |
| Data Vie       | w Variable      | View     |           |                   |                          |                |                       |                               |                  |           |            |            |                  |               |             |                 |           |
|                |                 |          |           |                   |                          |                |                       |                               |                  |           |            | IDM SPSS   | Statistics Proce | eeor ie readv | Linicod     | e:ON            |           |
|                |                 | -        |           |                   |                          | _              | _                     |                               |                  | _         | _          | 1010 01 00 | otausuos r 100e  | souris ready  | i jonicou   | 02-21           | B         |
|                | e               | 1        |           |                   | 20                       |                |                       |                               |                  |           |            |            |                  | E             | :N 🔺 😼 📅    | ()) T-10/       | 17/1-     |
|                |                 |          |           |                   |                          |                |                       |                               |                  |           |            |            |                  |               |             |                 |           |
|                |                 |          |           |                   |                          |                |                       |                               |                  |           |            |            |                  |               |             |                 |           |

\_ 0 ×

🏣 \*reza.sav [DataSet1] - IBM SPSS Statistics Data Editor

ويرايش نمودار

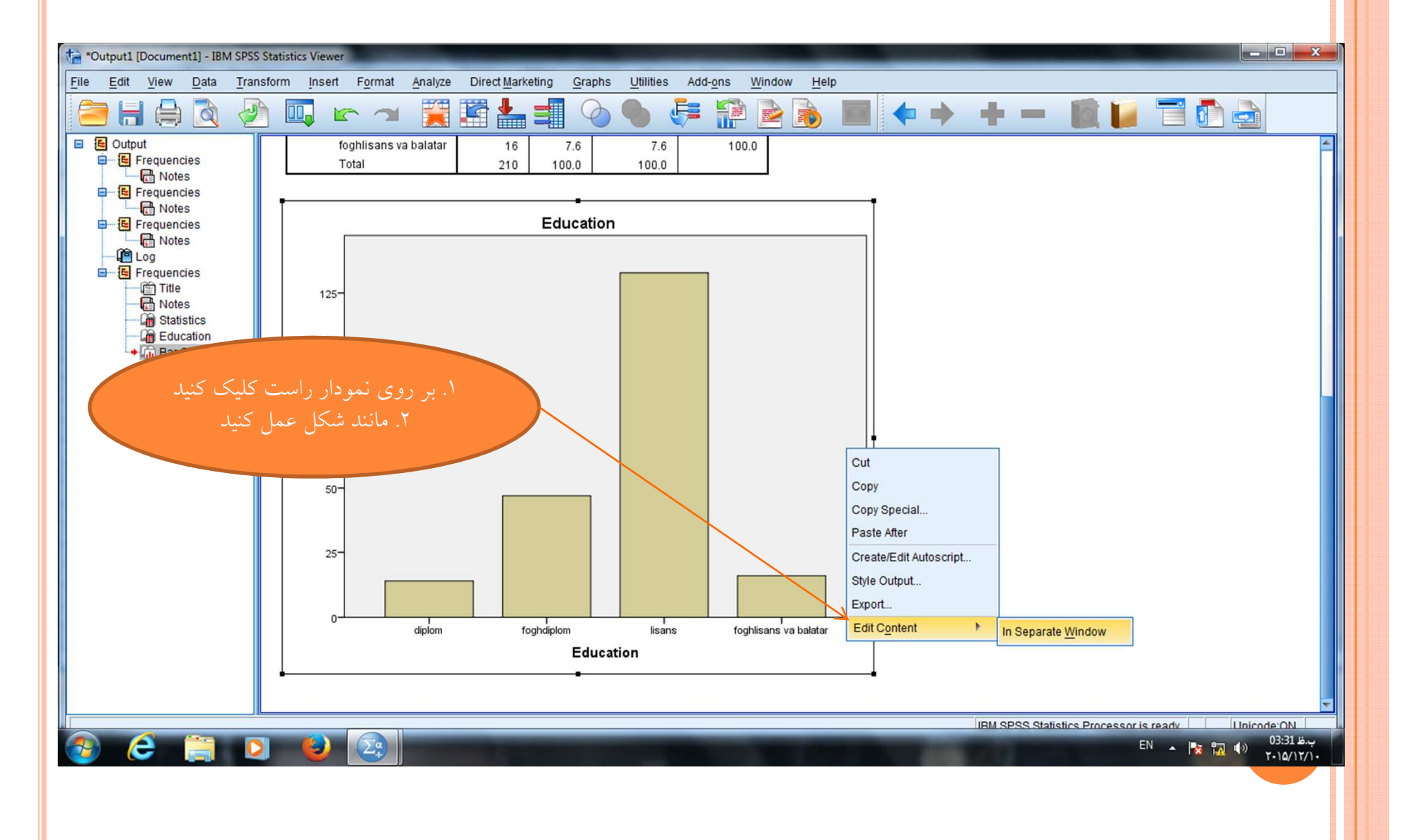

آزمون آلفای کرونباخ

| 눩 reza.sav [D    | ataSet1] - IBM S | PSS Statistics Da | ta Editor                                           | -      |                          |                   |              |      |      |          |                  |                |         | - 0               | x          |
|------------------|------------------|-------------------|-----------------------------------------------------|--------|--------------------------|-------------------|--------------|------|------|----------|------------------|----------------|---------|-------------------|------------|
| <u>File Edit</u> | <u>View</u> Data | Transform         | Analyze Direct Marketing C                          | aphs   | Utilities Add-o          | ns <u>W</u> indow | <u>H</u> elp |      |      |          |                  |                |         |                   |            |
|                  |                  |                   | Re <u>p</u> orts<br>D <u>e</u> scriptive Statistics | ۲<br>۲ | 1 👬 🖬                    | - S               | 1            |      | -    |          |                  |                |         |                   |            |
| 5 : Q2           | 5.0              | 0                 | Tables                                              | •      |                          |                   |              |      |      |          |                  |                | Visi    | ble: 83 of 83 Var | riables    |
|                  | Gender           | Education         | Compare Means                                       | •      | Q2                       | Q3                | Q4.1         | Q4.2 | Q4.3 | Q4.4     | Q5.1             | Q5.2           | Q5.3    | Q5.4              | C          |
| 1                | 2.00             | 3.00              | <u>General Linear Model</u>                         | •      | 0 4.00                   | 4.00              | 3.00         | 4.00 | 5.00 | 3.00     | 4.00             | 4.00           | 4.00    | 4.00              |            |
| 2                | 2.00             | 3.00              | Generalized Linear Models                           |        | 0 5.00                   | 4.00              | 3.00         | 4.00 | 4.00 | 3.00     | 3.00             | 4.00           | 3.00    | 5.00              |            |
| 3                | 2.00             | 3.00              | Mixed Models                                        |        | 0 4.00                   | 4.00              | 3.00         | 4.00 | 5.00 | 3.00     | 4.00             | 4.00           | 4.00    | 4.00              |            |
| 4                | 2.00             | 3.00              | Correlate                                           |        | 0 4.00                   | 4.00              | 3.00         | 4.00 | 5.00 | 3.00     | 4.00             | 4.00           | 4.00    | 4.00              |            |
| 5                | 2.00             | 3.00              | Regression                                          | *      | 0 5.00                   | 4.00              | 3.00         | 4.00 | 4.00 | 3.00     | 3.00             | 4.00           | 3.00    | 5.00              |            |
| 6                | 2.00             | 4.00              | Loglinear                                           | •      | 0 3.00                   | 3.00              | 2.00         | 1.00 | 5.00 | 4.00     | 4.00             | 3.00           | 3.00    | 4.00              |            |
| 7                | 2.00             | 4.00              | Neural Networks                                     |        | 0 3.00                   | 3.00              | 2.00         | 1.00 | 5.00 | 4.00     | 4.00             | 3.00           | 3.00    | 4.00              |            |
| 8                | 2.00             | 4.00              | Classify                                            |        | 0 3.00                   | 3.00              | 2.00         | 1.00 | 5.00 | 4.00     | 4.00             | 3.00           | 3.00    | 4.00              |            |
| 9                | 2.00             | 4.00              | Dimension Reduction                                 |        | 0 3.00                   | 3.00              | 2.00         | 1.00 | 5.00 | 4.00     | 4.00             | 3.00           | 3.00    | 4.00              |            |
| 10               | 2.00             | 4.00              |                                                     |        | h 3.00                   | 3.00              | 2.00         | 1.00 | 5.00 | 4.00     | 4.00             | 3.00           | 3.00    | 4.00              |            |
| 11               | 2.00             | 4.00              | Scale                                               |        | Reliability Ana          | lysis             |              | 1.00 | 5.00 | 4.00     | 4.00             | 3.00           | 3.00    | 4.00              |            |
| 12               | 2.00             | 4.00              | Nonparametric l'ests                                |        | 🚯 M <u>u</u> ltidimensio | nal Unfolding (F  | PREFSCAL)    | 1.00 | 5.00 | 4.00     | 4.00             | 3.00           | 3.00    | 4.00              |            |
| 13               | 2.00             | 2.00              | Forecasting                                         |        | 🙀 Multidimensio          | nal Scaling (PR   | OXSCAL)      | 5.00 | 5.00 | 5.00     | 5.00             | 4.00           | 4.00    | 5.00              |            |
| 14               | 2.00             | 2.00              | Survival                                            | *      | Multidimensio            | nal Scaling (AL   | SCAL)        | 5.00 | 5.00 | 5.00     | 5.00             | 4.00           | 4.00    | 5.00              |            |
| 15               | 2.00             | 2.00              | Multiple Response                                   | *      | J 5.00                   | 5.00              | 4.00         | 5.00 | 5.00 | 5.00     | 5.00             | 4.00           | 4.00    | 5.00              |            |
| 16               | 2.00             | 3.00              | Missing Value Analysis                              |        | 0 5.00                   | 5.00              | 3.00         | 3.00 | 5.00 | 2.00     | 4.00             | 4.00           | 4.00    | 5.00              |            |
| 17               | 2.00             | 3.00              | Multiple Imputation                                 | •      | 0 5.00                   | 5.00              | 3.00         | 3.00 | 5.00 | 2.00     | 4.00             | 4.00           | 4.00    | 5.00              |            |
| 18               | 2.00             | 3.00              | Complex Samples                                     |        | 0 5.00                   | 5.00              | 3.00         | 3.00 | 5.00 | 2.00     | 4.00             | 4.00           | 4.00    | 5.00              |            |
| 19               | 2.00             | 3.00              | Bimulation                                          |        | 0 4.00                   | 4.00              | 5.00         | 5.00 | 4.00 | 4.00     | 5.00             | 5.00           | 5.00    | 5.00              |            |
| 20               | 2.00             | 3.00              | Quality Control                                     | •      | 0 4.00                   | 4.00              | 5.00         | 5.00 | 4.00 | 4.00     | 5.00             | 5.00           | 5.00    | 5.00              |            |
| 21               | 2.00             | 3.00              | ROC Curve                                           |        | 0 4.00                   | 4.00              | 5.00         | 5.00 | 4.00 | 4.00     | 5.00             | 5.00           | 5.00    | 5.00              |            |
| 22               | 2.00             | 2.00              | 2.00 3.00                                           | 5.0    | 4.00                     | 3.00              | 3.00         | 3.00 | 3.00 | 4.00     | 3.00             | 4.00           | 3.00    | 3.00              |            |
| 23               | 2.00             | 2.00              | 2.00 3.00                                           | 3.0    | 4.00                     | 3.00              | 3.00         | 3.00 | 3.00 | 4.00     | 3.00             | 4.00           | 3.00    | 3.00              | *          |
|                  | 1                |                   |                                                     |        |                          |                   |              |      |      |          |                  |                |         |                   |            |
| Data View        | Variable View    |                   |                                                     |        |                          |                   |              |      |      |          |                  |                |         |                   |            |
| Reliability An   | alysis           |                   |                                                     |        |                          |                   |              |      |      | IBM SPSS | Statistics Proce | essor is readv | Unicod  | de:ON             |            |
|                  | 6 🚞              |                   | 8                                                   | E.     | Frank for                | N/                | 16           | 100  |      |          | 1000             | E              | N 🔺 🍡 📆 | 01:56 H           | ب.<br>ز/)• |

|                                                                                                    | View Data                                                    | Transform                                                                 | <u>Analyze</u> Dir                                                        | rect <u>M</u> arketing                                                                              | <u>G</u> raphs <u>U</u> t                                                                                                    | ilities Add- <u>o</u>                                      | ns <u>W</u> indow                               | <u>H</u> elp                                                                                                    |                                                         |                                      |                                                              |                                                                                    |                                                                                                    |                                                                                        |                          |       |
|----------------------------------------------------------------------------------------------------|--------------------------------------------------------------|---------------------------------------------------------------------------|---------------------------------------------------------------------------|----------------------------------------------------------------------------------------------------|----------------------------------------------------------------------------------------------------|------------------------------------------------------------|-------------------------------------------------|----------------------------------------------------------------------------------------------------|---------------------------------------------------------|--------------------------------------|--------------------------------------------------------------|------------------------------------------------------------------------------------|----------------------------------------------------------------------------------------------------|----------------------------------------------------------------------------------------|--------------------------|-------|
|                                                                                                    |                                                              |                                                                           | <b>1</b>                                                                  |                                                                                                    | r H                                                                                                    | *                                                          |                                                 | ם 🖽 ک                                                                                                    |                                                         |                                      |                                                              |                                                                                    |                                                                                                    |                                                                                        |                          |       |
| : Q2                                                                                                    | 5.0                                                          | D                                                                         |                                                                           |                                                                                                    |                                                                                                    |                                                            |                                                 |                                                                                                    |                                                         |                                      |                                                              |                                                                                    |                                                                                                    | Visi                                                                                   | ible: 83 of 83 V         | ariab |
|                                                                                                    | Gender                                                       | Education                                                                 | Experience                                                                | Age                                                                                                 | Q1                                                                                                    | Q2                                                         | Q3                                              | Q4.1                                                                                                    | Q4.2                                                    | Q4.3                                 | Q4.4                                                         | Q5.1                                                                               | Q5.2                                                                                               | Q5.3                                                                                   | Q5.4                     | (     |
| 1                                                                                                    | 2.00                                                         | 3.00                                                                      | 1.00                                                                      | 2.00                                                                                                | 4.00                                                                                                    | 4.00                                                       | 4.00                                            | 3.00                                                                                                    | 4.00                                                    | 5.00                                 | 3.00                                                         | 4.00                                                                               | 4.00                                                                                               | 4.00                                                                                   | 4.00                     |       |
| 2                                                                                                    | 2.00                                                         | 3.00                                                                      | 1.00                                                                      | 2.00                                                                                                | 4.00                                                                                                    | 5.00                                                       | 4.00                                            | 3.00                                                                                                    | 4.00                                                    | 4.00                                 | 3.00                                                         | 3.00                                                                               | 4.00                                                                                               | 3.00                                                                                   | 5.00                     |       |
| 3                                                                                                    | 2.00                                                         | 3.00                                                                      | 1.00                                                                      | 2.00                                                                                                | 4.00                                                                                                    | 4.00                                                       | 4.00                                            | 3.00                                                                                                    | 4.00                                                    | 5.00                                 | 3.00                                                         | 4.00                                                                               | 4.00                                                                                               | 4.00                                                                                   | 4.00                     |       |
| 4                                                                                                    | 2.00                                                         | 3.00                                                                      | 1.00                                                                      | 2.00                                                                                                | 😭 Reliability An                                                                                                    | alysis                                                     |                                                 | 18.                                                                                                    |                                                         | 5.00                                 | .00                                                          | 4.00                                                                               | 4.00                                                                                               | 4.00                                                                                   | 4.00                     |       |
| 5                                                                                                    | 2.00                                                         | 3.00                                                                      | 1.00                                                                      | 2.00                                                                                                |                                                                                                    |                                                            |                                                 | Itoms:                                                                                                    |                                                         | 6                                    | .00                                                          | 3.00                                                                               | 4.00                                                                                               | 3.00                                                                                   | 5.00                     |       |
| 6                                                                                                    | 2.00                                                         | 4.00                                                                      | 1.00                                                                      | 2.00                                                                                                |                                                                                                    |                                                            | -                                               | terns.                                                                                                    |                                                         | Statis                               | tics                                                         | 4.00                                                                               | 3.00                                                                                               | 3.00                                                                                   | 4.00                     |       |
| 7                                                                                                    | 2.00                                                         | 4.00                                                                      | 1.00                                                                      | 2.00                                                                                                | Q.2.25                                                                                                    |                                                            |                                                 | Rahbord                                                                                                    |                                                         |                                      | .00                                                          | 4.00                                                                               | 3.00                                                                                               | 3.00                                                                                   | 4.00                     |       |
| 8                                                                                                    | 2.00                                                         | 4.00                                                                      | 1.00                                                                      | 2.00                                                                                                | Q.2.26                                                                                                    |                                                            |                                                 | Makan                                                                                                    | $\sim$                                                  |                                      | .00                                                          | 4.00                                                                               | 2.00                                                                                               | 3.00                                                                                   | 4.00                     |       |
| 9                                                                                                    | 2.00                                                         | 4.00                                                                      | 1.00                                                                      | 2.00                                                                                                | Q.2.28                                                                                                    |                                                            |                                                 | Tarkib                                                                                                    |                                                         |                                      | 00                                                           |                                                                                    |                                                                                                    |                                                                                        | 4.00                     |       |
| 10                                                                                                    | 2.00                                                         | 4.00                                                                      | 1.00                                                                      | 2.00                                                                                                | \$ 0.2.20                                                                                                    |                                                            |                                                 |                                                                                                    |                                                         |                                      |                                                              | 4                                                                                  |                                                                                                    | A                                                                                      |                          |       |
|                                                                                                    |                                                              |                                                                           |                                                                           |                                                                                                    | Ø Q.2.29                                                                                                    |                                                            |                                                 | arzyabi                                                                                                    |                                                         |                                      |                                                              | ر را بح                                                                            | ی مورد تط                                                                                          | متعيرهاي                                                                               |                          |       |
| 11                                                                                                    | 2.00                                                         | 4.00                                                                      | 1.00                                                                      | 2.00                                                                                                | Q.2.30                                                                                                    |                                                            |                                                 | Tadris                                                                                                    |                                                         |                                      |                                                              | ر را به                                                                            | ن مورد مط<br>iter                                                                                  | ne                                                                                     |                          |       |
| 11<br>12                                                                                                    | 2.00                                                         | 4.00                                                                      | 1.00                                                                      | 2.00                                                                                                | Q.2.30<br>Savad                                                                                                    | chi                                                        |                                                 | Tadris                                                                                                    |                                                         |                                      |                                                              | ر را به<br>ل کرده و                                                                | ی مورد کط<br>iter منتقا                                                                            | سعيرهاي<br>سمت ns                                                                      | قس                       |       |
| 11<br>12<br>13                                                                                                    | 2.00<br>2.00<br>2.00                                         | 4.00<br>4.00<br>2.00                                                      | 1.00<br>1.00<br>2.00                                                      | 2.00<br>2.00<br>2.00                                                                                | C.2.29<br>C.2.30<br>C.2.30<br>Savad<br>Savad                                                                                                    | shi                                                        |                                                 | Tadris Arzyabi                                                                                                    |                                                         |                                      |                                                              | ر را به<br>ل کرده و<br>ک کنید                                                      | ی شوری کط<br>iter منتق<br>که ok کلیا                                                               | مىغىرىغاۋ<br>سمت ns<br>روى گزين                                                        | قس<br>م                  |       |
| 11<br>12<br>13<br>14                                                                                                    | 2.00<br>2.00<br>2.00<br>2.00                                 | 4.00<br>4.00<br>2.00<br>2.00                                              | 1.00<br>1.00<br>2.00<br>2.00                                              | 2.00<br>2.00<br>2.00<br>2.00                                                                        | <ul> <li>✓ 0.2.29</li> <li>✓ 0.2.30</li> <li>✓ Savad</li> <li>✓ Asarbakh:</li> <li>Model:</li> </ul>                                                                                             | shi<br>Alpha                                               |                                                 | Arzyabi<br>Arzyabi<br>Arzyabi<br>Arzyabi<br>Arzyabi<br>Arzyabi<br>Herfei<br>Arzyabi<br>Jav                                                                                                    |                                                         |                                      |                                                              | ر را به<br>ل کرده و<br>ک کنید                                                      | ی مورد کط<br>iter منتق<br>که ok کلیا                                                               | متعیرهای<br>سمت ns<br>روی گزین                                                         | ق<br>100                 |       |
| 11<br>12<br>13<br>14<br>15                                                                                                    | 2.00<br>2.00<br>2.00<br>2.00<br>2.00                         | 4.00<br>4.00<br>2.00<br>2.00<br>2.00                                      | 1.00<br>1.00<br>2.00<br>2.00<br>2.00                                      | 2.00<br>2.00<br>2.00<br>2.00<br>2.00                                                                | <ul> <li>✓ 0.2.29</li> <li>✓ 0.2.30</li> <li>✓ Savad</li> <li>✓ Asarbakh:</li> <li>Model:</li> <li>Scale label:</li> </ul>                                                                       | shi<br>Alpha                                               |                                                 | Arzyabi<br>Arzyabi<br>Arzyab |                                                         |                                      | 00                                                           | ر را به<br>ل کرده و<br>ک کنید                                                      | ی مورد طط<br>iter منتق<br>که ok کلیا                                                               | سمت ns<br>سمت ns<br>روی گزین                                                           |                          |       |
| 11<br>12<br>13<br>14<br>15<br>16<br>17                                                                                                    | 2.00<br>2.00<br>2.00<br>2.00<br>2.00<br>2.00                 | 4.00<br>4.00<br>2.00<br>2.00<br>2.00<br>3.00                              | 1.00<br>1.00<br>2.00<br>2.00<br>2.00<br>2.00                              | 2.00<br>2.00<br>2.00<br>2.00<br>2.00<br>2.00                                                        | C.2.29<br>C.2.30<br>C.2.30<br>Savad<br>Asarbakh:<br><u>M</u> odel:<br>Scale label:                                                                                                    | shi<br>Alpha                                               | T<br>T                                          | Arzyabi<br>Tadris<br>Herfei<br>Jav                                                                                                    |                                                         |                                      | .00                                                          | ر را به<br>ل کرده و<br>ک کنید<br>4.00                                              | ی مورد کط<br>iter منتق<br>ه ok کلیک<br>4.00                                                        | سمت ns<br>سمت ns<br>روی گزین<br>4.00                                                   | ق.<br>00<br>5.00<br>5.00 |       |
| 11<br>12<br>13<br>14<br>15<br>16<br>17<br>18                                                                                                    | 2.00<br>2.00<br>2.00<br>2.00<br>2.00<br>2.00<br>2.00         | 4.00<br>4.00<br>2.00<br>2.00<br>2.00<br>3.00<br>3.00                      | 1.00<br>1.00<br>2.00<br>2.00<br>2.00<br>2.00<br>2.00                      | 2.00<br>2.00<br>2.00<br>2.00<br>2.00<br>2.00<br>2.00                                                | C.2.29<br>C.2.30<br>C.2.30<br>Savad<br>Savad<br>Model:<br>Scale label:                                                                                                    | shi<br>Alpha                                               | Paste                                           | Arzyabi<br>Tadris<br>Herfei<br>Jav                                                                                                    | el Help                                                 |                                      | 00                                                           | ر را به<br>ل کرده و<br>ک کنید<br>4.00<br>4.00                                      | ی مورد کط<br>iter منتق<br>ه ok کلیک<br>4.00<br>4.00                                                | سمت ms<br>سمت ms<br>روی گزین<br>4.00<br>4.00                                           |                          |       |
| 11<br>12<br>13<br>14<br>15<br>16<br>17<br>18<br>19                                                                                                    | 2.00<br>2.00<br>2.00<br>2.00<br>2.00<br>2.00<br>2.00<br>2.00 | 4.00<br>4.00<br>2.00<br>2.00<br>3.00<br>3.00<br>3.00<br>3.00              | 1.00<br>1.00<br>2.00<br>2.00<br>2.00<br>2.00<br>2.00<br>2.00              | 2.00<br>2.00<br>2.00<br>2.00<br>2.00<br>2.00<br>2.00<br>2.00                                        |                                                                                                    | shi<br>Alpha<br>OK                                         | Paste                                           | Alzyabi<br>Tadris<br>Herfei<br>Jav<br><u>R</u> eset Cance                                                                                                    | el Help                                                 |                                      |                                                              | ر را ب<br>ل کردہ و<br>ک کنید<br>4.00<br>4.00<br>5.00                               | ی مورد لطے<br>نه iter منتقہ<br>نه ok کلیا<br>4.00<br>4.00<br>4.00                                  | معیرهای<br>سمت ms<br>روی گزین<br>4.00<br>4.00<br>5.00                                  |                          |       |
| 11<br>12<br>13<br>14<br>15<br>16<br>17<br>18<br>19<br>20                                                                                                    | 2.00<br>2.00<br>2.00<br>2.00<br>2.00<br>2.00<br>2.00<br>2.00 | 4.00<br>4.00<br>2.00<br>2.00<br>3.00<br>3.00<br>3.00<br>3.00<br>3.00<br>3 | 1.00<br>1.00<br>2.00<br>2.00<br>2.00<br>2.00<br>2.00<br>2.00              | 2.0<br>2.0<br>2.0<br>2.0<br>2.0<br>2.0<br>2.0<br>2.0<br>2.0<br>2.0                                  | C.2.29<br>C.2.30<br>C.30<br>Savad<br>Asarbakh:<br>Model:<br>Scale label:<br>5.00<br>5.00                                                                                                    | shi<br>Alpha<br>OK                                         | Paste 4.00                                      | Alzyabi<br>Tadris<br>Herfei<br>Jav<br>Reset Cance<br>5.00<br>5.00                                                                                                    | 5.00                                                    | 4.00                                 | 00<br>00<br>00<br>4.00                                       | ر را ب<br>ل کردہ و<br>ک کنید<br>4.00<br>4.00<br>5.00<br>5.00                       | ی مورد لطے<br>iter منتق<br>له ok کلیا<br>4.00<br>4.00<br>5.00<br>5.00                              | ms سمیرهای<br>سمت ms<br>روی گزین<br>4.00<br>4.00<br>5.00<br>5.00                       |                          |       |
| 11<br>12<br>13<br>14<br>15<br>16<br>17<br>18<br>19<br>20<br>21                                                                                                 | 2.00<br>2.00<br>2.00<br>2.00<br>2.00<br>2.00<br>2.00<br>2.00 | 4.00<br>4.00<br>2.00<br>2.00<br>3.00<br>3.00<br>3.00<br>3.00<br>3.00<br>3 | 1.00<br>1.00<br>2.00<br>2.00<br>2.00<br>2.00<br>2.00<br>2.00              | 2.00<br>2.00<br>2.00<br>2.00<br>2.00<br>2.00<br>2.00<br>2.00                                        | <ul> <li>✔ 0.2.29</li> <li>✔ 0.2.30</li> <li>✔ Asarbakh:</li> <li>Model:</li> <li>Scale label:</li> <li>5.00</li> <li>5.00</li> <li>5.00</li> </ul>                                              | shi<br>Alpha<br>OK<br>4.00<br>4.00                         | Paste<br>4.00<br>4.00                           | Arzyabi<br>Tadris<br>Herfei<br>Jav<br>Reset Cance<br>5.00<br>5.00<br>5.00                                                                                                    | 5.00<br>5.00                                            | 4.00                                 | 00<br>00<br>00<br>00<br>4.00<br>4.00<br>4.00                 | ر را ب<br>ل کردہ و<br>ک کنید<br>4.00<br>4.00<br>5.00<br>5.00                       | ی مورد لط<br>iter منتق<br>له ok کلیا<br>4.00<br>4.00<br>5.00<br>5.00                               | ms سميرهاي<br>روی گزين<br>4.00<br>4.00<br>5.00<br>5.00                                 |                          |       |
| 11<br>12<br>13<br>14<br>15<br>16<br>17<br>18<br>19<br>20<br>21<br>21<br>22                                                                                     | 2.00<br>2.00<br>2.00<br>2.00<br>2.00<br>2.00<br>2.00<br>2.00 | 4.00<br>4.00<br>2.00<br>2.00<br>3.00<br>3.00<br>3.00<br>3.00<br>3.00<br>3 | 1.00<br>1.00<br>2.00<br>2.00<br>2.00<br>2.00<br>2.00<br>2.00              | 2.0<br>2.0<br>2.0<br>2.0<br>2.0<br>2.0<br>2.0<br>2.0<br>2.0<br>2.00<br>2.00<br>2.00<br>2.00<br>3.00 | <ul> <li>✔ 0.2.29</li> <li>✔ 0.2.30</li> <li>✔ Asarbakh:</li> <li>Model:</li> <li>Scale label:</li> <li>5.00</li> <li>5.00</li> <li>5.00</li> <li>5.00</li> <li>3.00</li> </ul>                  | shi<br>Alpha<br>OK<br>4.00<br>4.00<br>4.00                 | 4.00<br>4.00<br>4.00<br>3.00                    | Arzyabi                                                                                                    | el Help<br>5.00<br>5.00<br>5.00<br>3.00                 | 4.00<br>4.00<br>4.00<br>3.00         | 00<br>00<br>00<br>00<br>4.00<br>4.00<br>4.00<br>4.00         | ر را ب<br>ل کرده و<br>ک کنید<br>4.00<br>4.00<br>5.00<br>5.00<br>5.00<br>3.00       | به iter منتق<br>به koo کلیا<br>4.00<br>4.00<br>4.00<br>5.00<br>5.00<br>5.00<br>4.00                | ms سميرهاي<br>روی گزين<br>4.00<br>4.00<br>5.00<br>5.00<br>5.00<br>3.00                 |                          |       |
| 11           12           13           14           15           16           17           18           19           20           21           22           23 | 2.00<br>2.00<br>2.00<br>2.00<br>2.00<br>2.00<br>2.00<br>2.00 | 4.00<br>4.00<br>2.00<br>2.00<br>3.00<br>3.00<br>3.00<br>3.00<br>3.00<br>3 | 1.00<br>1.00<br>2.00<br>2.00<br>2.00<br>2.00<br>2.00<br>3.00<br>3.00<br>3 | 2.0<br>2.0<br>2.0<br>2.0<br>2.0<br>2.0<br>2.0<br>2.0<br>2.0<br>2.00<br>2.00<br>2.00<br>3.00<br>3    |                                                                                                    | shi<br>Alpha<br>OK<br>4.00<br>4.00<br>4.00<br>4.00         | 4.00<br>4.00<br>4.00<br>3.00<br>3.00            | Arzyabi                                                                                                    | el Help<br>5.00<br>5.00<br>5.00<br>5.00<br>3.00<br>3.00 | 4.00<br>4.00<br>4.00<br>3.00<br>3.00 | 00<br>00<br>00<br>00<br>4.00<br>4.00<br>4.00<br>4.00<br>4.00 | ل کردہ و<br>ک کنید<br>4.00<br>4.00<br>4.00<br>5.00<br>5.00<br>5.00<br>3.00<br>3.00 | به iter منتق<br>به k.00 کلیا<br>4.00<br>4.00<br>5.00<br>5.00<br>5.00<br>4.00<br>4.00               | ns معیرهای<br>روی گزین<br>4.00<br>4.00<br>5.00<br>5.00<br>5.00<br>3.00<br>3.00         |                          |       |
| 11           12           13           14           15           16           17           18           19           20           21           22           23 | 2.00<br>2.00<br>2.00<br>2.00<br>2.00<br>2.00<br>2.00<br>2.00 | 4.00<br>4.00<br>2.00<br>2.00<br>3.00<br>3.00<br>3.00<br>3.00<br>3.00<br>3 | 1.00<br>1.00<br>2.00<br>2.00<br>2.00<br>2.00<br>2.00<br>3.00<br>3.00<br>3 | 2.0<br>2.0<br>2.0<br>2.0<br>2.0<br>2.0<br>2.0<br>2.0<br>2.0<br>2.00<br>2.00<br>2.00<br>3.00<br>3    | <ul> <li>✔ 0.2.29</li> <li>✔ 0.2.30</li> <li>✔ Savad</li> <li>✔ Asarbakh:</li> <li>Model:</li> <li>Scale label:</li> <li>5.00</li> <li>5.00</li> <li>5.00</li> <li>3.00</li> <li>3.00</li> </ul> | shi<br>Alpha<br>OK<br>4.00<br>4.00<br>4.00<br>4.00<br>4.00 | 2 Paste<br>4.00<br>4.00<br>4.00<br>3.00<br>3.00 | Arzyabi                                                                                                    | el Help<br>5.00<br>5.00<br>5.00<br>3.00<br>3.00<br>3.00 | 4.00<br>4.00<br>4.00<br>3.00<br>3.00 | 00<br>00<br>00<br>4.00<br>4.00<br>4.00<br>4.00<br>4.00       | ل کردہ و<br>ک کنید<br>4.00<br>4.00<br>4.00<br>5.00<br>5.00<br>5.00<br>3.00<br>3.00 | به iter منتق<br>به iter منتق<br>به ok کلیا<br>4.00<br>4.00<br>5.00<br>5.00<br>5.00<br>4.00<br>4.00 | ns سميرهاي<br>روی گزين<br>4.00<br>4.00<br>4.00<br>5.00<br>5.00<br>5.00<br>3.00<br>3.00 |                          |       |
| 11<br>12<br>13<br>14<br>15<br>16<br>17<br>18<br>19<br>20<br>21<br>22<br>23                                                                                     | 2.00<br>2.00<br>2.00<br>2.00<br>2.00<br>2.00<br>2.00<br>2.00 | 4.00<br>4.00<br>2.00<br>2.00<br>3.00<br>3.00<br>3.00<br>3.00<br>3.00<br>3 | 1.00<br>1.00<br>2.00<br>2.00<br>2.00<br>2.00<br>2.00<br>3.00<br>3.00<br>3 | 2.0<br>2.0<br>2.0<br>2.0<br>2.0<br>2.0<br>2.0<br>2.0<br>2.0<br>2.00<br>2.00<br>2.00<br>3.00<br>3    | <ul> <li>✔ 0.2.29</li> <li>✔ 0.2.30</li> <li>✔ Savad</li> <li>✔ Asarbakh:</li> <li>Model:</li> <li>Scale label:</li> <li>5.00</li> <li>5.00</li> <li>5.00</li> <li>3.00</li> <li>3.00</li> </ul> | shi<br>Alpha<br>OK<br>4.00<br>4.00<br>4.00<br>4.00<br>4.00 | Paste<br>4.00<br>4.00<br>4.00<br>3.00<br>3.00   | Arzyabi                                                                                                    | el Help<br>5.00<br>5.00<br>5.00<br>3.00<br>3.00<br>3.00 | 4.00<br>4.00<br>4.00<br>3.00<br>3.00 | 00<br>00<br>00<br>4.00<br>4.00<br>4.00<br>4.00               | ل کردہ و<br>ک کنید<br>4.00<br>4.00<br>4.00<br>5.00<br>5.00<br>5.00<br>3.00<br>3.00 | به iter منتق<br>به A.00 کلیا<br>4.00<br>4.00<br>5.00<br>5.00<br>5.00<br>4.00<br>4.00               | ns سميرهاي<br>روی گزين<br>4.00<br>4.00<br>4.00<br>5.00<br>5.00<br>5.00<br>3.00<br>3.00 |                          |       |

خروجی نرم افزار آزمون آلفای کرونباخ

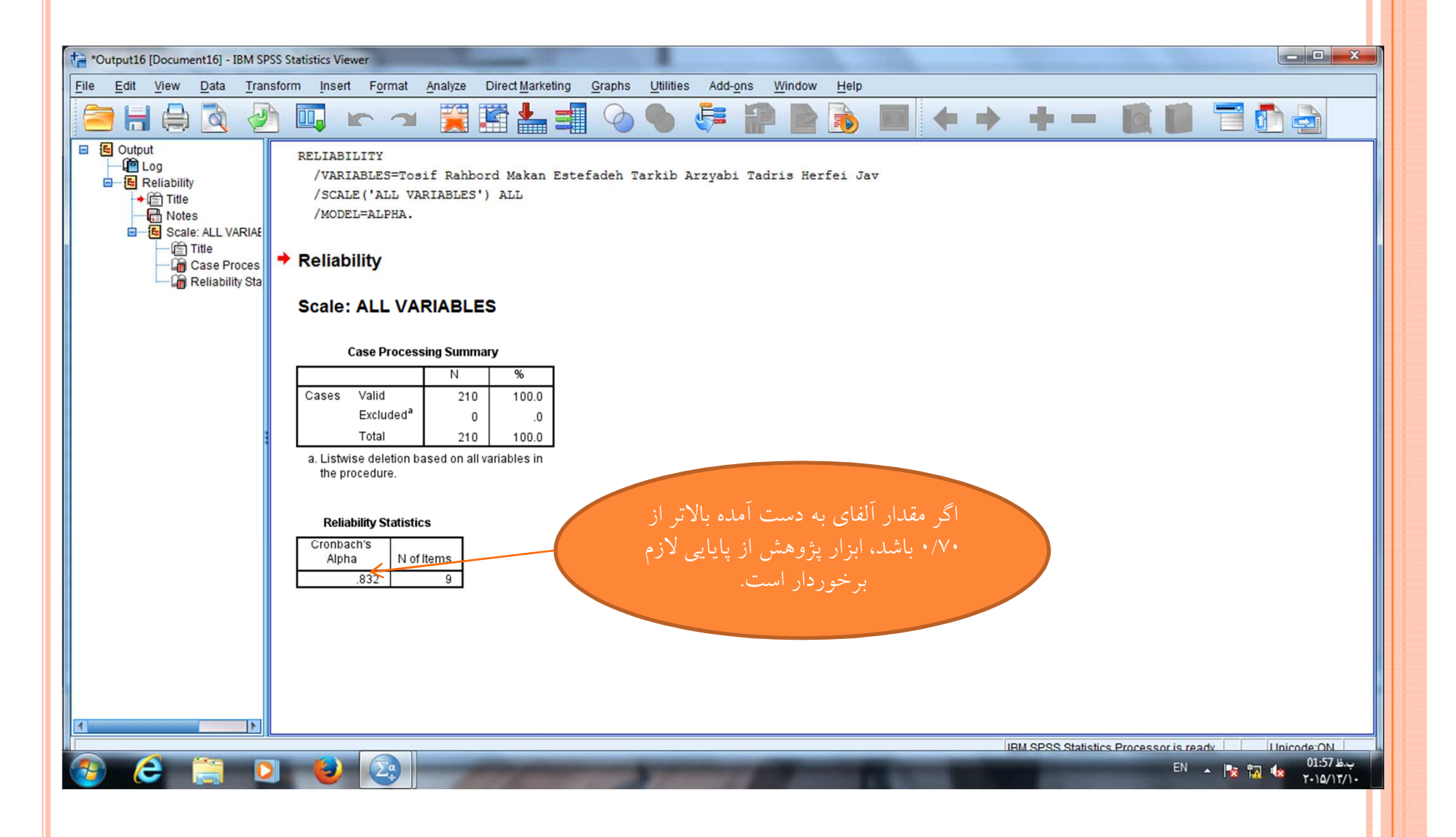

آزمون نرمال بودن توزيع داده ها (KS)

| reza.sav [L              | JataSet1] - IBM SH        | PSS Statistics Da | ata Editor                        | _      |              |            |        |           |                      |       |          |                  |                |         |                  |          |
|--------------------------|---------------------------|-------------------|-----------------------------------|--------|--------------|------------|--------|-----------|----------------------|-------|----------|------------------|----------------|---------|------------------|----------|
| <u>File</u> <u>E</u> dit | <u>V</u> iew <u>D</u> ata | Transform         | Analyze Direct Marketing          | Graphs | Utilities    | Add-ons    | Window | Help      |                      |       | -        |                  |                |         |                  |          |
| 2                        |                           |                   | Reports<br>Descriptive Statistics | ۲<br>۲ | A 👬          |            | - 52   |           |                      | -46   |          |                  |                |         |                  |          |
| 5 : Q2                   | 5.00                      | )                 | Tables                            |        |              |            |        |           |                      |       |          |                  |                | Visi    | ble: 83 of 83 Va | ariables |
|                          | Gender                    | Education         | Compare Means                     | •      | Q2           | 2          | Q3     | Q4.1      | Q4.2                 | Q4.3  | Q4.4     | Q5.1             | Q5.2           | Q5.3    | Q5.4             | C        |
| 1                        | 2.00                      | 3.00              | General Linear Model              | •      | D            | 4.00       | 4.00   | 3.00      | 4.00                 | 5.00  | 3.00     | 4.00             | 4.00           | 4.00    | 4.00             | 4        |
| 2                        | 2.00                      | 3.00              | Generalized Linear Models         | •      | 0            | 5.00       | 4.00   | 3.00      | 4.00                 | 4.00  | 3.00     | 3.00             | 4.00           | 3.00    | 5.00             |          |
| 3                        | 2.00                      | 3.00              | Mixed Models                      | 4      | 0            | 4.00       | 4.00   | 3.00      | 4.00                 | 5.00  | 3.00     | 4.00             | 4.00           | 4.00    | 4.00             |          |
| 4                        | 2.00                      | 3.00              | Correlate                         |        | 0            | 4.00       | 4.00   | 3.00      | 4.00                 | 5.00  | 3.00     | 4.00             | 4.00           | 4.00    | 4.00             |          |
| 5                        | 2.00                      | 3.00              | Regression                        | *      | D            | 5.00       | 4.00   | 3.00      | 4.00                 | 4.00  | 3.00     | 3.00             | 4.00           | 3.00    | 5.00             |          |
| 6                        | 2.00                      | 4.00              | Loglinear                         | •      | D            | 3.00       | 3.00   | 2.00      | 1.00                 | 5.00  | 4.00     | 4.00             | 3.00           | 3.00    | 4.00             |          |
| 7                        | 2.00                      | 4.00              | Neural Networks                   | •      | D            | 3.00       | 3.00   | 2.00      | 1.00                 | 5.00  | 4.00     | 4.00             | 3.00           | 3.00    | 4.00             |          |
| 8                        | 2.00                      | 4.00              | Classify                          | *      | D            | 3.00       | 3.00   | 2.00      | 1.00                 | 5.00  | 4.00     | 4.00             | 3.00           | 3.00    | 4.00             |          |
| 9                        | 2.00                      | 4.00              | Dimension Reduction               | *      | D            | 3.00       | 3.00   | 2.00      | 1.00                 | 5.00  | 4.00     | 4.00             | 3.00           | 3.00    | 4.00             |          |
| 10                       | 2.00                      | 4.00              | Scale                             | •      | D            | 3.00       | 3.00   | 2.00      | 1.00                 | 5.00  | 4.00     | 4.00             | 3.00           | 3.00    | 4.00             |          |
| 11                       | 2.00                      | 4.00              | Nonparametric Tests               | •      | h One S      | 3.00       | 3.00   | 2.00      | 1.00                 | 5.00  | 4.00     | 4.00             | 3.00           | 3.00    | 4.00             |          |
| 12                       | 2.00                      | 4.00              | Enrecasting                       |        | <u>One</u> s | ample      |        | 2.00      | 1.00                 | 5.00  | 4.00     | 4.00             | 3.00           | 3.00    | 4.00             |          |
| 13                       | 2.00                      | 2.00              | Suprival                          |        | A Indepe     | endent San | nples  | 4.00      | 5.00                 | 5.00  | 5.00     | 5.00             | 4.00           | 4.00    | 5.00             |          |
| 14                       | 2.00                      | 2.00              | Multiple Response                 |        | A Relate     | ed Samples | S      | 4.00      | 5.00                 | 5.00  | 5.00     | 5.00             | 4.00           | 4.00    | 5.00             |          |
| 15                       | 2.00                      | 2.00              | Minuple Response                  | 1      | Legad        | cy Dialogs | •      | Chi-s     | quare                | .00   | 5.00     | 5.00             | 4.00           | 4.00    | 5.00             |          |
| 16                       | 2.00                      | 3.00              | Missing value Analysis            |        | D            | 5.00       | 5.00   | 0/1 Binor | nial                 | .00   | 2.00     | 4.00             | 4.00           | 4.00    | 5.00             |          |
| 17                       | 2.00                      | 3.00              | Multiple Imputation               |        | p            | 5.00       | 5.00   | Runs      |                      | .00   | 2.00     | 4.00             | 4.00           | 4.00    | 5.00             |          |
| 18                       | 2.00                      | 3.00              | Complex Samples                   | •      | p            | 5.00       | 5.00   | 1.92      | nnla K-S             | .00   | 2.00     | 4.00             | 4.00           | 4.00    | 5.00             |          |
| 19                       | 2.00                      | 3.00              | Simulation                        |        | 0            | 4.00       | 4.00   |           | inple it-0           | .00   | 4.00     | 5.00             | 5.00           | 5.00    | 5.00             |          |
| 20                       | 2.00                      | 3.00              | Quality Control                   | •      | 0            | 4.00       | 4.00   |           | ependent Samp        | les00 | 4.00     | 5.00             | 5.00           | 5.00    | 5.00             |          |
| 21                       | 2.00                      | 3.00              | ROC Curve                         |        | 0            | 4.00       | 4.00   | K Ind     | ependent Samp        | les00 | 4.00     | 5.00             | 5.00           | 5.00    | 5.00             |          |
| 22                       | 2.00                      | 2.00              | 2.00 3.00                         | 3.1    | σ0           | 4.00       | 3.00   | 📉 2 Rel   | ated Samples         | .00   | 4.00     | 3.00             | 4.00           | 3.00    | 3.00             |          |
| 23                       | 2.00                      | 2.00              | 2.00 3.00                         | 3.0    | 00           | 4.00       | 3.00   | K Rel     | ated <u>S</u> amples | .00   | 4.00     | 3.00             | 4.00           | 3.00    | 3.00             |          |
| Data View                | 1<br>Variable View        |                   |                                   |        |              |            |        |           |                      | 10    |          |                  |                |         |                  |          |
| 1-Sample K-              | S                         |                   |                                   |        |              |            |        |           |                      |       | IBM SPSS | Statistics Proce | essor is ready | Unicod  | Ie ON            |          |
|                          |                           |                   |                                   | 100    | 100          |            | 1      | 1000      | 1000                 |       |          |                  |                |         | 01.47            |          |
|                          |                           |                   |                                   |        |              |            |        |           |                      |       |          |                  | E              | N 🔺 🔯 🚻 | 101.4/1          | 1/1.     |
|                          |                           |                   |                                   |        |              |            |        |           |                      |       |          |                  |                |         |                  |          |

| <u>File E</u> dit | View Data     | Transform | Analyze Di | rect <u>M</u> arketing | Graphs U | tilities Add- <u>o</u> n       | s <u>W</u> indow |                    |           |         |          |                  |               |            |                       |             |
|-------------------|---------------|-----------|------------|------------------------|----------|--------------------------------|------------------|--------------------|-----------|---------|----------|------------------|---------------|------------|-----------------------|-------------|
|                   |               | • -       |            |                        |          |                                |                  |                    | 14 🔍      |         | 4        |                  |               | Vie        | ible: 02 of 02 \/     | ariah       |
|                   |               | E.I. II   | - · · ·    |                        | 04       | 00                             | 00               | 014                | 010       | 010     | 011      | 014              | 0.7.0         | 05.0       | 05.4                  | шао         |
| 1                 | Gender        | Education | Experience | Age                    | Q1 4.00  | Q2                             | Q3               | 2.00               | Q4.2      | Q4.3    | 2.00     | 4.00             | Q5.Z          | Q5.3       | 4.00                  |             |
| 2                 | 2.00          | 2.00      | 1.00       | 2.00                   | 4.00     | 4.00                           | 4.00             | 2.00               | 4.00      | 5.00    | 3.00     | 2.00             | 4.00          | 2.00       | 4.00                  | _           |
| 2                 | 2.00          | 3.00      | 1.00       | 2.00                   | 4.00     | 5.00                           | 4.00             | 3.00               | 4.00      | 4.00    | 3.00     | 4.00             | 4.00          | 1.00       | 4.00                  | _           |
| 1                 | 2.00          | 3.00      | 1.00       | 2.00                   | ta On    | e-Sample Kolmog                | gorov-Smirno     | v Test             |           | ×       | 3.00     | 4.00             | 4.00          | 4.00       | 4.00                  | _           |
| 5                 | 2.00          | 3.00      | 1.00       | 2.00                   |          |                                |                  | Testiveriable      | Link      |         | 3.00     | 3.00             | 4.00          | 3.00       | 5.00                  | _           |
| 6                 | 2.00          | 4 00      | 1.00       | 2.00                   |          | 0.2.27                         | -                |                    | LISC      | Exact   | 4 00     | 4 00             | 3.00          | 3.00       | 4 00                  |             |
| 7                 | 2.00          | 4.00      | 1.00       | 2.00                   |          | 0.2.28                         | _                | A Rahbord          |           | Options | 4.00     | 4.00             | 3.00          | 3.00       | 4.00                  | _           |
| 8                 | 2.00          | 4.00      | 1.00       | 2.00                   |          | 0.2.29                         |                  | 💑 Makan            |           | · · · \ | 4.00     | 4.00             |               |            | 4.00                  | _           |
| 9                 | 2.00          | 4.00      | 1.00       | 2.00                   | A A      | Savad                          |                  | Setefade           | h         |         | 4.00     | انتقال           | د. قسمت       | ها را به ا | متغد                  |             |
| 10                | 2.00          | 4.00      | 1.00       | 2.00                   | 1        | Tadris                         |                  | Arzvahi            |           |         |          |                  |               |            |                       |             |
| 11                | 2.00          | 4.00      | 1.00       | 2.00                   |          | Herfei                         |                  | - ALJON            |           |         |          | نه               | روی کزی       | داده و بر  |                       |             |
| 12                | 2.00          | 4.00      | 1.00       | 2.00                   |          | Jav                            |                  |                    |           |         |          |                  |               | ntions     | 2                     |             |
| 13                | 2.00          | 2.00      | 2.00       | 2.00                   |          | Asarbakrishi                   |                  |                    |           |         | 5.00     |                  | ا حیت ا       | Pullin     | 5.00                  |             |
| 14                | 2.00          | 2.00      | 2.00       | 2.00                   | Tes      | t Distribution                 |                  |                    |           |         | 5.00     | 5.00             | 4.00          | 4.00       | 5.00                  |             |
| 15                | 2.00          | 2.00      | 2.00       | 2.00                   |          | Normal 📃 Unif                  | orm              |                    |           |         | 5.00     | 5.00             | 4.00          | 4.00       | 5.00                  |             |
| 16                | 2.00          | 3.00      | 2.00       | 2.00                   |          | Po <u>i</u> sson 🕅 <u>E</u> xp | onential         |                    |           |         | 2.00     | 4.00             | 4.00          | 4.00       | 5.00                  |             |
| 17                | 2.00          | 3.00      | 2.00       | 2.00                   |          | OK                             | Pacta            | Pacat Can          |           |         | 2.00     | 4.00             | 4.00          | 4.00       | 5.00                  |             |
| 18                | 2.00          | 3.00      | 2.00       | 2.00                   |          | COR                            |                  | <u>Reset</u> Calif | reip reip |         | 2.00     | 4.00             | 4.00          | 4.00       | 5.00                  |             |
| 19                | 2.00          | 3.00      | 3.00       | 2.00                   | 5.00     | 4.00                           | 4.00             | 5.00               | 5.00      | 4.00    | 4.00     | 5.00             | 5.00          | 5.00       | 5.00                  |             |
| 20                | 2.00          | 3.00      | 3.00       | 2.00                   | 5.00     | 4.00                           | 4.00             | 5.00               | 5.00      | 4.00    | 4.00     | 5.00             | 5.00          | 5.00       | 5.00                  |             |
| 21                | 2.00          | 3.00      | 3.00       | 2.00                   | 5.00     | 4.00                           | 4.00             | 5.00               | 5.00      | 4.00    | 4.00     | 5.00             | 5.00          | 5.00       | 5.00                  |             |
| 22                | 2.00          | 2.00      | 2.00       | 3.00                   | 3.00     | 4.00                           | 3.00             | 3.00               | 3.00      | 3.00    | 4.00     | 3.00             | 4.00          | 3.00       | 3.00                  |             |
| 23                | 2.00          | 2.00      | 2.00       | 3.00                   | 3.00     | 4.00                           | 3.00             | 3.00               | 3.00      | 3.00    | 4.00     | 3.00             | 4.00          | 3.00       | 3.00                  |             |
|                   | 4             |           | un-rent    |                        |          |                                |                  |                    |           |         |          |                  |               |            |                       |             |
| Data View         | Variable View |           |            |                        |          |                                |                  |                    |           |         | IBM SPSS | Statistics Proce | ssor is readv | Unicoc     | le:ON                 |             |
| 🌮 (               | 6             |           | 1          |                        | 171      | 1                              | \$7              | 11                 | Anna      | 1.000   |          |                  | EN            | · · 😼 🖫    | ] ¶≫ 01:47.<br>T+10/T | ب.ظ<br>•/١٠ |

| Bit       Yere       Data       Transform       Analyzing       Graphic       United       Addgest       Yere       Heip         Image: Serie Serie Se                                                                                                    | 눩 mogha        | ddas.sav         | [DataSet1] ·   | - IBM SPSS Stat | tistics Data Edito                                                                                                    | or                     |                                            |                 |                    |                 |        |         |            |                  |               |         |                   | ×            |
|----------------------------------------------------------------------------------------------------|----------------|------------------|----------------|-----------------|----------------------------------------------------------------------------------------------------|------------------------|--------------------------------------------|-----------------|--------------------|-----------------|--------|---------|------------|------------------|---------------|---------|-------------------|--------------|
| Condex       Condex                                                                                                    | <u>File</u> Ed | lit <u>V</u> iev | v <u>D</u> ata | Transform       | Analyze Di                                                                                                    | rect <u>M</u> arketing | <u>G</u> raphs                             | Utilities Add-  | ons <u>W</u> indov | / <u>H</u> elp  |        |         |            |                  |               |         |                   |              |
| Weble: 83 of 83 vanted         Gender       Education       Expension       Age       Q1       Q2       Q3       Q4.1       Q4.2       Q4.3       Q4.4       Q5.1       Q5.2       Q5.3       Q5.4       Q         2       2.00       3.00       1.00       2.00       4.00       5.00       4.00       3.00       4.00       4.00       3.00       4.00       4.00       4.00       4.00       4.00       4.00       4.00       4.00       4.00       4.00       4.00       4.00       4.00       4.00       4.00       4.00       4.00       4.00       4.00       4.00       4.00       4.00       4.00       4.00       4.00       4.00       4.00       4.00       4.00       4.00       4.00       4.00       4.00       4.00       4.00       4.00       4.00       4.00       4.00       4.00       4.00       4.00       4.00       4.00       4.00       4.00       4.00       4.00       4.00       4.00       4.00       4.00       4.00       4.00       4.00       4.00       4.00       4.00       4.00       4.00       4.00       4.00       4.00       4.00       4.00       4.00       4.00       4.00       4.00 <td></td> <td></td> <td></td> <td></td> <td>∼ 🖺</td> <td><b>*</b></td> <td></td> <td></td> <td>ž 🚍 4</td> <td>2</td> <td></td> <td></td> <td></td> <td></td> <td></td> <td></td> <td></td> <td></td>                                                                                                    |                |                  |                |                 | ∼ 🖺                                                                                                    | <b>*</b>               |                                            |                 | ž 🚍 4              | 2               |        |         |            |                  |               |         |                   |              |
| Gender         Education         Experience         Age         Q1         Q2         Q3         Q4.1         Q4.2         Q4.3         Q4.4         Q5.1         Q5.2         Q5.3         Q5.4         C           1         200         3.00         1.00         2.00         4.00         4.00         4.00         3.00         4.00         3.00         4.00         4.00         3.00         4.00         3.00         4.00         4.00         3.00         4.00         4.00         4.00         4.00         3.00         4.00         4.00         4.00         4.00         4.00         4.00         4.00         4.00         4.00         4.00         4.00         4.00         4.00         4.00         4.00         4.00         4.00         4.00         4.00         4.00         4.00         4.00         4.00         4.00         4.00         4.00         4.00         4.00         3.00         4.00         4.00         3.00         4.00         4.00         3.00         4.00         4.00         3.00         4.00         4.00         3.00         4.00         4.00         3.00         4.00         4.00         3.00         4.00         4.00         4.00         4.00         4.0                                                                                                    |                |                  |                |                 |                                                                                                    |                        |                                            |                 |                    |                 |        |         |            |                  |               | Visi    | ble: 83 of 83 \   | /ariables    |
| 1       2.00       3.00       1.00       2.00       4.00       4.00       3.00       4.00       4.00       4.00       4.00       4.00       4.00       4.00       4.00       4.00       4.00       4.00       4.00       4.00       4.00       4.00       4.00       4.00       4.00       4.00       4.00       4.00       4.00       4.00       4.00       4.00       4.00       4.00       4.00       4.00       4.00       4.00       4.00       4.00       4.00       4.00       4.00       4.00       4.00       4.00       4.00       4.00       4.00       4.00       4.00       4.00       4.00       4.00       4.00       4.00       4.00       4.00       4.00       4.00       4.00       4.00       4.00       4.00       4.00       4.00       4.00       4.00       4.00       4.00       4.00       4.00       4.00       4.00       4.00       4.00       4.00       4.00       4.00       4.00       4.00       4.00       4.00       4.00       4.00       4.00       4.00       4.00       4.00       4.00       4.00       4.00       4.00       4.00       4.00       4.00       4.00       4.00       4.00       4.00       <                                                                                                    |                | (                | Gender         | Education       | Experience                                                                                                    | Age                    | Q1                                         | Q2              | Q3                 | Q4.1            | Q4.2   | Q4.3    | Q4.4       | Q5.1             | Q5.2          | Q5.3    | Q5.4              | C            |
| 2       2.00       3.00       1.00       2.00       4.00       5.00       4.00       3.00       4.00       3.00       4.00       3.00       4.00       3.00       4.00       4.00       4.00       4.00       4.00       4.00       4.00       4.00       4.00       4.00       4.00       4.00       4.00       4.00       4.00       4.00       4.00       4.00       4.00       4.00       4.00       4.00       4.00       4.00       4.00       4.00       4.00       4.00       4.00       4.00       4.00       4.00       4.00       4.00       4.00       4.00       4.00       4.00       4.00       4.00       4.00       4.00       4.00       4.00       4.00       3.00       4.00       4.00       4.00       3.00       4.00       4.00       3.00       4.00       4.00       3.00       4.00       4.00       3.00       4.00       4.00       4.00       3.00       4.00       4.00       3.00       4.00       4.00       3.00       4.00       4.00       3.00       4.00       4.00       4.00       3.00       4.00       4.00       3.00       4.00       4.00       3.00       4.00       4.00       3.00       4.00 <t< td=""><td>1</td><td></td><td>2.00</td><td>3.00</td><td>1.00</td><td>2.00</td><td>4.00</td><td>4.00</td><td>4.00</td><td>3.00</td><td>4.00</td><td>5.00</td><td>3.00</td><td>4.00</td><td>4.00</td><td>4.00</td><td>4.00</td><td>4</td></t<>                                                                                                    | 1              |                  | 2.00           | 3.00            | 1.00                                                                                                    | 2.00                   | 4.00                                       | 4.00            | 4.00               | 3.00            | 4.00   | 5.00    | 3.00       | 4.00             | 4.00          | 4.00    | 4.00              | 4            |
| 3       2.00       3.00       1.00       2.00         4       2.00       3.00       1.00       2.00         4       2.00       3.00       4.00       4.00       4.00       4.00         4       2.00       3.00       4.00       4.00       4.00       4.00       4.00         5       2.02       0.00       3.00       4.00       4.00       3.00       3.00       4.00       4.00       4.00       4.00       4.00       4.00       4.00       4.00       4.00       4.00       4.00       4.00       4.00       4.00       4.00       4.00       4.00       4.00       4.00       4.00       4.00       4.00       4.00       4.00       4.00       4.00       4.00       4.00       4.00       4.00       4.00       4.00       4.00       4.00       4.00       4.00       4.00       4.00       4.00       4.00       4.00       4.00       4.00       4.00       4.00       4.00       4.00       4.00       4.00       4.00       4.00       4.00       4.00       4.00       4.00       4.00       4.00       4.00       4.00       4.00       4.00       4.00       4.00       4.00       4.00                                                                                                    | 2              |                  | 2.00           | 3.00            | 1.00                                                                                                    | 2.00                   | 4.00                                       | 5.00            | 4.00               | 3.00            | 4.00   | 4.00    | 3.00       | 3.00             | 4.00          | 3.00    | 5.00              |              |
| 4       100       2.00         4       100       2.00         9       100       2.00         10       2.00       4.00       4.00         10       2.00       4.00       1.00       2.00         10       2.00       4.00       1.00       2.00         10       2.00       4.00       1.00       2.00         11       2.00       4.00       1.00       2.00         11       2.00       4.00       1.00       2.00         12       2.00       4.00       1.00       2.00         13       2.00       2.00       2.00       2.00       2.00         14       2.00       2.00       2.00       2.00       2.00       2.00         14       2.00       2.00       2.00       2.00       2.00       2.00       2.00         13       2.00       2.00       2.00       2.00       2.00       2.00       2.00       2.00       2.00       2.00       2.00       2.00       2.00       2.00       2.00       4.00       4.00       4.00       5.00       5.00       5.00       5.00       5.00       5.00       5.00       5.                                                                                                    | 3              |                  | 2.00           | 3.00            | 1.00                                                                                                    | 2.00                   |                                            | 4.00            |                    | 2.00            | 4.00   | 52      | 3.00       | 4.00             | 4.00          | 4.00    | 4.00              |              |
| Image: statistic statistic statisti                                | 4              |                  |                |                 | 1.00                                                                                                    | 2.00                   |                                            | ne-Sample Koln  | nogorov-Smirno     | v Test          |        | ~       | 3.00       | 4.00             | 4.00          | 4.00    | 4.00              |              |
| 3.5       Continue       0       4.00       4.00       3.00       3.00       4.00         9       0.0       0.0       0.0       0.0       0.0       0.0       0.0       0.0       0.0       0.0       0.0       0.0       0.0       0.0       0.0       0.0       0.0       0.0       0.0       0.0       0.0       0.0       0.0       0.0       0.0       0.0       0.0       0.0       0.0       0.0       0.0       0.0       0.0       0.0       0.0       0.0       0.0       0.0       0.0       0.0       0.0       0.0       0.0       0.0       0.0       0.0       0.0       0.0       0.0       0.0       0.0       0.0       0.0       0.0       0.0       0.0       0.0       0.0       0.0       0.0       0.0       0.0       0.0       0.0       0.0       0.0       0.0       0.0       0.0       0.0       0.0       0.0       0.0       0.0       0.0       0.0       0.0       0.0       0.0       0.0       0.0       0.0       0.0       0.0       0.0       0.0       0.0       0.0       0.0       0.0       0.0       0.0       0.0       0.0       0.0       0.0                                                                                                    |                |                  |                | Dogo            | minti                                                                                                    | 00                     |                                            |                 |                    | Test Variab     | e List | Exact   | 3.00       | 3.00             | 4.00          | 3.00    | 5.00              |              |
| 400       400       400       300       3.00       4.00         9       0.20       100       2.00       0.00       0.00       0.00       3.00       4.00         10       2.00       4.00       1.00       2.00       0.00       0.00       3.00       4.00         11       2.00       4.00       1.00       2.00       1.00       2.00       4.00       4.00       3.00       3.00       4.00         11       2.00       4.00       1.00       2.00       1.00       2.00       4.00       4.00       3.00       3.00       4.00         12       2.00       4.00       1.00       2.00       2.00       2.00       3.00       4.00       4.00       3.00       3.00       4.00         14       2.00       2.00       2.00       2.00       2.00       2.00       5.00       4.00       4.00       5.00       5.00       5.00       5.00       5.00       5.00       5.00       5.00       5.00       5.00       5.00       5.00       5.00       5.00       5.00       5.00       5.00       5.00       5.00       5.00       5.00       5.00       5.00       5.00       5.00 <td< td=""><td></td><td>ے کرد</td><td>انتخاب</td><td>Jese</td><td>ripuve</td><td></td><td></td><td>0.2.2/</td><td>One-Samale</td><td>K-S: Ontions</td><td>x</td><td>Exact</td><td>4.00</td><td>4.00</td><td>3.00</td><td>3.00</td><td>4.00</td><td></td></td<>                                                                                                    |                | ے کرد            | انتخاب         | Jese            | ripuve                                                                                                    |                        |                                            | 0.2.2/          | One-Samale         | K-S: Ontions    | x      | Exact   | 4.00       | 4.00             | 3.00          | 3.00    | 4.00              |              |
| A       A                                                                                                    |                | ، کنید           | c کلیک         | ontinu          | 1e (59)                                                                                                    | 9                      |                                            | 0.2.28          | one-sample         | k-3. Options    |        | Options | 4.00       | 4.00             | 3.00          | 3.00    | 4.00              |              |
| 9       corrected and a correction of the correction of the co                                         |                |                  |                |                 |                                                                                                    | 5.00                   | all all                                    | 0.2.30          | Statistics -       |                 |        |         | 4.00       | 4.00             | 3.00          | 3.00    | 4.00              |              |
| 10       2.00       4.00       1.00       2.00         11       2.00       4.00       1.00       2.00         12       2.00       4.00       1.00       2.00         13       2.00       2.00       2.00       2.00       2.00         14       2.00       2.00       2.00       2.00       2.00       2.00         15       2.00       2.00       2.00       2.00       2.00       2.00       2.00         16       2.00       3.00       2.00       2.00       2.00       2.00       2.00       2.00       2.00       2.00       2.00       2.00       2.00       2.00       4.00       4.00       4.00       4.00       4.00       4.00       4.00       4.00       4.00       4.00       4.00       4.00       4.00       4.00       4.00       4.00       4.00       4.00       5.00       5.00       4.00       4.00       5.00       5.00       4.00       4.00       5.00       5.00       4.00       4.00       5.00       5.00       5.00       5.00       6.00       5.00       5.00       5.00       5.00       5.00       5.00       5.00       5.00       5.00       5.00                                                                                                    | 9              |                  | 2.00           |                 | 1.00                                                                                                    | 2.00                   | X                                          | Savad           | Descripti          | ve 📃 Quartile   | s      |         | 4.00       | 4.00             | 3.00          | 3.00    | 4.00              |              |
| 11       2.00       4.00       1.00       2.00         12       2.00       4.00       1.00       2.00         13       2.00       2.00       2.00       2.00       2.00         14       2.00       2.00       2.00       2.00       2.00       5.00       5.00       4.00       4.00       5.00       5.00       5.00       5.00       5.00       5.00       5.00       5.00       5.00       5.00       5.00       5.00       5.00       5.00       5.00       5.00       5.00       5.00       5.00       5.00       5.00       5.00       5.00       5.00       5.00       5.00       5.00       5.00       5.00       5.00       5.00       5.00       5.00       5.00       5.00       5.00       5.00       5.00       5.00       5.00       5.00       5.00       5.00       5.00       5.00       5.00       5.00       5.00       5.00       5.00       5.00       5.00       5.00       5.00       5.00       5.00       5.00       5.00       5.00       5.00       5.00       5.00       5.00       5.00       5.00       5.00       5.00       5.00       5.00       5.00       5.00       5.00       5.00<                                                                                                    | 10             |                  | 2.00           | 4.00            | 1.00                                                                                                    | 2.00                   | 100                                        | Tadris          |                    |                 |        |         | 4.00       | 4.00             | 3.00          | 3.00    | 4.00              |              |
| 12       2.00       4.00       1.00       2.00       3.00       4.00       3.00       3.00       4.00         13       2.00       2.00       2.00       2.00       2.00       5.00       5.00       5.00       4.00       4.00       5.00       5.00       5.00       4.00       5.00       5.00       5.00       4.00       4.00       5.00       5.00       5.00       4.00       5.00       5.00       5.00       4.00       5.00       5.00       5.00       4.00       5.00       5.00       5.00       5.00       5.00       5.00       5.00       5.00       5.00       5.00       5.00       5.00       5.00       5.00       5.00       5.00       5.00       5.00       5.00       5.00       5.00       5.00       5.00       5.00       5.00       5.00       5.00       5.00       5.00       5.00       5.00       5.00       5.00       5.00       5.00       5.00       5.00       5.00       5.00       5.00       5.00       5.00       5.00       5.00       5.00       5.00       5.00       5.00       5.00       5.00       5.00       5.00       5.00       5.00       5.00       5.00       5.00       5.00                                                                                                    | 11             |                  | 2.00           | 4.00            | 1.00                                                                                                    | 2.00                   |                                            | Hertei          | -Missing Valu      | les             |        |         | 4.00       | 4.00             | 3.00          | 3.00    | 4.00              |              |
| 13       2.00       2.00       2.00       2.00       2.00       2.00       2.00       5.00       5.00       4.00       4.00       5.00         14       2.00       2.00       2.00       2.00       2.00       2.00       5.00       5.00       4.00       4.00       5.00         15       2.00       2.00       2.00       2.00       2.00       2.00       5.00       4.00       4.00       5.00         16       2.00       3.00       2.00       2.00       0       0.00       4.00       5.00       2.00         17       2.00       3.00       2.00       2.00       0.00       2.00       4.00       4.00       5.00         19       2.00       3.00       2.00       5.00       4.00       4.00       5.00       2.00       4.00       4.00       5.00         20       2.00       3.00       3.00       2.00       5.00       4.00       4.00       5.00       5.00       4.00       5.00       5.00       5.00       5.00       5.00       5.00       5.00       5.00       5.00       5.00       5.00       5.00       5.00       5.00       5.00       5.00       5.00       <                                                                                                    | 12             |                  | 2.00           | 4.00            | 1.00                                                                                                    | 2.00                   | AL AND AND AND AND AND AND AND AND AND AND | Asarbakhsh      | Exclude            | ases test-by-te | est    |         | 4.00       | 4.00             | 3.00          | 3.00    | 4.00              |              |
| 14       2.00       2.00       2.00       2.00       2.00       2.00       100       100       100       100       100       100       100       100       100       100       100       100       100       100       100       100       100       100       100       100       100       100       100       100       100       100       100       100       100       100       100       100       100       100       100       100       100       100       100       100       100       100       100       100       100       100       100       100       100       100       100       100       100       100       100       100       100       100       100       100       100       100       100       100       100       100       100       100       100       100       100       100       100       100       100       100       100       100       100       100       100       100       100       100       100       100       100       100       100       100       100       100       100       100       100       100       100       100       100                                                                                                    | 13             |                  | 2.00           | 2.00            | 2.00                                                                                                    | 2.00                   |                                            |                 | © Exclude of       | ases listwise   |        | 1       | 5.00       | 5.00             | 4.00          | 4.00    | 5.00              |              |
| 15       2.00       2.00       2.00       2.00       4.00       4.00       5.00         16       2.00       3.00       2.00       2.00       2.00       4.00       4.00       5.00         17       2.00       3.00       2.00       2.00       0.00       2.00       4.00       4.00       5.00         18       2.00       3.00       2.00       2.00       4.00       4.00       5.00       2.00       4.00       4.00       5.00       1.00       1.00       1.00       1.00       1.00       1.00       1.00       1.00       1.00       1.00       1.00       1.00       1.00       1.00       1.00       1.00       1.00       1.00       1.00       1.00       1.00       1.00       1.00       1.00       1.00       1.00       1.00       1.00       1.00       1.00       1.00       1.00       1.00       1.00       1.00       1.00       1.00       1.00       1.00       1.00       1.00       1.00       1.00       1.00       1.00       1.00       1.00       1.00       1.00       1.00       1.00       1.00       1.00       1.00       1.00       1.00       1.00       1.00       1.00       1.00 </td <td>14</td> <td></td> <td>2.00</td> <td>2.00</td> <td>2.00</td> <td>2.00</td> <td></td> <td>est Distributio</td> <td>Continue</td> <td>Cancel</td> <td>Halp</td> <td></td> <td>5.00</td> <td>5.00</td> <td>4.00</td> <td>4.00</td> <td>5.00</td> <td></td>                                                                                                    | 14             |                  | 2.00           | 2.00            | 2.00                                                                                                    | 2.00                   |                                            | est Distributio | Continue           | Cancel          | Halp   |         | 5.00       | 5.00             | 4.00          | 4.00    | 5.00              |              |
| 16       2.00       3.00       2.00       2.00       4.00       4.00       5.00         17       2.00       3.00       2.00       2.00       4.00       4.00       5.00         18       2.00       3.00       2.00       2.00       4.00       4.00       5.00         19       2.00       3.00       2.00       5.00       4.00       4.00       5.00       5.00         20       2.00       3.00       3.00       2.00       5.00       4.00       4.00       5.00       5.00         20       2.00       3.00       3.00       2.00       5.00       4.00       4.00       5.00       5.00         20       2.00       3.00       3.00       2.00       5.00       4.00       4.00       5.00       5.00       5.00       5.00       5.00       5.00       5.00       5.00       5.00       5.00       5.00       5.00       5.00       5.00       5.00       5.00       5.00       5.00       5.00       5.00       5.00       5.00       5.00       5.00       5.00       5.00       5.00       5.00       5.00       5.00       5.00       5.00       5.00       5.00       5.00                                                                                                    | 15             |                  | 2.00           | 2.00            | 2.00                                                                                                    | 2.00                   |                                            | Normal          | Continue           | Cancer          | Telp   |         | 5.00       | 5.00             | 4.00          | 4.00    | 5.00              |              |
| 17       2.00       3.00       2.00       2.00       0K       Paste       Reset       Cancel       Help       2.00       4.00       4.00       5.00         18       2.00       3.00       2.00       2.00       4.00       4.00       5.00       2.00         19       2.00       3.00       2.00       5.00       4.00       4.00       5.00       5.00       5.00         20       2.00       3.00       3.00       2.00       5.00       4.00       4.00       5.00       5.00       5.00       5.00       5.00       5.00       5.00       5.00       5.00       5.00       5.00       5.00       5.00       5.00       5.00       5.00       5.00       5.00       5.00       5.00       5.00       5.00       5.00       5.00       5.00       5.00       5.00       5.00       5.00       5.00       5.00       5.00       5.00       5.00       5.00       5.00       5.00       5.00       5.00       5.00       5.00       5.00       5.00       5.00       5.00       5.00       5.00       5.00       5.00       5.00       5.00       5.00       5.00       5.00       5.00       5.00       5.00       5.0                                                                                                    | 16             |                  | 2.00           | 3.00            | 2.00                                                                                                    | 2.00                   |                                            | Poisson         |                    |                 |        |         | 2.00       | 4.00             | 4.00          | 4.00    | 5.00              |              |
| 18       2.00       3.00       2.00       2.00       4.00       4.00       5.00         19       2.00       3.00       3.00       2.00       5.00       4.00       4.00       5.00       5.00       5.00         20       2.00       3.00       3.00       2.00       5.00       4.00       4.00       5.00       5.00       5.00       5.00       5.00       5.00       5.00       5.00       5.00       5.00       5.00       5.00       5.00       5.00       5.00       5.00       5.00       5.00       5.00       5.00       5.00       5.00       5.00       5.00       5.00       5.00       5.00       5.00       5.00       5.00       5.00       5.00       5.00       5.00       5.00       5.00       5.00       5.00       5.00       5.00       5.00       5.00       5.00       5.00       5.00       5.00       5.00       5.00       5.00       5.00       5.00       5.00       5.00       5.00       5.00       5.00       5.00       5.00       5.00       5.00       5.00       5.00       5.00       5.00       5.00       5.00       5.00       5.00       5.00       5.00       5.00       5.00       5.                                                                                                    | 17             |                  | 2.00           | 3.00            | 2.00                                                                                                    | 2.00                   |                                            |                 | Paste              | Reset Car       | Help   |         | 2.00       | 4.00             | 4.00          | 4.00    | 5.00              |              |
| 19       2.00       3.00       3.00       2.00       5.00       4.00       4.00       5.00       4.00       4.00       5.00       5.00       5.00       5.00       5.00       5.00       5.00       5.00       5.00       5.00       5.00       5.00       5.00       5.00       5.00       5.00       5.00       5.00       5.00       5.00       5.00       5.00       5.00       5.00       5.00       5.00       5.00       5.00       5.00       5.00       5.00       5.00       5.00       5.00       5.00       5.00       5.00       5.00       5.00       5.00       5.00       5.00       5.00       5.00       5.00       5.00       5.00       5.00       5.00       5.00       5.00       5.00       5.00       5.00       5.00       5.00       5.00       5.00       5.00       5.00       5.00       5.00       5.00       5.00       5.00       5.00       5.00       5.00       5.00       5.00       5.00       5.00       5.00       5.00       5.00       5.00       5.00       5.00       5.00       5.00       5.00       5.00       5.00       5.00       5.00       5.00       5.00       5.00       5.00       5.00                                                                                                    | 18             |                  | 2.00           | 3.00            | 2.00                                                                                                    | 2.00                   |                                            |                 |                    | (ou             |        |         | 2.00       | 4.00             | 4.00          | 4.00    | 5.00              |              |
| 20       2.00       3.00       3.00       2.00       5.00       4.00       5.00       4.00       5.00       5.00       5.00       5.00       5.00       5.00       5.00       5.00       5.00       5.00       5.00       5.00       5.00       5.00       5.00       5.00       5.00       5.00       5.00       5.00       5.00       5.00       5.00       5.00       5.00       5.00       5.00       5.00       5.00       5.00       5.00       5.00       5.00       5.00       5.00       5.00       5.00       5.00       5.00       5.00       5.00       5.00       5.00       5.00       5.00       5.00       5.00       5.00       5.00       5.00       5.00       5.00       5.00       5.00       5.00       5.00       5.00       5.00       5.00       5.00       5.00       5.00       5.00       5.00       5.00       5.00       5.00       5.00       5.00       5.00       5.00       5.00       5.00       5.00       5.00       5.00       5.00       5.00       5.00       5.00       5.00       5.00       5.00       5.00       5.00       5.00       5.00       5.00       5.00       5.00       5.00       5.00                                                                                                    | 19             |                  | 2.00           | 3.00            | 3.00                                                                                                    | 2.00                   | 5.00                                       | 4.00            | 4.00               | 5.00            | 5.00   | 4.00    | 4.00       | 5.00             | 5.00          | 5.00    | 5.00              |              |
| 21       2.00       3.00       3.00       2.00       5.00       4.00       5.00       4.00       5.00       5.00       5.00       5.00       5.00       5.00       5.00       5.00       5.00       5.00       5.00       5.00       5.00       5.00       5.00       5.00       5.00       5.00       5.00       5.00       5.00       5.00       5.00       5.00       5.00       5.00       5.00       5.00       5.00       5.00       5.00       5.00       5.00       5.00       5.00       5.00       5.00       5.00       5.00       5.00       5.00       5.00       5.00       5.00       5.00       5.00       5.00       5.00       5.00       5.00       5.00       5.00       5.00       5.00       5.00       5.00       5.00       5.00       5.00       5.00       5.00       5.00       5.00       5.00       5.00       5.00       5.00       5.00       5.00       5.00       5.00       5.00       5.00       5.00       5.00       5.00       5.00       5.00       5.00       5.00       5.00       5.00       5.00       5.00       5.00       5.00       5.00       5.00       5.00       5.00       5.00       5.00                                                                                                    | 20             |                  | 2.00           | 3.00            | 3.00                                                                                                    | 2.00                   | 5.00                                       | 4.00            | 4.00               | 5.00            | 5.00   | 4.00    | 4.00       | 5.00             | 5.00          | 5.00    | 5.00              |              |
| 22       2.00       2.00       3.00       3.00       3.00       3.00       3.00       3.00       3.00       3.00       3.00       3.00       3.00       3.00       3.00       3.00       3.00       3.00       3.00       3.00       3.00       3.00       3.00       3.00       3.00       3.00       3.00       3.00       3.00       3.00       3.00       3.00       3.00       3.00       3.00       3.00       3.00       3.00       3.00       3.00       3.00       3.00       3.00       3.00       3.00       3.00       3.00       3.00       3.00       3.00       3.00       3.00       3.00       3.00       3.00       3.00       3.00       3.00       3.00       3.00       3.00       3.00       3.00       3.00       3.00       3.00       3.00       3.00       3.00       3.00       3.00       3.00       3.00       3.00       3.00       3.00       3.00       3.00       3.00       3.00       3.00       3.00       3.00       3.00       3.00       3.00       3.00       3.00       3.00       3.00       3.00       3.00       3.00       3.00       3.00       3.00       3.00       3.00       3.00       3.00                                                                                                    | 21             |                  | 2.00           | 3.00            | 3.00                                                                                                    | 2.00                   | 5.00                                       | 4.00            | 4.00               | 5.00            | 5.00   | 4.00    | 4.00       | 5.00             | 5.00          | 5.00    | 5.00              |              |
| 23       2.00       2.00       3.00       3.00       4.00       3.00       4.00       3.00       4.00       3.00       3.00       3.00       3.00       3.00       3.00       3.00       3.00       3.00       3.00       3.00       3.00       3.00       3.00       3.00       3.00       3.00       3.00       3.00       3.00       3.00       3.00       3.00       3.00       3.00       3.00       3.00       3.00       3.00       3.00       3.00       3.00       3.00       3.00       3.00       3.00       3.00       3.00       3.00       3.00       3.00       3.00       3.00       3.00       3.00       3.00       3.00       3.00       3.00       3.00       3.00       3.00       3.00       3.00       3.00       3.00       3.00       3.00       3.00       3.00       3.00       3.00       3.00       3.00       3.00       3.00       3.00       3.00       3.00       3.00       3.00       3.00       3.00       3.00       3.00       3.00       3.00       3.00       3.00       3.00       3.00       3.00       3.00       3.00       3.00       3.00       3.00       3.00       3.00       3.00       3.00                                                                                                    | 22             |                  | 2.00           | 2.00            | 2.00                                                                                                    | 3.00                   | 3.00                                       | 4.00            | 3.00               | 3.00            | 3.00   | 3.00    | 4.00       | 3.00             | 4.00          | 3.00    | 3.00              |              |
| Image: Constraint of the second second se                  | 23             |                  | 2.00           | 2.00            | 2.00                                                                                                    | 3.00                   | 3.00                                       | 4.00            | 3.00               | 3.00            | 3.00   | 3.00    | 4.00       | 3.00             | 4.00          | 3.00    | 3.00              | ~            |
| Data View Variable View IBM SPSS Statistics Processor is ready Unicode:ON IBM SPSS Statistics Processor is ready Unicode:ON IMPROVEMENT OF A TAXABLE OF A TAXABLE |                | 4                |                |                 | and the second second se |                        |                                            |                 |                    |                 |        |         | ,          |                  |               |         |                   | 1            |
| IBM SPSS Statistics Processor is ready Unicode:ON                                                                                                    | Data Vie       | w Varia          | ble View       |                 |                                                                                                    |                        |                                            |                 |                    |                 |        |         |            |                  |               |         |                   |              |
| IBM SPSS Statistics Processor is ready Unicode:ON                                                                                                    |                |                  |                |                 |                                                                                                    |                        |                                            |                 |                    |                 |        |         | 1011 00000 |                  |               |         |                   |              |
|                                                                                                    |                |                  |                |                 |                                                                                                    |                        | -                                          |                 | _                  |                 |        |         | IBM SPSS S | tatistics Proces | ssor is ready | Unicod  | e:UN              |              |
|                                                                                                    | <b>1</b>       | e                |                |                 |                                                                                                    | 2                      |                                            |                 | 31                 |                 |        |         |            |                  | E             | N 🔺 😼 🖫 | () 01:47<br>T-10/ | ب.ط<br>۲۰/۱۰ |

|    |        | 1         | l.         | li II | 1       | 1               |              | 1             | 1       | ti ili  | 1    | li.    | 10      | VISI   | Die. 03 01 03 V |
|----|--------|-----------|------------|-------|---------|-----------------|--------------|---------------|---------|---------|------|--------|---------|--------|-----------------|
|    | Gender | Education | Experience | Age   | Q1      | Q2              | Q3           | Q4.1          | Q4.2    | Q4.3    | Q4.4 | Q5.1   | Q5.2    | Q5.3   | Q5.4            |
| 1  | 2.00   | 3.00      | 1.00       | 2.00  | 4.00    | 4.00            | 4.00         | 3.00          | 4.00    | 5.00    | 3.00 | 4.00   | 4.00    | 4.00   | 4.00            |
| 2  | 2.00   | 3.00      | 1.00       | 2.00  | 4.00    | 5.00            | 4.00         | 3.00          | 4.00    | 4.00    | 3.00 | 3.00   | 4.00    | 3.00   | 5.00            |
| 3  | 2.00   | 3.00      | 1.00       | 2.00  | ta On   | e-Sample Kolmoo | orov-Smirnov | Test          |         | ×       | 3.00 | 4.00   | 4.00    | 4.00   | 4.00            |
| 4  | 2.00   | 3.00      | 1.00       | 2.00  |         |                 |              |               |         |         | 3.00 | 4.00   | 4.00    | 4.00   | 4.00            |
| 5  | 2.00   | 3.00      | 1.00       | 2.00  |         | 1997            |              | Test Variable | List    | Exact   | 3.00 |        |         |        | 5.00            |
| 6  | 2.00   | 4.00      | 1.00       | 2.00  |         | 0.2.28          | -            | Tosif         |         | Options |      |        |         |        |                 |
| 7  | 2.00   | 4.00      | 1.00       | 2.00  | <b></b> | 0.2.29          |              | A Makan       |         | Ceptono |      | ی دنید | 0K کلیا | بر روی |                 |
| 8  | 2.00   | 4.00      | 1.00       | 2.00  |         | 0.2.30          |              | & Estefade    | h       |         |      |        |         |        | U               |
| 9  | 2.00   | 4.00      | 1.00       | 2.00  |         | Savad           | *            | 💦 Tarkib      |         |         | 4.00 |        |         |        | 4.00            |
| 10 | 2.00   | 4.00      | 1.00       | 2.00  |         | ladris          |              | 🔗 Arzyabi     |         |         | 4.00 | 4.00   | 3.00    | 3.00   | 4.00            |
| 11 | 2.00   | 4.00      | 1.00       | 2.00  | - in    | Jav             |              |               |         |         | 4.00 | 4.00   | 3.00    | 3.00   | 4.00            |
| 12 | 2.00   | 4.00      | 1.00       | 2.00  |         | Asarbakhshi     | -            |               |         |         | 4.00 | 4.00   | 3.00    | 3.00   | 4.00            |
| 13 | 2.00   | 2.00      | 2.00       | 2.00  | Tes     | t Distribution  |              | /             |         |         | 5.00 | 5.00   | 4.00    | 4.00   | 5.00            |
| 14 | 2.00   | 2.00      | 2.00       | 2.00  |         | Normal 🔲 Unif   |              |               |         |         | 5.00 | 5.00   | 4.00    | 4.00   | 5.00            |
| 15 | 2.00   | 2.00      | 2.00       | 2.00  |         | Roinnar 🔄 Onn   | onni         |               |         |         | 5.00 | 5.00   | 4.00    | 4.00   | 5.00            |
| 16 | 2.00   | 3.00      | 2.00       | 2.00  |         |                 | Jinninai     |               |         |         | 2.00 | 4.00   | 4.00    | 4.00   | 5.00            |
| 17 | 2.00   | 3.00      | 2.00       | 2.00  |         | OK              | Paste        | Reset Can     | el Help |         | 2.00 | 4.00   | 4.00    | 4.00   | 5.00            |
| 18 | 2.00   | 3.00      | 2.00       | 2.00  |         |                 |              |               |         |         | 2.00 | 4.00   | 4.00    | 4.00   | 5.00            |
| 19 | 2.00   | 3.00      | 3.00       | 2.00  | 5.00    | 4.00            | 4.00         | 5.00          | 5.00    | 4.00    | 4.00 | 5.00   | 5.00    | 5.00   | 5.00            |
| 20 | 2.00   | 3.00      | 3.00       | 2.00  | 5.00    | 4.00            | 4.00         | 5.00          | 5.00    | 4.00    | 4.00 | 5.00   | 5.00    | 5.00   | 5.00            |
| 21 | 2.00   | 3.00      | 3.00       | 2.00  | 5.00    | 4.00            | 4.00         | 5.00          | 5.00    | 4.00    | 4.00 | 5.00   | 5.00    | 5.00   | 5.00            |
| 22 | 2.00   | 2.00      | 2.00       | 3.00  | 3.00    | 4.00            | 3.00         | 3.00          | 3.00    | 3.00    | 4.00 | 3.00   | 4.00    | 3.00   | 3.00            |
| 23 | 2.00   | 2.00      | 2.00       | 3.00  | 3.00    | 4.00            | 3.00         | 3.00          | 3.00    | 3.00    | 4.00 | 3.00   | 4.00    | 3.00   | 3.00            |
|    | 4      |           |            |       |         |                 |              |               |         |         |      |        |         |        |                 |

\_ 0 ×

http://www.commonstation.com/www.commonstatics.com/www.commonstatics.com/www.commonstatics.com/www.commonstatics.com/www.com/www

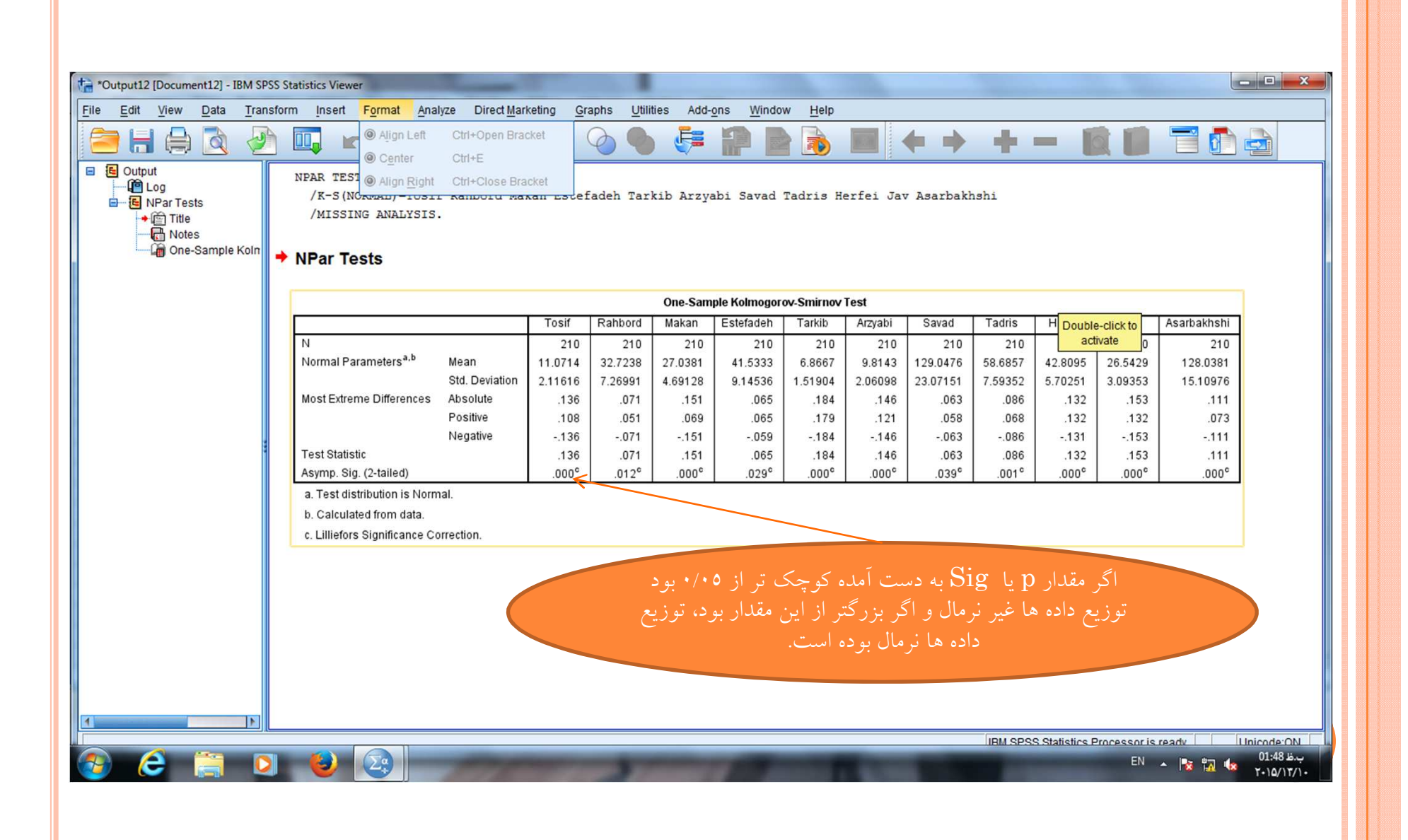

آزمون T گروه های مستقل

| 掉 reza.sav [D             | ataSet1] - IBM S | PSS Statistics Da | ta Editor                       |        |                     |                             |      |      |      |      |      | 100  |      | - 0               | x      |
|---------------------------|------------------|-------------------|---------------------------------|--------|---------------------|-----------------------------|------|------|------|------|------|------|------|-------------------|--------|
| <u>F</u> ile <u>E</u> dit | <u>View</u> Data | Transform         | Analyze Direct Marketing Graphs | Utilit | ies Add- <u>o</u> n | s <u>W</u> indow <u>H</u> e | elp  |      |      |      |      |      |      |                   |        |
|                           |                  |                   | Reports •                       | -      | *                   |                             |      |      | ABC  |      |      |      |      |                   |        |
|                           |                  |                   | Descriptive Statistics          |        |                     |                             |      | 14   |      |      |      |      |      |                   |        |
|                           |                  |                   | Ta <u>b</u> les 🕨               |        |                     |                             |      |      |      |      |      |      | Visi | ble: 83 of 83 Var | iables |
|                           | Gender           | Education         | Compare Means                   | M      | leans               |                             | 1    | Q4.2 | Q4.3 | Q4.4 | Q5.1 | Q5.2 | Q5.3 | Q5.4              | C      |
| 1                         | 2.00             | 3.00              | General Linear Model            |        | -<br>One-Sample T   | Test                        | 3.00 | 4.00 | 5.00 | 3.00 | 4.00 | 4.00 | 4.00 | 4.00              |        |
| 2                         | 2.00             | 3.00              | Generalized Linear Models       |        | ndenendent-S        | amples T Test               | 3.00 | 4.00 | 4.00 | 3.00 | 3.00 | 4.00 | 3.00 | 5.00              |        |
| 3                         | 2.00             | 3.00              | Mixed Models                    |        | hiependeni-0        | a TTaat                     | 3.00 | 4.00 | 5.00 | 3.00 | 4.00 | 4.00 | 4.00 | 4.00              |        |
| 4                         | 2.00             | 3.00              | Correlate                       |        | aired-Sample        | s Trest                     | 3.00 | 4.00 | 5.00 | 3.00 | 4.00 | 4.00 | 4.00 | 4.00              |        |
| 5                         | 2.00             | 3.00              | Regression                      |        | one-Way ANO         | /A                          | 3.00 | 4.00 | 4.00 | 3.00 | 3.00 | 4.00 | 3.00 | 5.00              |        |
| 6                         | 2.00             | 4.00              | Loglinear                       | p      | 3.00                | 3.00                        | 2.00 | 1.00 | 5.00 | 4.00 | 4.00 | 3.00 | 3.00 | 4.00              |        |
| 7                         | 2.00             | 4.00              | Neural Networks                 | D      | 3.00                | 3.00                        | 2.00 | 1.00 | 5.00 | 4.00 | 4.00 | 3.00 | 3.00 | 4.00              |        |
| 8                         | 2.00             | 4.00              | Classify                        | D      | 3.00                | 3.00                        | 2.00 | 1.00 | 5.00 | 4.00 | 4.00 | 3.00 | 3.00 | 4.00              |        |
| 9                         | 2.00             | 4.00              | Dimension Reduction             | D      | 3.00                | 3.00                        | 2.00 | 1.00 | 5.00 | 4.00 | 4.00 | 3.00 | 3.00 | 4.00              |        |
| 10                        | 2.00             | 4.00              | Scale 1                         | D      | 3.00                | 3.00                        | 2.00 | 1.00 | 5.00 | 4.00 | 4.00 | 3.00 | 3.00 | 4.00              |        |
| 11                        | 2.00             | 4.00              | Nonnarametric Tests             | D      | 3.00                | 3.00                        | 2.00 | 1.00 | 5.00 | 4.00 | 4.00 | 3.00 | 3.00 | 4.00              |        |
| 12                        | 2.00             | 4.00              | Forecasting                     | D      | 3.00                | 3.00                        | 2.00 | 1.00 | 5.00 | 4.00 | 4.00 | 3.00 | 3.00 | 4.00              |        |
| 13                        | 2.00             | 2.00              | Support                         | D      | 5.00                | 5.00                        | 4.00 | 5.00 | 5.00 | 5.00 | 5.00 | 4.00 | 4.00 | 5.00              |        |
| 14                        | 2.00             | 2.00              | Survival P                      | D      | 5.00                | 5.00                        | 4.00 | 5.00 | 5.00 | 5.00 | 5.00 | 4.00 | 4.00 | 5.00              |        |
| 15                        | 2.00             | 2.00              | Multiple Response               | D      | 5.00                | 5.00                        | 4.00 | 5.00 | 5.00 | 5.00 | 5.00 | 4.00 | 4.00 | 5.00              |        |
| 16                        | 2.00             | 3.00              | 🔛 Missing Value Analysis        | D      | 5.00                | 5.00                        | 3.00 | 3.00 | 5.00 | 2.00 | 4.00 | 4.00 | 4.00 | 5.00              |        |
| 17                        | 2.00             | 3.00              | Multiple Imputation             | D      | 5.00                | 5.00                        | 3.00 | 3.00 | 5.00 | 2.00 | 4.00 | 4.00 | 4.00 | 5.00              |        |
| 18                        | 2.00             | 3.00              | Complex Samples                 | D      | 5.00                | 5.00                        | 3.00 | 3.00 | 5.00 | 2.00 | 4.00 | 4.00 | 4.00 | 5.00              |        |
| 19                        | 2.00             | 3.00              | Bimulation                      | D      | 4.00                | 4.00                        | 5.00 | 5.00 | 4.00 | 4.00 | 5.00 | 5.00 | 5.00 | 5.00              |        |
| 20                        | 2.00             | 3.00              | Quality Control                 | D      | 4.00                | 4.00                        | 5.00 | 5.00 | 4.00 | 4.00 | 5.00 | 5.00 | 5.00 | 5.00              |        |
| 21                        | 2.00             | 3.00              | ROC Curve                       | D      | 4.00                | 4.00                        | 5.00 | 5.00 | 4.00 | 4.00 | 5.00 | 5.00 | 5.00 | 5.00              |        |
| 22                        | 2.00             | 2.00              | 2.00 3.00 3                     | 00     | 4.00                | 3.00                        | 3.00 | 3.00 | 3.00 | 4.00 | 3.00 | 4.00 | 3.00 | 3.00              |        |
| 23                        | 2.00             | 2.00              | 2.00 3.00 3                     | .00    | 4.00                | 3.00                        | 3.00 | 3.00 | 3.00 | 4.00 | 3.00 | 4.00 | 3.00 | 3.00              | -      |
|                           | 1                |                   |                                 |        |                     | ***                         |      |      |      |      |      |      |      |                   |        |

Data View Variable View

Independent-Samples T Test.

O

Σ¢

IBM SPSS Statistics Processor is ready Unicode:ON

EN 🔺 🔯 🌆 🤹

ب.ظ 01:24 ۲۰۱۵/۱۳/۱۰

| 🔓 reza.sav [[             | DataSet1] - IBM SF | SS Statistics D | ata Editor                                                                                                    |                         | -                   |                      |                  |                                         |        |           |             |                   |              |         | - 0               | x       |
|---------------------------|--------------------|-----------------|----------------------------------------------------------------------------------------------------|-------------------------|---------------------|----------------------|------------------|-----------------------------------------|--------|-----------|-------------|-------------------|--------------|---------|-------------------|---------|
| <u>F</u> ile <u>E</u> dit | <u>View</u> Data   | Transform       | Analyze Di                                                                                                    | irect <u>M</u> arketing | <u>Graphs</u> Utili | ties Add- <u>o</u> n | s <u>W</u> indow | Help                                    |        |           |             |                   |              |         |                   |         |
|                           |                    |                 | ∽ 🖺                                                                                                    |                         |                     | *                    |                  | × III .                                 |        | <b>A</b>  | 1           |                   |              |         |                   |         |
|                           |                    |                 |                                                                                                    |                         |                     |                      |                  |                                         |        |           |             |                   |              | Visi    | ble: 83 of 83 Var | riables |
|                           | Gender             | Education       | Experience                                                                                                    | Age                     | Q1                  | Q2                   | Q3               | Q4.1                                    | Q4.2   | Q4.3      | Q4.4        | Q5.1              | Q5.2         | Q5.3    | Q5.4              | C       |
| 1                         | 2.00               | 3.00            | 1.00                                                                                                    | 2.00                    | 4.00                | 4.00                 | 4.00             | 3.00                                    | 4.00   | 5.00      | 3.00        | 4.00              | 4.00         | 4.00    | 4.00              | -       |
| 2                         | 2.00               | 3.00            | 1.00                                                                                                    | 2.00                    | 4.00                | 5.00                 | 4.00             | 3.00                                    | 4.00   | 4.00      | 3.00        | 3.00              | 4.00         | 3.00    | 5.00              |         |
| 3                         | 2.00               | 3.00            | 1.00                                                                                                    | 2.00                    | 4.00                | 4.00                 | 4.00             | 3.00                                    | 4.00   | 5.00      | 3.00        | 4.00              | 4.00         | 4.00    | 4.00              |         |
| 4                         | 2.00               | 3.00            | 1.00                                                                                                    | 2.00                    | 4 00                | 4 00                 | 4 00             | 3.00                                    | 4 00   | 5.00      | 3.00        | 4.00              | 4.00         | 4.00    | 4.00              |         |
| 5                         | 2.00               | 2.00            | 1.00                                                                                                    | 2.00                    | ta Indepe           | endent-Sample        | s T Test         | 1.00                                    | -      | x         | 3.00        | 3.00              | 4.00         | 3.00    | 5.00              |         |
|                           |                    | 111 .           |                                                                                                    |                         | 1                   |                      |                  | Test Variable(s                         | ):     |           | 4.00        | 4.00              | 3.00         | 3.00    | 4.00              |         |
|                           | را به قسمد         | ىورد نظر        | یا متعیر ہ                                                                                                    | . سىوان                 | • '                 | 2                    | 4                | Q1                                      |        | Options   | 4.00        | 4.00              | 3.00         | 3.00    | 4.00              |         |
|                           | تقل كنيد.          | ∴ test          | variab                                                                                                    | le                      |                     |                      |                  | 1. A 1. A 1. A 1. A 1. A 1. A 1. A 1. A |        | Bootstrap | 4.00        | 4.00              | 3.00         | 3.00    | 4.00              |         |
|                           | ام برا بر          | cf:             |                                                                                                    |                         | ¥.                  |                      | -                |                                         |        |           | 4.00        | 4.00              | 3.00         | 3.00    | 4.00              |         |
| يل                        | ۵ کلیک ک           | enne §          | group (                                                                                                    | بر روی                  |                     |                      |                  |                                         |        |           | 4.00        | 4.00              | 3.00         | 3.00    | 4.00              |         |
| 11                        |                    |                 |                                                                                                    |                         | A Q4                | 1                    | Ν                |                                         |        |           | 4.00        | 4.00              | 3.00         | 3.00    | 4.00              |         |
| 12                        | 2.00               | 4.00            | 1.00                                                                                                    | 2.00                    | 📌 Q4.               | 2                    |                  | Grouping Varial                         | hle:   |           | 4.00        | 4.00              | 3.00         | 3.00    | 4.00              |         |
| 13                        | 2.00               | 2.00            | 2.00                                                                                                    | 2.00                    | 📣 Q4.               | 3                    |                  | Gender(? ?)                             |        |           | 5.00        | 5.00              | 4.00         | 4.00    | 5.00              |         |
| 14                        | 2.00               | 2.00            | 2.00                                                                                                    | 2.00                    | Q4.                 | 4                    |                  | Dofine Croune                           |        |           | 5.00        | 5.00              | 4.00         | 4.00    | 5.00              |         |
| 15                        | 2.00               | 2.00            | 2.00                                                                                                    | 2.00                    |                     | 1                    |                  | Denne Groups                            |        |           | 5.00        | 5.00              | 4.00         | 4.00    | 5.00              |         |
| 16                        | 2.00               | 3.00            | 2.00                                                                                                    | 2.00                    |                     | OK                   | Paste            | Reset Cance                             | I Help |           | 2.00        | 4.00              | 4.00         | 4.00    | 5.00              |         |
| 17                        | 2.00               | 3.00            | 2.00                                                                                                    | 2.00                    |                     |                      | -                |                                         |        |           | 2.00        | 4.00              | 4.00         | 4.00    | 5.00              |         |
| 18                        | 2.00               | 3.00            | 2.00                                                                                                    | 2.00                    | 3.00                | 5.00                 | 5.00             | 3.00                                    | 3.00   | 5.00      | 2.00        | 4.00              | 4.00         | 4.00    | 5.00              |         |
| 19                        | 2.00               | 3.00            | 3.00                                                                                                    | 2.00                    | 5.00                | 4.00                 | 4.00             | 5.00                                    | 5.00   | 4.00      | 4.00        | 5.00              | 5.00         | 5.00    | 5.00              |         |
| 20                        | 2.00               | 3.00            | 3.00                                                                                                    | 2.00                    | 5.00                | 4.00                 | 4.00             | 5.00                                    | 5.00   | 4.00      | 4.00        | 5.00              | 5.00         | 5.00    | 5.00              |         |
| 21                        | 2.00               | 3.00            | 3.00                                                                                                    | 2.00                    | 5.00                | 4.00                 | 4.00             | 5.00                                    | 5.00   | 4.00      | 4.00        | 5.00              | 5.00         | 5.00    | 5.00              |         |
| 22                        | 2.00               | 2.00            | 2.00                                                                                                    | 3.00                    | 3.00                | 4.00                 | 3.00             | 3.00                                    | 3.00   | 3.00      | 4.00        | 3.00              | 4.00         | 3.00    | 3.00              |         |
| 23                        | 2.00               | 2.00            | 2.00                                                                                                    | 3.00                    | 3.00                | 4.00                 | 3.00             | 3.00                                    | 3.00   | 3.00      | 4.00        | 3.00              | 4.00         | 3.00    | 3.00              | *       |
|                           | 1                  |                 | and the second second second second second second second second second second second second second second second |                         |                     |                      |                  |                                         |        |           |             |                   |              |         |                   |         |
| Data View                 | Variable View      |                 |                                                                                                    |                         |                     |                      |                  |                                         |        |           |             |                   |              |         |                   |         |
|                           |                    |                 |                                                                                                    |                         |                     |                      |                  |                                         |        |           | IDM SDOO (  | Statistics Proces | eor is ready | Unicod  | e:ON              |         |
|                           |                    | -               |                                                                                                    |                         | 1                   | 1000 - 1000          | And in case      | -                                       |        |           | IDM OF 55 C | StauStics FIOCES  | sorisieauy   | Onicod  | 01,29,11          |         |
| 29                        | C 📄                |                 | 2                                                                                                    | 2 🗐                     | 1111                |                      |                  |                                         |        |           |             |                   | EN           | · 🔺 😼 🚻 | 1:28 L.           | Л•      |
|                           |                    |                 |                                                                                                    |                         |                     |                      |                  |                                         |        |           |             |                   |              |         |                   |         |

|         |               |           |            |      |          |            |                 |                |         | <b>A</b>  |      |                  |              |          |                |        |
|---------|---------------|-----------|------------|------|----------|------------|-----------------|----------------|---------|-----------|------|------------------|--------------|----------|----------------|--------|
|         |               |           |            |      |          |            |                 |                |         |           |      |                  |              | Visit    | le: 83 of 83 V | /ariab |
| [       | Gender        | Education | Experience | Age  | Q1       | Q2         | Q3              | Q4.1           | Q4.2    | Q4.3      | Q4.4 | Q5.1             | Q5.2         | Q5.3     | Q5.4           | 1      |
| 1       | 2.00          | 3.00      | 1.00       | 2.00 | 4.00     | 4.00       | 4.00            | 3.00           | 4.00    | 5.00      | 3.00 | 4.00             | 4.00         | 4.00     | 4.00           |        |
| 2       | 2.00          | 3.00      | 1.00       | 2.00 | 4.00     | 5.00       | 4.00            | 3.00           | 4.00    | 4.00      | 3.00 | 3.00             | 4.00         | 3.00     | 5.00           |        |
| 3       | 2.00          | 3.00      | 1.00       | 2.00 | 4.00     | 4.00       | 4.00            | 3.00           | 4.00    | 5.00      | 3.00 |                  |              |          | 4.00           |        |
| 4       | 2.00          | 3.00      | 1.00       | 2.00 | 4 00     | 4 00       | 4 00            | 3 00           | 4 00    | 5 00      |      | ف کنید           | , را تعریا   | . مقادی  |                |        |
| 5       | 2.00          | 3.00      | 1.00       | 2.00 | ta Indep | endent-Sam | oles T Test     | 1.00           |         |           |      |                  | tinno        |          | ۲              |        |
| 6       | 2.00          | 4.00      | 1.00       | 2.00 |          | -          |                 | Testifasishist |         |           | ى    | 01 کلیہ          | ninue        | بر روی   |                |        |
| 7       | 2.00          | 4.00      | 1.00       | 2.00 | E E      | ucation    | Define Group    | s              |         | options   |      |                  | کنىد         |          |                |        |
| 8       | 2.00          | 4.00      | 1.00       | 2.00 | Ex       | perience   |                 | - 4            |         | Bootstrap |      |                  |              |          |                |        |
| 9       | 2.00          | 4.00      | 1.00       | 2.00 | Ag       | e          | Oroup 1:        | ed values      |         |           | 4.00 | 4.00             | 3.00         | 3.00     | 4.00           |        |
| 10      | 2.00          | 4.00      | 1.00       | 2.00 |          |            | Group 1.        | 1              |         |           | 4.00 | 4.00             | 3.00         | 3.00     | 4.00           |        |
| 11      | 2.00          | 4.00      | 1.00       | 2.00 |          | 1          | Group 2:        | 2              |         |           | 4.00 | 4.00             | 3.00         | 3.00     | 4.00           |        |
| 12      | 2.00          | 4.00      | 1.00       | 2.00 | AP Q4    | .2         | O Cut point     |                |         |           | 4.00 | 4.00             | 3.00         | 3.00     | 4.00           |        |
| 13      | 2.00          | 2.00      | 2.00       | 2.00 | Q4       | .3         |                 |                |         |           | 5.00 | 5.00             | 4.00         | 4.00     | 5.00           |        |
| 14      | 2.00          | 2.00      | 2.00       | 2.00 | 4 Q4     | .4         | Continue        | Cancel H       | elp     |           | 5.00 | 5.00             | 4.00         | 4.00     | 5.00           |        |
| 15      | 2.00          | 2.00      | 2.00       | 2.00 | ▲ Q2     |            |                 |                |         |           | 5.00 | 5.00             | 4.00         | 4.00     | 5.00           |        |
| 16      | 2.00          | 3.00      | 2.00       | 2.00 |          | O          | < <u>P</u> aste | Reset Cano     | el Help |           | 2.00 | 4.00             | 4.00         | 4.00     | 5.00           |        |
| 17      | 2.00          | 3.00      | 2.00       | 2.00 |          |            |                 |                |         |           | 2.00 | 4.00             | 4.00         | 4.00     | 5.00           |        |
| 18      | 2.00          | 3.00      | 2.00       | 2.00 | 3.00     | 5.00       | 5.00            | 3.00           | 3.00    | 5.00      | 2.00 | 4.00             | 4.00         | 4.00     | 5.00           |        |
| 19      | 2.00          | 3.00      | 3.00       | 2.00 | 5.00     | 4.00       | 4.00            | 5.00           | 5.00    | 4.00      | 4.00 | 5.00             | 5.00         | 5.00     | 5.00           |        |
| 20      | 2.00          | 3.00      | 3.00       | 2.00 | 5.00     | 4.00       | 4.00            | 5.00           | 5.00    | 4.00      | 4.00 | 5.00             | 5.00         | 5.00     | 5.00           |        |
| 21      | 2.00          | 3.00      | 3.00       | 2.00 | 5.00     | 4.00       | 4.00            | 5.00           | 5.00    | 4.00      | 4.00 | 5.00             | 5.00         | 5.00     | 5.00           |        |
| 22      | 2.00          | 2.00      | 2.00       | 3.00 | 3.00     | 4.00       | 3.00            | 3.00           | 3.00    | 3.00      | 4.00 | 3.00             | 4.00         | 3.00     | 3.00           |        |
| 23      | 2.00          | 2.00      | 2.00       | 3.00 | 3.00     | 4.00       | 3.00            | 3.00           | 3.00    | 3.00      | 4.00 | 3.00             | 4.00         | 3.00     | 3.00           |        |
|         |               |           |            |      |          | _          |                 | ***            |         |           |      |                  |              |          |                |        |
| ta View | /ariable View |           |            |      |          |            |                 |                |         |           |      | tatistics Proces | cor is roady | Linicode |                |        |

نتایج آزمون تی گروه های مستقل

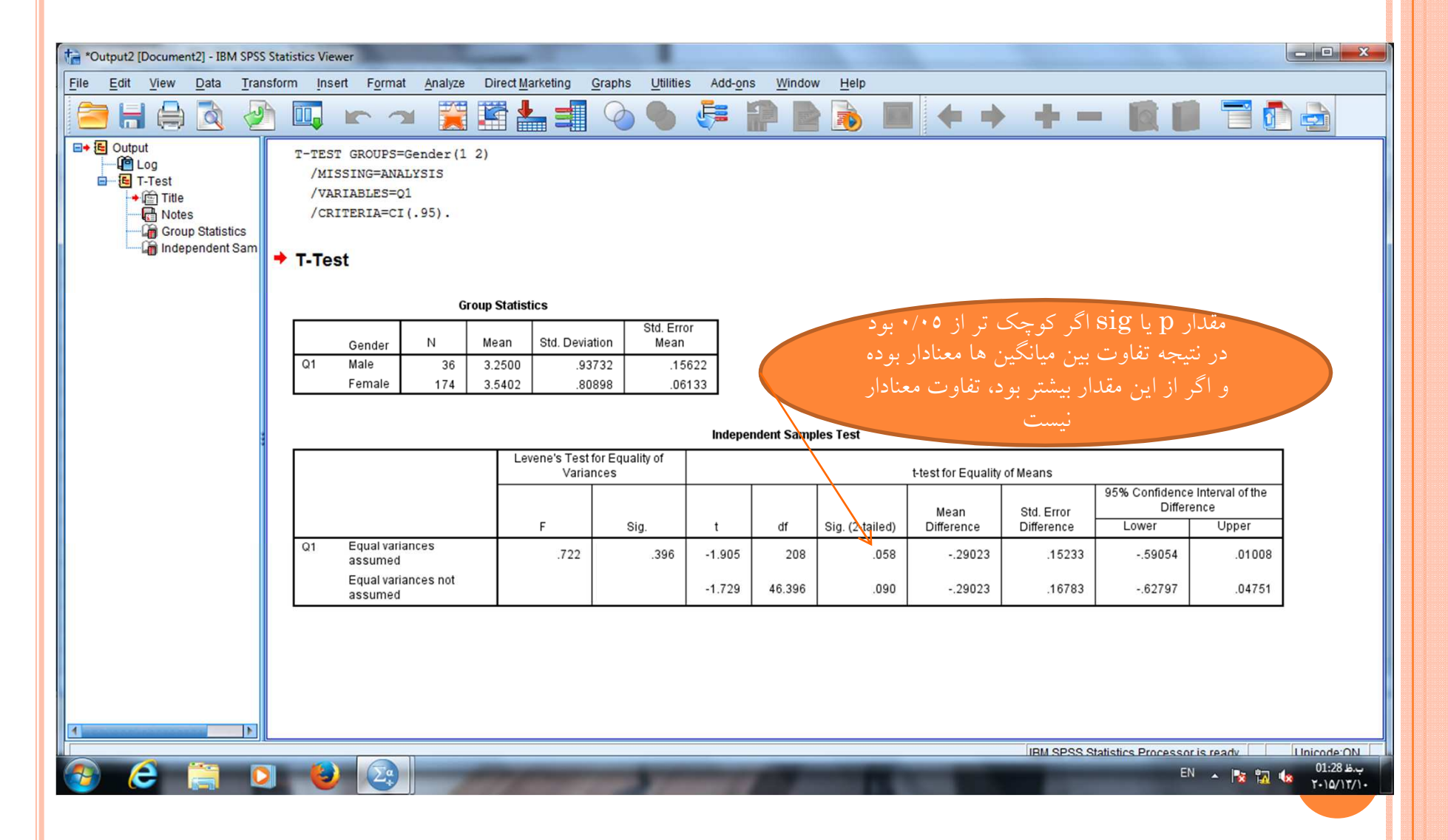

آزمون يومان ويتنى

| 掉 reza.sav [             | DataSet1] - IBM S | SPSS Statistics D | ata Editor                                                                                                    | -      |          |                    |        |         |                |       |          |                 |                 |         | - 0              | x           |
|--------------------------|-------------------|-------------------|----------------------------------------------------------------------------------------------------|--------|----------|--------------------|--------|---------|----------------|-------|----------|-----------------|-----------------|---------|------------------|-------------|
| <u>File</u> <u>E</u> dit | <u>View</u> Data  | Transform         | Analyze Direct Marketing                                                                                                    | Graphs | Utilitie | s Add- <u>o</u> ns | Window | Help    |                |       |          |                 |                 |         |                  |             |
|                          |                   |                   | Reports                                                                                                    | •      | A 1      |                    |        |         |                | ABC   |          |                 |                 |         |                  |             |
|                          |                   |                   | Descriptive Statistics                                                                                                    | •      |          |                    |        |         | 14 <b>1</b>    |       |          |                 |                 |         |                  |             |
| 5 : Q2                   | 5.0               | 00                | Tables                                                                                                    |        |          |                    |        |         |                |       |          |                 |                 | Visi    | ole: 83 of 83 Va | ariables    |
|                          | Gender            | Education         | Compare Means                                                                                                    | •      |          | Q2                 | Q3     | Q4.1    | Q4.2           | Q4.3  | Q4.4     | Q5.1            | Q5.2            | Q5.3    | Q5.4             | C           |
| 1                        | 2.00              | 3.00              | General Linear Model                                                                                                    | •      | þ        | 4.00               | 4.00   | 3.00    | 4.00           | 5.00  | 3.00     | 4.00            | 4.00            | 4.00    | 4.00             | 4           |
| 2                        | 2.00              | 3.00              | Generalized Linear Mode                                                                                                    | Is 🕨   | þ        | 5.00               | 4.00   | 3.00    | 4.00           | 4.00  | 3.00     | 3.00            | 4.00            | 3.00    | 5.00             |             |
| 3                        | 2.00              | 3.00              | Mixed Models                                                                                                    | *      | þ        | 4.00               | 4.00   | 3.00    | 4.00           | 5.00  | 3.00     | 4.00            | 4.00            | 4.00    | 4.00             |             |
| 4                        | 2.00              | 3.00              | Correlate                                                                                                    | •      | D        | 4.00               | 4.00   | 3.00    | 4.00           | 5.00  | 3.00     | 4.00            | 4.00            | 4.00    | 4.00             |             |
| 5                        | 2.00              | 3.00              | Regression                                                                                                    |        | þ        | 5.00               | 4.00   | 3.00    | 4.00           | 4.00  | 3.00     | 3.00            | 4.00            | 3.00    | 5.00             |             |
| 6                        | 2.00              | 4.00              | Loglinear                                                                                                    | •      | þ        | 3.00               | 3.00   | 2.00    | 1.00           | 5.00  | 4.00     | 4.00            | 3.00            | 3.00    | 4.00             |             |
| 7                        | 2.00              | 4.00              | Neural Networks                                                                                                    |        | D        | 3.00               | 3.00   | 2.00    | 1.00           | 5.00  | 4.00     | 4.00            | 3.00            | 3.00    | 4.00             |             |
| 8                        | 2.00              | 4.00              | Classify                                                                                                    |        | D        | 3.00               | 3.00   | 2.00    | 1.00           | 5.00  | 4.00     | 4.00            | 3.00            | 3.00    | 4.00             |             |
| 9                        | 2.00              | 4.00              | Dimension Reduction                                                                                                    |        | D        | 3.00               | 3.00   | 2.00    | 1.00           | 5.00  | 4.00     | 4.00            | 3.00            | 3.00    | 4.00             |             |
| 10                       | 2.00              | 4.00              |                                                                                                    |        | þ        | 3.00               | 3.00   | 2.00    | 1.00           | 5.00  | 4.00     | 4.00            | 3.00            | 3.00    | 4.00             |             |
| 11                       | 2.00              | 4.00              | Scale                                                                                                    |        | h        | 3.00               | 3.00   | 2.00    | 1.00           | 5.00  | 4.00     | 4.00            | 3.00            | 3.00    | 4.00             |             |
| 12                       | 2.00              | 4.00              | Nonparametric l'ests                                                                                                    |        |          | ie Sample          |        | 2.00    | 1.00           | 5.00  | 4.00     | 4.00            | 3.00            | 3.00    | 4.00             |             |
| 13                       | 2.00              | 2.00              | Forecasting                                                                                                    |        | / Inc    | dependent Sa       | mples  | 4.00    | 5.00           | 5.00  | 5.00     | 5.00            | 4.00            | 4.00    | 5.00             |             |
| 14                       | 2.00              | 2.00              | Survival                                                                                                    | •      | Re       | lated Sample       | S      | 4.00    | 5.00           | 5.00  | 5.00     | 5.00            | 4.00            | 4.00    | 5.00             |             |
| 15                       | 2.00              | 2.00              | Multiple Response                                                                                                    | •      | Le       | gacy Dialogs       |        | Chi-s   | quare          | .00   | 5.00     | 5.00            | 4.00            | 4.00    | 5.00             |             |
| 16                       | 2.00              | 3.00              | Missing Value Analysis                                                                                                    |        | p        | 5.00               | 5.00   | Din o   | aiol           | .00   | 2.00     | 4.00            | 4.00            | 4.00    | 5.00             |             |
| 17                       | 2.00              | 3.00              | Multiple Imputation                                                                                                    | •      | D        | 5.00               | 5.00   |         | liidi          | .00   | 2.00     | 4.00            | 4.00            | 4.00    | 5.00             |             |
| 18                       | 2.00              | 3.00              | Complex Samples                                                                                                    | •      | D        | 5.00               | 5.00   | Runs    |                | .00   | 2.00     | 4.00            | 4.00            | 4.00    | 5.00             |             |
| 19                       | 2.00              | 3.00              | Bimulation                                                                                                    |        | D        | 4.00               | 4.00   | A 1-Sar | nple K-S       | .00   | 4.00     | 5.00            | 5.00            | 5.00    | 5.00             |             |
| 20                       | 2.00              | 3.00              | Quality Control                                                                                                    | •      | D        | 4.00               | 4.00   | 2 Inde  | ependent Sampl | es 00 | 4.00     | 5.00            | 5.00            | 5.00    | 5.00             |             |
| 21                       | 2.00              | 3.00              | ROC Curve                                                                                                    |        | D        | 4.00               | 4.00   | K Inde  | ependent Sampl | es00  | 4.00     | 5.00            | 5.00            | 5.00    | 5.00             |             |
| 22                       | 2.00              | 2.00              | 2.00 3.00                                                                                                    | 5.0    | 00       | 4.00               | 3.00   | 2 Rela  | ated Samples   | .00   | 4.00     | 3.00            | 4.00            | 3.00    | 3.00             |             |
| 23                       | 2.00              | 2.00              | 2.00 3.00                                                                                                    | 3.0    | 00       | 4.00               | 3.00   | K Rel   | ated Samples   | .00   | 4.00     | 3.00            | 4.00            | 3.00    | 3.00             | *           |
|                          | 4                 |                   | and the second second sec |        |          |                    |        |         |                |       |          |                 |                 |         |                  |             |
| Data View                | Variable View     |                   |                                                                                                    |        |          |                    |        |         |                |       |          |                 |                 |         |                  |             |
| Data view                |                   |                   |                                                                                                    |        |          |                    |        |         |                |       |          |                 |                 |         |                  |             |
| 2 Independ               | lent Samples      |                   |                                                                                                    | _      |          |                    |        |         |                |       | IBM SPSS | Statistics Proc | cessor is ready | Unicod  | le:ON            |             |
| <b>1</b>                 | e 🚞               |                   | <b>(2)</b>                                                                                                    |        |          |                    |        |         |                |       |          |                 | E               | N 🔺 🍡 📆 | 01:50 L          | ب.ظ<br>۲/۱۰ |

|    | test va   | riable     | ، قسمت     | متغير را به  |          | <b>K</b>            | - S               |                  |       |         |      |      |      |       |                 |      |
|----|-----------|------------|------------|--------------|----------|---------------------|-------------------|------------------|-------|---------|------|------|------|-------|-----------------|------|
|    |           | ل کردہ     | listمنتقا  |              |          |                     | 02                | 04.1             | 04.2  | 04.2    | 01.4 | 05.1 | 05.2 | Visit | ole: 83 of 83 V | /ari |
| g  | rouping   | ، قسمت     | ایشه را به | ، ه مهر د مق | ۲. گ     |                     | 4.00              | 3.00             | 4.00  | 5.00    | 3.00 | 4.00 | 4.00 | 4.00  | 4.00            | -    |
| 9  |           | - 1 B      | 1          | .1.          |          |                     | 4.00              | 3.00             | 4.00  | 4.00    | 3.00 | 3.00 | 4.00 | 3.00  | 5.00            | -    |
|    | J         | منتقل كنيا | variat     | ле           |          |                     | 4.00              | 2.00             | 1.00  | 500     | 3.00 | 4.00 | 4.00 | 4.00  | 4.00            |      |
|    | defi کلیک | ne gro     | ups _      | ىبىپ ب رە    |          | Sam                 | ples Tests        | 1.00             | -     | ×       | 3.00 | 4.00 | 4.00 | 4.00  | 4.00            | F    |
|    |           | 8-0        |            | چینی بر بر   |          |                     | 11 /              | Test Variable L  | ist   | (Freed  | 3.00 | 3.00 | 4.00 | 3.00  | 5.00            |      |
| 6  |           |            | کنیا       |              | Rahb     | ord                 |                   | Asarbakh:        | shi   | Exact   | 4.00 | 4.00 | 3.00 | 3.00  | 4.00            |      |
| 7  | 2.00      | 4.00       |            | 2.00         | Maka     | n<br>adeb           |                   |                  |       | Options | 4.00 | 4.00 | 3.00 | 3.00  | 4.00            |      |
| 8  | 2.00      | 4.00       | 1.00       | 2.00         | Tarki    | b                   | 141               |                  |       |         | 4.00 | 4.00 | 3.00 | 3.00  | 4.00            |      |
| 9  | 2.00      | 4.00       | 1.00       | 2.00         | 👗 Arzya  | bi                  |                   |                  |       |         | 4.00 | 4.00 | 3.00 | 3.00  | 4.00            |      |
| 0  | 2.00      | 4.00       | 1.00       | 2.00         | Sava     | d                   |                   | Grouping Varia   | ble:  | e       | 4.00 | 4.00 | 3.00 | 3.00  | 4.00            |      |
| 11 | 2.00      | 4.00       | 1.00       | 2.00         | Tadri    | S                   |                   | Gender(??)       |       |         | 4.00 | 4.00 | 3.00 | 3.00  | 4.00            |      |
| 12 | 2.00      | 4.00       | 1.00       | 2.00         | Jav      | ·                   |                   | Define Group     | s     |         | 4.00 | 4.00 | 3.00 | 3.00  | 4.00            |      |
| 13 | 2.00      | 2.00       | 2.00       | 2.00         | TostTur  |                     |                   | (                | _     |         | 5.00 | 5.00 | 4.00 | 4.00  | 5.00            |      |
| 14 | 2.00      | 2.00       | 2.00       | 2.00         | Test Typ | e<br>Militar evel d |                   |                  |       |         | 5.00 | 5.00 | 4.00 | 4.00  | 5.00            |      |
| 5  | 2.00      | 2.00       | 2.00       | 2.00         | Mann     | -whitney U          | <u> </u>          | olmogorov-Smil   | nov Z |         | 5.00 | 5.00 | 4.00 | 4.00  | 5.00            |      |
| 16 | 2.00      | 3.00       | 2.00       | 2.00         | MOSe     | s extreme rea       | ctions 🔄 <u>w</u> | aid-wolfowitz ru | ins   |         | 2.00 | 4.00 | 4.00 | 4.00  | 5.00            |      |
| 17 | 2.00      | 3.00       | 2.00       | 2.00         |          | OK                  | Paste F           | Reset Cance      | Help  |         | 2.00 | 4.00 | 4.00 | 4.00  | 5.00            |      |
| 18 | 2.00      | 3.00       | 2.00       | 2.00         |          |                     |                   |                  |       |         | 2.00 | 4.00 | 4.00 | 4.00  | 5.00            |      |
| 19 | 2.00      | 3.00       | 3.00       | 2.00         | 5.00     | 4.00                | 4.00              | 5.00             | 5.00  | 4.00    | 4.00 | 5.00 | 5.00 | 5.00  | 5.00            | L    |
| 20 | 2.00      | 3.00       | 3.00       | 2.00         | 5.00     | 4.00                | 4.00              | 5.00             | 5.00  | 4.00    | 4.00 | 5.00 | 5.00 | 5.00  | 5.00            | L    |
| 21 | 2.00      | 3.00       | 3.00       | 2.00         | 5.00     | 4.00                | 4.00              | 5.00             | 5.00  | 4.00    | 4.00 | 5.00 | 5.00 | 5.00  | 5.00            |      |
| 22 | 2.00      | 2.00       | 2.00       | 3.00         | 3.00     | 4.00                | 3.00              | 3.00             | 3.00  | 3.00    | 4.00 | 3.00 | 4.00 | 3.00  | 3.00            | L    |
| 23 | 2.00      | 2.00       | 2.00       | 3.00         | 3.00     | 4.00                | 3.00              | 3.00             | 3.00  | 3.00    | 4.00 | 3.00 | 4.00 | 3.00  | 3.00            |      |
|    | 1         |            |            |              |          | _                   |                   | 333              |       |         |      |      |      |       |                 |      |

| 🙀 reza.sav [[            | DataSet1] - IBM S         | PSS Statistics D | ata Editor  |                       | -                       |                       |                   |                |            |         |            |                  |               |         | - 0              | x           |
|--------------------------|---------------------------|------------------|-------------|-----------------------|-------------------------|-----------------------|-------------------|----------------|------------|---------|------------|------------------|---------------|---------|------------------|-------------|
| <u>File</u> <u>E</u> dit | <u>V</u> iew <u>D</u> ata | Transform        | Analyze Dir | rect <u>Marketing</u> | <u>G</u> raphs <u>U</u> | Itilities Add-o       | ns <u>W</u> indow | v <u>H</u> elp |            |         |            |                  |               |         |                  |             |
|                          |                           |                  | ∽ 🖺         |                       | r H                     | *5                    |                   | 2 🔳 🛛          | A 🕢 (      |         |            |                  |               |         |                  |             |
| 5 : Q2                   | 5.0                       | 0                |             |                       |                         |                       |                   |                |            |         |            |                  |               | Visi    | ble: 83 of 83 Va | ariables    |
|                          | Gender                    | Education        | Experience  | Age                   | Q1                      | Q2                    | Q3                | Q4.1           | Q4.2       | Q4.3    | Q4.4       | Q5.1             | Q5.2          | Q5.3    | Q5.4             | C           |
| 1                        | 2.00                      | 3.00             | 1.00        | 2.00                  | 4.00                    | 4.00                  | 4.00              | 3.00           | 4.00       | 5.00    | 3.00       | 4.00             | 4.00          | 4.00    | 4.00             | 4           |
| 2                        | 2.00                      | 3.00             | 1.00        | 2.00                  | 4.00                    | 5.00                  | 4.00              | 3.00           | 4.00       | 4.00    | 3.00       | 3.00             | 4.00          | 3.00    | 5.00             |             |
| 3                        | 2.00                      | 3.00             | 1.00        | 2.00                  | (+)-                    | 1 00                  |                   | 2.00           | 1.00       | 52      | 3.00       | 4.00             | 4.00          | 4.00    | 4.00             |             |
| 4                        | 2.00                      | 3.00             | 1.00        | 2.00                  |                         | o-Independent-        | Samples Tests     | 1.68           |            |         | 3.00       | 4.00             | 4.00          | 4.00    | 4.00             |             |
| 5                        | 2.00                      | 3.00             | 1.00        | 2.00                  |                         |                       | -                 | Test Variable  | e List     | Evact   | 3.00       | 3.00             | 4.00          | 3.00    | 5.00             |             |
| 6                        | 2.00                      | 4.00             | 1.00        | 2.00                  | 4                       | Rahbord               | -                 | Asarbak        | dhshi      | Onting  | 4.00       | 4.00             | 3.00          | 3.00    | 4.00             |             |
| 7                        | 2 00                      | 4.00             | 1.00        | 2.00                  |                         | Estefadeh             |                   |                |            | Options | 4.00       | 4.00             | 3.00          | 3.00    | 4.00             |             |
| 0                        |                           |                  | مقادر ات    | 2.00                  | Å                       | Tarkib t              | Two Indeper       | ndent Samples: | . <b>X</b> |         | 4.00       | 4.00             | 3.00          | 3.00    | 4.00             |             |
| (                        | وده و بر                  | عريف تم          | معادير را د |                       | 8                       | Arzyabi               |                   |                |            |         | 4.00       | 4.00             | 3.00          | 3.00    | 4.00             |             |
|                          | ىلىك كنىد                 | conti ک          | وى nue      | ,                     |                         | Savad                 | Group 1:          | 1              |            |         | 4.00       | 4.00             | 3.00          | 3.00    | 4.00             |             |
| 11                       |                           |                  |             | 2.00                  |                         | Hadris                | Group 2:          | 2              |            | 5 C     | 4.00       | 4.00             | 3.00          | 3.00    | 4.00             |             |
| 12                       | 2.00                      | 4.00             | 1.00        | 2.00                  |                         | Jav                   |                   | 0              |            |         | 4.00       | 4.00             | 3.00          | 3.00    | 4.00             |             |
| 13                       | 2.00                      | 2.00             | 2.00        | 2.00                  | To                      | et Typo               | Continue          | Cancel         | teip       |         | 5.00       | 5.00             | 4.00          | 4.00    | 5.00             |             |
| 14                       | 2.00                      | 2.00             | 2.00        | 2.00                  |                         | Mana Whitneyd         |                   | Kalmanan Or    | nime 7     |         | 5.00       | 5.00             | 4.00          | 4.00    | 5.00             |             |
| 15                       | 2.00                      | 2.00             | 2.00        | 2.00                  |                         | Mann-whitney C        | raadiana 🗐        | Kolmogorov-Sr  | nimov Z    |         | 5.00       | 5.00             | 4.00          | 4.00    | 5.00             |             |
| 16                       | 2.00                      | 3.00             | 2.00        | 2.00                  |                         | moses extreme         | reactions         | wald-wolfowitz | runs       |         | 2.00       | 4.00             | 4.00          | 4.00    | 5.00             |             |
| 17                       | 2.00                      | 3.00             | 2.00        | 2.00                  |                         | ОК                    | Paste             | Reset Can      | cel Help   |         | 2.00       | 4.00             | 4.00          | 4.00    | 5.00             |             |
| 18                       | 2.00                      | 3.00             | 2.00        | 2.00                  |                         |                       |                   |                |            |         | 2.00       | 4.00             | 4.00          | 4.00    | 5.00             |             |
| 19                       | 2.00                      | 3.00             | 3.00        | 2.00                  | 5.00                    | 4.00                  | 4.00              | 5.00           | 5.00       | 4.00    | 4.00       | 5.00             | 5.00          | 5.00    | 5.00             |             |
| 20                       | 2.00                      | 3.00             | 3.00        | 2.00                  | 5.00                    | 4.00                  | 4.00              | 5.00           | 5.00       | 4.00    | 4.00       | 5.00             | 5.00          | 5.00    | 5.00             |             |
| 21                       | 2.00                      | 3.00             | 3.00        | 2.00                  | 5.00                    | 4.00                  | 4.00              | 5.00           | 5.00       | 4.00    | 4.00       | 5.00             | 5.00          | 5.00    | 5.00             |             |
| 22                       | 2.00                      | 2.00             | 2.00        | 3.00                  | 3.00                    | 4.00                  | 3.00              | 3.00           | 3.00       | 3.00    | 4.00       | 3.00             | 4.00          | 3.00    | 3.00             |             |
| 23                       | 2.00                      | 2.00             | 2.00        | 3.00                  | 3.00                    | 4.00                  | 3.00              | 3.00           | 3.00       | 3.00    | 4.00       | 3.00             | 4.00          | 3.00    | 3.00             | -           |
| Data View                | Variable View             |                  |             |                       |                         |                       |                   |                |            |         |            |                  |               |         |                  |             |
| Data view                | Conduct Visw              |                  |             |                       |                         |                       |                   |                |            |         | IDM ODOO O | totiotico Proces | and in most - | Uniced  | 0.001            | _           |
|                          |                           | -                |             |                       | 3.00                    | and the second second | 1000              | -              |            |         | IDM 3F35 3 | austics FIOCes   | souris ready  | Onicod  | 01-51            |             |
| 1                        | e 📄                       |                  |             | 9                     | 1. S. M.                | The Las               | 811               | 161            |            | 1.000   |            | 1000             | El            | N 🔺 🈼 🚮 | 1.10/1           | ب.ه<br>۲/۱۰ |

| ile <u>E</u> dit <u>\</u> | taSet1] - IBM SP         | SS Statistics D | ata Editor        |                        |                         |                  |                    |                 |              |              |              |              |              |              |                  |
|---------------------------|--------------------------|-----------------|-------------------|------------------------|-------------------------|------------------|--------------------|-----------------|--------------|--------------|--------------|--------------|--------------|--------------|------------------|
|                           | <u>View</u> <u>D</u> ata | Transform       | <u>Analyze</u> Di | rect <u>M</u> arketing | <u>G</u> raphs <u>L</u> | Itilities Add-   | ons <u>W</u> indow | <u>H</u> elp    |              |              |              |              |              |              |                  |
|                           |                          |                 | <b>~</b>          |                        | R H                     |                  |                    | 2               |              | -            |              |              |              |              |                  |
| : Q2                      | 5.00                     | )6.1            |                   |                        |                         |                  |                    |                 |              |              |              |              |              | Visil        | ble: 83 of 83 Va |
|                           | Gender                   | Education       | Experience        | Age                    | Q1                      | Q2               | Q3                 | Q4.1            | Q4.2         | Q4.3         | Q4.4         | Q5.1         | Q5.2         | Q5.3         | Q5.4             |
| 1                         | 2.00                     | 3.00            | 1.00              | 2.00                   | 4.00                    | 4.00             | 4.00               | 3.00            | 4.00         | 5.00         | 3.00         | 4.00         | 4.00         | 4.00         | 4.00             |
| 2                         | 2.00                     | 3.00            | 1.00              | 2.00                   | 4.00                    | 5.00             | 4.00               | 3.00            | 4.00         | 4.00         | 3.00         | 3.00         | 4.00         | 3.00         | 5.00             |
| 3                         | 2.00                     | 3.00            | 1.00              | 2.00                   | Tu                      |                  | Samples Tests      | 2.00            |              | 23           | 3.00         | 4.00         | 4.00         | 4.00         | 4.00             |
| 4                         | 2.00                     | 3.00            | 1.00              | 2.00                   |                         | o-maependem      | -samples rests     | 1.00            |              |              | 3.00         | 4.00         | 4.00         | 4.00         | 4.00             |
| 5                         | 2.00                     | 3.00            | 1.00              | 2.00                   |                         |                  |                    | Test Variabl    | List         | Exact        | 3.00         | 3.00         | 4.00         | 3.00         | 5.00             |
| 6                         | 2.00                     | 4.00            | 1.00              | 2.00                   | 4                       | Rahbord<br>Makan | Two-Indepe         | ndent-Samples.  | ×            | Ontions      | 4.00         | 4.00         | 3.00         | 3.00         | 4.00             |
| 7                         | 2.00                     | 4.00            | 1.00              | 2.00                   |                         | Estefadeh        |                    |                 |              |              | 4.00         | 4.00         | 3.00         | 3.00         | 4.00             |
| 8                         | 2.00                     | 4.00            | 1.00              | 2.00                   | Å                       | Tarkib           | Statistics         |                 |              |              | 4.00         | 1.00         | 2.00         | 2.00         | 4.00             |
| 9                         | 2.00                     | 4.00            | 1.00              | 2.00                   | I 🗞                     | Arzyabi          | Descripti          | ve 🔲 Quartiles  |              |              | نىل          | 0کلیک ک      | ptions       | ې گزينه      | ۱.بر و           |
| 10                        | 2.00                     | 4.00            | 1.00              | 2.00                   |                         | Savad            | Minning Volu       |                 |              |              |              |              | dogg         | intiro       | . / .            |
| 11                        | 2.00                     | 4.00            | 1.00              | 2.00                   |                         | Herfei           |                    | les             |              | $\geq$       | ماييد        | ا انتحاب ر   | uescr ر      | ibrive       | ۱. دزينه         |
| 12                        | 2.00                     | 4.00            | 1.00              | 2.00                   |                         | Jav              | Exclude c          | ases test-by-te | st           |              | کنید         | co کلیک      | ntinue       | ې گزينه      | 92 2. 7          |
| 13                        | 2.00                     | 2.00            | 2.00              | 2.00                   | Te                      | et Type          | O Exclude o        | ases listwise   |              |              |              | ••           |              |              | 55 5.            |
| 14                        | 2.00                     | 2.00            | 2.00              | 2.00                   |                         | Monn Whitn       | Continue           | Cancel H        | lelp         |              | 5.00         | 5.00         | 4.00         | 4.00         | 5.00             |
| 15                        | 2.00                     | 2.00            | 2.00              | 2.00                   |                         | Mann-winun       |                    | ( .             |              |              | 5.00         | 5.00         | 4.00         | 4.00         | 5.00             |
| 16                        | 2.00                     | 3.00            | 2.00              | 2.00                   |                         | MOSes exuen      |                    |                 | Turne        |              | 2.00         | 4.00         | 4.00         | 4.00         | 5.00             |
| 17                        | 2.00                     | 3.00            | 2.00              | 2.00                   |                         | 0                | C Paste            | Reset Can       | cel Help     |              | 2.00         | 4.00         | 4.00         | 4.00         | 5.00             |
| 18                        | 2.00                     | 3.00            | 2.00              | 2.00                   |                         |                  |                    |                 |              |              | 2.00         | 4.00         | 4.00         | 4.00         | 5.00             |
| 19                        | 2.00                     | 3.00            | 3.00              | 2.00                   | 5.00                    | 4.00             | 4.00               | 5.00            | 5.00         | 4.00         | 4.00         | 5.00         | 5.00         | 5.00         | 5.00             |
|                           | 2.00                     | 3.00            | 3.00              | 2.00                   | 5.00                    | 4.00             | 4.00               | 5.00            | 5.00         | 4.00         | 4.00         | 5.00         | 5.00         | 5.00         | 5.00             |
| 20                        |                          |                 |                   |                        | 1000                    |                  |                    |                 |              |              |              |              |              |              |                  |
| 20<br>21                  | 2.00                     | 3.00            | 3.00              | 2.00                   | 5.00                    | 4.00             | 4.00               | 5.00            | 5.00         | 4.00         | 4.00         | 5.00         | 5.00         | 5.00         | 5.00             |
| 20<br>21<br>22            | 2.00<br>2.00             | 3.00<br>2.00    | 3.00<br>2.00      | 2.00<br>3.00           | 5.00<br>3.00            | 4.00<br>4.00     | 4.00<br>3.00       | 5.00<br>3.00    | 5.00<br>3.00 | 4.00<br>3.00 | 4.00<br>4.00 | 5.00<br>3.00 | 5.00<br>4.00 | 5.00<br>3.00 | 5.00<br>3.00     |

خروجی نرم افزار برای آزمون یومان ویتنی

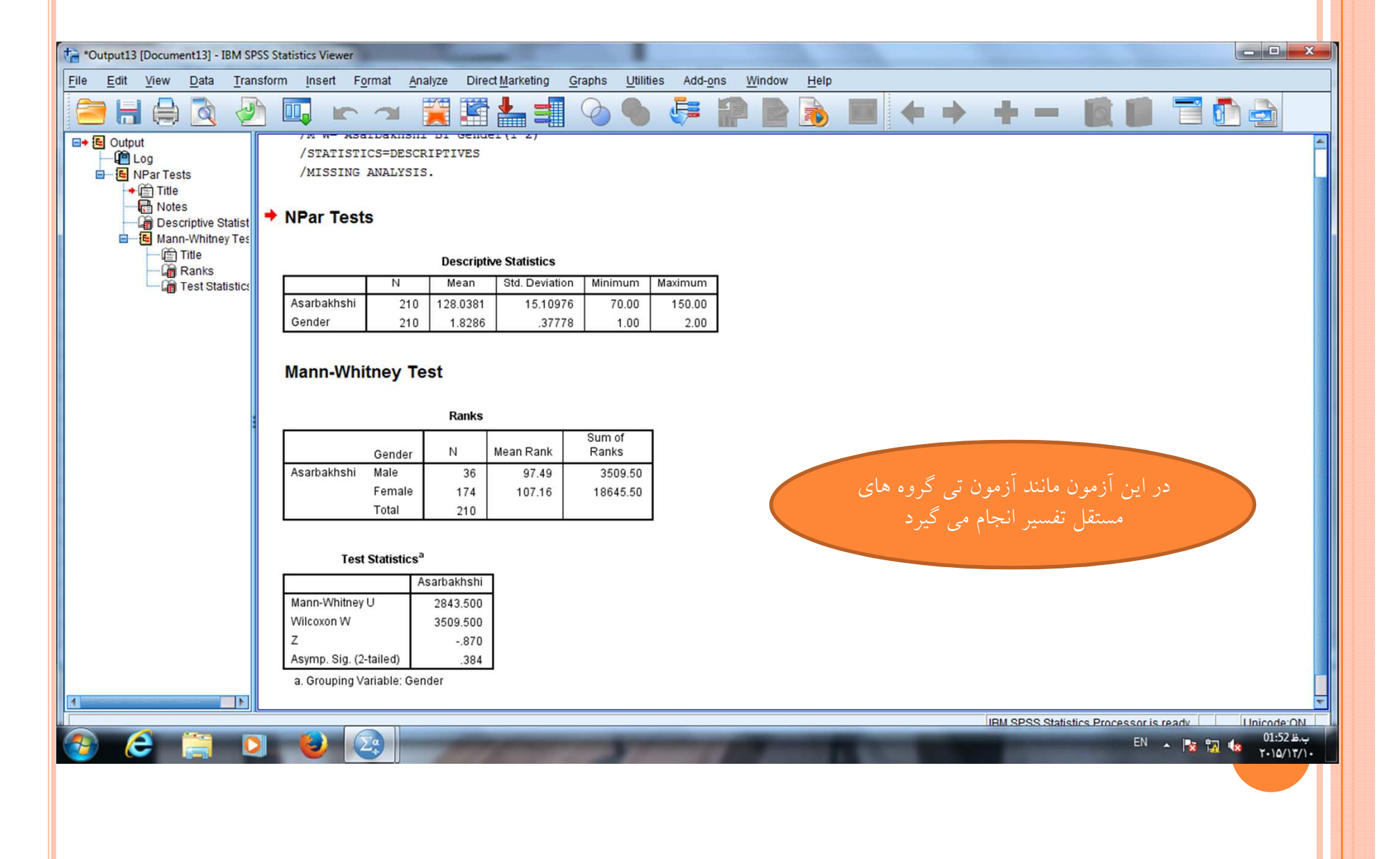
آزمون خی دو (کای اسکوار)

| 🚰 reza.sav [Da   | ataSet1] - IBM S | PSS Statistics Da   | ata Editor                 | -      |                   |        |      |      |      |      |      |      |      |                  | ×       |
|------------------|------------------|---------------------|----------------------------|--------|-------------------|--------|------|------|------|------|------|------|------|------------------|---------|
| <u>File Edit</u> | <u>View</u> Data | Transform           | Analyze Direct Marketing   | Graphs | Utilities Add-ons | Window | Help |      |      |      |      |      |      |                  |         |
|                  |                  |                     | Reports                    | ۲.     |                   |        | 5    |      | ABC. |      |      |      |      |                  |         |
|                  |                  |                     | Descriptive Statistics     | •      | Frequencies       |        |      | 14   | -    |      |      |      |      |                  |         |
|                  |                  |                     | Ta <u>b</u> les            | •      | Descriptives      |        |      |      |      |      |      |      | Visi | ble: 83 of 83 Va | riables |
|                  | Gender           | Education           | Compare Means              | •      |                   | 3      | Q4.1 | Q4.2 | Q4.3 | Q4.4 | Q5.1 | Q5.2 | Q5.3 | Q5.4             | C       |
| 1                | 2.00             | 3.00                | General Linear Model       | •      |                   | 4.00   | 3.00 | 4.00 | 5.00 | 3.00 | 4.00 | 4.00 | 4.00 | 4.00             |         |
| 2                | 2.00             | 3.00                | Generalized Linear Mode    | ls 🕨   | Crosstabs         | 4.00   | 3.00 | 4.00 | 4.00 | 3.00 | 3.00 | 4.00 | 3.00 | 5.00             |         |
| 3                | 2.00             | 3.00                | Mixed Models               | •      | TURF Analysis     | 4.00   | 3.00 | 4.00 | 5.00 | 3.00 | 4.00 | 4.00 | 4.00 | 4.00             |         |
| 4                | 2.00             | 3.00                | Correlate                  |        | <u> R</u> atio    | 4.00   | 3.00 | 4.00 | 5.00 | 3.00 | 4.00 | 4.00 | 4.00 | 4.00             |         |
| 5                | 2.00             | 3.00                | -<br>Regression            | •      | P-P Plots         | 4.00   | 3.00 | 4.00 | 4.00 | 3.00 | 3.00 | 4.00 | 3.00 | 5.00             |         |
| 6                | 2.00             | 4.00                | Loglinear                  |        | 🛃 Q-Q Plots       | 3.00   | 2.00 | 1.00 | 5.00 | 4.00 | 4.00 | 3.00 | 3.00 | 4.00             |         |
| 7                | 2.00             | 4.00                | Neural Networks            |        | J <u>3.00</u>     | 3.00   | 2.00 | 1.00 | 5.00 | 4.00 | 4.00 | 3.00 | 3.00 | 4.00             |         |
| 8                | 2.00             | 4.00                | Classify                   |        | 0 3.00            | 3.00   | 2.00 | 1.00 | 5.00 | 4.00 | 4.00 | 3.00 | 3.00 | 4.00             |         |
| 9                | 2.00             | 4.00                | Dimension Reduction        |        | 0 3.00            | 3.00   | 2.00 | 1.00 | 5.00 | 4.00 | 4.00 | 3.00 | 3.00 | 4.00             |         |
| 10               | 2.00             | 4.00                |                            |        | 0 3.00            | 3.00   | 2.00 | 1.00 | 5.00 | 4.00 | 4.00 | 3.00 | 3.00 | 4.00             |         |
| 11               | 2.00             | 4.00                | Scale<br>Nacessantis Tasks |        | 0 3.00            | 3.00   | 2.00 | 1.00 | 5.00 | 4.00 | 4.00 | 3.00 | 3.00 | 4.00             |         |
| 12               | 2.00             | 4.00                | Nonparametric rests        |        | 0 3.00            | 3.00   | 2.00 | 1.00 | 5.00 | 4.00 | 4.00 | 3.00 | 3.00 | 4.00             |         |
| 13               | 2.00             | 2.00                | Forecasting                | P      | 0 5.00            | 5.00   | 4.00 | 5.00 | 5.00 | 5.00 | 5.00 | 4.00 | 4.00 | 5.00             |         |
| 14               | 2.00             | 2.00                | Survival                   | •      | 0 5.00            | 5.00   | 4.00 | 5.00 | 5.00 | 5.00 | 5.00 | 4.00 | 4.00 | 5.00             |         |
| 15               | 2.00             | 2.00                | Multiple Response          |        | 0 5.00            | 5.00   | 4.00 | 5.00 | 5.00 | 5.00 | 5.00 | 4.00 | 4.00 | 5.00             |         |
| 16               | 2.00             | 3.00                | Missing Value Analysis     |        | 0 5.00            | 5.00   | 3.00 | 3.00 | 5.00 | 2.00 | 4.00 | 4.00 | 4.00 | 5.00             |         |
| 17               | 2.00             | 3.00                | Multiple Imputation        | •      | 0 5.00            | 5.00   | 3.00 | 3.00 | 5.00 | 2.00 | 4.00 | 4.00 | 4.00 | 5.00             |         |
| 18               | 2.00             | 3.00                | Complex Samples            | •      | 0 5.00            | 5.00   | 3.00 | 3.00 | 5.00 | 2.00 | 4.00 | 4.00 | 4.00 | 5.00             |         |
| 19               | 2.00             | 3.00                | Bimulation                 |        | 0 4.00            | 4.00   | 5.00 | 5.00 | 4.00 | 4.00 | 5.00 | 5.00 | 5.00 | 5.00             |         |
| 20               | 2.00             | 3.00                | Quality Control            | •      | 0 4.00            | 4.00   | 5.00 | 5.00 | 4.00 | 4.00 | 5.00 | 5.00 | 5.00 | 5.00             |         |
| 21               | 2.00             | 3.00                | ROC Curve                  |        | 0 4.00            | 4.00   | 5.00 | 5.00 | 4.00 | 4.00 | 5.00 | 5.00 | 5.00 | 5.00             |         |
| 22               | 2.00             | 2.00                | 2.00 3.00                  | 3.0    | 4.00              | 3.00   | 3.00 | 3.00 | 3.00 | 4.00 | 3.00 | 4.00 | 3.00 | 3.00             |         |
| 23               | 2.00             | 2.00                | 2.00 3.00                  | 3.0    | 0 4.00            | 3.00   | 3.00 | 3.00 | 3.00 | 4.00 | 3.00 | 4.00 | 3.00 | 3.00             | -       |
|                  | 1                | hear is true in the |                            |        |                   |        |      |      |      |      |      |      |      |                  |         |

Data View Variable View

E

Σq.

Crosstabs...

🤧

IBM SPSS Statistics Processor is ready Unicode:ON

.....

ب.ظ 1:32 EN 🔺 🔯 🙀 🙀 EN

| 🔓 reza.sav [[            | ataSet1] - IBM SP         | SS Statistics D | ata Editor         |                        | -                           |                          |                  |                      |                 |                                                                                                    |         |                    |                |                        | - 0 ×                 |
|--------------------------|---------------------------|-----------------|--------------------|------------------------|-----------------------------|--------------------------|------------------|----------------------|-----------------|----------------------------------------------------------------------------------------------------|---------|--------------------|----------------|------------------------|-----------------------|
| <u>File</u> <u>E</u> dit | <u>V</u> iew <u>D</u> ata | Transform       | <u>A</u> nalyze Di | rect <u>M</u> arketing | <u>G</u> raphs <u>U</u> til | ities Add- <u>o</u> ns   | s <u>W</u> indov | v <u>H</u> elp       |                 |                                                                                                    |         |                    |                |                        |                       |
|                          |                           |                 | ∽ 🖺                |                        |                             | *5 🔛                     |                  | a 📰 🛛                |                 | A46                                                                                                    |         |                    |                |                        |                       |
|                          |                           |                 |                    |                        |                             |                          |                  |                      |                 |                                                                                                    |         |                    |                | Visib                  | e: 83 of 83 Variables |
|                          | Gender                    | Education       | Experience         | Age                    | Q1                          | Q2                       | Q3               | Q4.1                 | Q4.2            | Q4.3                                                                                                    | Q4.4    | Q5.1               | Q5.2           | Q5.3                   | Q5.4 C                |
| 1                        | 2.00                      | 3.00            | 1.00               | 2.00                   | (+) ( +)                    | 1.00                     |                  | 2.00                 | 4.00            | 53                                                                                                    | 200     | 4.00               | 1.00           | 4.00                   | 4.00                  |
| 2                        | 2.00                      | 3.00            | 1.00               | 2.00                   | Crosstabs                   | 1.40                     | - 10             | 1.00                 | 1.00            |                                                                                                    |         | rosstabs: Cell Dis | play           | 1180                   |                       |
| 3                        | 2.00                      | 3.00            | 1.00               | 2.00                   |                             |                          |                  | Row(s):              |                 | Exact                                                                                                    |         | ounts              | -z-test        |                        |                       |
| 4                        | 2.00                      | 3.00            | 1.00               | 2.00                   | Seducation                  | on                       |                  | I Gender             |                 | Chattation                                                                                                    |         | Observed           | Compa          | re column pro          | portions              |
| 5                        | 2.00                      | 3.00            | 1.00               | 2.00                   | Experier                    | nce                      |                  |                      |                 | Statistics                                                                                                    | 1       | Expected           | Adjus          | st p-values (Bo        | nferroni method)      |
| 6                        | 2.00                      | 4.00            | 1.00               | 2.00                   | Age 01                      |                          |                  | Column(s):           |                 | C <u>ells</u>                                                                                                    |         | Hide small cou     | nts            |                        |                       |
| 7                        | 2.00                      | 4.00            | 1.00               | 2.00                   | AP 0.2                      |                          |                  | Tosif                |                 | <u>F</u> ormat                                                                                                    |         | Less than 5        |                |                        |                       |
| 8                        | 2.00                      | 4.00            | 1.00               | 2.00                   | 🔗 Q3                        |                          | -                |                      |                 | Style                                                                                                    |         |                    |                |                        |                       |
| 9                        | 2.00                      | 4.00            | 1.00               | 2.00                   | Q4.1                        |                          |                  |                      |                 | Bootstrap                                                                                                    | P       | ercentages         | Residuals      |                        |                       |
| 10                       | 2.00                      | 4.00            | 1.00               | 2.00                   | Q4.2                        |                          | Laye             | er 1 of 1            |                 |                                                                                                    |         | Row                | Unstan         | dardized               |                       |
| 11                       | 2.00                      | 4.00            | 1.00               | 2.00                   | A Q4.4                      |                          | P                | revious              | Next            |                                                                                                    |         | <u>C</u> olumn     | Standa         | rdized                 |                       |
| 12                       | 2.00                      | 4.00            | 1.00               | 2.00                   | 📣 Q5.1                      |                          |                  |                      |                 |                                                                                                    |         | <u>T</u> otal      | Adjuste        | d standardize          | t                     |
| 13                       | 2.00                      | 2.00            | 2.00               | 2.00                   | Q5.2                        |                          |                  |                      |                 |                                                                                                    | E CN    | oninteger Weight   | s              |                        |                       |
| 14                       | 2.00                      | 2.00            | 2.00               | 2.00                   | 05.4                        |                          |                  |                      |                 |                                                                                                    |         | Round cell cour    | nts © Roundu   | case weights           |                       |
| 15                       | 2.00                      | 2.00            | 2.00               | 2.00                   | A                           |                          |                  | -                    |                 |                                                                                                    |         | Truncate cell co   | unts O Truncat | e case weight          | e                     |
| 16                       | 2.00                      | 3.00            | 2.00               | 2.00                   |                             |                          | Di 🛄 Di          | splay layer variable | s in table laye | rs                                                                                                    |         | No adjustments     |                | e edee merg <u>n</u> e | Í                     |
| 1/                       | 2.00                      | 3.00            | 2.00               | 2.00                   | Display o                   | ciustered <u>p</u> ar ch | ans              |                      |                 |                                                                                                    |         | ,                  |                |                        |                       |
| 10                       | 2.00                      | 3.00            | 2.00               | 2.00                   | Suppres                     | siables                  | $\sim$           |                      | $\sim$          |                                                                                                    |         |                    | ontinue Cance  | el Help                |                       |
| 19                       | 2.00                      | 3.00            | 3.00               | 2.00                   |                             | OK                       | Paste            | Reset Cancel         | Help            |                                                                                                    | - 00    | 5.001              | 5.00           | 5 00                   | 5.00                  |
| 20                       | 2.00                      | 3.00            | 3.00               | 2.00                   | 5.00                        | 4.00                     | 4.00             | E 00                 | E 00            | 4.00                                                                                                    | 4.00    | 5.00               | 5.00           | 5.00                   | 5.00                  |
| 22                       | 2.00                      | 2.00            | 2 00               | 3.00                   | 3.00                        | 4.00                     | 3.00             | 3.00                 | 3.00            | 3.00                                                                                                    | 4.00    | 3.00               | 4 00           | 3.00                   | 3.00                  |
| 23                       | 2.00                      | 2.00            | 2.00               | 3.00                   | 3.00                        | 4.00                     | 3.00             | 3.00                 | 3.00            | 3.00                                                                                                    | 4.00    | 3.00               | 4.00           | 3.00                   | 3.00                  |
|                          | 1                         | 2.00            | 2.00               | 0.00                   | 0.00                        | 4.00                     | 0.00             | 5.00                 | 0.00            | 0.00                                                                                                    | 4.00    | 0.00               | 4.00           | 0.00                   |                       |
|                          | Mariahla Maru             |                 |                    |                        |                             |                          |                  | ***                  |                 |                                                                                                    |         |                    |                |                        |                       |
| Data View                | variable view             |                 |                    |                        |                             |                          |                  |                      |                 |                                                                                                    |         |                    |                |                        |                       |
|                          |                           |                 |                    |                        |                             |                          |                  |                      |                 | [1                                                                                                    | BM SPSS | Statistics Proces  | sor is ready   | Unicode                | ON                    |
|                          | <u>í</u>                  |                 |                    | a                      | Nº CAR                      |                          | 100              | 1000                 |                 | Contract of the local division of the local division of the local |         | Contraction of the | EN             | · 🕒 🐄                  | ب.ظ 01:35             |
| - <b>-</b>               |                           |                 |                    | · ·                    |                             | and the second           | P D-1            | -                    |                 | A RECEIPTION OF                                                                                                    |         |                    |                |                        | 1+10/17/1+            |
|                          |                           |                 |                    |                        |                             |                          |                  |                      |                 |                                                                                                    |         |                    |                |                        |                       |
|                          |                           |                 |                    |                        |                             |                          |                  |                      |                 |                                                                                                    |         |                    |                |                        |                       |

خروجی نرم افزار آزمون خی دو

| Elle Edit View Data Transform Insert Format Analyze Direct Marketing Graphs Utilities Add-ons Window Help   Image: Second and the second and the second a                                                                                                    | Edit View Data Transform Insert Format Analyze Direct Marketing Graphs Utilities Add-ons Window Help |  |  |  |  |  |  |  |  |  |  |  |  |  |  |
|----------------------------------------------------------------------------------------------------|----------------------------------------------------------------------------------------------------|--|--|--|--|--|--|--|--|--|--|--|--|--|--|
| Image: Second state state Image: Second state state Image: Second state state   Image: State state Image: Second state Image: Second state   Image: State state Image: Second state Image: Second state   Image: State                                                                                                    |                                                                                                    |  |  |  |  |  |  |  |  |  |  |  |  |  |  |
| Image: Bound of the second second |                                                                                                    |  |  |  |  |  |  |  |  |  |  |  |  |  |  |
| Image: Constable of the second of the second of the sec              |                                                                                                    |  |  |  |  |  |  |  |  |  |  |  |  |  |  |
| Case Processing Summary                                                                                                    |                                                                                                    |  |  |  |  |  |  |  |  |  |  |  |  |  |  |
| Cases                                                                                                    |                                                                                                    |  |  |  |  |  |  |  |  |  |  |  |  |  |  |
| Valid Missing Total                                                                                                    |                                                                                                    |  |  |  |  |  |  |  |  |  |  |  |  |  |  |
| N Percent N Percent                                                                                                    |                                                                                                    |  |  |  |  |  |  |  |  |  |  |  |  |  |  |
| Gender * Tosif 210 100.0% 0 0.0% 210 100.0%                                                                                                    |                                                                                                    |  |  |  |  |  |  |  |  |  |  |  |  |  |  |
|                                                                                                    |                                                                                                    |  |  |  |  |  |  |  |  |  |  |  |  |  |  |
| Gender * Tosif Crosstabulation                                                                                                    |                                                                                                    |  |  |  |  |  |  |  |  |  |  |  |  |  |  |
| Tosif                                                                                                    |                                                                                                    |  |  |  |  |  |  |  |  |  |  |  |  |  |  |
| 3.00 4.00 8.00 9.00 10.00 11.00 12.00 13.00 14.00 15.00 Total                                                                                                    |                                                                                                    |  |  |  |  |  |  |  |  |  |  |  |  |  |  |
| Gender Male Count 3 0 3 10 4 3 3 3 7 0 36                                                                                                    |                                                                                                    |  |  |  |  |  |  |  |  |  |  |  |  |  |  |
| Temale   Count   Count <t< td=""><td></td></t<>                                                                                                    |                                                                                                    |  |  |  |  |  |  |  |  |  |  |  |  |  |  |
| % within Gender 0.0% 1.7% 1.7% 9.2% activate 5% 21.3% 19.5% 6.9% 1.1% 100.0%                                                                                                    |                                                                                                    |  |  |  |  |  |  |  |  |  |  |  |  |  |  |
| Total Count 3 3 6 26 49 25 40 37 19 2 210                                                                                                    |                                                                                                    |  |  |  |  |  |  |  |  |  |  |  |  |  |  |
| % within Gender 1.4% 1.4% 2.9% 12.4% 23.3% 11.9% 19.0% 17.6% 9.0% 1.0% 100.0%                                                                                                    |                                                                                                    |  |  |  |  |  |  |  |  |  |  |  |  |  |  |
|                                                                                                    |                                                                                                    |  |  |  |  |  |  |  |  |  |  |  |  |  |  |
|                                                                                                    |                                                                                                    |  |  |  |  |  |  |  |  |  |  |  |  |  |  |
|                                                                                                    |                                                                                                    |  |  |  |  |  |  |  |  |  |  |  |  |  |  |
|                                                                                                    |                                                                                                    |  |  |  |  |  |  |  |  |  |  |  |  |  |  |
|                                                                                                    |                                                                                                    |  |  |  |  |  |  |  |  |  |  |  |  |  |  |
|                                                                                                    | .ب. ا                                                                                                |  |  |  |  |  |  |  |  |  |  |  |  |  |  |

| 🔒 reza.sav [D            | ataSet1] - IBM SF | PSS Statistics D | ata Editor                                                                                                    |                         | _                           |                         |                  |                   |                       |            |           |                         |                |                     | _ 0 ×             |
|--------------------------|-------------------|------------------|----------------------------------------------------------------------------------------------------|-------------------------|-----------------------------|-------------------------|------------------|-------------------|-----------------------|------------|-----------|-------------------------|----------------|---------------------|-------------------|
| <u>File</u> <u>E</u> dit | <u>View</u> Data  | Transform        | <u>Analyze</u> Di                                                                                               | irect <u>M</u> arketing | <u>G</u> raphs <u>U</u> til | ities Add- <u>o</u> n   | s <u>W</u> indov | w <u>H</u> elp    |                       |            |           |                         |                |                     |                   |
|                          |                   |                  | ∽ 📱                                                                                                    |                         |                             | *                       |                  | \$<br>1           | A<br>14 0             | -          |           |                         |                |                     |                   |
|                          | ,,                |                  | 7. V                                                                                                    |                         | 1                           | 12                      |                  |                   | 1                     |            |           | 1                       |                | Visible             | 83 of 83 Variable |
|                          | Gender            | Education        | Experience                                                                                                    | Age                     | Q1                          | Q2                      | Q3               | Q4.1              | Q4.2                  | Q4.3 (     | 24.4      | Q5.1                    | Q5.2           | Q5.3                | Q5.4 C            |
| 1                        | 2.00              | 3.00             | 1.00                                                                                                    | 2.00                    | Crosstabs                   | 1.00                    | 1 00             | 2.00              | 1.00                  | 53         |           | A 00                    | 1 00           | 4.00                | 1 00              |
| 2                        | 2.00              | 3.00             | 1.00                                                                                                    | 2.00                    |                             | 1.00                    |                  | 1.00              | 1.00                  |            |           | rosstabs, cell bispla   | y .            | 1.00                |                   |
| 3                        | 2.00              | 3.00             | 1.00                                                                                                    | 2.00                    |                             |                         |                  | Row(s):           |                       | Exact      | C C       | ounts                   | z-test         |                     |                   |
| 4                        | 2.00              | 3.00             | 1.00                                                                                                    | 2.00                    | Education Strength          | on                      |                  | Gender            |                       | Statistics |           | Observed                | ] 📄 Compa      | e column prop       | ortions           |
| 5                        | 2.00              | 3.00             | 1.00                                                                                                    | 2.00                    | Age                         | nce                     |                  |                   |                       | Colle      |           | Expected                | Adjus          | t p-values (Bon     | ferroni method)   |
| 5                        | 2.00              | 4.00             | 1.00                                                                                                    | 2.00                    |                             |                         |                  | Column(s):        |                       | Format     |           | Hide small counts       | 5              |                     |                   |
| 8                        | 2.00              | 4.00             | 1.00                                                                                                    | 2.00                    | Q2                          |                         |                  | 💑 Tosif           |                       | Format     |           | Less than 5             |                |                     |                   |
| 9                        | 2.00              | 4.00             | 1.00                                                                                                    | 2.00                    | Q3                          |                         |                  |                   |                       | Style      | -D        | ercentaries             | Residuale      |                     |                   |
| 10                       | 2.00              | 4.00             | 1.00                                                                                                    | 2.00                    | Q4.2                        |                         | r l ave          | er 1 of 1         |                       | Bootstrap  |           | Row                     | Lineton        | lordized            |                   |
| 11                       | 2.00              | 4.00             | 1.00                                                                                                    | 2.00                    | Q4.3                        |                         | - Caye           |                   |                       |            |           | Column                  | Clistant       | dizod               |                   |
| 12                       | 2.00              | 4.00             | 1.00                                                                                                    | 2.00                    | Q4.4                        |                         |                  | revious           | Next                  |            |           |                         |                | d standardized      |                   |
| 13                       | 2.00              | 2.00             | 2.00                                                                                                    | 2.00                    | 05.1                        |                         |                  |                   |                       | 1          |           |                         |                | a standardized      |                   |
| 14                       | 2.00              | 2.00             | 2.00                                                                                                    | 2.00                    | Q5.3                        |                         |                  |                   |                       |            | N         | oninteger Weights-      |                |                     |                   |
| 15                       | 2.00              | 2.00             | 2.00                                                                                                    | 2.00                    | Q5.4                        |                         | *                |                   |                       | ]          |           | Round cell counts       | Round o        | ase <u>w</u> eights |                   |
| 16                       | 2.00              | 3.00             | 2.00                                                                                                    | 2.00                    | - A are                     |                         | Di               | splay layer varia | bles in table laye    | ers        | C         | Truncate cell cour      | nts O Truncate | case weights        |                   |
| 17                       | 2.00              | 3.00             | 2.00                                                                                                    | 2.00                    | 📃 Display o                 | dustered <u>b</u> ar ch | arts             |                   |                       |            | C         | No adjust <u>m</u> ents |                |                     |                   |
| 18                       | 2.00              | 3.00             | 2.00                                                                                                    | 2.00                    | Suppres                     | s tables                |                  |                   |                       |            |           | Cont                    | inua) Canca    | Holp                |                   |
| 19                       | 2.00              | 3.00             | 3.00                                                                                                    | 2.00                    |                             | ОК                      | Paste            | Reset Can         | cel Help              |            |           | Com                     | Cance          | I Help              |                   |
| 20                       | 2.00              | 3.00             | 3.00                                                                                                    | 2.00                    |                             |                         |                  | ((                |                       |            | 4.00      | 5.00                    | 5.00           | 5.00                | 5.00              |
| 21                       | 2.00              | 3.00             | 3.00                                                                                                    | 2.00                    | 5.00                        | 4.00                    | 4.00             | 5.00              | 5.00                  | 4.00       | 4.00      | 5.00                    | 5.00           | 5.00                | 5.00              |
| 22                       | 2.00              | 2.00             | 2.00                                                                                                    | 3.00                    | 3.00                        | 4.00                    | 3.00             | 3.00              | 3.00                  | 3.00       | 4.00      | 3.00                    | 4.00           | 3.00                | 3.00              |
| 23                       | 2.00              | 2.00             | 2.00                                                                                                    | 3.00                    | 3.00                        | 4.00                    | 3.00             | 3.00              | 3.00                  | 3.00       | 4.00      | 3.00                    | 4.00           | 3.00                | 3.00              |
|                          | 1                 |                  | CALCULATION OF THE OWNER OF THE OWNER OF THE OWNER OF THE OWNER OF THE OWNER OF THE OWNER OF THE OWNER OF THE O |                         |                             |                         |                  | ***               |                       |            |           |                         |                |                     | 1                 |
| Data View                | Variable View     |                  |                                                                                                    |                         |                             |                         |                  |                   |                       |            |           |                         |                |                     |                   |
|                          |                   |                  |                                                                                                    |                         |                             |                         |                  |                   |                       |            |           | Statistics Processo     | r is ready     | Unicode:0           |                   |
|                          |                   | -                |                                                                                                    |                         | 1000                        | -                       | No.              | 1000              | and the second second |            | UNI OF 33 | Glaustics Frocesso      | Tis ready      | Unicode.C           | 01:37 %           |
|                          | C 📄               |                  | 1                                                                                                    | 24                      |                             |                         | De la co         |                   |                       |            |           |                         | EN             | - 🔯 🗓 (             | 5.10/11/1-        |
|                          |                   |                  |                                                                                                    |                         |                             |                         |                  |                   |                       |            |           |                         |                |                     |                   |
|                          |                   |                  |                                                                                                    |                         |                             |                         |                  |                   |                       |            |           |                         |                |                     |                   |

| *Output6 [Document6] - IBM SPSS Statistics Viewer |                                                                                              |                              |                  |          |           |         |                                                   |                           |               |              |             |               |              |       |                 |  |  |  |  |  |
|---------------------------------------------------|----------------------------------------------------------------------------------------------|------------------------------|------------------|----------|-----------|---------|---------------------------------------------------|---------------------------|---------------|--------------|-------------|---------------|--------------|-------|-----------------|--|--|--|--|--|
| utput6 [Document6] - IBM SPS                      | Statistics Viewe                                                                             | r.                           |                  |          |           |         |                                                   |                           |               |              |             |               |              |       | -               |  |  |  |  |  |
| Edit View Data Ira                                | istorm insert                                                                                | Format                       | t <u>A</u> nalyz | e Direc  | Marketing | Graphs  | Utilities /                                       | Add- <u>o</u> ns <u>v</u> | vindow H      | telp         |             |               | -            | -     |                 |  |  |  |  |  |
|                                                   | i 🛄 i                                                                                        | <u> </u>                     | ¥ 🎽              |          |           | 6       | • \$                                              |                           |               | <b>D</b>     | -           | -             |              | Q     |                 |  |  |  |  |  |
| Output                                            | CROSSTA                                                                                      | BS                           |                  |          |           |         |                                                   |                           |               |              |             |               |              |       |                 |  |  |  |  |  |
| Crosstabs                                         | /TABI                                                                                        | ES=Gend                      | er BY 1          | osif     |           |         |                                                   |                           |               |              |             |               |              |       |                 |  |  |  |  |  |
| → 📺 Title                                         | /FORMAT=AVALUE TABLES<br>/CELLS=COUNT EXPECTED ROW                                           |                              |                  |          |           |         |                                                   |                           |               |              |             |               |              |       |                 |  |  |  |  |  |
| Case Processing                                   | Jotes //ELLS-COUNT EXPECTED ROW<br>Case Processing //COUNT ROUND CELL.<br>Sander * Tosif Cru |                              |                  |          |           |         |                                                   |                           |               |              |             |               |              |       |                 |  |  |  |  |  |
| Gender * Tosif Cro                                |                                                                                              |                              |                  |          |           |         |                                                   |                           |               |              |             |               |              |       |                 |  |  |  |  |  |
|                                                   | + Cross                                                                                      | tabs                         |                  |          |           |         |                                                   |                           |               |              |             |               |              |       |                 |  |  |  |  |  |
|                                                   |                                                                                              |                              |                  |          |           |         |                                                   |                           |               |              |             |               |              |       |                 |  |  |  |  |  |
| Case Processing Summary                           |                                                                                              |                              |                  |          |           |         |                                                   |                           |               |              |             |               |              |       |                 |  |  |  |  |  |
|                                                   |                                                                                              | Cases<br>Valid Missing Total |                  |          |           |         |                                                   |                           |               |              |             |               |              |       |                 |  |  |  |  |  |
|                                                   |                                                                                              |                              | N                | Percent  | N         | Percent | N                                                 | Percent                   |               |              |             |               |              |       |                 |  |  |  |  |  |
|                                                   | Gender*                                                                                      | ' Tosif                      | 210              | 100.0%   | 0         | 0.0%    | 210                                               | 100.0%                    | 1             |              |             |               |              |       |                 |  |  |  |  |  |
|                                                   |                                                                                              |                              |                  |          |           |         |                                                   |                           |               |              |             |               |              |       |                 |  |  |  |  |  |
|                                                   |                                                                                              |                              |                  |          |           |         | Gende                                             | r * Tosif Cro             | sstabulatio   | 1            |             |               |              |       |                 |  |  |  |  |  |
|                                                   |                                                                                              |                              |                  |          | 3.00      | 4.00    | 8.00                                              | 9.00                      | To<br>10.00   | sif<br>11.00 | 12.00       | 13.00         | 14.00        | 15.00 | Total           |  |  |  |  |  |
|                                                   | Gender                                                                                       | Male                         | Count            |          | 3         | 0       | 3                                                 | 10                        | 4             | 3            | 3           | 3             | 7            | 0     | 36              |  |  |  |  |  |
|                                                   |                                                                                              |                              | Expect           | ed Count | .5        | .5      | 1.0                                               | 4.5                       | 8.4           | 4.3          | 6.9         | 6.3           | 3.3          | .3    | 36.0            |  |  |  |  |  |
|                                                   |                                                                                              | Famala                       | % with           | n Gender | 8.3%      | 0.0%    | 8.3%                                              | 27.8%                     | 11.1%         | Doubl        | e-click to  | 8.3%          | 19.4%        | 0.0%  | 100.0%          |  |  |  |  |  |
|                                                   |                                                                                              | rentale                      | Expect           | ed Count | 2.5       | 2.5     | 5.0                                               | 21.5                      | 40.6          | 20.7         | tivate 33.1 | 34<br>30.7    | 12           | 1.7   | 174             |  |  |  |  |  |
|                                                   |                                                                                              |                              | % with           | n Gender | 0.0%      | 1.7%    | 1.7%                                              | 9.2%                      | 25.9%         | 12.6%        | 21.3%       | 19.5%         | 6.9%         | 1.1%  | 100.0%          |  |  |  |  |  |
|                                                   | Total                                                                                        |                              | Count            | d Count  | 3         | 3       | 6                                                 | 26                        | 49            | 25           | 40          | 37            | 19           | 2     | 210             |  |  |  |  |  |
|                                                   |                                                                                              |                              | Expect<br>% with | n Gender | 3.0       | 3.0     | 2.9%                                              | 12.4%                     | 49.0<br>23.3% | 25.0         | 40.0        | 37.0<br>17.6% | 19.0<br>9.0% | 2.0   | 210.0<br>100.0% |  |  |  |  |  |
|                                                   |                                                                                              |                              |                  |          | 1 1.470   | 1.470   | 2.070                                             | 12.470                    | 20.0 /0       | 11.0 /0      | 10.070      | 11.070        | 0.070        | 1.070 | 100.010         |  |  |  |  |  |
|                                                   | within Gender 1.4% 1.4% 2.9% 12.4% 23.3% 11.9% 19.0% 17.6% 9.0% 1.0% 100.0%                  |                              |                  |          |           |         |                                                   |                           |               |              |             |               |              |       |                 |  |  |  |  |  |
| IN IN                                             |                                                                                              |                              |                  |          |           |         |                                                   |                           |               |              |             |               |              |       |                 |  |  |  |  |  |
|                                                   |                                                                                              |                              | 11               |          | -         |         | IBM SPSS Statistics Processor is ready Unicode:ON |                           |               |              |             |               |              |       |                 |  |  |  |  |  |

آزمون تی تک متغیرہ

| 🚹 reza.sav [l             | DataSet1] - IBN | 1 SPSS Statistics | Data Editor              |        |                         |                         |                            |       |       |       |       |       |       |       | - 0              | ×        |
|---------------------------|-----------------|-------------------|--------------------------|--------|-------------------------|-------------------------|----------------------------|-------|-------|-------|-------|-------|-------|-------|------------------|----------|
| <u>F</u> ile <u>E</u> dit | View Data       | Transform         | Analyze Direct Marketing | Graphs | s <u>U</u> tilities Add | d- <u>o</u> ns <u>)</u> | <u>Mindow</u> <u>H</u> elp |       |       |       |       |       |       |       |                  |          |
|                           |                 | 5                 | Reports                  | ۴.     |                         |                         |                            |       |       | BC    |       |       |       |       |                  |          |
|                           |                 |                   | Descriptive Statistics   |        |                         |                         |                            | 14    |       | •     |       |       |       |       |                  |          |
|                           |                 |                   | Tables                   | •      |                         |                         |                            |       |       |       |       |       |       | Visi  | ble: 83 of 83 Va | ariables |
|                           | gensiat         | tahsilat          | Compare Means            | •      | Means                   |                         |                            | q.4.1 | q.4.2 | q.4.3 | q.4.4 | q.5.1 | q.5.2 | q.5.3 | q.5.4            | q        |
| 1                         | 2.0             | 0 3.0             | General Linear Model     | •      | One-Sampl               | le T Test               |                            | 4.00  | 3.00  | 2.00  | 4.00  | 5.00  | 4.00  | 3.00  | 1.00             | <b>E</b> |
| 2                         | 2.0             | 0 2.0             | Generalized Linear Mo    | dels 🕨 |                         | at Compl                |                            | 2.00  | 2.00  | 3.00  | 3.00  | 5.00  | 4.00  | 3.00  | 3.00             |          |
| 3                         | 1.0             | 0 3.0             | Mixed Models             | *      |                         | ii-Sampi                | es i rest                  | 2.00  | 3.00  | 2.00  | 2.00  | 4.00  | 3.00  | 3.00  | 3.00             |          |
| 4                         | 2.0             | 0 3.0             | Correlate                |        | Paired-San              | nples T T               | est                        | 5.00  | 5.00  | 4.00  | 4.00  | 5.00  | 5.00  | 5.00  | 5.00             |          |
| 5                         | 2.0             | 0 3.0             | Regression               |        | one-Way Al              | NOVA                    |                            | 3.00  | 4.00  | 5.00  | 3.00  | 4.00  | 4.00  | 4.00  | 4.00             |          |
| 6                         | 1.0             | 0 2.0             | Loglinear                |        | 4.00                    | 4.00                    | 3.00                       | 4.00  | 3.00  | 3.00  | 4.00  | 4.00  | 4.00  | 3.00  | 3.00             |          |
| 7                         | 2.0             | 0 2.0             | Neural Networks          |        | 4.00                    | 5.00                    | 5.00                       | 4.00  | 5.00  | 5.00  | 5.00  | 5.00  | 4.00  | 4.00  | 5.00             |          |
| 8                         | 2.0             | 0 3.0             | Classify                 |        | 4.00                    | 4.00                    | 4.00                       | 3.00  | 4.00  | 4.00  | 3.00  | 4.00  | 3.00  | 3.00  | 4.00             |          |
| 9                         | 2.0             | 0 2.0             | Dimension Reduction      |        | 3.00                    | 4.00                    | 3.00                       | 3.00  | 3.00  | 3.00  | 4.00  | 3.00  | 4.00  | 3.00  | 3.00             |          |
| 10                        | 2.0             | 0 2.0             | Dimension Reduction      |        | 4.00                    | 4.00                    | 5.00                       | 5.00  | 4.00  | 5.00  | 4.00  | 5.00  | 5.00  | 4.00  | 3.00             |          |
| 11                        | 2.0             | 0 3.0             | Scale                    |        | 3.00                    | 5.00                    | 5.00                       | 3.00  | 3.00  | 5.00  | 2.00  | 4.00  | 4.00  | 4.00  | 5.00             |          |
| 12                        | 2.0             | 0 2.0             | Nonparametric l'ests     | r      | 4.00                    | 4.00                    | 3.00                       | 4.00  | 1.00  | 1.00  | 1.00  | 4.00  | 4.00  | 1.00  | 1.00             |          |
| 13                        | 2.0             | 0 3.0             | Forecasting              |        | 3.00                    | 3.00                    | 3.00                       | 3.00  | 3.00  | 3.00  | 3.00  | 3.00  | 4.00  | 2.00  | 1.00             |          |
| 14                        | 2.0             | 0.0               | Survival                 |        | 3.00                    | 4.00                    | 3.00                       | 4.00  | 3.00  | 5.00  | 5.00  | 5.00  | 4.00  | 3.00  | 4.00             |          |
| 15                        | 1.(             | 0 3.0             | Multiple Response        |        | 4.00                    | 4.00                    | 4.00                       | 3.00  | 4.00  | 5.00  | 4.00  | 5.00  | 5.00  | 5.00  | 5.00             |          |
| 16                        | 2.0             | 0 3.0             | 🔛 Missing Value Analysis | S      | 2.00                    | 4.00                    | 3.00                       | 2.00  | 3.00  | 3.00  | 2.00  | 4.00  | 3.00  | 3.00  | 3.00             |          |
| 17                        | 2.0             | 0 2.0             | Multiple Imputation      | •      | 4.00                    | 5.00                    | 4.00                       | 3.00  | 4.00  | 4.00  | 4.00  | 4.00  | 4.00  | 4.00  | 3.00             |          |
| 18                        | 2.0             | 0 3.0             | Complex Samples          | •      | 4.00                    | 5.00                    | 4.00                       | 4.00  | 3.00  | 3.00  | 3.00  | 3.00  | 3.00  | 3.00  | 3.00             |          |
| 19                        | 1.(             | 0 3.0             | Quality Control          |        | 3.00                    | 3.00                    | 3.00                       | 3.00  | 3.00  | 3.00  | 3.00  | 3.00  | 3.00  | 3.00  | 3.00             |          |
| 20                        | 2.0             | 0 3.0             | ROC Curve                |        | 4.00                    | 4.00                    | 3.00                       | 3.00  | 2.00  | 4.00  | 2.00  | 5.00  | 4.00  | 2.00  | 4.00             |          |
| 21                        | 2.0             | 0.0               | 0 5.00 5                 | .00    | 2.00                    | 5.00                    | 3.00                       | 4.00  | 3.00  | 1.00  | 1.00  | 5.00  | 4.00  | 3.00  | 1.00             |          |
| 22                        | 2.0             | 3.0               | 0 1.00 2                 | .00    | 4.00                    | 5.00                    | 4.00                       | 3.00  | 4.00  | 4.00  | 3.00  | 3.00  | 4.00  | 3.00  | 5.00             |          |
| 23                        | 2.0             | 4.0               | 0 2.00 3                 | .00    | 5.00                    | 5.00                    | 5.00                       | 5.00  | 4.00  | 4.00  | 5.00  | 4.00  | 3.00  | 4.00  | 5.00             | -        |
|                           | 1               | an and a cost-of  |                          |        |                         |                         |                            |       |       |       | ki ki |       | · · · |       |                  | 4        |
| Data View                 | Variable View   | v                 |                          |        |                         |                         |                            |       |       |       |       |       |       |       |                  |          |

One-Sample T Test...

9

6 🚞

IBM SPSS Statistics Processor is ready

D 5 2

ق.ظ EN 🔺 🎼 🔐 👘 الله. EN 🔺

| reza.sav [D | ataSet1] - IBM SPS<br>View Data Ti | S Statistics Da | ata Editor<br>nalvze Direct                                                                                                    | Marketing Gr | anhs Utilitie | Add-ons           | Window Hel | n               |       |           |       |             |                 | -            | 0               | X           |
|-------------|------------------------------------|-----------------|----------------------------------------------------------------------------------------------------|--------------|---------------|-------------------|------------|-----------------|-------|-----------|-------|-------------|-----------------|--------------|-----------------|-------------|
|             |                                    |                 |                                                                                                    |              |               |                   | 4          |                 |       | •         |       |             |                 |              |                 |             |
|             |                                    |                 |                                                                                                    |              |               |                   |            |                 |       |           |       |             |                 | Visi         | ble: 83 of 83 V | ariab       |
|             | gensiat                            | tahsilat        | sabegheh                                                                                                    | sen          | q.1           | q.2               | q.3        | q.4.1           | q.4.2 | q.4.3     | q.4.4 | q.5.1       | q.5.2           | q.5.3        | q.5.4           | -14         |
| 1           | 2.00                               | 3.00            | 5.00                                                                                                    | 5.00         | 3.00          | 4.00              | 3.00       | 4.00            | 3.00  | 2.00      | 4.00  | 5.00        | 4.00            | 3.00         | 1.00            |             |
| 2           | 2.00                               | 2.00            | 5.00                                                                                                    | 5.00         | 3.00          | 4.00              | 3.00       | 2.00            | 2.00  | 3.00      | 3.00  | 5.00        | 4.00            | 3.00         | 3.00            |             |
| 3           | 1.00                               | 3.00            | 4.00                                                                                                    | 4.00         | 2.00          | 3.00              | 3.00       | 2.00            | 3.00  | 2.00      | 2.00  | 4.00        | 3.00            | 3.00         | 3.00            |             |
| 4           | 2.00                               | 3.00            | 3.00                                                                                                    | 2.00         | 5.00          | 4.00              | 4.00       | 5.00            | 5.00  | 4.00      | 4.00  | 5.00        | 5.00            | 5.00         | 5.00            |             |
| 5           | 2.00                               | 3.00            | 1.00                                                                                                    | 2.00         | (t) on        | Sample T Test     | 5.00       | 2.00            |       | ×         | 3.00  | 4.00        | 4.00            | 4.00         | 4.00            |             |
| 6           | 1.00                               | 2.00            | 4.00                                                                                                    | 5.00         | Un On         | e-sample i Test   |            | -               | -     | (         | 4.00  | 4.00        | 4.00            | 3.00         | 3.00            |             |
| 7           | 2.00                               | 2.00            | 2.00                                                                                                    | 2.00         |               |                   |            | Test Variable(s | s):   | Ontions   | 5.00  | 5.00        | 4.00            | 4.00         | 5.00            |             |
| 8           | 2.00                               | 3.00            | 4.00                                                                                                    | 4.00         | se g          | gensiat (gensia   | ]          | 🔗 q.1           |       | Destation | 3.00  | 4.00        | 3.00            | 3.00         | 4.00            |             |
| 9           | 2.00                               | 2.00            | 2.00                                                                                                    | 3.00         | de t          | ahsilat (tahsilat |            |                 | 2     | Bootstrap | 4.00  | 3.00        | 4.00            | 3.00         | 3.00            |             |
| 10          | 2.00                               | 2.00            | 5.00                                                                                                    | 5.00         |               | sabeghen (sabe    |            |                 |       |           | 4.00  | 5.00        | 5.00            | 4.00         | 3.00            |             |
| 11          | 2.00                               | 3.00            | 2.00                                                                                                    | 2.00         |               | 1.2               |            |                 |       |           | 2.00  | 4.00        | 4.00            | 4.00         | 5.00            |             |
| 12          | 2.00                               | 2.00            | 5.00                                                                                                    | 5.00         | AP (          | 1.3               |            |                 |       |           | 1.00  | 4.00        | 4.00            | 1.00         | 1.00            |             |
| 13          | 2.00                               | 3.00            | 5.00                                                                                                    | 5.00         | A .           | <b>q.4.1</b>      |            |                 |       |           | 3.00  | 3.00        | 4.00            | 2.00         | 1.00            |             |
| 14          | 2.00                               | 3.00            | 5.00                                                                                                    | 5.00         |               | 1.4.2             | <b>*</b>   | Test Value: 3   |       |           | 5.00  | 5.00        | 4.00            | 3.00         | 4.00            |             |
| 15          | 1.00                               | 3.00            | 3.00                                                                                                    | 4.00         |               | 143               |            |                 |       |           | 4.00  | 5.00        | 5.00            | 5.00         | 5.00            |             |
| 16          | 2.00                               | 3.00            | 5.00                                                                                                    | 5.00         |               | OK                | Paste      | Reset Cano      | Help  |           | 2.00  | 4.00        | 3.00            | 3.00         | 3.00            |             |
| 17          | 2.00                               | 2.00            | 5.00                                                                                                    | 5.00         | 4.00          | 5.00              | 4.00       | 3.00            | 4.00  | 4.00      | 4.00  | 4.00        | 4.00            | 4.00         | 3.00            |             |
| 18          | 2.00                               | 3.00            | 4.00                                                                                                    | 5.00         | 4.00          | 5.00              | 4.00       | 4.00            | 3.00  | 3.00      | 3.00  | 3.00        | 3.00            | 3.00         | 3.00            |             |
| 19          | 1.00                               | 3.00            | 3.00                                                                                                    | 4.00         | 3.00          | 3.00              | 3.00       | 3.00            | 3.00  | 3.00      | 3.00  | 3.00        | 3.00            | 3.00         | 3.00            |             |
| 20          | 2.00                               | 3.00            | 5.00                                                                                                    | 5.00         | 4.00          | 4.00              | 3.00       | 3.00            | 2.00  | 4.00      | 2.00  | 5.00        | 4.00            | 2.00         | 4.00            |             |
| 21          | 2.00                               | 3.00            | 5.00                                                                                                    | 5.00         | 2.00          | 5.00              | 3.00       | 4.00            | 3.00  | 1.00      | 1.00  | 5.00        | 4.00            | 3.00         | 1.00            |             |
| 22          | 2.00                               | 3.00            | 1.00                                                                                                    | 2.00         | 4.00          | 5.00              | 4.00       | 3.00            | 4.00  | 4.00      | 3.00  | 3.00        | 4.00            | 3.00         | 5.00            |             |
| 23          | 2.00                               | 4.00            | 2.00                                                                                                    | 3.00         | 5.00          | 5.00              | 5.00       | 5.00            | 4.00  | 4.00      | 5.00  | 4.00        | 3.00            | 4.00         | 5.00            |             |
|             | 4                                  |                 | CONTRACTOR OF THE OWNER OF THE OWNER |              |               |                   |            |                 |       |           |       |             |                 |              |                 | 1           |
| ata View    | Variable View                      |                 |                                                                                                    |              |               |                   |            |                 |       |           |       |             |                 |              |                 |             |
|             |                                    |                 |                                                                                                    |              |               |                   |            |                 |       |           |       | IBM SPSS St | atistics Proces | sor is ready |                 |             |
|             | 6 🚞                                |                 | 0                                                                                                    |              |               |                   |            |                 |       |           | -     |             | EN .            | • 😼 🗑 .atl   | () <u>11:27</u> | ق.ظ<br>() م |

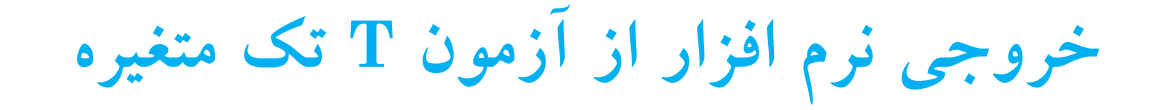

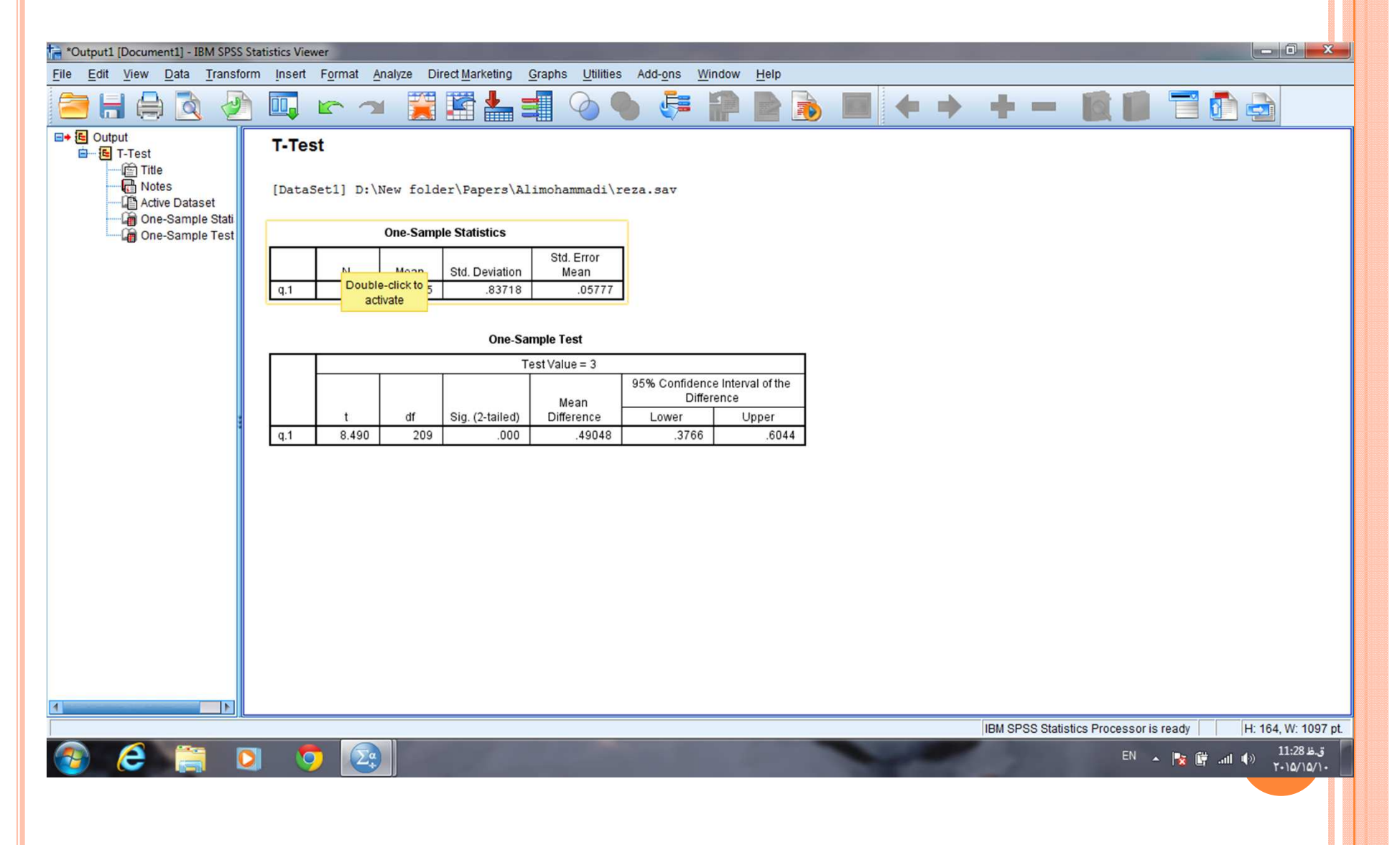

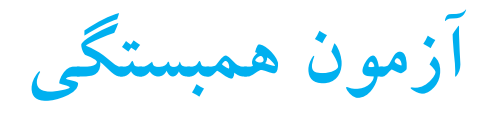

| 🔒 reza.sav [Da    | ataSet1] - IBM S | PSS Statistics Da | ta Editor                                                                                                    | -          |                  |                   |                |         |      |      |      |      |      | - 0              | ×        |
|-------------------|------------------|-------------------|----------------------------------------------------------------------------------------------------|------------|------------------|-------------------|----------------|---------|------|------|------|------|------|------------------|----------|
| <u>File E</u> dit | <u>View</u> Data | Transform         | Analyze Direct Marketing                                                                                                    | Graphs     | Utilities Add-or | ns <u>W</u> indov | v <u>H</u> elp |         |      |      |      |      |      |                  |          |
|                   |                  | 🖡 🖛 🗸             | Re <u>p</u> orts<br>Descriptive Statistics                                                                                                    | +<br>+     | 1 👬 🖬            |                   | s≱ <u>Ⅲ</u>    | A<br>14 |      |      |      |      |      |                  |          |
|                   |                  |                   | Tables                                                                                                    |            |                  |                   |                |         |      |      |      |      | Visi | ole: 83 of 83 Va | ariables |
|                   | Gender           | Education         | Compare Means                                                                                                    | •          | Q2               | Q3                | Q4.1           | Q4.2    | Q4.3 | Q4.4 | Q5.1 | Q5.2 | Q5.3 | Q5.4             | C        |
| 1                 | 2.00             | 3.00              | General Linear Model                                                                                                    |            | 0 4.00           | 4.00              | 3.00           | 4.00    | 5.00 | 3.00 | 4.00 | 4.00 | 4.00 | 4.00             |          |
| 2                 | 2.00             | 3.00              | Generalized Linear Mode                                                                                                    | Is 🕨       | 0 5.00           | 4.00              | 3.00           | 4.00    | 4.00 | 3.00 | 3.00 | 4.00 | 3.00 | 5.00             |          |
| 3                 | 2.00             | 3.00              | Mixed Models                                                                                                    | *          | 0 4.00           | 4.00              | 3.00           | 4.00    | 5.00 | 3.00 | 4.00 | 4.00 | 4.00 | 4.00             |          |
| 4                 | 2.00             | 3.00              | Correlate                                                                                                    | •          | Rivariate        | 4.00              | 3.00           | 4.00    | 5.00 | 3.00 | 4.00 | 4.00 | 4.00 | 4.00             |          |
| 5                 | 2.00             | 3.00              | Regression                                                                                                    | *          | Diversel         | 4.00              | 3.00           | 4.00    | 4.00 | 3.00 | 3.00 | 4.00 | 3.00 | 5.00             |          |
| 6                 | 2.00             | 4.00              | Loglinear                                                                                                    | *          | Paruai           | 3.00              | 2.00           | 1.00    | 5.00 | 4.00 | 4.00 | 3.00 | 3.00 | 4.00             |          |
| 7                 | 2.00             | 4.00              | Neural Networks                                                                                                    | <b>F</b> . | <u>Distances</u> | 3.00              | 2.00           | 1.00    | 5.00 | 4.00 | 4.00 | 3.00 | 3.00 | 4.00             |          |
| 8                 | 2.00             | 4.00              | Classify                                                                                                    |            | 0 3.00           | 3.00              | 2.00           | 1.00    | 5.00 | 4.00 | 4.00 | 3.00 | 3.00 | 4.00             |          |
| 9                 | 2.00             | 4.00              | Dimension Reduction                                                                                                    |            | 0 3.00           | 3.00              | 2.00           | 1.00    | 5.00 | 4.00 | 4.00 | 3.00 | 3.00 | 4.00             |          |
| 10                | 2.00             | 4.00              | Scale                                                                                                    |            | 0 3.00           | 3.00              | 2.00           | 1.00    | 5.00 | 4.00 | 4.00 | 3.00 | 3.00 | 4.00             |          |
| 11                | 2.00             | 4.00              | Nonnarametric Tests                                                                                                    |            | 0 3.00           | 3.00              | 2.00           | 1.00    | 5.00 | 4.00 | 4.00 | 3.00 | 3.00 | 4.00             |          |
| 12                | 2.00             | 4.00              | Enclosed in a line in a line in a li |            | 0 3.00           | 3.00              | 2.00           | 1.00    | 5.00 | 4.00 | 4.00 | 3.00 | 3.00 | 4.00             |          |
| 13                | 2.00             | 2.00              | Porecasung                                                                                                    |            | 0 5.00           | 5.00              | 4.00           | 5.00    | 5.00 | 5.00 | 5.00 | 4.00 | 4.00 | 5.00             |          |
| 14                | 2.00             | 2.00              | Survival                                                                                                    |            | 0 5.00           | 5.00              | 4.00           | 5.00    | 5.00 | 5.00 | 5.00 | 4.00 | 4.00 | 5.00             |          |
| 15                | 2.00             | 2.00              | Multiple Response                                                                                                    | P          | 0 5.00           | 5.00              | 4.00           | 5.00    | 5.00 | 5.00 | 5.00 | 4.00 | 4.00 | 5.00             |          |
| 16                | 2.00             | 3.00              | Missing Value Analysis                                                                                                    |            | 0 5.00           | 5.00              | 3.00           | 3.00    | 5.00 | 2.00 | 4.00 | 4.00 | 4.00 | 5.00             |          |
| 17                | 2.00             | 3.00              | Multiple Imputation                                                                                                    | •          | 0 5.00           | 5.00              | 3.00           | 3.00    | 5.00 | 2.00 | 4.00 | 4.00 | 4.00 | 5.00             |          |
| 18                | 2.00             | 3.00              | Complex Samples                                                                                                    |            | 0 5.00           | 5.00              | 3.00           | 3.00    | 5.00 | 2.00 | 4.00 | 4.00 | 4.00 | 5.00             |          |
| 19                | 2.00             | 3.00              | Bimulation                                                                                                    |            | 0 4.00           | 4.00              | 5.00           | 5.00    | 4.00 | 4.00 | 5.00 | 5.00 | 5.00 | 5.00             |          |
| 20                | 2.00             | 3.00              | Quality Control                                                                                                    | •          | 0 4.00           | 4.00              | 5.00           | 5.00    | 4.00 | 4.00 | 5.00 | 5.00 | 5.00 | 5.00             |          |
| 21                | 2.00             | 3.00              | ROC Curve                                                                                                    |            | 0 4.00           | 4.00              | 5.00           | 5.00    | 4.00 | 4.00 | 5.00 | 5.00 | 5.00 | 5.00             |          |
| 22                | 2.00             | 2.00              | 2.00 3.00                                                                                                    | 3.0        | 4.00             | 3.00              | 3.00           | 3.00    | 3.00 | 4.00 | 3.00 | 4.00 | 3.00 | 3.00             |          |
| 23                | 2.00             | 2.00              | 2.00 3.00                                                                                                    | 3.0        | 0 4.00           | 3.00              | 3.00           | 3.00    | 3.00 | 4.00 | 3.00 | 4.00 | 3.00 | 3.00             | *        |
|                   | 4                |                   | and a start of the start of the |            |                  |                   |                |         |      |      |      |      |      |                  |          |

Data View Variable View

e

1

0

Σ.ª

Bivariate...

IBM SPSS Statistics Processor is ready

ب.ظ EN 🔺 🏂 🖏 🍁 01:38 پ.غ ۲۰۱۵/۱۳/۱۰

Unicode:ON

همبستگی اسپیرمن و تاو کندال

| 🔓 reza.sav [[    | DataSet1] - IBM S         | PSS Statistics D | ata Editor    |                       | _        |                              |                  |               |         |           |            |                  |              |         | - 0              | ×        |
|------------------|---------------------------|------------------|---------------|-----------------------|----------|------------------------------|------------------|---------------|---------|-----------|------------|------------------|--------------|---------|------------------|----------|
| <u>File Edit</u> | <u>V</u> iew <u>D</u> ata | Transform        | Analyze Dir   | rect <u>Marketing</u> | Graphs L | Jtilities Add-on:            | s <u>W</u> indow | Help          |         |           |            |                  |              |         |                  |          |
|                  |                           |                  | ∽ 🖺           |                       | r H      | *                            | 5                | 1             |         | -         |            |                  |              |         |                  |          |
| 5 : Q2           | 5.0                       | 0                |               |                       |          |                              |                  |               |         |           |            |                  |              | Visit   | ole: 83 of 83 Va | ariables |
|                  | Gender                    | Education        | Experience    | Age                   | Q1       | Q2                           | Q3               | Q4.1          | Q4.2    | Q4.3      | Q4.4       | Q5.1             | Q5.2         | Q5.3    | Q5.4             | C        |
| 1                | 2.00                      | 3.00             | 1.00          | 2.00                  | 4.00     | 4.00                         | 4.00             | 3.00          | 4.00    | 5.00      | 3.00       | 4.00             | 4.00         | 4.00    | 4.00             | -        |
| 2                | 2.00                      | 3.00             | 1.00          | 2.00                  | Biv      | ariate Correlations          |                  | 1.00          |         | ×         | 3.00       | 3.00             | 4.00         | 3.00    | 5.00             |          |
| 3                | 2.00                      | 3.00             | 1.00          | 2.00                  |          |                              |                  |               |         |           | 3.00       | 4.00             | 4.00         | 4.00    | 4.00             |          |
| 4                | 2.00                      | 3.00             | 1.00          | 2.00                  |          | Orandaa                      |                  | Variables:    |         | Options   | 3.00       | 4.00             | 4.00         | 4.00    | 4.00             |          |
| 5                | 2.00                      | 3.00             | 1.00          | 2.00                  | AT IN    | Education                    |                  | Asarbakhs     | shi     | Style     | 3.00       | 3.00             | 4.00         | 3.00    | 5.00             |          |
| 6                | 2.00                      | 4.00             | 1.00          | 2.00                  |          | Experience                   |                  | V / Iburburan |         | Bootstrap | 4.00       | 4.00             | 3.00         | 3.00    | 4.00             |          |
| 7                | 2.00                      | 4.00             | 1.00          | 2.00                  | 1        | Age                          |                  |               |         | (         | 4.00       | 4.00             | 3.00         | 3.00    | 4.00             |          |
| 8                | 2.00                      | 4.00             | 1.00          | 2.00                  | 1        | Q1                           |                  |               |         |           | 4.00       | 4.00             | 3.00         | 3.00    | 4.00             |          |
| 9                | 2.00                      | 4.00             | 1.00          | 2.00                  | A A      | 03                           |                  |               |         |           | 4.00       | 4.00             | 3.00         | 3.00    | 4.00             |          |
| 10               | 2.00                      | 4.00             | 1.00          | 2.00                  | ALL A    | Q4.1                         |                  |               |         |           | 4.00       | 4.00             | 3.00         | 3.00    | 4.00             |          |
| 11               | 2.00                      | 4.00             | 1.00          | 2.00                  | A        | 04.2                         | *                |               |         |           | 4.00       | 4.00             | 3.00         | 3.00    | 4.00             |          |
| 12               | 2.00                      | 4.00             | 1.00          | 2.00                  |          | rrelation Coefficie          | nts              |               |         |           | 4.00       | 4.00             | 3.00         | 3.00    | 4.00             | 1        |
| 13               | 2.00                      | 2.00             | 2.00          | 2.00                  |          | Pearso <u>n</u> <u>K</u> end | all's tau-b 📝    | Spearman      |         |           | 5.00       | 5.00             | 4.00         | 4.00    | 5.00             |          |
| 14               | 2.00                      | 2.00             | 2.00          | 2.00                  |          |                              |                  |               |         |           | 5.00       | 5.00             | 4.00         | 4.00    | 5.00             |          |
| 15               | 2.00                      | 2.00             | 2.00          | 2.00                  | - Te     | st of Significance-          |                  |               |         |           | 5.00       | 5.00             | 4.00         | 4.00    | 5.00             |          |
| 16               | 2.00                      | 3.00             | 2.00          | 2.00                  |          | Two-tailed O On              | e-tailed         |               |         |           | 2.00       | 4.00             | 4.00         | 4.00    | 5.00             |          |
| 17               | 2.00                      | 3.00             | 2.00          | 2.00                  | F        | lag significant cor          | relations        |               |         |           | 2.00       | 4.00             | 4.00         | 4.00    | 5.00             |          |
| 18               | 2.00                      | 3.00             | 2.00          | 2.00                  |          |                              |                  |               |         | 6         | 2.00       | 4.00             | 4.00         | 4.00    | 5.00             |          |
| 19               | 2.00                      | 3.00             | 3.00          | 2.00                  |          | OK                           | Paste            | Reset Canc    | el Help |           | 4.00       | 5.00             | 5.00         | 5.00    | 5.00             |          |
| 20               | 2.00                      | 3.00             | 3.00          | 2.00                  |          |                              |                  |               |         |           | 4.00       | 5.00             | 5.00         | 5.00    | 5.00             |          |
| 21               | 2.00                      | 3.00             | 3.00          | 2.00                  | 5.00     | 4.00                         | 4.00             | 5.00          | 5.00    | 4.00      | 4.00       | 5.00             | 5.00         | 5.00    | 5.00             |          |
| 22               | 2.00                      | 2.00             | 2.00          | 3.00                  | 3.00     | 4.00                         | 3.00             | 3.00          | 3.00    | 3.00      | 4.00       | 3.00             | 4.00         | 3.00    | 3.00             |          |
| 23               | 2.00                      | 2.00             | 2.00          | 3.00                  | 3.00     | 4.00                         | 3.00             | 3.00          | 3.00    | 3.00      | 4.00       | 3.00             | 4.00         | 3.00    | 3.00             | *        |
|                  | 1                         |                  | auto a un tro |                       |          |                              |                  |               |         |           |            |                  |              |         |                  | •        |
| Data View        | Variable View             |                  |               |                       |          |                              |                  |               |         |           |            |                  |              |         |                  |          |
|                  | 17                        |                  |               |                       |          |                              |                  |               |         |           | IBM SPSS S | tatistics Proces | sor is ready | Unicode | :ON              |          |

e

3

0

EN 🔺 🍢 🖏 🍁 01:40 پ.غ ۲۰۱۵/۱۲/۱۰

خروجی نرم افزار آزمون اسپیرمن و تاوکندال

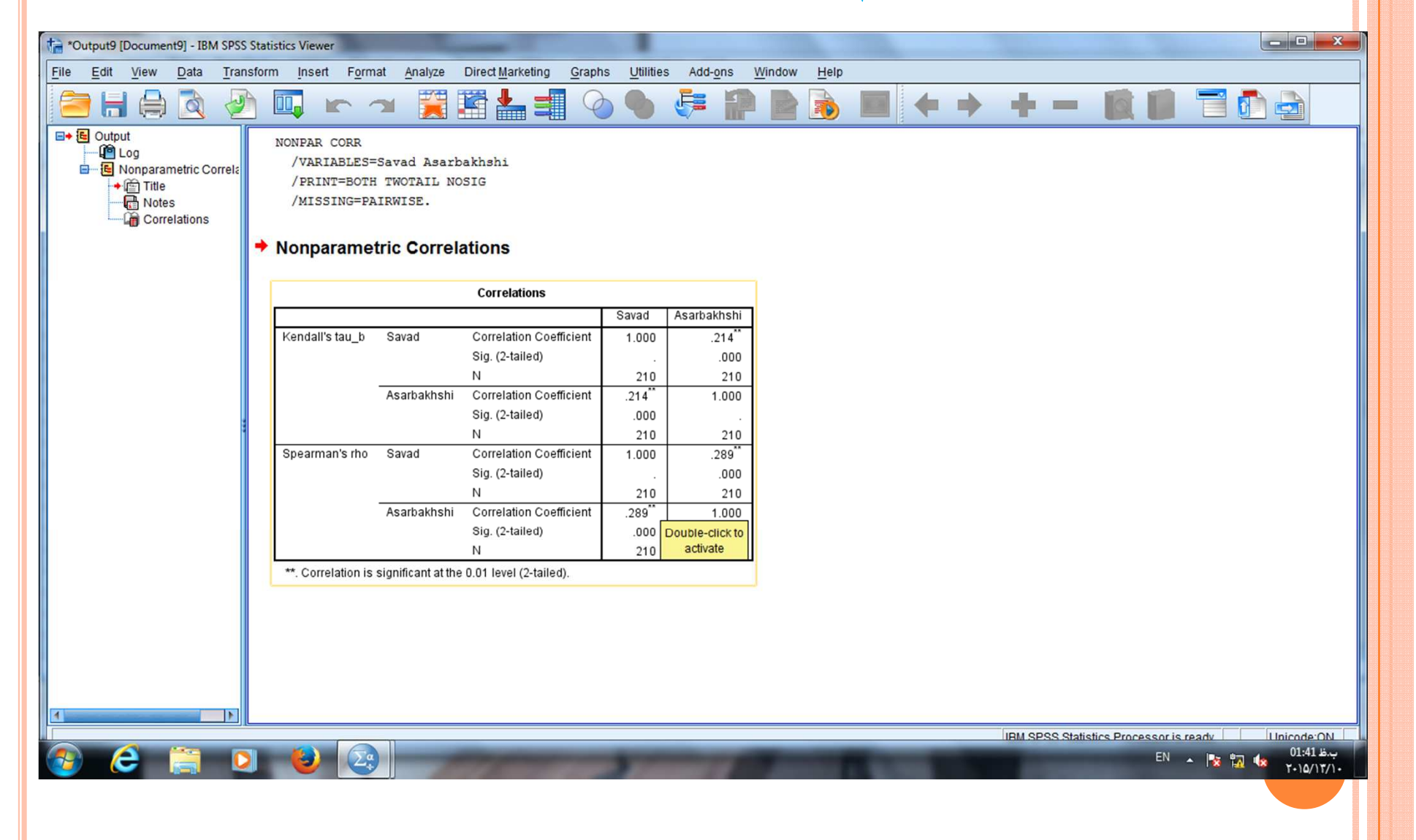

آزمون همبستگی پیرسون

| 🚰 reza.sav [D    | ataSet1] - IBM S | PSS Statistics D | ata Editor                                                                                                    |                        | _                            |                      |                  |                  |      |           |      |      |      |       | _ 0               | x       |
|------------------|------------------|------------------|----------------------------------------------------------------------------------------------------|------------------------|------------------------------|----------------------|------------------|------------------|------|-----------|------|------|------|-------|-------------------|---------|
| <u>File Edit</u> | View Data        | Transform        | Analyze Di                                                                                                    | rect <u>M</u> arketing | <u>G</u> raphs <u>U</u> tili | ties Add- <u>o</u> n | s <u>W</u> indow | / <u>H</u> elp   |      |           |      |      |      |       |                   |         |
|                  |                  |                  | <b>~</b>                                                                                                    |                        | r H                          | *                    | 4                | ם 🖽 🕻            |      | <b>A</b>  |      |      |      |       |                   |         |
| 5:Q2             | 5.0              | 0                |                                                                                                    |                        |                              |                      |                  |                  |      |           |      |      |      | Visit | ole: 83 of 83 Var | riables |
|                  | Gender           | Education        | Experience                                                                                                    | Age                    | Q1                           | Q2                   | Q3               | Q4.1             | Q4.2 | Q4.3      | Q4.4 | Q5.1 | Q5.2 | Q5.3  | Q5.4              | C       |
| 1                | 2.00             | 3.00             | 1.00                                                                                                    | 2.00                   | 4.00                         | 4.00                 | 4.00             | 3.00             | 4.00 | 5.00      | 3.00 | 4.00 | 4.00 | 4.00  | 4.00              |         |
| 2                | 2.00             | 3.00             | 1.00                                                                                                    | 2.00                   | 🚺 🥼 Bivaria                  | te Correlations      | s milli          | 1.00             |      | ×         | 3.00 | 3.00 | 4.00 | 3.00  | 5.00              |         |
| 3                | 2.00             | 3.00             | 1.00                                                                                                    | 2.00                   |                              |                      |                  |                  |      |           | 3.00 | 4.00 | 4.00 | 4.00  | 4.00              |         |
| 4                | 2.00             | 3.00             | 1.00                                                                                                    | 2.00                   | A co                         | adar                 |                  | Variables:       |      | Options   | 3.00 | 4.00 | 4.00 | 4.00  | 4.00              |         |
| 5                | 2.00             | 3.00             | 1.00                                                                                                    | 2.00                   | S Ed                         | ucation              |                  | Asarbakh         | shi  | Style     | 3.00 | 3.00 | 4.00 | 3.00  | 5.00              |         |
| 6                | 2.00             | 4.00             | 1.00                                                                                                    | 2.00                   | 🛷 Exp                        | erience              |                  |                  |      | Bootstrap | 4.00 | 4.00 | 3.00 | 3.00  | 4.00              |         |
| 7                | 2.00             | 4.00             | 1.00                                                                                                    | 2.00                   | Age                          |                      |                  |                  |      |           | 4.00 | 4.00 | 3.00 | 3.00  | 4.00              |         |
| 8                | 2.00             | 4.00             | 1.00                                                                                                    | 2.00                   | Q1                           |                      |                  |                  |      |           | 4.00 | 4.00 | 3.00 | 3.00  | 4.00              |         |
| 9                | 2.00             | 4.00             | 1.00                                                                                                    | 2.00                   | Ø 02                         |                      |                  |                  |      |           | 4.00 | 4.00 | 3.00 | 3.00  | 4.00              |         |
| 10               | 2.00             | 4.00             | 1.00                                                                                                    | 2.00                   | 📌 Q4                         | 1                    |                  |                  |      |           | 4.00 | 4.00 | 3.00 | 3.00  | 4.00              |         |
| 11               | 2.00             | 4.00             | 1.00                                                                                                    | 2.00                   | A 04                         | 2                    | -                |                  |      |           | 4.00 | 4.00 | 3.00 | 3.00  | 4.00              |         |
| 12               | 2.00             | 4.00             | 1.00                                                                                                    | 2.00                   | Corre                        | lation Coefficie     | ents             |                  |      |           | 4.00 | 4.00 | 3.00 | 3.00  | 4.00              |         |
| 13               | 2.00             | 2.00             | 2.00                                                                                                    | 2.00                   | Pe                           | arson 📃 Kend         | dall's tau-b 📃   | <u>S</u> pearman |      |           | 5.00 | 5.00 | 4.00 | 4.00  | 5.00              |         |
| 14               | 2.00             | 2.00             | 2.00                                                                                                    | 2.00                   | Test                         | ( Olamifiana and     |                  |                  |      |           | 5.00 | 5.00 | 4.00 | 4.00  | 5.00              |         |
| 15               | 2.00             | 2.00             | 2.00                                                                                                    | 2.00                   | Test                         | or Significance-     |                  |                  |      |           | 5.00 | 5.00 | 4.00 | 4.00  | 5.00              |         |
| 16               | 2.00             | 3.00             | 2.00                                                                                                    | 2.00                   | <u>● </u> <u>T</u> w         | o-tailed O On        | ie-tailed        |                  |      |           | 2.00 | 4.00 | 4.00 | 4.00  | 5.00              |         |
| 17               | 2.00             | 3.00             | 2.00                                                                                                    | 2.00                   | V Flad                       | significant cor      | rrelations       |                  |      |           | 2.00 | 4.00 | 4.00 | 4.00  | 5.00              |         |
| 18               | 2.00             | 3.00             | 2.00                                                                                                    | 2.00                   |                              |                      |                  |                  |      |           | 2.00 | 4.00 | 4.00 | 4.00  | 5.00              |         |
| 19               | 2.00             | 3.00             | 3.00                                                                                                    | 2.00                   |                              | OK                   | Paste            | Reset Cano       | Help |           | 4.00 | 5.00 | 5.00 | 5.00  | 5.00              |         |
| 20               | 2.00             | 3.00             | 3.00                                                                                                    | 2.00                   |                              |                      |                  |                  |      | -         | 4.00 | 5.00 | 5.00 | 5.00  | 5.00              |         |
| 21               | 2.00             | 3.00             | 3.00                                                                                                    | 2.00                   | 5.00                         | 4.00                 | 4.00             | 5.00             | 5.00 | 4.00      | 4.00 | 5.00 | 5.00 | 5.00  | 5.00              |         |
| 22               | 2.00             | 2.00             | 2.00                                                                                                    | 3.00                   | 3.00                         | 4.00                 | 3.00             | 3.00             | 3.00 | 3.00      | 4.00 | 3.00 | 4.00 | 3.00  | 3.00              |         |
| 23               | 2.00             | 2.00             | 2.00                                                                                                    | 3.00                   | 3.00                         | 4.00                 | 3.00             | 3.00             | 3.00 | 3.00      | 4.00 | 3.00 | 4.00 | 3.00  | 3.00              | -       |
|                  | 1                |                  | and the second second second second second second second second second second second second second second second |                        |                              |                      |                  |                  |      |           |      |      |      |       |                   |         |
| Data View        | Variable View    |                  |                                                                                                    |                        |                              |                      |                  |                  |      |           |      |      |      |       |                   |         |

**e** 

(

D

E.

IBM SPSS Statistics Processor is ready Unicode:ON

EN 🔺 🍢 🖏 🏎 01:41 پيښ ۲۰۱۵/۱۲/۱۰

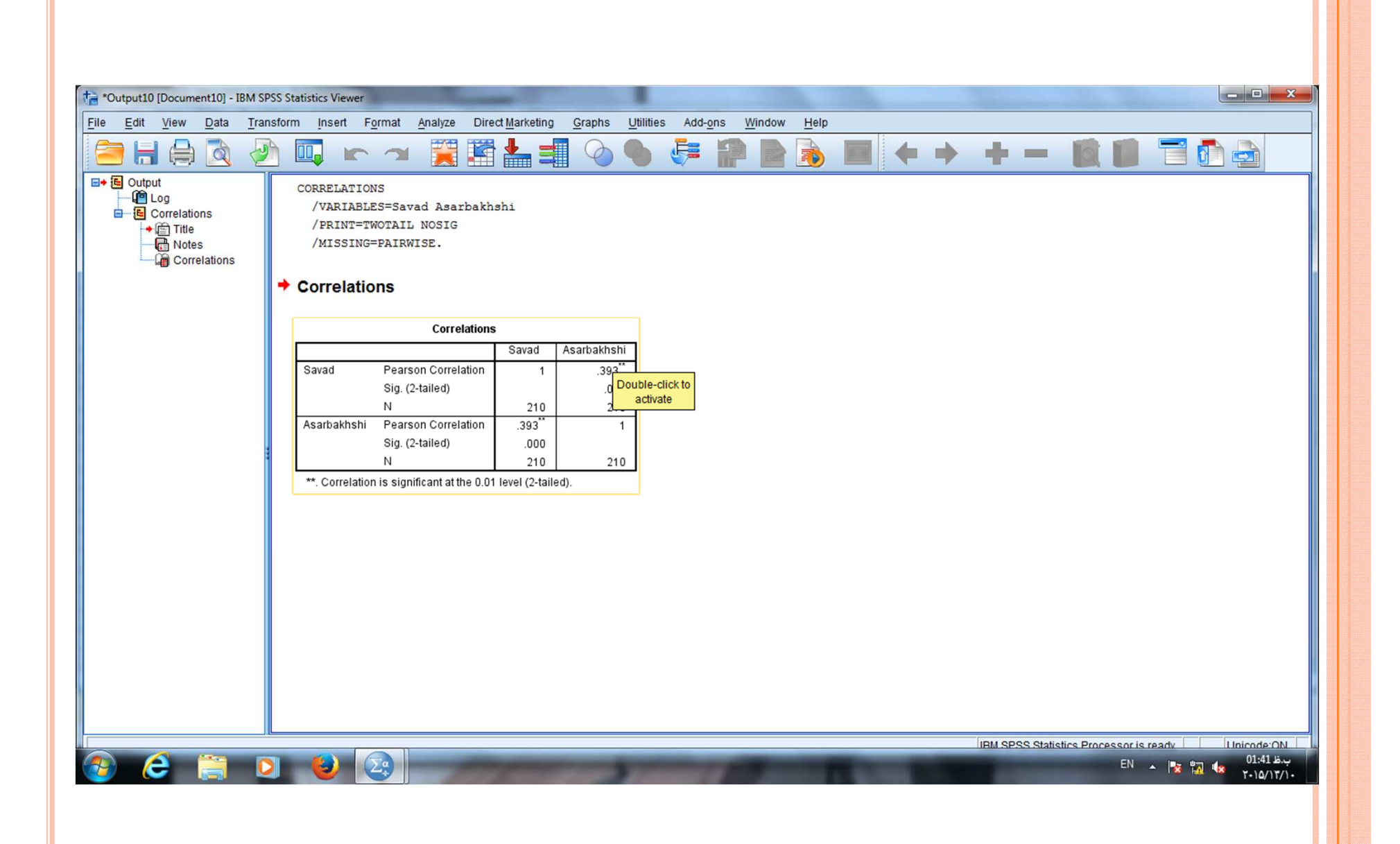

دست به دست هم دهیم به مهر ميهن خويش را كنيم آباد